OFICINA DEL CONTRALOR ELECTORAL PUERTO RICO

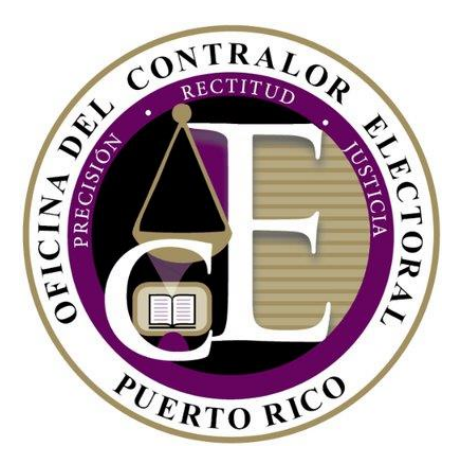

# Manual del Usuario

## Servicios en Línea de la Oficina del Contralor Electoral

http://oce.pr.gov 31 de octubre de 2018

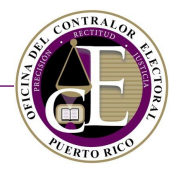

Versión 1.0

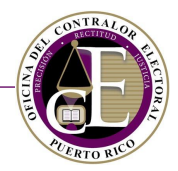

## TABLA DE CONTENIDO

| Ι.                            | Int                        | troduc                                                                                       | ción                                                                                                    | 4                                                                                                    |
|-------------------------------|----------------------------|----------------------------------------------------------------------------------------------|----------------------------------------------------------------------------------------------------|----------------------------------------------------------------------------------------------------|
| A                             | ۹.                         | Funcio                                                                                       | onalidades del Sistema                                                                                                    | 4                                                                                                    |
| II.                           | Ac                         | ceso a                                                                                       | Il Sistema                                                                                                    | 5                                                                                                    |
| A                             | ۹.                         | Acces                                                                                        | o general                                                                                                    | 6                                                                                                    |
|                               |                            | Cómo                                                                                         | reportar una confidencia                                                                                                    | 7                                                                                                    |
|                               |                            | Consu                                                                                        | Ita pública de informes                                                                                                    | 14                                                                                                    |
|                               |                            | Consu                                                                                        | lta pública de donantes                                                                                                    | 16                                                                                                    |
| E                             | 3.                         | Acces                                                                                        | o como usuario registrado                                                                                                    | 18                                                                                                    |
|                               |                            | Crear                                                                                        | una cuenta                                                                                                    | 21                                                                                                    |
|                               |                            | Activa                                                                                       | r una cuenta                                                                                                    | 28                                                                                                    |
| 0                             | 2.                         | Naveg                                                                                        | ación del Sistema                                                                                                    | 31                                                                                                    |
|                               |                            | Panel                                                                                        | de Información                                                                                                    | 32                                                                                                    |
|                               |                            | Alerta                                                                                       | S                                                                                                    | 34                                                                                                    |
|                               |                            | Config                                                                                       | guración de la cuenta                                                                                                    | 36                                                                                                    |
|                               |                            | Notific                                                                                      | caciones                                                                                                    |                                                                                                    |
|                               |                            |                                                                                              |                                                                                                    |                                                                                                    |
| III.                          | De                         | eclarad                                                                                      | ión de Organización (Comités)                                                                                                    | 40                                                                                                    |
| III.<br>,                     | <b>D</b> €<br>۹.           | <b>eclarac</b><br>Regist                                                                     | c <b>ión de Organización (Comités)</b><br>rar una Organización                                                                                                    | <b> 40</b><br>40                                                                                                |
| III.<br>,                     | <b>D</b> €<br>∖.           | eclarac<br>Regist<br>1.                                                                      | <b>ción de Organización (Comités)</b><br>rar una Organización<br>Información del comité                                                                                                    | <b>40</b><br>40<br>41                                                                                           |
| III.<br>,                     | <b>D</b> €<br>۹.           | Regist<br>1.<br>2.                                                                           | <b>ción de Organización (Comités)</b><br>rar una Organización<br>Información del comité<br>Información específica según el tipo de comité                                                                                                    | <b>40</b><br>40<br>41<br>46                                                                                     |
| III.<br>/                     | <b>D</b> €<br>4.           | Regist<br>1.<br>2.<br>3.                                                                     | ción de Organización (Comités)<br>rar una Organización<br>Información del comité<br>Información específica según el tipo de comité<br>Información de cualquier organización, entidad o comité afiliado (opcional)                                                                                                    | <b>40</b><br>40<br>41<br>46<br>58                                                                               |
| III.<br>,                     | <b>D</b> €<br>4.           | Regist<br>1.<br>2.<br>3.<br>4.                                                               | ción de Organización (Comités)<br>rar una Organización<br>Información del comité<br>Información específica según el tipo de comité<br>Información de cualquier organización, entidad o comité afiliado (opcional)<br>Instituciones bancarias                                                                                                    | <b>40</b><br>40<br>41<br>46<br>58<br>58                                                                         |
| <b>III.</b><br>/              | <b>D</b> €                 | eclarac<br>Regist<br>1.<br>2.<br>3.<br>4.<br>5.                                              | ción de Organización (Comités)<br>rar una Organización<br>Información del comité<br>Información específica según el tipo de comité<br>Información de cualquier organización, entidad o comité afiliado (opcional)<br>Instituciones bancarias<br>Miembros del comité de finanzas                                                                                                    | <b>40</b><br>40<br>41<br>46<br>58<br>58<br>58                                                                   |
| <b>III.</b><br>/              | <b>D</b> e                 | eclarac<br>Regist<br>1.<br>2.<br>3.<br>4.<br>5.<br>6.                                        | ción de Organización (Comités)<br>rar una Organización<br>Información del comité<br>Información específica según el tipo de comité<br>Información de cualquier organización, entidad o comité afiliado (opcional)<br>Instituciones bancarias<br>Miembros del comité de finanzas<br>Redes sociales                                                                                                    | <b>40</b><br>40<br>41<br>46<br>58<br>58<br>58<br>62<br>66                                                       |
| III.<br>/                     | De                         | eclarac<br>Regist<br>1.<br>2.<br>3.<br>4.<br>5.<br>6.<br>7.                                  | ción de Organización (Comités)<br>rar una Organización<br>Información del comité<br>Información específica según el tipo de comité<br>Información de cualquier organización, entidad o comité afiliado (opcional)<br>Instituciones bancarias<br>Miembros del comité de finanzas<br>Redes sociales<br>Términos y Condiciones                                                                                                    | <b>40</b><br>40<br>41<br>46<br>58<br>58<br>58<br>62<br>66<br>66                                                 |
| <b>III.</b><br>/              | De                         | eclarac<br>Regist<br>1.<br>2.<br>3.<br>4.<br>5.<br>6.<br>7.<br>8.                            | ción de Organización (Comités)<br>rar una Organización<br>Información del comité<br>Información específica según el tipo de comité<br>Información de cualquier organización, entidad o comité afiliado (opcional)<br>Instituciones bancarias<br>Miembros del comité de finanzas<br>Redes sociales<br>Términos y Condiciones<br>Confirmación                                                                                                    | <b>40</b><br>40<br>41<br>46<br>58<br>58<br>58<br>62<br>66<br>68<br>68<br>69                                     |
| <b>III.</b><br>/              | <b>D</b> e<br>4.<br>3.     | eclarac<br>Regist<br>1.<br>2.<br>3.<br>4.<br>5.<br>6.<br>7.<br>8.<br>Modif                   | ción de Organización (Comités)<br>rar una Organización<br>Información del comité<br>Información específica según el tipo de comité<br>Información de cualquier organización, entidad o comité afiliado (opcional)<br>Instituciones bancarias<br>Miembros del comité de finanzas<br>Redes sociales<br>Términos y Condiciones<br>Confirmación                                                                                                    | <b>40</b><br>40<br>41<br>46<br>58<br>58<br>58<br>62<br>66<br>66<br>68<br>69<br>71                               |
| III.<br>/<br>E<br>(           | De<br>4.<br>3.<br>2.       | eclarac<br>Regist<br>1.<br>2.<br>3.<br>4.<br>5.<br>6.<br>7.<br>8.<br>Modif<br>Gener          | ción de Organización (Comités)<br>rar una Organización<br>Información del comité<br>Información específica según el tipo de comité<br>Información de cualquier organización, entidad o comité afiliado (opcional)<br>Instituciones bancarias<br>Miembros del comité de finanzas<br>Redes sociales<br>Términos y Condiciones<br>Confirmación<br>icar una Declaración de Organización<br>rar documento de Declaración de Organización                                                                       | 40<br>40<br>41<br>46<br>58<br>58<br>58<br>58<br>62<br>66<br>66<br>68<br>69<br>71<br>71<br>73                    |
| III.<br>/<br>E<br>C<br>C      | De<br>4.<br>3.<br>2.<br>0. | eclarac<br>Regist<br>1.<br>2.<br>3.<br>4.<br>5.<br>6.<br>7.<br>8.<br>Modif<br>Gener<br>Gener | ción de Organización (Comités)<br>rar una Organización<br>Información del comité<br>Información específica según el tipo de comité<br>Información de cualquier organización, entidad o comité afiliado (opcional)<br>Instituciones bancarias<br>Miembros del comité de finanzas<br>Redes sociales<br>Términos y Condiciones<br>Confirmación<br>icar una Declaración de Organización<br>rar documento de Declaración de Organización                                                                       | <b>40</b><br>40<br>41<br>46<br>58<br>58<br>62<br>62<br>66<br>68<br>69<br>71<br>73<br>78                         |
| III.<br>/<br>E<br>C<br>C<br>E | De<br>A.<br>3.<br>2.<br>D. | eclarac<br>Regist<br>1.<br>2.<br>3.<br>4.<br>5.<br>6.<br>7.<br>8.<br>Modif<br>Gener<br>Busca | ción de Organización (Comités)<br>rar una Organización<br>Información del comité<br>Información específica según el tipo de comité<br>Información de cualquier organización, entidad o comité afiliado (opcional)<br>Instituciones bancarias<br>Miembros del comité de finanzas<br>Redes sociales<br>Términos y Condiciones<br>Confirmación<br>icar una Declaración de Organización<br>rar documento de Declaración de Organización<br>rar Certificación de Registro<br>r una declaración de organización | <b>40</b><br>41<br>41<br>46<br>58<br>58<br>58<br>62<br>62<br>66<br>68<br>69<br>71<br>71<br>73<br>73<br>78<br>79 |

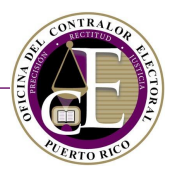

| G    | 6. Aceptar una solicitud para ser funcionario de un comité       |     |
|------|------------------------------------------------------------------|-----|
| IV.  | Transacciones                                                    |     |
| А    | A. Ingresos                                                      | 85  |
|      | Registrar nuevo ingreso                                          | 86  |
| В    | 3. Gastos                                                        |     |
|      | Registrar nuevo gasto                                            |     |
| C    | C. Cuentas por cobrar y Cuentas por pagar                        |     |
|      | Registrar nueva cuenta                                           |     |
| v.   | Radicación de informes                                           | 116 |
| А    | <ol> <li>Informes de ingresos y gastos de comités</li> </ol>     |     |
| В    | 3. Preparación del informe                                       |     |
|      | Información general (previo a la preparación del borrador)       |     |
|      | Preparación del borrador y radicación de un informe de un comité |     |
| C    | C. Enmendar un informe                                           |     |
| VI.  | Registro de Actividades                                          | 135 |
| VII. | Solicitud de Disolución de Comité                                | 139 |
| VIII | l. Solicitud de Prórroga para la radicación de informes          | 147 |
| IX.  | Solicitud de Renuncia de Funcionarios del Comité                 | 154 |
| х.   | Agencias de publicidad y Medios de difusión                      | 159 |
| А    | A. Registrar servicios de agencias y medios                      |     |
| В    | <ol> <li>Informes de agencias y medios</li> </ol>                |     |
|      | Preparación de un informe de agencias y medios                   |     |
| C    | C. Enmendar un informe                                           |     |

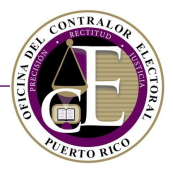

## I. Introducción

Este Manual del Usuario describe los servicios en línea que ofrece la Oficina del Contralor Electoral.

Este sistema permite radicar los informes de ingresos y gastos requeridos por la Ley 222-2011, según enmendada, conocida como "Ley para la Fiscalización del Financiamiento de Campañas Políticas en Puerto Rico" (en adelante "Ley 222"), de una manera fácil, rápida y segura.

Todos los partidos políticos, aspirantes, candidatos, funcionarios electos o los agentes, representantes o comité de campaña o comités autorizados de cualquiera de los anteriores, comités de plancha, comités de acción política, comités de gastos independientes, comités de fondos segregados y cualquier otro comité regulado por la Ley 222, al igual que las agencias de publicidad y medios de difusión que brindan servicios publicitarios a estos, tienen la obligación de radicar electrónicamente los informes establecidos por la Ley 222 y por el Contralor Electoral a través de cartas circulares.

Asimismo, por medio de este sistema, todo aspirante, candidato, funcionario electo o comité debidamente registrado podrá recibir comunicaciones y notificaciones requeridas por la Ley 222.

De tener alguna duda referente al sistema, puede llamar a la División de Apoyo Tecnológico al 787-332-2050 ext. 2545 o escribir al correo electrónico <u>info@oce.pr.gov</u>.

## A. Funcionalidades del Sistema

El Sistema contiene varias funcionalidades de acceso público, así como otras para los usuarios registrados pertenecientes a comités/organizaciones, agencias de publicidad y medios de difusión. A continuación, se muestran las diferentes funcionalidades del Sistema según el tipo de acceso:

| Acceso público                                                                                                    | Acceso como usuario registrado                                                                                                    |
|----------------------------------------------------------------------------------------------------|----------------------------------------------------------------------------------------------------|
| <ul> <li>Reportar confidencias</li> <li>Consulta pública de informes</li> <li>Consulta pública de donantes</li> </ul> | <ul> <li>Comités/Agrupaciones:         <ul> <li>Declaración de Organización</li> <li>Radicación Electrónica de Informes</li> <li>Solicitud de Disolución de Comité</li> <li>Solicitud de Prórroga para la Radicación de Informes</li> <li>Notificación de Renuncia de funcionario</li> </ul> </li> <li>Agencias publicitarias y Medios de difusión         <ul> <li>Descargar solicitud de Registro</li> <li>Radicación Electrónica de Informes</li> </ul> </li> </ul> |
|                                                                                                    | o Radicación Electronica de informes                                                                                                    |

**Nota**: Consulte cada una de las secciones de este manual para conocer más detalles sobre las funcionalidades listadas.

OFICINA DEL CONTRALOR ELECTORAL

SISTEMA DE SERVICIOS EN LÍNEA

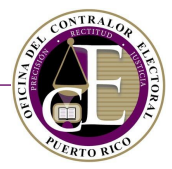

## II. Acceso al Sistema

El Sistema es una aplicación web a la que se puede acceder desde cualquiera de los navegadores principales: Edge, Chrome, Safari, Firefox o Internet Explorer. Para entrar al Sistema, debe acceder la dirección de internet de la Oficina del Contralor Electoral <u>http://oce.pr.gov</u>.

Al acceder, se presentará la pantalla inicial:

| ×                                    |                                                                                                    |                                                                                                    |  |  |
|--------------------------------------|----------------------------------------------------------------------------------------------------|----------------------------------------------------------------------------------------------------|--|--|
| Iniciar sesión<br>Nombre de usuario* | ¡Bienvenido al portal de Radicación Electrónica de Informes (REI)!<br>¡Bienvenido al portal de servicios en línea de la OCEI Este sistema le permitirá radicar los informes de ingresos y<br>gastos requeridos por la Ley 222-2011, según enmendada, de una manera fácil, rápida y segura. El sistema<br>también está diseñado para que toda persona (natural o jurídica), partidos políticos, aspirantes, candidatos,<br>funcionarios electos, comités y agencias de publicidad y medios de difusión que tienen la obligación de radicar<br>los informes establecidos por la Ley 222-2011, según enmendada, cumplimenten en línea su Declaración de<br>Organización o Registro. No obstante, si está accediendo por primera vez, deberá crear una cuenta de usuario y<br>obtener su contraseña. Por medio de este sistema, todo aspirante, candidato, funcionario electo o comité<br>debidamente registrado podrá recibir comunicaciones y notificaciones requeridas por la Ley 222-2011. Además, |                                                                                                    |  |  |
| Contraseña*                          |                                                                                                    |                                                                                                    |  |  |
| Verificación                         | este portal le brindará, sin necesidad de crear una cuent<br>Acceder a los informes de ingresos y gastos radic<br>Acceder a la Consulta Pública de Donantes.                                                                                                    | ta de usuario, los siguientes servicios:<br>ados,                                                                                                  |  |  |
| No soy un robot                      | <ul> <li>Informar sobre situaciones o eventos relacionado<br/>manera identificada o confidencial.Informar sobre<br/>irregularidades en las campañas políticas, de man</li> </ul>                                                                                                    | s a posibles irregularidades en las campañas políticas, de<br>e situaciones o eventos relacionados a posibles<br>sera identificada o confidencial. |  |  |
| ¿Olvidó su contraseña?               | De tener alguna duda referente al sistema, puede llamai<br>ext. 2545 o al correo electrónico info@oce.pr.gov.                                                                                                    | r a la División de Apoyo Tecnológico al <b>787-332-2050</b>                                                                                        |  |  |
| Conéctate                            | Registrate                                                                                                    | Reportar confidencia                                                                                                    |  |  |
| Registrate                           | = L<br>\$                                                                                                    | g                                                                                                    |  |  |
|                                      | Consulta pública de informes                                                                                                    | Consulta pública de donantes                                                                                                    |  |  |

Pantalla inicial

Como se puede observar en la imagen, la pantalla inicial muestra la ventana de acceso como usuario registrado a la izquierda y las secciones para el público general a la derecha.

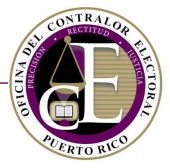

Si accede desde un dispositivo móvil, la secciones para el público general se mostrarán en la parte superior, seguidas del formulario de acceso:

|                                                                                                    |                                                                                                    | Iniciar sesión                                                                  |
|----------------------------------------------------------------------------------------------------|----------------------------------------------------------------------------------------------------|---------------------------------------------------------------------------------|
| :Bienvenido al portal de R                                                                                                    | adicación Electrónica de                                                                                                    | Nombre de usuario*                                                              |
| Informes (REI)!                                                                                                    |                                                                                                    |                                                                                 |
| Todos los partidos políticos, as<br>funcionarios electos o los agen<br>de campaña o comités autoriz;<br>gastos independientes, los con<br>las agencias de publicidad y m<br>servicios publicitarios a éstos, t<br>electrónicamente los informes<br>2011, según enmendada, y por<br>de camas cinvinos | pirantes, candidatos,<br>tes, representantes o comité<br>dos de cualquiera de los<br>in política, los comités de<br>nités de fondos segregados y<br>edios de difusión que brindan<br>ienen la obligación de radicar<br>establecidos por la Ley 222-<br>el contralor electoral a través | Contraseña*  Contraseña*  Verificación  No soy un robot  Contraseña contraseña* |
| lniciar                                                                                                    | sesión                                                                                                    | ¿Olvidó su contraseña?                                                          |
| <b>_</b> +                                                                                                    | *                                                                                                    | Conéctate                                                                       |
| Registrate                                                                                                    | Reportar confidencia                                                                                                    | Registrate                                                                      |
| =L<br>\$                                                                                                    | Ø                                                                                                    |                                                                                 |
| Consulta pública de<br>informes                                                                                                    | Consulta pública de<br>donantes                                                                                                    | <b>f ⊻ in ▷</b>                                                                 |

Vista de la pantalla de inicio desde un dispositivo móvil

## A. Acceso general

El Sistema dispone de varias secciones que pueden ser accedidas por el público general:

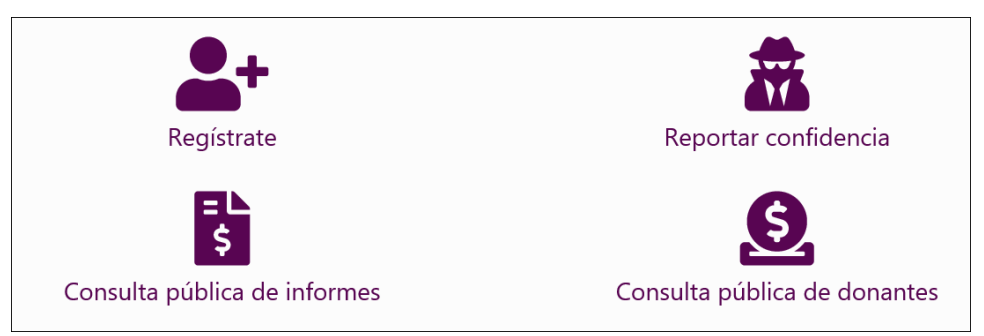

Opciones disponibles sin registro

| Registrate                   | Utilice esta opción para crear una cuenta nueva en el Sistema y realizar trámites disponibles para los usuarios registrados. Para más detalles sobre cómo registrarse, consulte la sección de <u>Crear una cuenta</u> . |
|------------------------------|----------------------------------------------------------------------------------------------------|
| Reportar confidencia         | En esta sección podrá enviar sus confidencias de forma anónima.                                                                                                    |
| Consulta pública de informes | Esta sección le permitirá examinar los diferentes informes financieros radicados por los comités políticos.                                                                                                    |
| Consulta pública de donantes | Consulte esta sección para conocer información sobre las donaciones realizadas a los distintos comités políticos.                                                                                                    |

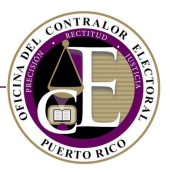

**Nota**: Los usuarios registrados también podrán acceder a estas funcionalidades desde el menú de navegación. Consulte la sección de Registro para acceder al **Reporte de confidencias** y la de Búsqueda para las **Consultas públicas de informes** y **donantes**:

|                                   | 😤 Inicio | Registro • | ☴ Transacciones ▼ | 🖹 Solicitudes 🔻 | <b>Q</b> Búsqueda 🔻 | <b>#</b> - | ⊖ Juan Del Pueblo 🔻 |
|-----------------------------------|----------|------------|-------------------|-----------------|---------------------|------------|---------------------|
| Enlaces para usuarios reaistrados |          |            |                   |                 |                     |            |                     |

Cómo reportar una confidencia

Para reportar una confidencia ante la Oficina del Contralor Electoral, entre a la pantalla inicial del Sistema y seleccione la opción correspondiente presionando sobre el enlace *Reportar confidencia*:

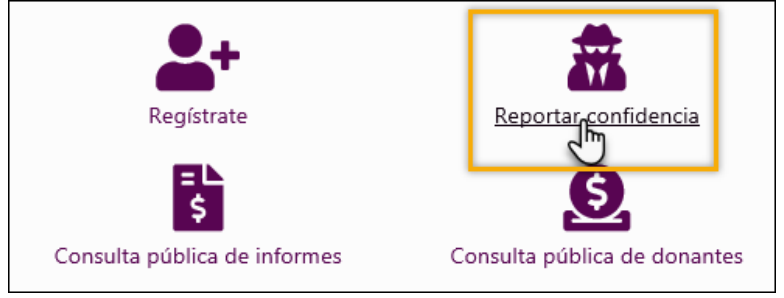

Enlace para reportar confidencia

Si lo prefiere, también puede acceder a esta sección desde el enlace de Reportar confidencia en el menú situado en la parte superior de la pantalla:

| 🔍 Consulta 👻 📠 Reportar confidencia | ➡ Iniciar Sesión 🛛 💄 Regístrate |
|-------------------------------------|---------------------------------|
| Enlace al registro de confidencias  |                                 |

Al presionarlo, se mostrará la pantalla de "Registro de confidencia":

| Registro de confidencia |                    |                    |
|-------------------------|--------------------|--------------------|
| Nombre completo         | Número de teléfono | Correo electrónico |
| Detalle*                |                    |                    |
|                         |                    |                    |
|                         |                    |                    |
| 🖉 Añadir documento      |                    | ☑ Notificar        |

Pantalla de registro de confidencia

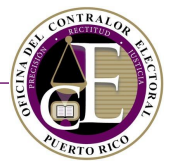

Aunque se puede registrar una confidencia de manera anónima, tiene la opción de ingresar su nombre, número de teléfono y correo electrónico. Para hacerlo, simplemente escriba los datos en los espacios correspondientes:

| Registro de confidencia            |                                      |                                         |
|------------------------------------|--------------------------------------|-----------------------------------------|
| Nombre completo<br>Juan del Pueblo | Número de teléfono<br>(787) 123-4567 | Correo electrónico<br>usuario@email.com |
| Detalle                            |                                      |                                         |

Registro de datos del confidente

A continuación, describa el motivo de la confidencia en la sección de "Detalle":

| Detalle                 |  |  |  |
|-------------------------|--|--|--|
| Ejemplo de confidencia. |  |  |  |
|                         |  |  |  |
|                         |  |  |  |
|                         |  |  |  |

Registro del detalle de la confidencia

- CONTRATOR

SISTEMA DE SERVICIOS EN LÍNEA

Si lo desea, puede adjuntar un documento relacionado con la confidencia presionando el botón de **Añadir documento**:

|   | ✓ Notificar |
|---|-------------|
| 0 |             |

Botón para añadir documento

Se abrirá una ventana auxiliar para seleccionar el archivo. Presione el botón **Seleccione...** para buscarlo en su equipo:

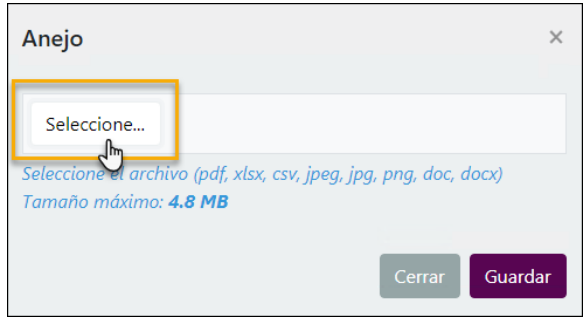

Opción para seleccionar archivo

En la venta de búsqueda, seleccione el documento relacionado con la confidencia y presione el botón de **Open**:

| 🥖 Choose File to Upload                                        |                      |   |                  | ×               |
|----------------------------------------------------------------|----------------------|---|------------------|-----------------|
| $\leftarrow \rightarrow \checkmark \uparrow \clubsuit$ This PC | > Downloads          |   | マ ひ Search D     | pwnloads 🔎      |
| Organize 🔻 New folder                                          |                      |   |                  | ::: • 🔳 🕐       |
| 💪 OneDrive - Rock Solid Te ^                                   | Name                 |   | Date             | Туре            |
| This PC                                                        | 🔁 Confidencia_01.pdf |   | 6/7/2018 2:25 PM | Adobe Acrobat D |
| 3D Objects                                                     |                      | - |                  |                 |
| Desktop                                                        |                      |   |                  |                 |
| Documents                                                      |                      |   |                  |                 |
| 🕂 Downloads                                                    |                      |   |                  |                 |
| b Music                                                        |                      |   |                  |                 |
| Pictures                                                       |                      |   |                  |                 |
| Videos 🗸                                                       | <                    |   |                  | ~               |
| File name                                                      | Confidencia 01 adf   |   | All Filer        | (* *)           |
| rile name: [                                                   | Conndencia_v1.pdf    |   |                  | Cancel          |

Selección de documento adjunto

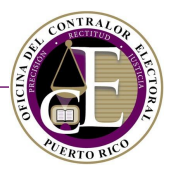

Una vez seleccionado, el archivo se mostrará en la ventana auxiliar:

| Anejo                                                       |                                                                            | ×    |
|-------------------------------------------------------------|----------------------------------------------------------------------------|------|
| Seleccione                                                  | ✓ Completado                                                               |      |
| docprueb<br>0.00 KB<br>Seleccione el arch<br>Tamaño máximo: | a.docx<br>ivo (pdf, xlsx, csv, jpeg, jpg, png, doc, docx)<br><b>4.8 MB</b> |      |
|                                                             | Cerrar Guarda                                                              | ar L |

Botón para guardar el archivo

*Nota*: Si hubo algún error con el archivo seleccionado, el Sistema mostrará el nombre del archivo en rojo:

| Anejo                                                                                            | ×      |
|--------------------------------------------------------------------------------------------------|--------|
| Seleccione ① Completado                                                                          |        |
| ei formato del archivo no está permitido                                                         | ×      |
| Seleccione el archivo (pdf, xlsx, csv, jpeg, jpg, png, doc, docx<br>Tamaño máximo: <b>4.8 MB</b> | )      |
| Cerrar                                                                                           | uardar |
| Error al cargar el archivo                                                                       |        |

Una vez se guarda el archivo, este se incluye en la pantalla de registro de la confidencia:

| Ø                  | Añadir documento | 🖂 Notificar |     |
|--------------------|------------------|-------------|-----|
| Nombre del archivo |                  |             |     |
| Confidencia 01.pdf |                  |             | 🛃 💼 |

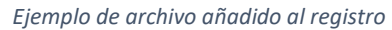

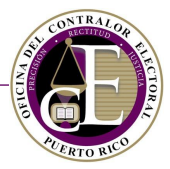

**Nota**: El Sistema permite añadir varios documentos al registro de la confidencia. Repita el mismo proceso para incluir más archivos. Los mismos se irán añadiendo al listado:

| Nombre del archivo |                                |
|--------------------|--------------------------------|
| Confidencia_01.pdf | 🕹 🛅                            |
| Confidencia_02.jpg | 🕹 🛅                            |
| н н н              | Elementos mostrados 1 - 2 de 2 |

Listado de archivos añadidos

## Si necesita descargar el archivo añadido, presione el icono de "Descargar" 📥 :

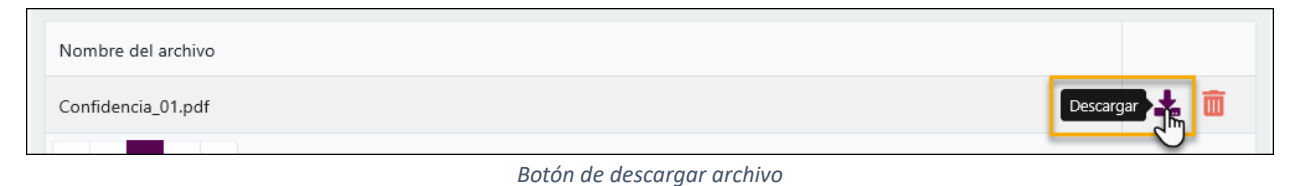

## Para eliminar un archivo añadido, presione el icono de "Eliminar" 🛅:

| Nombre del archivo |                                |
|--------------------|--------------------------------|
| Confidencia_01.pdf | 🛃 🧰 Eliminar                   |
| H 4 1 <b>F</b>     | Elementos mostrados 1 - 1 de 1 |

Botón de eliminar archivo

## En la ventana de confirmación, oprima el botón de Eliminar:

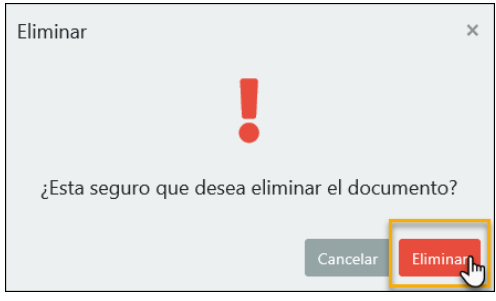

Confirmación de eliminación de archivo

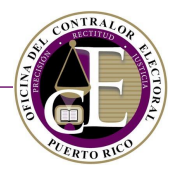

Al eliminarlo, se mostrará la confirmación. Oprima Cerrar para volver al registro:

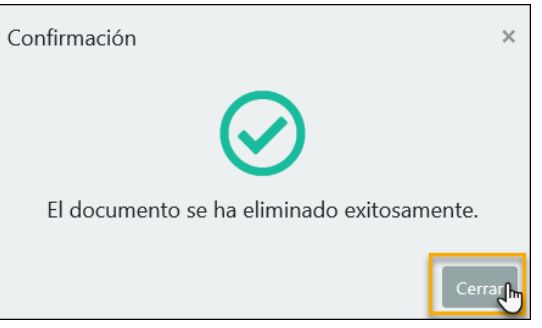

Confirmación de archivo eliminado

Una vez se ha registrado la información de contacto (opcional), el detalle y los documentos relacionados, revise la información y presione el botón de **Notificar** para enviar la confidencia:

| Registro de confidencia |                                      |                    |                         |
|-------------------------|--------------------------------------|--------------------|-------------------------|
| Nombre completo         | Número de teléfono<br>(787) 123-4567 | Correo electrónico |                         |
| Detalle                 | (10) 120 4007                        | asaano g cinaincom |                         |
| Ejemplo de confidencia. |                                      |                    |                         |
|                         |                                      |                    |                         |
| 🖉 Añadir documento      |                                      | Notificar          |                         |
| Nombre del archivo      |                                      | -                  |                         |
| Confidencia_01.pdf      |                                      |                    | 1                       |
| Confidencia_02.jpg      |                                      |                    | 🕹 💼                     |
| 4 4 1 ▶ )               |                                      | Elemento           | os mostrados 1 - 2 de 2 |

Botón para notificar la confidencia

Se mostrará un mensaje de confirmación:

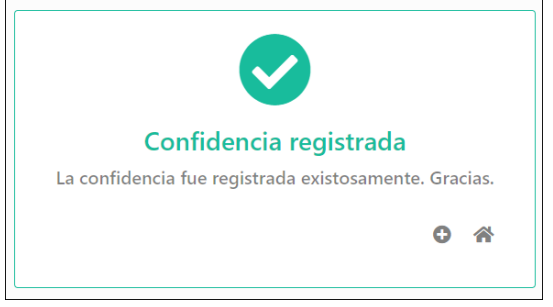

Confirmación de envío de confidencia

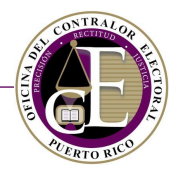

Si desea registrar otra confidencia, presione el icono de "Entrar otra confidencia" 😳:

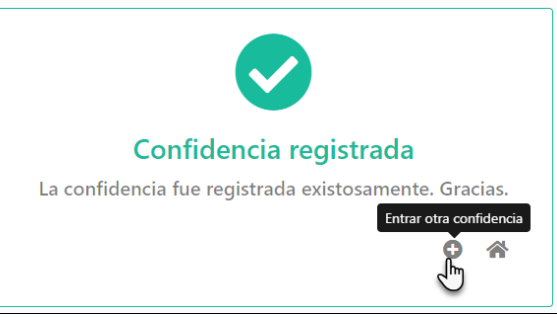

Enlace para registrar otra confidencia

Para regresar a la pantalla inicial, presione el icono de "Inicio" 希:

| Confidencia registrada                                |
|-------------------------------------------------------|
| La confidencia fue registrada existosamente. Gracias. |
|                                                       |

Enlace a la pantalla de inicio

Si registró su correo electrónico, recibirá una confirmación del registro en su bandeja de entrada:

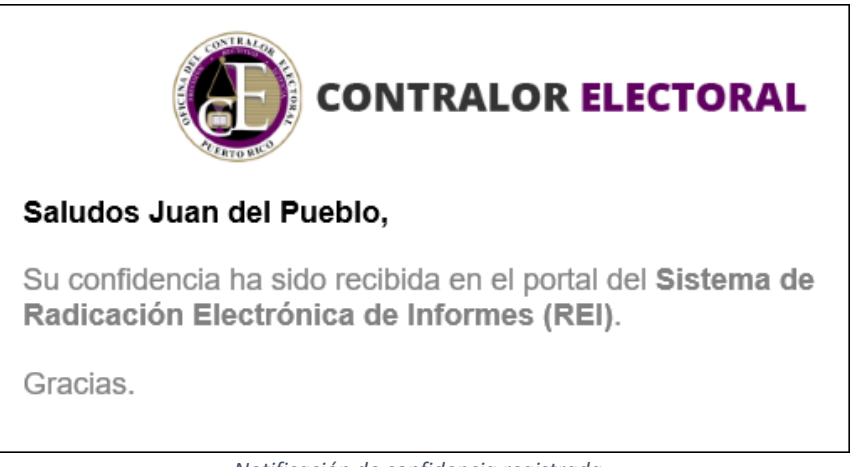

Notificación de confidencia registrada

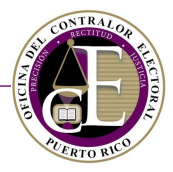

## Consulta pública de informes

Para consultar informes financieros radicados en la Oficina del Contralor Electoral, entre a la pantalla inicial del Sistema y seleccione la opción de *Consulta pública de informes*:

| Registrate                           | Reportar confidencia         |
|--------------------------------------|------------------------------|
| = L<br>\$                            | S                            |
| Consulta públi <u>ca de informes</u> | Consulta pública de donantes |

Enlace a la consulta pública de informes

## Al acceder esta sección, se mostrará la pantalla con el formulario de búsqueda:

| Búsqueda de informes |                     |                 |
|----------------------|---------------------|-----------------|
| Tipo de informe<br>• | Tipo de comité      | Comité<br>•     |
| Evento Electoral     | Periodo del informe | v               |
| 🔁 Limpiar campos     |                     | <b>Q</b> Buscar |

Pantalla de búsqueda de informes

Para realizar una búsqueda de informes, seleccione uno o varios de los filtros de búsqueda. Por ejemplo, para buscar los informes del año 2018, seleccione la opción "2018 Año No Eleccionario" en el campo de "Evento Electoral" y presione el botón de **Buscar**:

| Búsqueda de informes                         |                     |             |
|----------------------------------------------|---------------------|-------------|
| Tipo de informe                              | Tipo de comité      | Comité<br>• |
| Evento Electoral<br>2018 Año No Eleccionario | Periodo del informe | Ţ           |
| ▲ Limpiar campos                             |                     | 2 Q Buscar  |

Ejemplo de búsqueda

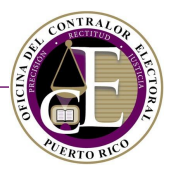

## Se mostrarán los resultados que cumplan con los parámetros de búsqueda en la parte inferior:

| Búsqueda de informes                   |                                                               |                      |                             |                        |                        |                               |
|----------------------------------------|---------------------------------------------------------------|----------------------|-----------------------------|------------------------|------------------------|-------------------------------|
| Tipo de informe                        | ipo de informe Tipo de comité Comité                          |                      |                             | Comité                 | Ţ                      |                               |
| Evento Electoral<br>2018 Año No Elecc  | Evento Electoral Periodo del informe 2018 Año No Eleccionario |                      |                             |                        |                        |                               |
| Comité                                 | Número de                                                     | Tino de informe      | Evento Electoral            | Periodo del            | Fecha de<br>radicación |                               |
| Familia de Bruno<br>Diaz               | IG-2018-00002                                                 | Ingresos y gastos    | 2018 Año No<br>Eleccionario | Octubre -<br>Diciembre | 2/oct/2018             | ٥                             |
| Comité Molina<br>Para Alcalde          | IG-2018-00003                                                 | Ingresos y gastos    | 2018 Año No<br>Eleccionario | Octubre -<br>Diciembre | 2/oct/2018             | 0                             |
| Comite Alcalde<br>Juncos               | IG-2018-00012                                                 | Ingresos y gastos    | 2018 Año No<br>Eleccionario | Octubre -<br>Diciembre | 16/oct/2018            | 0                             |
| Comite Amigos<br>Juan Rivera<br>Rivera | IG-2018-00030                                                 | Ingresos y gastos    | 2018 Año No<br>Eleccionario | Octubre -<br>Diciembre | 22/oct/2018            | 0                             |
| 🛛 🖣 Página                             | 1 de 1 🕨 🕨                                                    | 20 <b>•</b> Elemento | s por página                |                        | E                      | lementos mostrados 1 - 4 de 4 |

Resultados de búsqueda

## Podrá visualizar el detalle de un informe presionando el icono de "Ver detalles" ④, situado a la derecha:

| Comité                                 | Número de<br>informe | Tipo de informe   | Evento Electoral            | Periodo del<br>informe | Fecha de<br>radicación |             |
|----------------------------------------|----------------------|-------------------|-----------------------------|------------------------|------------------------|-------------|
| Familia de Bruno<br>Diaz               | IG-2018-00002        | Ingresos y gastos | 2018 Año No<br>Eleccionario | Octubre -<br>Diciembre | 2/oct/2018             | 0           |
| Comité Molina<br>Para Alcalde          | IG-2018-00003        | Ingresos y gastos | 2018 Año No<br>Eleccionario | Octubre -<br>Diciembre | 2/oct/2018             | 0           |
| Comite Alcalde<br>Juncos               | IG-2018-00012        | Ingresos y gastos | 2018 Año No<br>Eleccionario | Octubre -<br>Diciembre | 16/oct/2018 v          | er detalles |
| Comite Amigos<br>Juan Rivera<br>Rivera | IG-2018-00030        | Ingresos y gastos | 2018 Año No<br>Eleccionario | Octubre -<br>Diciembre | 22/oct/2018            | 0           |

Enlace al detalle del informe

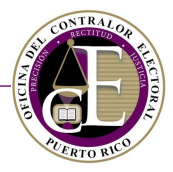

## Consulta pública de donantes

Para obtener información pública sobre donaciones a comités políticos, entre a la pantalla inicial del Sistema y seleccione el enlace *Consulta pública de donantes*:

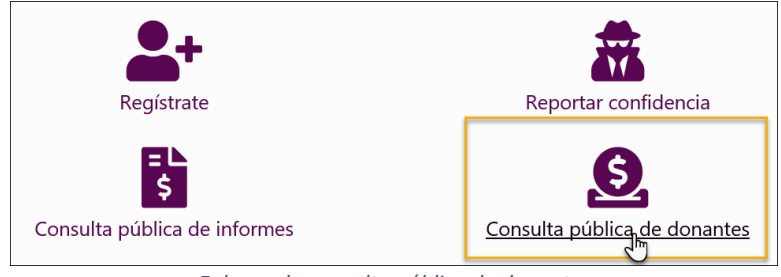

Enlace a la consulta pública de donantes

Al acceder esta sección, se mostrará la pantalla con el formulario de búsqueda:

| Búsqueda de donante         |          |                         |   |                             |
|-----------------------------|----------|-------------------------|---|-----------------------------|
| Comité                      |          | Partido de afiliación   |   | País                        |
|                             | •        |                         | • | •                           |
| Estado                      |          | Ciudad                  |   | Método de donación          |
|                             | ٣        |                         | • | •                           |
| Nombre                      |          | Primer apellido         |   | Segundo apellido            |
| Fecha de donación desde     |          | Fecha de donación hasta |   | Cantidad mínima de donación |
|                             | Ċ.       |                         | ä | \$                          |
| Cantidad máxima de donación |          |                         |   |                             |
|                             | \$       |                         |   |                             |
| 🕁 Limpian                   | r campos |                         |   | <b>Q</b> Buscar             |
| 🛧 Limpian                   | r campos |                         |   | <b>Q</b> Buscar             |

Pantalla de búsqueda de donantes

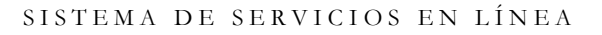

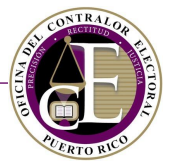

Para realizar una búsqueda de donantes, seleccione uno o varios de los filtros de búsqueda. Por ejemplo, para buscar los donativos realizados por "Juan del Pueblo", entre el nombre en los campos de "Nombre" y "Apellido" y presione el botón de **Buscar**:

| Búsqueda de donante         |                         |                             |
|-----------------------------|-------------------------|-----------------------------|
| Comité                      | Partido de afiliación   | País                        |
| Estado                      | Ciudad                  | Método de donación          |
| Nombre<br>juan              | Primer apellido         | Segundo apellido            |
| Fecha de donación desde     | Fecha de donación hasta | Cantidad mínima de donación |
| Cantidad máxima de donación | ;                       |                             |
| 🕭 Limpiar campo:            |                         | 2 Q Buscar                  |

Ejemplo de búsqueda

Se mostrarán los resultados que cumplan con los parámetros de búsqueda en la parte inferior:

| Nombre                                                                                                    |                                     | Primer ape               | llido                |              | Segundo apellido            |            |
|----------------------------------------------------------------------------------------------------|-------------------------------------|--------------------------|----------------------|--------------|-----------------------------|------------|
| juan                                                                                                    |                                     | del pueb                 | del pueblo           |              |                             |            |
| Fecha de donación desde                                                                                                    |                                     | Fecha de d               | onación hasta        |              | Cantidad mínima de donación |            |
|                                                                                                    |                                     |                          |                      |              |                             | \$         |
| Cantidad máxima de o                                                                                                    | donación                            |                          |                      |              |                             |            |
|                                                                                                    |                                     | \$                       |                      |              |                             |            |
| ▲ Limpiar campos Q Buscar                                                                                                    |                                     |                          |                      |              |                             |            |
|                                                                                                    |                                     |                          |                      |              |                             |            |
| Nombre                                                                                                    | Comité                              | Partido de<br>afiliación | Fecha de<br>donación | Ciudad       | Método de cobro             | Cantidad   |
| Juan P Del Pueblo<br>Campo                                                                                                    | Comite Alcalde<br>Juncos            | PDP                      | 16/oct/2018          | Aguas Buenas | Cheque                      | \$3,000.00 |
| Juan P Del Pueblo<br>Campo                                                                                                    | Comite Amigos<br>Juan Rivera Rivera |                          | 22/oct/2018          | Adjuntas     | Efectivo                    | \$500.00   |
| Image: Markov Markov Ma<br>Markov Markov Markov Markov Markov Markov Markov Markov Markov Markov Markov Markov Markov Markov Markov Markov Markov Markov Markov Markov Markov Markov Markov Markov Markov Markov Markov Markov Markov Markov Markov Markov Markov Mar |                                     |                          |                      |              |                             |            |

Resultados de la búsqueda

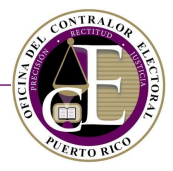

## B. Acceso como usuario registrado

El Sistema requiere que los usuarios se registren para poder acceder y realizar cualquier tipo de trámite relacionado la radicación electrónica de informes. Consulte la sección de <u>Crear una cuenta</u> para conocer más detalles sobre cómo registrarse por primera vez en el Sistema. Si ya tiene una cuenta, acceda a la dirección provista por la Oficina del Contralor Electoral e ingrese sus credenciales en el formulario para iniciar sesión:

| luision Cosión         |
|------------------------|
| Iniciar Sesion         |
| Nombre de usuario*     |
| *                      |
| Contraseña*            |
|                        |
| Verificación           |
| No soy un robot        |
| ¿Olvidó su contraseña? |
| Conéctate              |
| Regístrate             |
|                        |
|                        |

Acceso para usuarios registrados

Si se encuentra en otra pantalla del Sistema, presione uno de los enlaces de *Iniciar sesión* para acceder a esa pantalla. Por ejemplo, desde el menú situado en la parte superior:

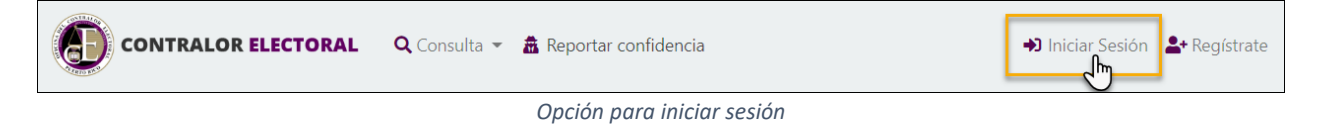

CONTRAL OF

Una vez en el formulario de acceso, complete la información requerida:

• Indique su nombre de usuario y contraseña:

| Iniciar Sesion     | Nombre de usuario* |
|--------------------|--------------------|
| Nombre de usuario* | juandelpueblo1     |
| Contraseña*        | Contraseña*        |
|                    |                    |

 Confirme su identidad en el campo de verificación presionando el encasillado y luego presione el botón de Conéctate:

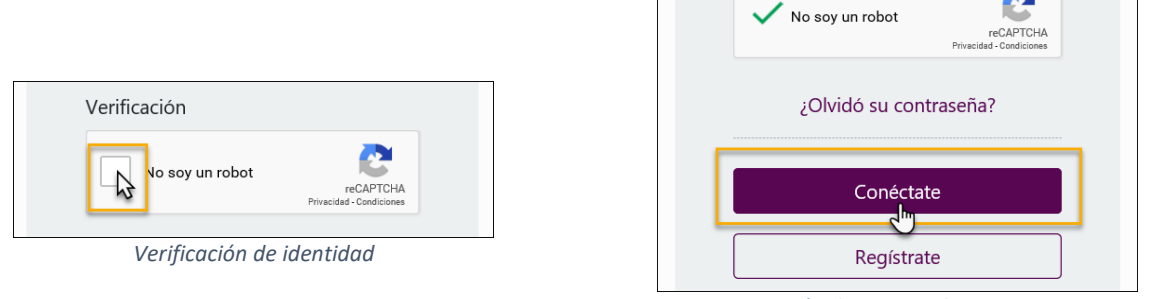

Botón de acceso al Sistema

Si omitió la información de nombre de usuario o contraseña, o bien si ingresó información incorrecta, se mostrará el siguiente mensaje:

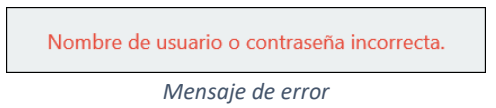

Si olvidó marcar el encasillado de verificación de identidad, se mostrará el siguiente mensaje:

| No soy un robot | reCAPTCHA |
|-----------------|-----------|
|-----------------|-----------|

Mensaje de error

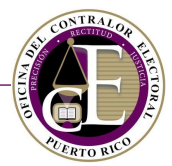

Una vez se confirme que los datos entrados son correctos, se mostrará la pantalla de bienvenida:

| CONTRALOR ELECTORAL A Inicio O Registro V Q Búsqueda V Q Búsqueda V Q Juan del Pueblo V                                                                                                    |
|----------------------------------------------------------------------------------------------------|
| <b>Bienvenido</b><br>A través del Sistema de Radicación de Informes todo partido político, funcionario electo, aspirante y candidato, por sí o a través de<br>sus representantes o comités de campaña o autorizados, presentarán los informes requeridos por la Ley 222-2011. Igualmente,<br>presentarán informes los Comités de Acción Política, Comités de Fondos Segregados y Comités de Gastos Independientes.                                                                                                    |
| Además, en año electoral, los medios de comunicación, agencias de publicidad y productores independientes deberán utilizar el<br>Sistema de Radicación de Informes para presentar los informes sobre servicios brindados a los partidos, aspirantes, candidatos y<br>comités regulados por la Oficina del Contralor Electoral.                                                                                                    |
| Para registrar un comité en la Oficina del Contralor Electoral, puede presionar la opción de <b>Nueva declaración</b> para presentar la Declaración de Organización electrónicamente. Si usted es un representante de una agencia publicitaria, medio de difusión o productor independiente, deberá registrarse en la Oficina del Contralor Electoral utilizando el formulario disponible al presionar la opción de <b>Formulario de agencias y medios</b> . El documento deberá completarse y enviarse a través del correo electrónico: <b>secretaria@oce.pr.gov</b> . |
| f ♥ in ►                                                                                                    |

Pantalla inicial del Sistema

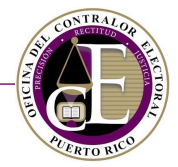

## Crear una cuenta

Para crear una cuenta, acceda a la pantalla de acceso y presione uno de los enlaces de *Registrate*:

|                                      | ¡Bienvenido al portal de Radicación Electrónica de la                                                                                                    | nformes (REI)!                                                                                                    |
|--------------------------------------|----------------------------------------------------------------------------------------------------|----------------------------------------------------------------------------------------------------|
| Iniciar sesión<br>Nombre de usuario* | Bienvenido al portal de servicios en línea de la OCEI Es<br>gastos requeridos por la Ley 222-2011, según enmenda<br>también está diseñado para que toda persona (natural<br>funcionarios electos, comitês y agencias de publicidad y<br>los informes establecidos por la Ley 222-2011, según er<br>Organización o Registro. No obstante, si está accedienc<br>obtener su contraseña. Por medio de este sistema, todo | te sistem la permitirá radicar los informes de ingresos<br>ida, de una manera fácil, rápida y segura. El sistema<br>o jurídica), partidos políticos, aspirantes, candidatos,<br>y medios de difusión que tienen la obligación de radica<br>mendada, cumplimenten en línea su Declaración de<br>lo por primera vez, deberá crear una cuenta de usuario<br>a sapirante, candidato, funcionario electo o comité |
| Contraseña*                          | debidamente registrado podrá recibir comunicaciones                                                                                                    | y notificaciones requeridas por la Ley 222-2011. Ademá                                                                                                    |
| <b>A</b>                             | este portai le brindara, sin necesidad de crear una cuen                                                                                                    | ta de usuario, los siguientes servicios:                                                                                                    |
| Verificación                         | <ul> <li>Acceder a los informes de ingresos y gastos radio</li> <li>Acceder a la Consulta Pública de Donantes.</li> <li>Informar sobre situaciones o eventos relacionado</li> </ul>                                                                                                    | ados.<br>Is a posibles irregularidades en las campañas políticas, /                                                                                                    |
| No soy un robot                      | manera identificada o confidencial.Informar sobr<br>irregularidades en las campañas políticas, de mar                                                                                                    | e situaciones o eventos relacionados a posibles<br>nera identificada o confidencial.<br>In a la División de Apoyo Tecnológico al <b>787-332-2050</b>                                                                                                    |
|                                      | ext. 2545 o al correo electrónico info@oce.pr.gov.                                                                                                    | r a la Division de Apoyo Techologico al 767-552-2050                                                                                                    |
| ¿Olvidó su contraseña?               | •+                                                                                                    | \$                                                                                                    |
| Conéctate                            |                                                                                                    |                                                                                                    |
|                                      | Registrate                                                                                                    | Reportar confidencia                                                                                                    |
| Kegistrate                           | = L<br>\$                                                                                                    | S                                                                                                    |
|                                      | Consulta pública de informes                                                                                                    | Consulta pública de depantes                                                                                                    |

Enlaces al registro de usuario

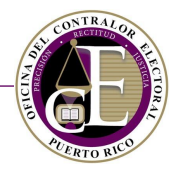

# Al presionarlo, se mostrará el siguiente formulario de registro de usuario:

| Información general     |                                   |                 |                      |                     |
|-------------------------|-----------------------------------|-----------------|----------------------|---------------------|
| Nombre*                 | Segundo                           | o nombre        | Primer apellido*     | Segundo apellido    |
| •                       |                                   |                 |                      |                     |
| Correo electrónico*     | Ocupaci                           | ón              | Teléfono*            | Teléfono Opcional   |
|                         |                                   |                 |                      |                     |
| Dirección física        |                                   |                 |                      |                     |
| Línea 1*                |                                   |                 | Línea 2              |                     |
| *                       |                                   |                 |                      |                     |
| País*                   | Estado*                           | Ciudad*         | Código pos           | tal* Extensión      |
| •                       |                                   | •               | •                    |                     |
| Dirección postal 🖺 Copi | ar dirección física               |                 |                      |                     |
| Línea 1*                |                                   |                 | Línea 2              |                     |
|                         |                                   |                 |                      |                     |
| País*                   | Estado*                           | Ciudad*         | Código pos           | tal* Extensión      |
| •                       |                                   | *               | *                    |                     |
| Seguridad               |                                   |                 |                      |                     |
| Nombre de usuario*      |                                   | Contraseña*     | Co                   | onfirma contraseña* |
| •                       |                                   | <b>A</b>        |                      |                     |
| Pregunta de seguridad*  |                                   | Respuesta*      |                      |                     |
|                         | •                                 |                 |                      |                     |
| No soy un robot         | reCAPTCHA<br>Muedised-Condiciones |                 |                      |                     |
|                         |                                   | ¿Tienes una cue | enta? Iniciar Sesión |                     |
|                         |                                   | Crea            | r Cuenta             |                     |
|                         |                                   | Formulario de   | registro de usuario  |                     |

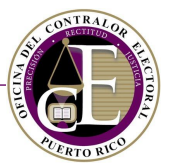

El formulario se compone de varias secciones: Información general, Direcciones y Seguridad, descritas a continuación.

### Información general

Se requiere que complete los campos de nombre, primer apellido, correo electrónico y teléfono. Además, puede añadir información como su segundo nombre, segundo apellido, ocupación y teléfono secundario.

| Información general<br>Nombre* | Segundo nombre | Primer apellido* | Segundo apellido  |
|--------------------------------|----------------|------------------|-------------------|
| Correo electrónico*            | Ocupación      | Teléfono*        | Teléfono Opcional |

Sección de Información general

Para entrar los datos, simplemente oprima el encasillado y escriba la información:

| Información general<br>Nombre* So | egundo nombre | Primer apellido* | Segundo apellido  |
|-----------------------------------|---------------|------------------|-------------------|
| La Juan                           |               | Del Pueblo       |                   |
| Correo electrónico* O             | Ocupación     | Teléfono*        | Teléfono Opcional |
| @ usuario@email.com               | Abogado       | J (787) 123-4567 | (787) 012-3456    |

Sección de Información general completada

**Nota**: Los campos requeridos están marcados con un asterisco rojo. Es necesario completarlos para realizar el registro.

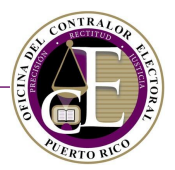

## Direcciones

#### Ingrese su dirección física y postal en esta sección.

| Dirección física |                           |   |         |         |                |           |
|------------------|---------------------------|---|---------|---------|----------------|-----------|
| Línea 1*         |                           |   |         | Línea 2 |                |           |
| *                |                           |   |         |         |                |           |
| País*            | Estado*                   |   | Ciudad* |         | Código postal* | Extensión |
|                  | •                         | • |         | •       |                |           |
|                  |                           |   |         |         |                |           |
| Dirección postal | 🔓 Copiar dirección física |   |         |         |                |           |
| Línea 1*         |                           |   |         | Línea 2 |                |           |
|                  |                           |   |         |         |                |           |
| País*            | Estado*                   |   | Ciudad* |         | Código postal* | Extensión |
|                  | •                         | • |         | •       |                |           |
|                  |                           |   |         |         |                |           |

Sección de direcciones

Algunos campos se completan seleccionando una opción de un menú desplegable; para hacerlo, oprima el icono de la flecha hacia abajo [•] y escoja la opción correspondiente. Por ejemplo, para seleccionar el país:

| Dirección física<br>Línea 1*  |                 |              | Línea 2 |                |           |
|-------------------------------|-----------------|--------------|---------|----------------|-----------|
| País*<br>Puerto Rico          | Estado*         | Ciudad*<br>▼ | ¥       | Código postal* | Extensión |
| Estados Unidos<br>Puerto Rico | irección física |              | Línea 2 |                |           |

Sección de país

Complete los campos de la dirección física:

| Dirección física<br>Línea 1* |   |             |   |          | Línea 2 |                |           |  |
|------------------------------|---|-------------|---|----------|---------|----------------|-----------|--|
| Calle A                      |   |             |   |          |         |                |           |  |
| País*                        |   | Estado*     |   | Ciudad*  |         | Código postal* | Extensión |  |
| Puerto Rico                  | • | Puerto Rico | • | San Juan | •       | 00925          |           |  |
|                              |   |             |   |          |         |                |           |  |

Sección de dirección física

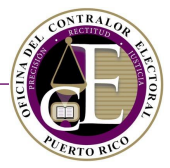

A continuación, ingrese la información de su dirección postal. Si esta es igual a la dirección física, tiene la opción de copiar la información presionando el botón de **Copiar dirección física**:

| País*           |              | Estado*     |   | Ciudad*  |         | Código postal* | Extensión |
|-----------------|--------------|-------------|---|----------|---------|----------------|-----------|
| Puerto Rico     | •            | Puerto Rico | • | San Juan | •       | 00925          |           |
|                 |              |             |   |          |         |                |           |
| Dirección posta | Copiar direc | ción física |   |          |         |                |           |
| Línea 1*        | र            | Ŋ <b></b> _ |   |          | Línea 2 |                |           |
|                 |              |             |   |          |         |                |           |

Botón para copiar dirección física

## Al presionarlo, se copiará la información en la sección de Dirección postal:

| Dirección postal | Copiar direc | ción física |   |          |         |                |           |  |
|------------------|--------------|-------------|---|----------|---------|----------------|-----------|--|
| Línea 1*         |              |             |   |          | Línea 2 |                |           |  |
| 105 Calle A      |              |             |   |          |         |                |           |  |
| País*            |              | Estado*     |   | Ciudad*  |         | Código postal* | Extensión |  |
| Puerto Rico      | •            | Puerto Rico | • | San Juan | •       | 00925          |           |  |
|                  |              |             |   |          |         |                |           |  |

Sección de dirección postal

## Seguridad

En esta sección, se completará la información relacionada con la seguridad de su cuenta.

| Seguridad              |             |                      |
|------------------------|-------------|----------------------|
| Nombre de usuario*     | Contraseña* | Confirma contraseña* |
| <b></b>                |             |                      |
| Pregunta de seguridad* | Respuesta*  |                      |
| ·                      |             |                      |
|                        |             |                      |
| No soy un robot        |             |                      |
|                        |             |                      |

Sección de Seguridad

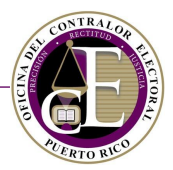

#### Ingrese el nombre de usuario que utilizará para entrar al Sistema:

| Seguridad              |             |                      |
|------------------------|-------------|----------------------|
| Nombre de usuario*     | Contraseña* | Confirma contraseña* |
| La juandelpueblo1      |             |                      |
| Pregunta de seguridad* | Respuesta*  |                      |
| ·                      |             |                      |
|                        |             |                      |

Registro de nombre de usuario

#### Entre su contraseña en los campos correspondientes

| Seguridad              |             |                      |
|------------------------|-------------|----------------------|
| Nombre de usuario*     | Contraseña* | Confirma contraseña* |
| 2 juandelpueblo1       | ▲           | <b>a</b>             |
| Pregunta de seguridad* | Respuesta*  |                      |
| •                      |             |                      |
|                        |             |                      |

Registro de contraseña

**Nota**: La contraseña debe contener al menos 8 caracteres e incluir lo siguiente: 1 carácter numérico, 1 carácter especial (por ejemplo: ¡#\$^) y 1 mayúscula.

A continuación, escoja una de las preguntas de seguridad e ingrese una respuesta. Esta información será necesaria para recuperar el acceso a su cuenta si olvida su contraseña:

| Segur  | idad                                         |   |       |                                    |     |                    |  |
|--------|----------------------------------------------|---|-------|------------------------------------|-----|--------------------|--|
| Nomb   | ore de usuario*                              |   | Contr | aseña*                             | Cor | nfirma contraseña* |  |
| -      | juandelpueblo1                               |   |       | ••••••                             | •   | ·····              |  |
| Pregu  | nta de seguridad*                            |   | Respu | uesta*                             |     |                    |  |
|        |                                              | • |       |                                    |     |                    |  |
| Pregur | ¿Cuál es la marca de su primer<br>automóvil? | * | Respu | esta es un campo requerido.        |     |                    |  |
|        | ¿Cuál es su celebridad favorita?             |   |       |                                    |     |                    |  |
|        | ¿Cuál es su película favorita?               |   |       |                                    |     |                    |  |
|        | ¿En qué ciudad nació?                        |   |       |                                    |     |                    |  |
|        | ¿En qué pueb 🖑 ciudad fue su primer trabajo? | - |       | ¿Tienes una cuenta? Iniciar Sesión |     |                    |  |

Selección de pregunta de seguridad

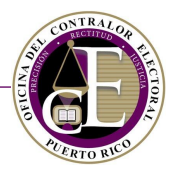

• Escriba la respuesta a la pregunta de seguridad:

| <b>a</b> juandelpueblo1 |        |       |          |   |  |
|-------------------------|--------|-------|----------|---|--|
| Pregunta de seguridad*  |        | Respu | iesta* 2 | _ |  |
| 🔒 ¿En qué ciudad na     | ció? 🔹 |       |          |   |  |
|                         |        |       |          |   |  |

Registro de respuesta

• Por último, complete la verificación del usuario:

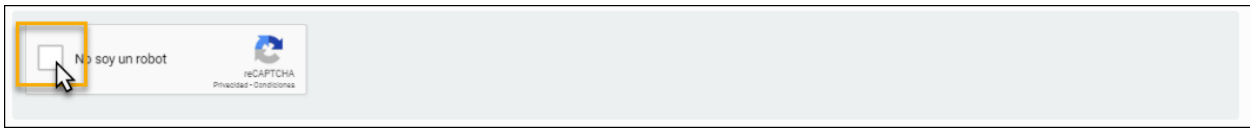

Verificación de usuario

Al completar la verificación, el Sistema presentará la confirmación:

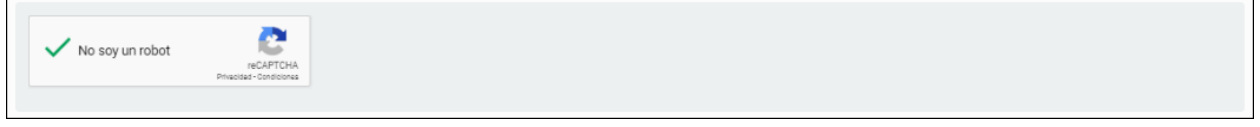

Verificación de usuario

Una vez se han completado y revisado todos los datos de cada sección del formulario, presione el botón de **Crear cuenta** para finalizar el registro:

| No soy un robot | reCAPTCHA<br>Privacidad - Condiciones |                    |  |
|-----------------|---------------------------------------|--------------------|--|
|                 | ¿Tienes una cuen                      | ta? Iniciar Sesión |  |

Botón para completar el registro

Si omitió algún dato requerido, o la información provista presenta algún error, el Sistema le indicará el campo que necesita revisar, por ejemplo:

| Información general                        |                                    |                                        |                               |
|--------------------------------------------|------------------------------------|----------------------------------------|-------------------------------|
| Nombre*                                    | Segundo nombre                     | Primer apellido*                       | Segundo apellido              |
| Lan Juan                                   |                                    |                                        |                               |
|                                            |                                    | Primer apellido es un campo requerido. |                               |
|                                            | Ejemplo de car                     | npo incompleto                         |                               |
| La contraseña es inválida. Debe mayúscula. | contener al menos 8 caracteres e i | ncluir lo siguiente: 1 caracter num    | érico, 1 caracter especial, 1 |

Mensaje de error en contraseña

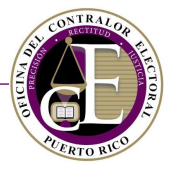

Al presionar el botón de **Crear cuenta**, el Sistema verificará que todos los datos son correctos y mostrará la confirmación del registro:

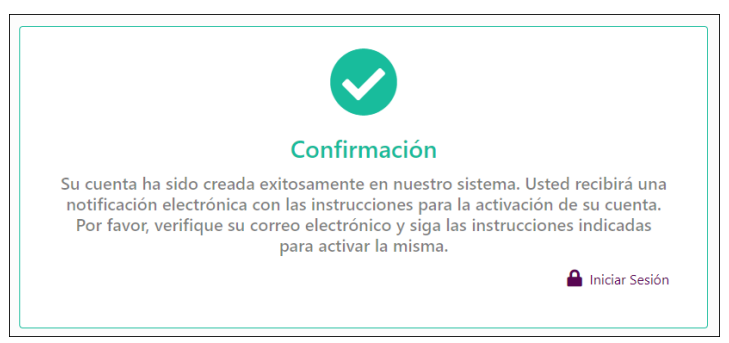

Confirmación de registro

Simultáneamente, recibirá una notificación electrónica en su correo electrónico registrado con las instrucciones para activar su cuenta:

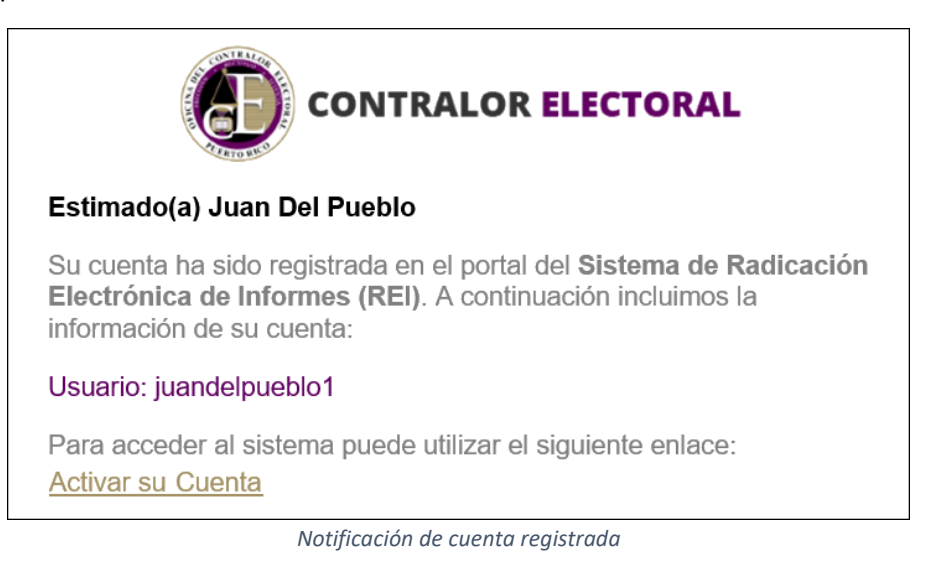

Activar una cuenta

Consulte la notificación que recibió en su correo electrónico registrado y presione el enlace de *Activar su cuenta* para finalizar el proceso y acceder a su cuenta:

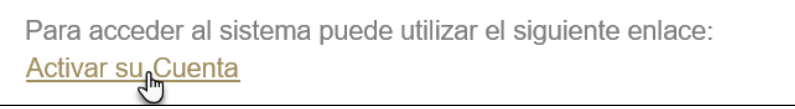

Enlace para activar cuenta

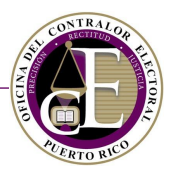

Se abrirá una pantalla con la confirmación de la activación de la cuenta:

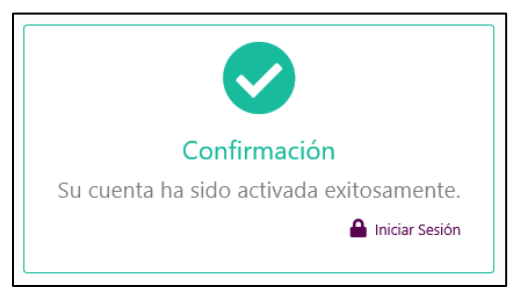

Mensaje de activación de cuenta

A continuación, presione el enlace de Iniciar Sesión para acceder a la pantalla de inicio utilizando sus credenciales. Siga las instrucciones descritas en la sección de Acceso como usuario registrado para conocer más detalles sobre cómo acceder al Sistema.

Si no tiene acceso a la notificación electrónica con el enlace para activar su cuenta, podrá reenviar este enlace a una dirección de correo electrónico diferente a la registrada siguiendo los siguientes pasos:

- Acceda al formulario de Inicio de Sesión desde la pantalla de inicio.
- Ingrese su correo electrónico, escriba su contraseña registrada y verifique su identidad:

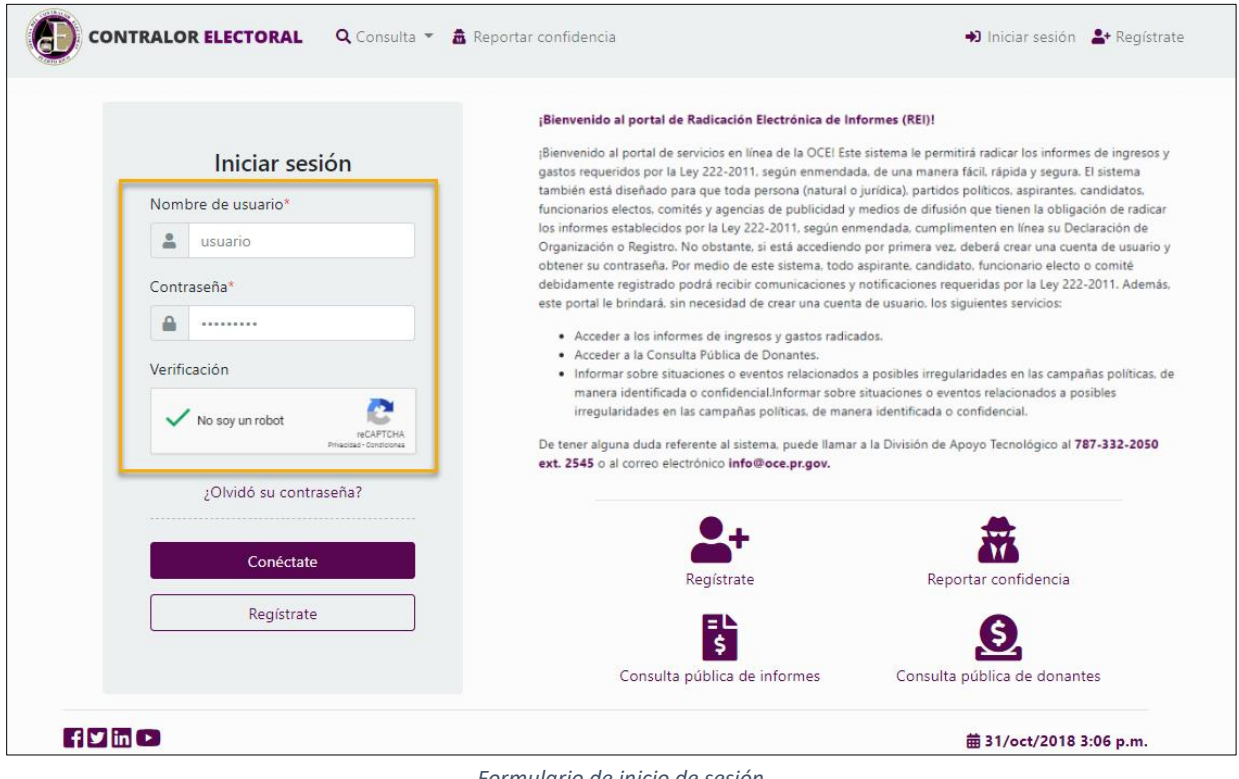

Formulario de inicio de sesión

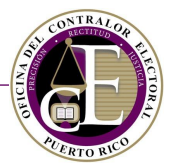

Se mostrará un mensaje que indica que la cuenta no ha sido aprobada. Presione el botón de **¿Reenviar** enlace de activación? situado en la parte inferior del mensaje:

|                                                          | Registrate                   | Reportar confidencia         |
|----------------------------------------------------------|------------------------------|------------------------------|
| No soy un robot<br>reCAFTCHA<br>Privacitad - Condicionas | = L<br>\$                    | S                            |
| Esta cuenta no ha sido aprobada.                         | Consulta pública de informes | Consulta pública de donantes |
| ¿Reenviar enlace de activación?<br>¿Olvidó su Traseña?   |                              |                              |

• Se abrirá una página para confirmar sus credenciales y actualizar el correo electrónico al que desea recibir la notificación electrónica con el enlace para activar la cuenta. Confirme su identidad y presione el botón de **Enviar**:

| Activación de Cuenta |  |  |  |  |  |  |
|----------------------|--|--|--|--|--|--|
| Nombre de usuario*   |  |  |  |  |  |  |
| La usuario           |  |  |  |  |  |  |
| Contraseña*          |  |  |  |  |  |  |
| <b>A</b>             |  |  |  |  |  |  |
| Correo electrónico*  |  |  |  |  |  |  |
| @ usuario@email.com  |  |  |  |  |  |  |
| No soy un robot      |  |  |  |  |  |  |
| Enviar               |  |  |  |  |  |  |

Pantalla para reenviar el enlace de activación

El Sistema verificará los datos y reenviará la notificación electrónica a la dirección de correo electrónico registrada en esta pantalla con el enlace para activar su cuenta.

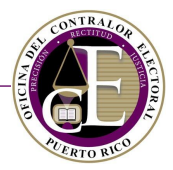

## C. Navegación del Sistema

Una vez el usuario inicia una sesión en el Sistema, podrá acceder a las diferentes secciones del portal: menú de navegación en la parte superior, el área de trabajo en la parte central y las alertas y opciones de configuración de su cuenta en la parte superior derecha:

|                    | Menú de<br>navegación |                     |                      |                              | A                        | Alertas                        |                               |
|--------------------|-----------------------|---------------------|----------------------|------------------------------|--------------------------|--------------------------------|-------------------------------|
| (E) cc             | ONTRALOR ELECTORAL    | 🛠 Inicio 🛛 Registro |                      | ▼ B Solicitudes <sup>-</sup> | ▼ Q Búsqueda ▼           | 🤹 👻 🥹 Juan                     | Del Pueblo 🔻                  |
|                    | Ingresos              |                     | С                    | omité Amigos                 | de Juan                  | Nuevo ingreso                  | Configuración<br>de la cuenta |
|                    | Número                | Fe                  | echa desde           |                              | Fecha hasta              |                                |                               |
| Area de<br>trabajo |                       |                     |                      |                              | ä                        | ä                              |                               |
|                    |                       |                     |                      |                              | [                        | Limpiar campos                 | 1                             |
|                    | Número                | Tipo de ingreso     | Fecha                | Cantidad                     | Método de cobro          |                                |                               |
|                    | I-2017-00000004       | Donativo            | 22/oct/2018          | \$100.00                     | Giro                     | 2 💼                            |                               |
|                    | I-2018-00000023       | Donativo            | 4/oct/2018           | \$1.00                       | Cheque                   | <b>1</b>                       |                               |
|                    | I-2017-00000003       | Donativo            | 19/oct/2017          | \$2.00                       | Efectivo                 | 2 💼                            |                               |
|                    | I-2017-00000005       | Otro ingreso        | 23/oct/2015          | \$2.00                       | Aportación del candidato | to 🗹 🛅                         |                               |
|                    | I-2017-00000006       | Donativo            | 23/oct/1988          | \$1.00                       | Aportación del candidato | to 🚺 💼                         |                               |
|                    | l≪ Página 1 de        | 1 🕨 🕨 20 🔹          | Elementos por página |                              |                          | Elementos mostrados 1 - 5 de 5 |                               |
| f y in             | 0                     |                     |                      |                              |                          | <b>益</b> 29/oct/20             |                               |

Secciones del Sistema

Además, la pantalla incluye los enlaces a los perfiles oficiales de la OCE en las redes sociales, así como la fecha y hora oficial del servidor, situados en la parte inferior de la página:

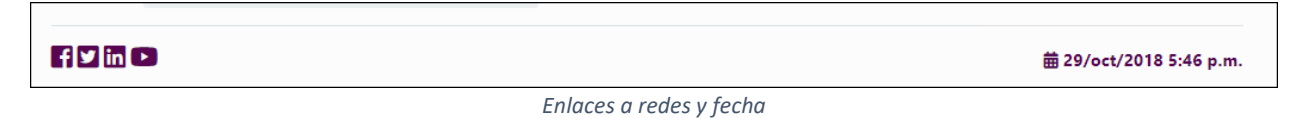

La ubicación de algunas secciones podrá variar dependiendo del dispositivo que utilice. Por ejemplo, si accede desde una computadora, el menú de navegación, las alertas y las opciones de configuración de la cuenta se mostrarán en la parte superior de la pantalla:

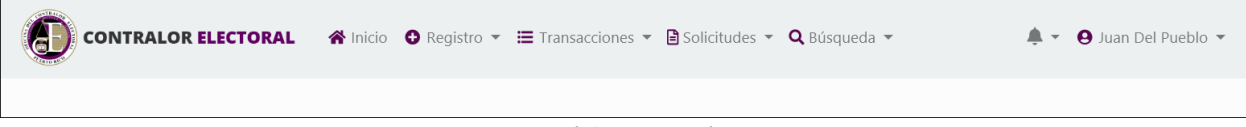

Menú de navegación

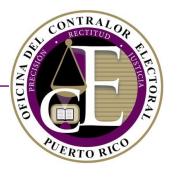

Por el contrario, si accede desde un dispositivo móvil o tableta, estas secciones se mostrarán al presionar el icono del menú 📃, situado en la parte superior derecha:

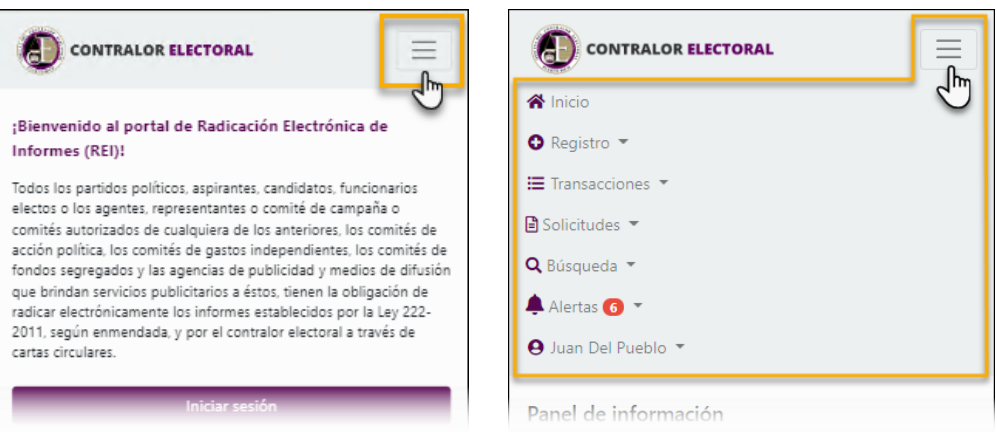

Vistas desde dispositivo móvil

## Panel de Información

Una vez el usuario está vinculado a una organización, el Sistema mostrará un panel de información personalizado en la pantalla de inicio. Este panel proporciona al usuario una visión general de los trámites iniciados o pendientes de alguna acción.

Por ejemplo, las agencias de publicidad y medios de difusión podrán visualizar en el panel de información los informes que tengan pendientes de completar:

|                        | DRAL 😤 Inicio 🛈 Reg                                  | istro 🔹 🗮 Transacciones 👻 🗎 So | licitudes 🝷 <b>Q</b> Búsqueda 🝷 | 🔹 🖌 🥹 Juan Del F    | Pueblo |
|------------------------|------------------------------------------------------|--------------------------------|---------------------------------|---------------------|--------|
| Panel de informaciór   | ı                                                    |                                | Agencia o Medio: Todos los r    | nedios y agencias 🔹 |        |
| Informes de agencias y | Informes de agencias y medios pendientes de acción 🕦 |                                |                                 |                     |        |
| Agencia o Medio        | Tipo de informe                                      | Evento Electoral               | Periodo del informe             | Estatus             |        |
| El Medio, Inc          | Agencias y medios                                    | 2018 Año No Eleccionario       | Octubre - Diciembre             | Borrador 📝          |        |
|                        |                                                      |                                |                                 |                     |        |
|                        |                                                      |                                |                                 |                     |        |

Vista para medios de difusión

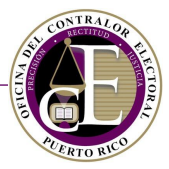

Por su parte, un funcionario de un comité podrá consultar información sobre cuentas por pagar y cuentas por cobrar, acceder directamente al registro de un nuevo gasto/ingreso, modificar los registros de actividades pendientes de notificación, las declaraciones de organización pendientes de acción o sus informes de ingresos y gastos:

| anel de info                                                                             | rmación                                                                                                    |                                                                                   | Comité: Todos los comités Cuentas por cobrar con balance 2                                                                 |                                                                                                   |                                                                                                    |                        |
|------------------------------------------------------------------------------------------|----------------------------------------------------------------------------------------------------|-----------------------------------------------------------------------------------|----------------------------------------------------------------------------------------------------|---------------------------------------------------------------------------------------------------|----------------------------------------------------------------------------------------------------|------------------------|
| Cuentas por pa                                                                           | igar con balance 💈                                                                                                    |                                                                                   |                                                                                                    |                                                                                                   |                                                                                                    |                        |
| Cantidad: <b>\$2</b><br>Beneficiario:<br>Comité: <b>Ami</b><br>Fecha: <b>20/oc</b>       | 0.00, Balance: \$20.00<br>test. Concepto: test.<br>gos de Juan,<br>:t/2018                                                                                                    | Nuevo gasto                                                                       | Cantidad: \$10.00, Balance: \$10.00<br>Descripción: test.<br>Concepto: test. Comité: Amigos de Juan.<br>Fecha: 17/oct/2018 |                                                                                                   |                                                                                                    | Nuevo ingreso          |
| Cantidad: \$5<br>Beneficiario:<br>Comité: Ami<br>Fecha: 20/oc                            | 0.00. Balance: \$50.00<br>Test 2. Concepto: test 2,<br>gos de Juan.<br>tr/2018                                                                                                    | Nuevo gasto                                                                       | Canti<br>Descr<br>Conc<br>Fecha                                                                                            | dad: \$50.00, Balance: \$50.00<br>ripción: Test.<br>epto: Test. Comité: Amigos d<br>a: 5/oct/2018 | e Pedro,                                                                                                    | Nuevo ingreso          |
| Actividades pe                                                                           | ndientes de notificación 1                                                                                                    | Asistenria                                                                        | Recaudo                                                                                                    | Fecha                                                                                             | Fetatus                                                                                                    |                        |
| test                                                                                     | Localización                                                                                                    | Asstencia                                                                         | necuudo                                                                                                    | reena                                                                                             | LStatus                                                                                                    |                        |
|                                                                                          | test                                                                                                    | 5                                                                                 | \$10.50                                                                                                    | 12/oct/2018                                                                                       | Borrador                                                                                                    | Ľ                      |
| Declaraciones                                                                            | test<br>de organización pendientes de                                                                                                    | e acción 2                                                                        | \$10.50                                                                                                    | 12/oct/2018                                                                                       | Borrador                                                                                                    | ľ                      |
| Declaraciones o                                                                          | test<br>de organización pendientes de<br><b>Tipo de estructura</b>                                                                                                    | s<br>e acción 2                                                                   | \$10.50<br>Número de ic                                                                                                    | 12/oct/2018<br>Jentificación                                                                      | Borrador<br>Estatus                                                                                                    | ľ                      |
| Declaraciones o<br>Nombre<br>Test                                                        | de organización pendientes de<br><b>Tipo de estructura</b><br>Comité de gastos independi                                                                                                    | 5<br>e acción 2<br>entes (Comité)                                                 | \$10.50<br>Número de io                                                                                                    | 12/oct/2018<br>dentificación                                                                      | Borrador Estatus Borrador                                                                                                    | cciones 🔹              |
| Declaraciones o<br>Nombre<br>Test<br>Test 3                                              | de organización pendientes de<br>Tipo de estructura<br>Comité de gastos independi<br>Comité de acción política (Ca                                                                               | 5<br>e acción 2<br>entes (Comité)<br>AP)                                          | \$10.50<br>Número de io<br>DO-2018-000                                                                                     | 12/oct/2018<br>dentificación<br>16                                                                | Borrador<br>Estatus<br>Borrador A<br>Devuelta A                                                                                                    | cciones •              |
| Declaraciones o<br>Nombre<br>Test<br>Test 3                                              | de organización pendientes de<br>Tipo de estructura<br>Comité de gastos independi<br>Comité de acción política (Ca<br>gresos y gastos pendientess de                                             | 5<br>e acción 2<br>entes (Comité)<br>AP)<br>e acción 2                            | \$10.50<br>Número de ic<br>DO-2018-000                                                                                     | 12/oct/2018<br>Jentificación<br>16                                                                | Borrador A                                                                                                    | cciones •              |
| Declaraciones of<br>Nombre<br>Test<br>Test 3                                             | test<br>de organización pendientes de<br><b>Tipo de estructura</b><br>Comité de gastos independi<br>Comité de acción política (Ca<br>gresos y gastos pendientess d<br><b>Tipo de informe</b>     | s<br>e acción 2<br>entes (Comité)<br>AP)<br>e acción 2<br><u>Evento Electoral</u> | \$10.50<br>Número de ia<br>DO-2018-000                                                                                     | 12/oct/2018<br>Jentificación<br>16<br>Periodo del inform                                          | Borrador<br>Estatus<br>Borrador A<br>Devuelta A                                                                                                    | cciones *              |
| Declaraciones o<br>Nombre<br>Test<br>Test 3<br>Informes de ing<br>Comité<br>Amigos de Pe | de organización pendientes de<br>Tipo de estructura<br>Comité de gastos independi<br>Comité de acción política (Ca<br>gresos y gastos pendientess de<br>Tipo de informe<br>edro Donativos tardío | 5 e acción 2 entes (Comité) AP) e acción 2 e Evento Electoral s 2018 Año No Elec  | \$10.50<br>Número de id<br>DO-2018-000<br>cccionario                                                                       | 12/oct/2018<br>Jentificación<br>16<br>Periodo del inform<br>1/Nov                                 | Borrador Estatus Borrador Borrador Borr | cciones •<br>cciones • |

Vista para miembros de un comité

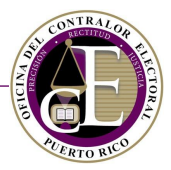

## Alertas

El Sistema incluye una funcionalidad para avisar al usuario de las notificaciones sin leer. Para consultar el listado de alertas presione el icono con forma de campana *4*, situado a la derecha del menú si accede desde una computadora:

| CONTRALOR ELECTORAL 🐐 Inicio O Registro 👻 🗮 Transacciones 👻 🗎 S | olicitudes 👻 🔍 Búsqueda 👻 👘 🖉 Juan Del Pueblo 👻             |
|-----------------------------------------------------------------|-------------------------------------------------------------|
| Panel de información                                            | Notificaciones 27 Marcar todo como leido                    |
| Cuentas por pagar con balance 💿                                 | 10/oct/2018     Cambio de estatus de solicitud de renuncia  |
| No hay resultados                                               | Diloct/2018                                                 |
|                                                                 | Confirmación de radicación de Informes de ingresos y gastos |
| Actividades pendientes de notificación 0                        | ⊞ Ver todas                                                 |

Notificaciones sin leer

Si accede desde un dispositivo móvil, estas notificaciones se mostrarán en el menú al presionar el icono del menú 🗐, situado en la parte superior derecha:

| <b>☆</b> Inicio                                                                            | A Inicio                                                                                                    |
|--------------------------------------------------------------------------------------------|----------------------------------------------------------------------------------------------------|
| <ul> <li>Registro </li> </ul>                                                              | ● Registro ▼                                                                                                    |
| ₩ Transacciones ▼                                                                          | ij Transacciones ▼                                                                                                    |
| 🖹 Solicitudes 🔻                                                                            | 🖹 Solicitudes 🔻                                                                                                    |
| <b>Q</b> Búsqueda 🔻                                                                        | <b>Q</b> Búsqueda 🔻                                                                                                    |
| 🜲 Alertas 😰 🔻                                                                              | Alertas 20                                                                                                    |
| ⊖ Juan Del Pueblo 🔻                                                                        | Notificaciones 29 Marcar todo como leido                                                                                                    |
| Panel de información                                                                       | Cambio de estatus de solicitud de renuncia                                                                                                    |
| Comité: Todos los comites 🔹                                                                | ☐ 10/oct/2018<br>Cambio de estatus de solicitud de renuncia                                                                                                    |
| Cuentas por pagar con balance 0                                                            | № 10/oct/2018<br>Solicitud de renuncia presentada                                                                                                    |
| No hay resultados                                                                          | 10/oct/2018<br>Cambio de estatus en solicitud de registro de<br>funcionario a un comité                                                                                                    |
| Cuentas por cobrar con balance                                                             | Di/oct/2018<br>Confirmación de radicación de Informes de ingresos<br>y gastos                                                                                                    |
| Cantidad: \$50.00. Balance: \$50.00 Nuevo ingreso<br>Descripción: Test.<br>Concento: Test. | 10/oct/2018         ●           Confirmación de radicación de Informes de ingresos         Image: Serie Confirmación de la confirmación de la confirmacinación de la confirma |

Notificaciones sin leer desde dispositivo móvil

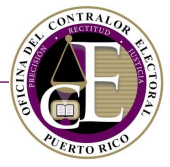

Si desea consultar todas las notificaciones (leídas y no leídas), presione el enlace de *Ver todas*, situado en la parte inferior derecha de la ventana auxiliar:

|   | •  | Solicitudes 👻 🔍 Búsqueda 👻 🧳 🦧 🗸                                              | ⊖ Juan Del Pueblo 👻 |
|---|----|-------------------------------------------------------------------------------|---------------------|
|   | No | ificaciones 46 Marcar todo como leido                                         |                     |
|   |    | 18/oct/2018<br>Confirmación de radicación de Informes de ingresos y<br>gastos |                     |
| C |    | 18/oct/2018<br>Confirmación de radicación de Informes de ingresos y<br>gastos |                     |
|   |    | 17/oct/2018<br>Cambio de estatus en Declaración de Organización               | Nuevo ingreso       |
|   |    | 16/oct/2018<br>Cambio de estatus de informe de ingresos y gastos              | Nueve ingrese       |
|   |    | Fecha: 5/oct/2018                                                             | Nuevo ingreso       |

Enlace al historial de notificaciones

Se presentará el historial de notificaciones:

| Notificaciones 🗸 Marcar todo como leído                                  |             |          |  |  |  |
|--------------------------------------------------------------------------|-------------|----------|--|--|--|
| Asunto                                                                   | Fecha       | Estatus  |  |  |  |
| Reminder                                                                 | 20/oct/2018 | No leído |  |  |  |
| Cambio de estatus del informe de ingresos<br>y gastos                    | 19/oct/2018 | No leído |  |  |  |
| Cambio de estatus del informe de ingresos<br>y gastos                    | 19/oct/2018 | No leído |  |  |  |
| Cambio de estatus del informe de ingresos<br>y gastos                    | 19/oct/2018 | No leído |  |  |  |
| Cambio de estatus del informe de ingresos<br>y gastos                    | 19/oct/2018 | No leído |  |  |  |
| Confirmación de radicación de Informes de<br>ingresos y gastos           | 19/oct/2018 | No leído |  |  |  |
| Confirmación de radicación de Informes de<br>ingresos y gastos           | 19/oct/2018 | No leído |  |  |  |
| Solicitud de prórroga sometida                                           | 19/oct/2018 | No leído |  |  |  |
| Solicitud de prórroga sometida                                           | 19/oct/2018 | No leído |  |  |  |
| Solicitud de prórroga sometida                                           | 19/oct/2018 | No leído |  |  |  |
| IA     A     Página     1     de 8     H     10     Elementos por página |             |          |  |  |  |

Pantalla del historial de notificaciones
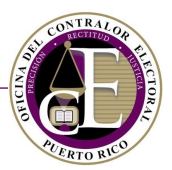

# Para consultar una notificación, presione el icono de "Ver detalle" 🗹 :

| Notificaciones                                        |             | ✓ Marcar todo cor | no leído |
|-------------------------------------------------------|-------------|-------------------|----------|
| Asunto                                                | Fecha       | Estatus           |          |
| Reminder                                              | 20/oct/2018 | No leído          |          |
| Cambio de estatus del informe de ingresos<br>y gastos | 19/oct/2018 | No leído          | K        |
| Cambio de estatus del informe de ingresos<br>y gastos | 19/oct/2018 | No leído          | ľ        |

Enlace al detalle de una notificación

Opcionalmente, puede marcar todas las notificaciones como leídas presionando el botón de **Marcar todo como leído**, situado en la parte superior derecha:

| Notificaciones                                        |             | ✓ Marcar todo cor | no leído |
|-------------------------------------------------------|-------------|-------------------|----------|
| Asunto                                                | Fecha       | Estatus           |          |
| Reminder                                              | 20/oct/2018 | No leído          |          |
| Cambio de estatus del informe de ingresos<br>y gastos | 19/oct/2018 | No leído          |          |
| Cambio de estatus del informe de ingresos<br>y gastos | 19/oct/2018 | No leído          |          |

Botón para marcar todo como leído

# Configuración de la cuenta

Para acceder a las opciones de configuración de la cuenta, oprima el icono de la flecha hacia abajo [•] y escoja la opción correspondiente:

| € | CONTRALOR ELECTORAL | 🛠 Inicio 🕒 Registro 👻 🔚 Transacciones 👻 | 🖹 Solicitudes 👻 🔍 Búsqueda 💌 | 🦸 👻 🤂 Juan Del Pueblo 🛨                             |
|---|---------------------|-----------------------------------------|------------------------------|-----------------------------------------------------|
|   |                     |                                         |                              | Editar Perfil                                       |
|   | Ingresos            | Comité                                  | Amigos de Juan               | Cambiar contraseña<br>Cambiar pregunta de seguridad |
|   | NIćmana             | Facha danda                             | Facha have                   | 🗭 Terminar sesión                                   |
|   | Numero              | Fecha desde                             | Fecha hasta                  |                                                     |

Opciones de configuración

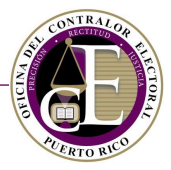

# Editar perfil

Al seleccionar la opción de "Editar perfil", podrá modificar su información personal (nombre, contacto, ocupación...), así como sus direcciones física y postal:

| Información general     |                |          |                |                |                   |
|-------------------------|----------------|----------|----------------|----------------|-------------------|
| Nombre*                 | Segundo nombre |          | Primer apellid | o*             | Segundo apellido  |
| La Juan                 |                |          | Del Pueblo     |                |                   |
| Correo electrónico*     | Ocupación      |          | Teléfono*      |                | Teléfono opcional |
| @                       | Abogado        |          | 2 (787) 1      | 23-4567        |                   |
| Dirección física        |                |          |                |                |                   |
| Línea 1*                |                |          | Línea 2        |                |                   |
| 105 Calle A             |                |          |                |                |                   |
| País* Esta              | ado*           | Ciudad*  |                | Código postal* | Extensión         |
| Puerto Rico 🔹 P         | uerto Rico 🔹   | San Juan | •              | 00925          |                   |
| Dirección postal        |                |          |                |                |                   |
| Copiar dirección física |                |          |                |                |                   |
| Línea 1*                |                |          | Línea 2        |                |                   |
| 105 Calle A             |                |          |                |                |                   |
| País* Est               | ado*           | Ciudad*  |                | Código postal* | Extensión         |
| Puerto Rico 🔹 P         | uerto Rico 🔹   | San Juan | •              | 00925          |                   |
|                         |                |          |                |                |                   |
|                         |                | B Acti   | ualizar        |                |                   |

Pantalla para editar el perfil

Recuerde presionar el botón de Actualizar para conservar los datos después de realizar cualquier cambio.

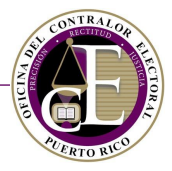

#### Cambiar contraseña

Al seleccionar la opción de "Cambiar contraseña", podrá modificar su contraseña. Para realizar este cambio es necesario conocer su contraseña actual:

| Cambiar contraseña            |
|-------------------------------|
| Contraseña Actual*            |
|                               |
| Contraseña Nueva*             |
|                               |
| Confirma la contraseña nueva* |
|                               |
|                               |
| Actualizar                    |
|                               |
| Cambio de contraseña          |

#### Cambiar pregunta de seguridad

Al seleccionar la opción de "Cambiar pregunta de seguridad", podrá modificar su pregunta de seguridad y su respuesta correspondiente. Para realizar este cambio, es necesario ingresar su contraseña actual:

| Contraseña Ac  | tual*     |      |
|----------------|-----------|------|
|                |           |      |
| Drogunto do s  | oguridad* |      |
| Pregunta de se | egundad   | _    |
|                |           | ·    |
| Respuesta*     |           |      |
|                |           |      |
|                |           | <br> |

Cambio de pregunta de seguridad

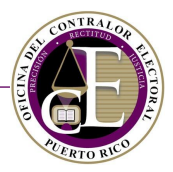

#### Terminar sesión

Utilice esta opción para finalizar su sesión en el Sistema. Se recomienda terminar su sesión siempre que se aleje de su dispositivo por un periodo prolongado, a fin de salvaguardar la confidencialidad y seguridad de sus datos.

#### Notificaciones

El Sistema enviará notificaciones electrónicas al correo electrónico registrado del usuario cuando realice cualquier trámite a través de la plataforma, por ejemplo, al registrar un comité, un informe, una solicitud, etc.:

| Estimado(a) Juan Del Pueblo,                                                                                                    |
|----------------------------------------------------------------------------------------------------|
| La Declaración de Organización ha sido recibida en nuestro sistema.<br>Favor de imprimir el formulario de Declaración de Organización. El<br>mismo debe ser firmado, juramentado ante un notario, cargado en el<br>sistema y entregado físicamente a la Oficina del Contralor Electoral. A<br>continuación, se encuentra un resumen de la Declaración de<br>Organización: |
| Número de identificación: DO-2018-00011                                                                                                    |
| Nombre: Amigos de Juan                                                                                                    |
| Tipo de estructura: Comité de precinto                                                                                                    |
| Fecha de radicación: 5/oct/2018                                                                                                    |
| Para más información, puede acceder al sistema <u>aquí</u> .                                                                                                    |

Ejemplo de notificación electrónica

También recibirá notificaciones cuando el personal de la Oficina del Contralor Electoral realice alguna acción sobre sus registros o solicitudes, por ejemplo, cuando se apruebe o rechace una solicitud de prórroga, al devolver un informe o registrar un aviso de orientación u orden de mostrar causa.

OFICINA DEL CONTRALOR ELECTORAL

SISTEMA DE SERVICIOS EN LÍNEA

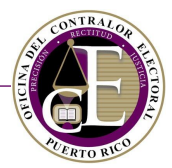

# III. Declaración de Organización (Comités)

La Declaración de Organización es el formulario que debe llenar una agrupación/comité para instituirse como organización activa ante la Oficina del Contralor Electoral. El Sistema cuenta con diversas funcionalidades que facilitan el proceso de registro de una declaración de organización de manera electrónica.

Una vez registrado como usuario, el presidente o funcionario de una agrupación podrá utilizar el sistema para preparar un borrador de su solicitud de declaración de organización, presentarlo de manera electrónica a la Oficina del Contralor Electoral, realizar modificaciones y generar el formulario de Declaración de Organización. El formulario impreso debe ser firmado por las personas designadas ante notario público y, luego, el documento convertido a PDF se carga al sistema. Una vez la Declaración de Organización ha sido aceptada, podrá descargar también la Certificación de Registro según se describe en la sección de <u>Generar Certificación de Registro</u>.

A continuación, se describen los procesos relacionados con la Declaración de Organización en el Sistema.

# A. Registrar una Organización

Para registrar una agrupación o comité es necesario iniciar sesión en el Sistema y completar el formulario de "Declaración de Organización". Una vez inicie la sesión, escoja uno de los enlaces disponibles de *Nueva declaración*. Por ejemplo, si es la primera vez que accede, podrá utilizar uno de estos enlaces:

| CONTRALOR ELECTORAL 🏶 Inicio O Registro 👻 🗮 Transacciones 👻 🖻 Solicitudes 👻 Q Búsqueda 👻                                                                                                    | 🤹 🔹 🤤 Juan Del Pueblo 👻 |
|----------------------------------------------------------------------------------------------------|-------------------------|
| Bienvenido                                                                                                    |                         |
| Todos los partidos políticos, aspirantes, candidatos, funcionarios electos o los agentes, representantes o comité de campaña o<br>comités autorizados de cualquiera de los anteriores, los comités de acción política, los comités de gastos independientes, los comités<br>a través de cartas circulares.                                                                                                    |                         |
| Para inscribir su comité en la Oficina del Contralor Electoral, puede presionar la opción de <b>Nueva declaración</b> para presentar la<br>Declaración de Organización electrónicamente. Usted recibirá una notificación electrónica cuando su Declaración de Organización<br>sea evaluada por nuestra oficina. Si la misma es aprobada, usted podrá comenzar a presentar sus informes de ingresos y gastos<br>sobre las transacciones financieras desarrolladas en su comité, a través de nuestro sistema. |                         |
| presentar el mismo lisicamente en nuestras olicinas para que el mismo sea evaluado. Si el mismo es aprobado, usted podrá<br>comenzar a radicar sus informes electrónicamente a través de nuestro sistema.<br>Nueva declaración Formulario de agencias y medios                                                                                                    |                         |

Enlaces al formulario de "Nueva declaración"

Si lo prefiere, también podrá acceder a este formulario desde el listado de organizaciones que puede accederse desde la sección de Registro en el menú de navegación:

| CONTRALOR ELECTORAL 🛪 Inicio | ● Registro ▼                                                                | 🖹 Solicitudes 👻 🔍 Búsqueda 👻 | <b>#</b> -          | <b>9</b> Juan Del Pueblo 🔻 |
|------------------------------|-----------------------------------------------------------------------------|------------------------------|---------------------|----------------------------|
| Panel de información         | Declaraciones de Organización<br>Informes de in sos y gastos<br>Actividades | Comité: Tod                  | dos los comites 🔹 🔻 |                            |
|                              |                                                                             |                              |                     |                            |

Enlace al listado de organizaciones

# ALERTO RUD

SISTEMA DE SERVICIOS EN LÍNEA

Una vez en la página de Declaraciones de Organización, podrá acceder al registro presionando el botón de **Nueva declaración**:

|                    | 🗣 Registro 👻 🔚 Transacciones 👻 🕒 Solicitudes 👻 🔍 Búsqueda 👻 | 🧳 👻 🥹 Juan Del Pueblo 👻 |
|--------------------|-------------------------------------------------------------|-------------------------|
| Declaraciones de O | ganización                                                  | Nueva declaración       |
|                    |                                                             |                         |

Opción para registrar una declaración nueva

Al presionar alguno de los enlaces de *Nueva declaración* se presentará la primera página del formulario, titulada Información del comité. A continuación, se describen los pasos a seguir para completar este formulario.

# 1. Información del comité

En esta página se completará la información principal de la organización, información de contacto y direcciones física y postal. Consulte los siguientes pasos para conocer más detalles.

|                                                             | De                   | claración de | e Organiza     | ción           |                     |      |
|-------------------------------------------------------------|----------------------|--------------|----------------|----------------|---------------------|------|
|                                                             |                      |              |                |                |                     |      |
| Información del comité<br>Favor de registrar la información | n del comité.        |              |                |                |                     | ≔    |
| Nombre del comité*                                          | Número de corpora    | ción         | Tipo de estruc | tura*          |                     | •    |
| Fecha de organización*                                      | Fecha de primera tra | ansacción    | Correo electró | inico*         | Número de teléfono* |      |
| Dirección física del comi<br>Línea 1*                       | ité                  |              | Línea 2        |                |                     |      |
| País*                                                       | Estado*              | Ciudad*      | Ţ              | Código postal* | Extensión           |      |
| Dirección postal del com                                    | nité                 |              | 1/100 2        |                |                     |      |
|                                                             |                      |              | Linea 2        |                |                     |      |
| País*                                                       | Estado*              | Ciudad*      | ¥              | Código postal* | Extensión           |      |
|                                                             |                      |              |                |                | Guardar Siguie      | ente |

Página de Información del comité

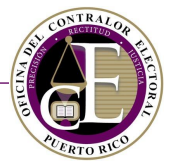

**Nota**: Al presionar el botón de **Guardar** o **Siguiente**, el Sistema registrará un borrador de declaración.

Podrá consultar las declaraciones de organización pendientes (en etapa de borrador/devuelta) directamente desde el panel de información en la sección de "Declaraciones de Organización pendientes de acción":

| Nombre          | Tipo de estructura              | Número de identificación | Estatus  |            |
|-----------------|---------------------------------|--------------------------|----------|------------|
| Amigos de Pedro | Comité de acción política (CAP) |                          | Borrador | Acciones 🝷 |
| Amigos de Juan  | Comité de precinto              |                          | Borrador | Acciones 🔻 |

Acceso a las declaraciones de organización pendientes desde el panel

#### Datos generales

#### • Indique el nombre del comité, según las disposiciones de la Oficina del Contralor Electoral:

| Nombre del comité*           | Número de corporación | Tipo de estructura* |   |
|------------------------------|-----------------------|---------------------|---|
| Comité de apoyo a Juan Pérez |                       |                     | • |

Registro del nombre del comité

#### • Ingrese, opcionalmente, el número de corporación:

| Nombre del comité*           | Número de corporación | Tipo de estructura* |
|------------------------------|-----------------------|---------------------|
| Comité de apoyo a Juan Pérez | XXXXXX                | · .                 |

Registro del número de corporación

#### • Seleccione el tipo de estructura entre las opciones disponibles del menú desplegable:

| Nombre del comité*                      | Número de corporación        | Tipo de estructura*                                                                                                    |
|-----------------------------------------|------------------------------|----------------------------------------------------------------------------------------------------|
| Comité de Apoyo a Juan Pérez            | XXXXXX                       | Radicación Informe - Comunicación electoral                                                                                                    |
| Fecha de organización*                  | Fecha de primera transacción | Comité Central de Partido o Comité Autorizado por Partido<br>Comité de acción política (CAP)<br>Comité de Campaña o Comité autorizado por Candidato<br>Comité de fondos segregados |
| Dirección física del comité<br>Línea 1* |                              | Comité de Gastos Independientes<br>Comité de precinto                                                                                                    |

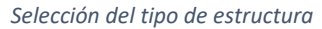

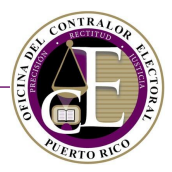

• Ingrese la fecha de organización, por ejemplo, 10/oct/2018, o selecciónela utilizando la funcionalidad del calendario:

| Fech | Fecha de organización* Fecha de primera transacció |      |        |        | Fecha de primera transacción | Correo electrónico* | Número de teléfono* |           |                |           |
|------|----------------------------------------------------|------|--------|--------|------------------------------|---------------------|---------------------|-----------|----------------|-----------|
|      |                                                    |      |        |        |                              |                     | Ë                   | Ë         | @              | 3         |
| •    |                                                    |      | octi   | ubre 2 | 018                          | 5                   | J.                  |           |                |           |
| DO   | LL                                                 | J    | MA     | MI     | JU                           | VI                  | SA                  |           |                |           |
| 30   | 1                                                  |      | 2      | 3      | 4                            | 5                   | 6                   |           |                |           |
| 7    | 8                                                  | ;    | 9      | 10     | 11                           | 12                  | 13                  |           | Línea 2        |           |
| 14   | 15                                                 | 5    | 16     | 17     | 18                           | 19                  | 20                  |           |                |           |
| 21   | 22                                                 | 2    | 23     | 24     | 25                           | 26                  | 27                  |           |                |           |
| 28   | 29                                                 | 9    | 30     | 31     | 1                            | 2                   | 3                   | * Ciudad* | Código postal* | Extensión |
| 4    | 5                                                  |      | 6      | 7      | 8                            | 9                   | 10                  | • •       | •              |           |
| m    | iérco                                              | oles | , 10 ( | de oc  | tubre                        | de 20               | 018                 |           |                |           |

Selección de fecha de organización

• Opcionalmente, seleccione la fecha de la primera transacción de ingreso o gasto que tuvo la agrupaación/comité, siguiendo el mismo método:

| Fecha de organización* |   | Fecha de primera transacción | Correo electrónico* | Número de teléfono* |
|------------------------|---|------------------------------|---------------------|---------------------|
| 10/oct/2018            | ä | 10/oct/2018                  | @                   | J                   |
|                        |   |                              |                     |                     |

Selección de fecha de primera transacción

• Escriba el correo electrónico donde el comité recibirá sus notificaciones:

| Fecha de organización* |   | Fecha de primera transacción |   | Corre | o electrónico*   | Número de teléfono* |
|------------------------|---|------------------------------|---|-------|------------------|---------------------|
| 10/oct/2018            | Ë | 10/oct/2018                  | ä | @     | comite@email.com | 3                   |

Registro del correo electrónico

#### • Escriba el número de teléfono:

| 10/oct/2018         10/oct/2018         Image: Comparing the second second secon | Fecha de organización* | Fecha de primera transacción | Corre | o electrónico*   | Núme | ero de teléfono* |
|----------------------------------------------------------------------------------------------------|------------------------|------------------------------|-------|------------------|------|------------------|
|                                                                                                    | 10/oct/2018            | 10/oct/2018                  | @     | comite@email.com | 2    | (000) 000-0000   |

Registro del número de teléfono

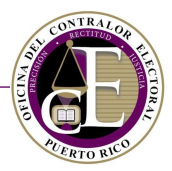

#### Direcciones

#### Ingrese la dirección física del comité, por ejemplo:

| Dirección física o<br>Línea 1* | del comité  |            | Línea 2 |                |           |
|--------------------------------|-------------|------------|---------|----------------|-----------|
| 105 Calle A                    |             |            |         |                |           |
| País*                          | Estado*     | Ciudad*    |         | Código postal* | Extensión |
| Puerto Rico                    | Puerto Rico | ▼ San Juan | •       | 00925          |           |
|                                |             |            |         |                |           |

Datos de dirección física

Si la dirección postal del comité es igual a la física, tiene la opción de copiar estos datos presionando el botón de **Copiar dirección física**:

| Dirección postal del comité |         |
|-----------------------------|---------|
| Línea 1*                    | Línea 2 |
|                             |         |

Botón para copiar dirección física

#### Al presionarlo, se copiarán los datos en la sección de dirección postal:

| Dirección postal del comité |               |          |                |           |  |  |  |  |
|-----------------------------|---------------|----------|----------------|-----------|--|--|--|--|
| Línea 1*                    |               |          | Línea 2        |           |  |  |  |  |
| 105 Calle A                 |               |          |                |           |  |  |  |  |
| País*                       | Estado*       | Ciudad*  | Código postal* | Extensión |  |  |  |  |
| Puerto Rico 🔻               | Puerto Rico 🔹 | San Juan | ▼ 00925        |           |  |  |  |  |

Datos copiados a la dirección postal

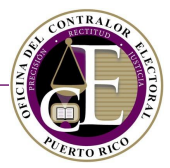

Una vez complete la información requerida en esta sección, presione el botón de **Siguiente** para guardar los datos y avanzar a la siguiente página del formulario:

| País        | Estado      | Ciudad     | Código postal | Extensión         |
|-------------|-------------|------------|---------------|-------------------|
| Puerto Rico | Puerto Rico | ▼ San Juan | • 00925       |                   |
|             |             |            |               |                   |
|             |             |            |               | Guardar Siguiente |

Botón para avanzar a la página siguiente

Si desea continuar la declaración en otro momento, presione el botón de **Guardar** para conservar los datos:

| País*                             | Estado                   | )*        | Ciudad*  |   | Código postal* | Extensión |  |  |
|-----------------------------------|--------------------------|-----------|----------|---|----------------|-----------|--|--|
| Puerto Rico                       | <ul> <li>Puer</li> </ul> | to Rico 🔹 | San Juan | • | 00925          |           |  |  |
|                                   |                          |           |          |   |                |           |  |  |
|                                   |                          |           |          |   |                | Guardar   |  |  |
| Batán nara Cuardar la información |                          |           |          |   |                |           |  |  |

Botón para Guardar la información

Se mostrará un mensaje de confirmación en la parte superior de la pantalla:

| 😭 Inicio | Registro | ✓ Los cambios fueron guardados exitosamente | 🌲 👻 🤂 Juan Del Pueblo 👻 |
|----------|----------|---------------------------------------------|-------------------------|
|          |          |                                             |                         |

Confirmación de cambios guardados

Al hacerlo, se creará un borrador de la declaración que podrá continuar más tarde. Para acceder al mismo, consulte la sección de Declaraciones de organización pendientes en el Panel de Información:

| Nombre         | Tipo de estructura              | Número de identificación | Estatus  |            |
|----------------|---------------------------------|--------------------------|----------|------------|
| Amigos de Juan | Comité de acción política (CAP) |                          | Borrador | Acciones - |

Sección de Declaraciones de organización pendientes

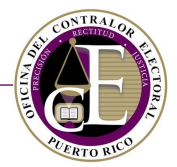

#### Al presionar el botón de Acciones, podrá escoger directamente la página que desee consultar:

| Nombre              | Tipo de estructura              | Número de identificación | Estatus                                 |
|---------------------|---------------------------------|--------------------------|-----------------------------------------|
| Amigos de Juan      | Comité de acción política (CAP) |                          | Borrador Acciones                       |
|                     |                                 |                          | <ol> <li>Información general</li> </ol> |
|                     |                                 |                          | 🖾 Organización afiliada                 |
| formo do ingrocos y | gastas pondientas               |                          | \$ Instituciones bancarias              |
| norme de ingresos y | gastos pendientes               |                          | 💄 Funcionarios                          |
|                     |                                 | •                        | Redes sociales                          |
|                     |                                 | No hay resultados        |                                         |

Botón de Acciones

# 2. Información específica según el tipo de comité

En esta página se completará la información específica del comité. La página será diferente según el tipo de estructura de comité seleccionado en la página anterior (Información del comité), excepto si solo interesa reportar gastos independientes, sin registrar un comité, en cuyo caso debió haber seleccionado "Radicación Informe - Comunicación electoral" y "Radicación Informe – Gastos Independientes", según el gasto a informar, y avanzaría directamente a la página de <u>Información de cualquier organización, entidad</u> <u>o comité afiliado (opcional)</u>.

#### *Comité de acción política (CAP)*

Si seleccionó la opción de "Comité de acción política (CAP)", se mostrará la siguiente pantalla:

| Declaración de Organización                                                                                                    |        |
|----------------------------------------------------------------------------------------------------|--------|
|                                                                                                    |        |
| Comité de acción política<br>Favor de registrar la información del comité.                                                                                                    | ≣      |
| ¿Este comité es creado con el propósito de abogar por el triunfo o derrota de un partido político o de cualquier asunto que se presente en un referéndum, plebiscito o consulta al electorado; o por la elección o derrota de un aspirante o candidato a un puesto electivo de manera independi dicho aspirante, candidato o partido?* <ul> <li>Sí</li> <li>No</li> <li>¿Este comité coordinará o realizará donaciones a favor de algún partido, aspirante, candidato o comité?*</li> <li>Sí</li> <li>No</li> </ul> Nombre completo del presidente* | ente a |
| Anterior Guardar Siguie                                                                                                    | nte    |

Página de Comité de acción política

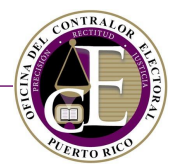

# • Seleccione si el comité es creado con el propósito que indica la pregunta:

¿Este comité es creado con el propósito de abogar por el triunfo o derrota de un partido político o de cualquier asunto que se presente en un referéndum, plebiscito o consulta al electorado; o por la elección o derrota de un aspirante o candidato a un puesto electivo de manera independiente a dicho aspirante, candidato o partido?\*

🔍 Sí 🔍 No

Pregunta de la página

#### Si respondió afirmativamente, deberá indicar la opción por la cual aboga en el espacio en blanco:

| ¿Este comité es creado con el propósito de abogar por el triunfo o derrota de un partido político o de cualquier asunto que se presente en un<br>referéndum, plebiscito o consulta al electorado; o por la elección o derrota de un aspirante o candidato a un puesto electivo de manera independiente a<br>dicho aspirante, candidato o partido?*<br>Sr Sr No |  |  |  |  |  |
|----------------------------------------------------------------------------------------------------|--|--|--|--|--|
| Opción por la cual aboga<br>Opción por la cual aboga es un campo requerido.                                                                                                    |  |  |  |  |  |

Selección de opción por la cual aboga

 Luego, indique si el comité coordinará o realizará donaciones a favor de un algún partido, aspirante, candidato o comité:

Pregunta de la página

#### • Por último, escriba el nombre completo del presidente en el encasillado:

| ¿Este comité es creado con el propósito de abogar por el triunfo o derrota de un partido político o de cualquier asunto que se presente en un referéndum, plebiscito o consulta al electorado; o por la elección o derrota de un aspirante o candidato a un puesto electivo de manera independiente a dicho aspirante, candidato o partido?* |  |  |  |  |  |
|----------------------------------------------------------------------------------------------------|--|--|--|--|--|
| ¿Este comité coordinará o realizará donaciones a favor de algún partido, aspirante, candidato o comité?*<br>O Sí 💿 No                                                                                                    |  |  |  |  |  |
| lombre completo del presidente*                                                                                                    |  |  |  |  |  |
| José del Río                                                                                                    |  |  |  |  |  |

Registro del nombre del presidente

Una vez complete la información requerida en esta sección, presione el botón de **Siguiente** para guardar los datos y avanzar a la siguiente página del formulario.

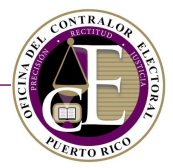

# Comité de fondos segregados

Si seleccionó la opción de "Comité de fondos segregados", se mostrará la siguiente pantalla:

| Declaración de Organización                                                                                                    |
|----------------------------------------------------------------------------------------------------|
|                                                                                                    |
| Comité de fondos segregados       Image: Comité de registrar la información del comité.         Favor de registrar la información del comité.       Image: Comité del comité del comité del comité. |
| ¿Este comité es creado por una entidad organizada jurídicamente?* 🔘 Sf No                                                                                                    |
| ¿Este comité coordinará o realizará donaciones a favor de algún partido, aspirante, candidato o comité?* 🔵 Sí 🌑 No                                                                                  |
| Nombre completo del presidente*                                                                                                    |
|                                                                                                    |
|                                                                                                    |
| Anterior Guardar Siguiente                                                                                                    |

Página de Comité de fondos segregados

• Seleccione si el comité es creado por una entidad organizada jurídicamente:

¿Este comité es creado por una entidad organizada jurídicamente?\* 🔵 Sí 🔍 No

• Si el comité es creado por una entidad organizada jurídicamente, deberá indicar la forma de la organización escogiendo una de las opciones disponibles en el menú desplegable:

| ¿Este comité es creado por una entidad organ | izada jurídicamen | e?*♥ Sí● No                            |              |           |
|----------------------------------------------|-------------------|----------------------------------------|--------------|-----------|
| Forma de organización                        |                   |                                        |              |           |
|                                              |                   | •                                      |              |           |
|                                              |                   |                                        |              |           |
| Asociación                                   |                   | pirante, candidato o comité?* O SIO No |              |           |
| Cooperativa                                  |                   |                                        |              |           |
| Corporación                                  | ι.                |                                        |              |           |
| Entidad responsabilidad limitada             | 3                 |                                        |              |           |
| Fideicomiso                                  |                   |                                        |              |           |
| Organización Laboral                         |                   |                                        |              |           |
|                                              |                   | Ante                                   | rior Guardar | Siguiente |

Selección de forma de organización

Pregunta de la página

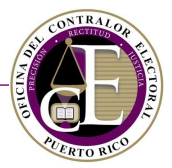

Nota: Si escoge la opción de "Otro", deberá indicar la descripción de la forma de organización:

| • Seleccione si este comité es creado por una entidad organizada jurídicamente. |   |                                                          |  |
|---------------------------------------------------------------------------------|---|----------------------------------------------------------|--|
| Forma de organización                                                           |   | Indique la descripción de la forma de organización.      |  |
| Otro                                                                            | • |                                                          |  |
|                                                                                 |   | La descripción del tipo de la organización es requerida. |  |
| Descripción de la forma de organización                                         |   |                                                          |  |

• Después, escriba el nombre completo del presidente del comité:

| Nombre completo del presidente* |  |
|---------------------------------|--|
| José del Río                    |  |
|                                 |  |

Registro del nombre del presidente

Una vez complete la información requerida en esta sección, presione el botón de **Siguiente** para guardar los datos y avanzar a la siguiente página del formulario.

#### Comité de gastos independientes

Si seleccionó la opción "Comité de Gastos Independientes", se mostrará la siguiente pantalla:

| Declaración de Organización                                                                                                    |          |
|----------------------------------------------------------------------------------------------------|----------|
|                                                                                                    |          |
| Comité de gastos independientes<br>Favor de registrar la información del comité.                                                                                                    | ≣        |
| <ul> <li>Seleccione si este comité es creado por personas naturales.</li> <li>Seleccione si este comité es creado por una entidad organizada jurídicamente.</li> <li>¿Este comité donará o incurrirá en gastos coordinados con partidos políticos, aspirantes, candidatos o comités?* Sí</li> <li>No</li> <li>Nombre completo del presidente*</li> </ul> |          |
| Anterior Guardar Si                                                                                                    | iguiente |

Página de Comité de gastos independientes

• Escoja si el comité es creado por personas naturales o, por el contrario, si es creado por una entidad organizada jurídicamente:

| <ul> <li>Seleccione si este comité es creado por personas naturales.</li> <li>Seleccione si este comité es creado por una entidad organizada jurídicamente.</li> </ul> |  |
|----------------------------------------------------------------------------------------------------|--|
|                                                                                                    |  |

Opciones de la página

# ALERTO RUD

# SISTEMA DE SERVICIOS EN LÍNEA

• Si el comité es creado por una entidad organizada jurídicamente, se requiere indicar la forma de la organización entre las opciones del menú desplegable.

| <ul> <li>Seleccione si este comité es creado por personas naturales.</li> <li>Seleccione si este comité es creado por una entidad organizada jurídic</li> </ul> | camente.                                        |
|----------------------------------------------------------------------------------------------------|-------------------------------------------------|
| Forma de organización                                                                                                    |                                                 |
| •                                                                                                    |                                                 |
|                                                                                                    | A                                               |
| Asociación                                                                                                    | ps, aspirantes, candidatos o comités?* ○ Sí○ No |
| Cooperativa                                                                                                    |                                                 |
| Corporación                                                                                                    |                                                 |
| Entidad responsabilidad limitada                                                                                                    |                                                 |
| Fideicomiso                                                                                                    |                                                 |
| Organización Laboral                                                                                                    | Anterior Guardar Siguiente                      |

Selección de forma de organización

# **Nota**: Si escoge la opción de "Otro", deberá indicar la descripción de la forma de organización:

| O Seleccione si este comité es creado por una entidad organizada jurídicamente. |                                                     |  |  |  |  |  |  |
|---------------------------------------------------------------------------------|-----------------------------------------------------|--|--|--|--|--|--|
| Forma de organización                                                           | Indique la descripción de la forma de organización. |  |  |  |  |  |  |
| Otro                                                                            |                                                     |  |  |  |  |  |  |
| La descripción del tipo de la organización es requerida.                        |                                                     |  |  |  |  |  |  |

Descripción de la forma de organización

# • Después, seleccione si el comité incurrirá en gastos coordinados:

| ¿Este comité donará o incurrirá en gastos coordinados con partidos políticos, aspirantes, candidatos o comités?* 🛈 Sí | No |
|----------------------------------------------------------------------------------------------------|----|
| Nombre completo del presidente*                                                                                       |    |
|                                                                                                    |    |
|                                                                                                    |    |

Opciones de la página

• Por último, escriba el nombre completo del presidente:

| ;Este comité donará o incurrirá en gastos coordinados con partidos políticos, aspirantes, candidatos o comités?* O Sí No |  |  |  |  |  |  |  |
|----------------------------------------------------------------------------------------------------|--|--|--|--|--|--|--|
| Nombre completo del presidente*                                                                                          |  |  |  |  |  |  |  |
| José del Río                                                                                                    |  |  |  |  |  |  |  |
|                                                                                                    |  |  |  |  |  |  |  |

Registro del nombre del presidente

Una vez complete la información requerida en esta sección, presione el botón de **Siguiente** para guardar los datos y avanzar a la siguiente página del formulario.

# Comité de precinto

Si seleccionó la opción de "Comité de precinto", se mostrará la siguiente pantalla:

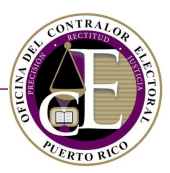

| Declaración de Organización                          |                 |                                   |                                    |  |  |  |
|------------------------------------------------------|-----------------|-----------------------------------|------------------------------------|--|--|--|
|                                                      |                 |                                   |                                    |  |  |  |
| Comité de precinto<br>Favor de registrar la informac | ión del comité. |                                   | ≔                                  |  |  |  |
| Partido de afiliación*                               | Precinto*       | Nombre completo del presidente* F | echa certificación del presidente* |  |  |  |
|                                                      | •               | T                                 | ä                                  |  |  |  |
|                                                      |                 | Anterio                           | or Guardar Siguiente               |  |  |  |

Página de Comité de precinto

# • Escoja el partido de afiliación entre las opciones disponibles en el menú desplegable:

| Partido de afiliación*  | Precinto* | Nombre completo del presidente* | Fecha certificación del presidente* |
|-------------------------|-----------|---------------------------------|-------------------------------------|
| •<br>L                  | •         |                                 |                                     |
|                         |           |                                 |                                     |
| Independiente           |           |                                 |                                     |
| Partido del Pueblo      |           | An                              | terior Guardar Siguiente            |
| Trabajador              |           |                                 |                                     |
| Partido Independentista |           |                                 |                                     |
| Puertorriqueño          |           |                                 |                                     |
| Partido Nuevo           |           |                                 |                                     |
| Drogrosista             |           |                                 |                                     |

Selección del partido de afiliación

• Seleccione el precinto de la misma forma:

| Partido de afiliación* | Precinto*    | Nombre completo del presidente* | Fecha certificación del presidente* |
|------------------------|--------------|---------------------------------|-------------------------------------|
| Independiente 🔹        | ſm           |                                 | ä                                   |
|                        |              |                                 |                                     |
|                        | Adjuntas     |                                 |                                     |
|                        | Aguada       | Ante                            | erior Guardar Siguiente             |
|                        | Aguadilla    |                                 |                                     |
|                        | Aguas Buenas |                                 |                                     |
|                        | Aibonito     |                                 |                                     |
|                        | Añasco 🗸     |                                 |                                     |

#### Selección de precinto

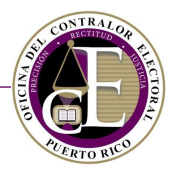

• Escriba el nombre completo del presidente:

| Partido de afiliación* |   | Precinto*   |   | Nombre completo del presidente* | Fecha certificación del presidente* |
|------------------------|---|-------------|---|---------------------------------|-------------------------------------|
| Independiente          | • | Barceloneta | • | José del Río                    |                                     |
|                        |   |             |   |                                 |                                     |

Registro del nombre del presidente

• Por último, ingrese la fecha de certificación del presidente. Puede utilizar la funcionalidad del calendario presionando el icono del calendario 🛱:

| Partido de afiliación* |   | Precinto*   |   | Nombre completo del preside | ente* | Fecha | a certi | ficacio | ón de  | pres | idente | e*  |
|------------------------|---|-------------|---|-----------------------------|-------|-------|---------|---------|--------|------|--------|-----|
| Independiente          | • | Barceloneta | • | José del Río                |       |       |         |         |        |      | E      | i.  |
|                        |   |             |   |                             |       | •     |         | oct     | ubre 2 | 018  | 0      | 0,  |
|                        |   |             |   |                             |       | DO    | LU      | MA      | MI     | JU   | VI     | SA  |
|                        |   |             |   |                             | Ante  | ri 30 | 1       | 2       | 3      | 4    | 5      | 6   |
|                        |   |             |   |                             |       | 7     | 8       | 9       | 10     | 11   | 12     | 13  |
|                        |   |             |   |                             |       | 14    | 15      | 16      | 17     | 18   | 19     | 20  |
|                        |   |             |   |                             |       | 21    | 22      | 23      | 24     | 25   | 26     | 27  |
|                        |   |             |   |                             |       | 28    | 29      | 30      | 31     | 1    | 2      | 3   |
|                        |   |             |   |                             |       | 4     | 5       | 6       | 7      | 8    | 9      | 10  |
|                        |   |             |   |                             |       | m     | iércol  | es, 3 ( | de oct | ubre | de 20  | )18 |

Selección de fecha de certificación del presidente

Una vez complete la información requerida en esta sección, presione el botón de **Siguiente** para guardar los datos y avanzar a la siguiente página del formulario.

#### Comité de Campaña o Comité autorizado por Candidato

Si seleccionó la opción de "Comité de Campaña o Comité autorizado por Candidato", se mostrará la siguiente pantalla:

| Declaración de Organización                                                                      |                                                                                                    |                        |                         |     |  |  |  |  |
|--------------------------------------------------------------------------------------------------|----------------------------------------------------------------------------------------------------|------------------------|-------------------------|-----|--|--|--|--|
| Comité de Campaña o Comi<br>Favor de registrar la información del                                | té autorizado por Candidato<br>comité.                                                                                                    |                        |                         | ≔   |  |  |  |  |
| <ul> <li>Seleccione si está registrando el</li> <li>Seleccione si está registrando un</li> </ul> | <ul> <li>Seleccione si está registrando el comité principal del candidato como un comité de campaña.</li> <li>Seleccione si está registrando un comité autorizado por el candidato, y NO es su comité principal de campaña.</li> </ul> |                        |                         |     |  |  |  |  |
| Nombre completo del candidato*                                                                   | Tipo de candidato*                                                                                                    | Partido de afiliación* | Puesto al que aspira*   |     |  |  |  |  |
|                                                                                                  | •                                                                                                    |                        | •                       | •   |  |  |  |  |
| Descripción del puesto                                                                           |                                                                                                    |                        |                         |     |  |  |  |  |
| •                                                                                                |                                                                                                    |                        |                         |     |  |  |  |  |
|                                                                                                  |                                                                                                    |                        |                         |     |  |  |  |  |
|                                                                                                  |                                                                                                    |                        | Anterior Guardar Siguie | nte |  |  |  |  |

Página de Comité de un candidato o aspirante a un puesto electivo

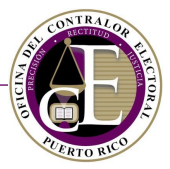

• Escoja si está registrando el comité principal del candidato como un comité de campaña o si está registrando un comité autorizado por el candidato que **no** es su comité principal de campaña:

Seleccione si está registrando el comité principal del candidato como un comité de campaña.
 Seleccione si está registrando un comité autorizado por el candidato, y NO es su comité principal de campaña.

#### Opciones de la página

# • Escriba el nombre completo del candidato:

| Nombre completo del candidato* | Tipo de candidato* | Partido de afiliación* | Puesto al que aspira* |
|--------------------------------|--------------------|------------------------|-----------------------|
| Ricardo <u>Tapia</u>           | •                  | •                      | •                     |
| Descripción del puesto         |                    |                        |                       |
| T                              |                    |                        |                       |

Registro del nombre del candidato

#### • Escoja el tipo de candidato en el menú desplegable:

| Nombre completo del candidato* | Tipo de candidato*     | Partido de afiliación* | Puesto al que aspira* |
|--------------------------------|------------------------|------------------------|-----------------------|
| Ricardo Tapia                  | Ťm                     |                        | •                     |
| Descripción del puesto         | Aspirante<br>Candidato |                        |                       |

Selección del tipo de candidato

#### • Seleccione el partido de afiliación:

| Nombre completo del candidato* | Tipo de candidato* |   | Partido de afiliación*                    | Pue     | sto al que aspira | *         |
|--------------------------------|--------------------|---|-------------------------------------------|---------|-------------------|-----------|
| Ricardo Tapia                  | Aspirante          | • |                                           | Îm      |                   | •         |
| Descripción del puesto         |                    |   | Independiente                             | 20      |                   |           |
| •                              |                    |   | Partido del Pueblo<br>Trabajador          |         |                   |           |
|                                |                    |   | Partido Independentista<br>Puertorriqueño | Anterio | r Guardar         | Siguiente |
|                                |                    |   | Partido Nuevo<br>Progresista              | -       |                   |           |

Selección del partido de afiliación

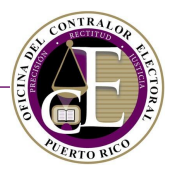

• Indique el puesto al que aspira el candidato:

| Nombre completo del candidato* | Tipo de candidato* |   | Partido de afiliación* |    | Puesto al que aspira* |
|--------------------------------|--------------------|---|------------------------|----|-----------------------|
| Ricardo Tapia                  | Aspirante          | • | Independiente          | •  | •<br>(ha              |
| Descripción del puesto         |                    |   |                        |    |                       |
| •                              |                    |   |                        |    | Alcalde               |
|                                |                    |   |                        |    | Legislador municipal  |
|                                |                    |   |                        |    | No definido           |
|                                |                    |   |                        | Ar | t<br>Representante    |
|                                |                    |   |                        |    | Senador 🗸             |

Selección del puesto al que aspira el candidato

#### • Por último, escoja la descripción del puesto:

| Nombre completo del candidato* | Tipo de candidato* |   | Partido de afiliación* |    | Puesto al que aspira | k .       |
|--------------------------------|--------------------|---|------------------------|----|----------------------|-----------|
| Ricardo Tapia                  | Aspirante          | • | Independiente          | •  | Alcalde              | •         |
| Descripción del puesto         |                    |   |                        |    |                      |           |
|                                |                    |   |                        |    |                      |           |
|                                |                    |   |                        |    |                      |           |
| Adjuntas                       |                    |   |                        |    |                      |           |
| Aguada                         |                    |   |                        |    |                      |           |
| Aguadilla                      |                    |   |                        | An | terior Guardar       | Siguiente |
| Aguas Buenas                   |                    |   |                        |    |                      |           |
| Aibonito                       |                    |   |                        |    |                      |           |
| Añasco 🗸                       |                    |   |                        |    |                      |           |
|                                |                    |   |                        |    |                      |           |

Selección de la descripción del puesto

# Nota: Las opciones de "Descripción del puesto" variarán según el puesto al que aspire el candidato.

Una vez complete la información requerida en esta sección, presione el botón de **Siguiente** para guardar los datos y avanzar a la siguiente página del formulario.

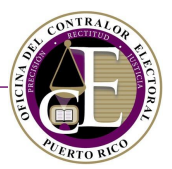

#### Comité Central de Partido o Comité Autorizado por Partido

Si seleccionó la opción de "Comité Central de Partido o Comité Autorizado por Partido", se mostrará la siguiente pantalla:

|                                                                                                    | Declaración de Organización                                                                                                    |                                                            |
|----------------------------------------------------------------------------------------------------|----------------------------------------------------------------------------------------------------|------------------------------------------------------------|
| Comité Central de Partido o Comité Au<br>Favor de registrar la información del comité.                                                                        | itorizado por Partido                                                                                                    | :≡                                                         |
| <ul> <li>Seleccione si está registrando el comité princip</li> <li>Seleccione si está registrando un comité autori</li> <li>Partido de afiliación*</li> </ul> | pal del partido político como un comité de campaña<br>izado por el partido político, y NO es su comité prin<br>Nombre completo del presidente* | i.<br>cipal de campaña.<br>Nombre completo del secretario* |
|                                                                                                    |                                                                                                    | Anterior Guardar Siguiente                                 |

Página de Comité del partido político central

• Escoja si está registrando el comité principal del partido como un comité de campaña o si está registrando un comité autorizado por el partido que no es el comité principal de campaña:

Seleccione si está registrando el comité principal del candidato como un comité de campaña.
 Seleccione si está registrando un comité autorizado por el candidato, y NO es su comité principal de campaña.

Opciones de la página

• Seleccione el partido de afiliación entre las opciones disponibles en el menú desplegable:

| <ul> <li>Seleccione si está registrando el comité principal del candidato como un comité de campaña.</li> <li>Seleccione si está registrando un comité autorizado por el candidato, y NO es su comité principal de campaña.</li> </ul> |                                 |       |               |                |           |  |
|----------------------------------------------------------------------------------------------------|---------------------------------|-------|---------------|----------------|-----------|--|
| Partido de afiliación*                                                                                                    | Nombre completo del presidente* | Nombr | re completo d | el secretario* |           |  |
| ň                                                                                                    |                                 |       |               |                |           |  |
|                                                                                                    |                                 |       |               |                |           |  |
| Independiente                                                                                                    |                                 |       |               |                |           |  |
| Partido del Pueblo Trabajador                                                                                                    |                                 |       | Anterior      | Guardar        | Siguiente |  |
| Partido Independentista Puertorriqueño                                                                                                    |                                 |       |               |                |           |  |
| Partido Nuevo Progresista                                                                                                    |                                 |       |               |                |           |  |
| Partido Popular Democrático                                                                                                    |                                 |       |               |                |           |  |
| l                                                                                                    |                                 |       |               |                |           |  |

Selección del partido de afiliación

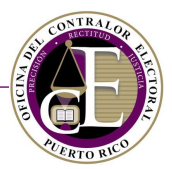

#### • Escriba el nombre completo del presidente:

| Partido de afiliación* | Nombre completo del presidente* | Nombre completo del secretario* |
|------------------------|---------------------------------|---------------------------------|
| Independiente 🔻        | Ricardo Tapia                   |                                 |
|                        |                                 |                                 |

Registro del nombre del presidente

• Por último, escriba el nombre completo del secretario:

| Partido de afiliación* Nombre completo del presidente* |                                | Nombre completo del presidente* | Nombre completo del secretario* |
|--------------------------------------------------------|--------------------------------|---------------------------------|---------------------------------|
| Independiente                                          | Independiente    Ricardo Tapia |                                 | Rafael Quinto                   |

Registro del nombre del secretario

Una vez complete la información requerida en esta sección, presione el botón de **Siguiente** para guardar los datos y avanzar a la siguiente página del formulario.

#### Comité municipal

Si seleccionó la opción de "Comité municipal", se mostrará la siguiente pantalla:

| Declaración de Organización                           |               |                                 |                                     |  |  |
|-------------------------------------------------------|---------------|---------------------------------|-------------------------------------|--|--|
|                                                       |               |                                 |                                     |  |  |
| Comité municipal<br>Favor de registrar la información | n del comité. |                                 | <b>=</b>                            |  |  |
| Partido de afiliación*                                | Municipio*    | Nombre completo del presidente* | Fecha certificación del presidente* |  |  |
|                                                       |               |                                 |                                     |  |  |
|                                                       |               | Ante                            | erior Guardar Siguiente             |  |  |

Página de Comité municipal

• Seleccione el partido de afiliación entre las opciones disponibles en el menú desplegable:

| Partido de afiliación*  | Municipio* | Nombre completo del presidente* | Fecha certificación del presidente* |
|-------------------------|------------|---------------------------------|-------------------------------------|
| ,<br>In                 | •          |                                 | ä                                   |
|                         |            |                                 |                                     |
| Independiente           |            |                                 |                                     |
| Partido del Pueblo      |            | Ante                            | erior Guardar Siguiente             |
| Irabajador              |            |                                 |                                     |
| Partido Independentista |            |                                 |                                     |
| Puertorriqueño          |            |                                 |                                     |
| Partido Nuevo           |            |                                 |                                     |
| Drogrosista 💌           |            |                                 |                                     |

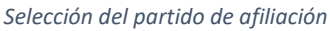

• Escoja el municipio:

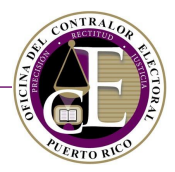

| Partido de afiliación* | Municipio*   | Nombre completo del presidente* | Fecha certificación del presidente* |
|------------------------|--------------|---------------------------------|-------------------------------------|
| Independiente 🔹        | , Îm         |                                 | <b>.</b>                            |
|                        |              |                                 |                                     |
|                        | Adjuntas     |                                 |                                     |
|                        | Aguada       | Ante                            | erior Guardar Siguiente             |
|                        | Aguadilla    |                                 |                                     |
|                        | Aguas Buenas |                                 |                                     |
|                        | Aibonito     |                                 |                                     |
|                        | Añasco 🗸     |                                 |                                     |

Selección de municipio

#### • Escriba el nombre completo del presidente:

| Partido de afiliación* |   | Municipio*  |   | Nombre completo del presidente* | Fecha certificación del presidente* |
|------------------------|---|-------------|---|---------------------------------|-------------------------------------|
| Independiente          | • | Barceloneta | • | Ricardo Tapia                   |                                     |
|                        |   |             |   |                                 |                                     |

Registro del nombre del presidente

• Por último, ingrese la fecha de certificación del presidente. Puede utilizar la funcionalidad del calendario presionando el icono del calendario 🛱:

| Partido de afiliación* |   | Municipio*  |   | Nombre completo del pr | esidente* | Fecha            | a certi | ficaci  | ón de  | l pres | idente | e*  |
|------------------------|---|-------------|---|------------------------|-----------|------------------|---------|---------|--------|--------|--------|-----|
| Independiente          | • | Barceloneta | • | Ricardo Tapia          |           |                  |         |         |        |        | f      |     |
|                        |   |             |   |                        |           | ٩                |         | oct     | ubre 2 | 2018   | 5      | I∭≻ |
|                        |   |             |   |                        |           | DO               | LU      | MA      | MI     | JU     | VI     | SA  |
|                        |   |             |   |                        | Ante      | ri <sub>30</sub> | 1       | 2       | 3      | 4      | 5      | 6   |
|                        |   |             |   |                        |           | 7                | 8       | 9       | 10     | 11     | 12     | 13  |
|                        |   |             |   |                        |           | 14               | 15      | 16      | 17     | 18     | 19     | 20  |
|                        |   |             |   |                        |           | 21               | 22      | 23      | 24     | 25     | 26     | 27  |
|                        |   |             |   |                        |           | 28               | 29      | 30      | 31     | 1      | 2      | 3   |
|                        |   |             |   |                        |           | 4                | 5       | 6       | 7      | 8      | 9      | 10  |
|                        |   |             |   |                        |           | m                | iércol  | es, 3 ( | de oct | tubre  | de 20  | )18 |

Selección de fecha de certificación del presidente

Una vez complete la información requerida en esta sección, presione el botón de **Siguiente** para guardar los datos y avanzar a la siguiente página del formulario.

| Nombre completo del presidente* |          |                   |
|---------------------------------|----------|-------------------|
| José del Río                    |          |                   |
|                                 |          |                   |
|                                 | Anterior | Guardar Siguiente |

Botón para avanzar a la página siguiente

Una vez complete la información requerida en esta sección, presione el botón de **Siguiente** para guardar los datos y avanzar a la siguiente página del formulario.

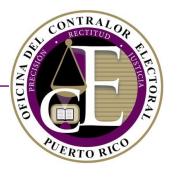

3. Información de cualquier organización, entidad o comité afiliado (opcional)

En esta página, los comités de Acción Política, de Fondos Segregados y de Gastos Independientes podrán incluir información relacionada con cualquier organización, entidad o comité afiliado:

|                                                 |                                   | De                                      | claración d                       | e Organiza                  | nción         |          |                 |           |
|-------------------------------------------------|-----------------------------------|-----------------------------------------|-----------------------------------|-----------------------------|---------------|----------|-----------------|-----------|
|                                                 |                                   |                                         |                                   |                             |               |          |                 |           |
| Información de cu<br>Favor de registrar la infe | alquier orgar<br>ormación de cual | nización, entida<br>quier organización, | d o comité at<br>entidad o comité | filiado (opcio<br>afiliado. | nal)          |          |                 | ≡         |
| Nombre de la entidad                            |                                   | Página web                              |                                   | Correo electr               | ónico         | Núme     | ero de teléfonc |           |
| Dirección postal                                |                                   |                                         |                                   | Línea 2                     |               |          |                 |           |
|                                                 |                                   |                                         |                                   |                             |               |          |                 |           |
| País                                            | Estado<br>▼                       | ¥                                       | Ciudad                            | Ŧ                           | Código postal |          | Extensión       |           |
|                                                 |                                   |                                         |                                   |                             |               | Anterior | Guardar         | Siguiente |

Página de Información sobre afiliaciones

#### Indique el nombre de la entidad, su página web, correo electrónico y número de teléfono:

| Nombre de la entidad | Página web   |  | o electrónico     | Número de teléfono |                |  |
|----------------------|--------------|--|-------------------|--------------------|----------------|--|
| ABC Corp             | abccorp.info |  | @ info@abcorp.com |                    | (777) 777-7777 |  |
|                      |              |  |                   |                    |                |  |

Datos sobre la entidad

• Luego, incluya una dirección postal:

| Dirección postal<br>Línea 1 |             |            | Línea 2       |           |
|-----------------------------|-------------|------------|---------------|-----------|
| Calle 10                    |             |            |               |           |
| País                        | Estado      | Ciudad     | Código postal | Extensión |
| Puerto Rico 🔹               | Puerto Rico | ▼ San Juan | • 00930       |           |
|                             |             |            |               |           |

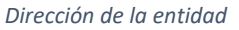

Una vez complete la información requerida en esta sección, presione el botón de **Guardar** para conservar los datos o el de **Siguiente** para avanzar a la siguiente página del formulario.

4. Instituciones bancarias

En esta página, podrá registrar la(s) cuenta(s) bancaria(s) de su organización:

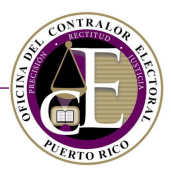

| Declaración de Organización                                                                             |      |          |                  |          |           |  |  |
|----------------------------------------------------------------------------------------------------|------|----------|------------------|----------|-----------|--|--|
|                                                                                                    |      |          |                  |          |           |  |  |
| nstituciones bancarias<br>Tavor de registrar la información de sus instituciones bancarias.             |      |          |                  |          |           |  |  |
| Nuevo                                                                                                   |      |          |                  |          |           |  |  |
| Institución bancaria                                                                                    | Тіро | Sucursal | Número de cuenta |          |           |  |  |
| I No hay resultados                                                                                     |      |          |                  |          |           |  |  |
| Image: Market Barbon     Página     0     de 0     Image: Market Barbon     10     Elementos por página |      |          |                  |          |           |  |  |
|                                                                                                    |      |          |                  | Anterior | Siguiente |  |  |

Página de Instituciones bancarias

• Para añadir una cuenta bancaria, presione el botón de **Nuevo**:

| + Nuevo                      |      |          |                  |  |  |
|------------------------------|------|----------|------------------|--|--|
| Institución bancaria         | Тіро | Sucursal | Número de cuenta |  |  |
| Datán nara añadir una quanta |      |          |                  |  |  |

Botón para añadir una cuenta

# Se abrirá una ventana nueva para entrar los datos:

| Institución bancaria  |                   | ×              |
|-----------------------|-------------------|----------------|
| Institución bancaria* | Tipo*             |                |
| •                     |                   | •              |
| Sucursal*             | Número de cuenta* |                |
|                       |                   |                |
|                       |                   | Cerrar Guardar |

Ventana de institución bancaria

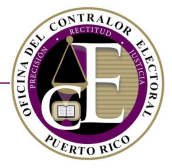

• Seleccione la institución bancaria entre las opciones disponibles en el menú desplegable:

| Institución bancaria         | ×                 |
|------------------------------|-------------------|
| Institución bancaria*        | Tipo*             |
| •                            | Ŧ                 |
|                              | Número de cuenta* |
| Banco Doral                  |                   |
| Banco Popular de Puerto Rico |                   |
| Departamento de Hacienda     |                   |
| Western Bank                 |                   |
|                              | Cerrar Guardar    |

Selección de institución bancaria

• Escoja el tipo de la institución:

| Institución bancaria           | ×                       |
|--------------------------------|-------------------------|
| Institución bancaria*          | Tipo*                   |
| Banco Popular de Puerto Rico 🔹 | ,<br>fm                 |
| Sucursal*                      | Caia de depósito u otro |
|                                | Cuenta bancaria         |

Selección del tipo de institución bancaria

• Escriba la sucursal:

| Institución bancaria*          | Tipo*             |
|--------------------------------|-------------------|
| Banco Popular de Puerto Rico 🔹 | Cuenta bancaria 🔹 |
| Sucursal*                      | Número de cuenta* |
| XXX                            |                   |
|                                |                   |

Registro de la sucursal

• Escriba el número de cuenta:

| Sucursal* | Número de cuenta* |
|-----------|-------------------|
| XXX       | 0123456789        |

Registro del número de cuenta

• Por último, presione el botón de Guardar para añadir la cuenta a su registro:

| Sucursal* | Número de cuenta* |
|-----------|-------------------|
| XXX       | 0123456789        |
|           | Cerrar Guardar    |

Botón para guardar la información

La cuenta registrada se añadirá a la página:

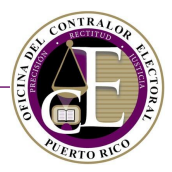

| ✤ Nuevo                      |                                          |          |                  |                          |
|------------------------------|------------------------------------------|----------|------------------|--------------------------|
| Institución bancaria         | Тіро                                     | Sucursal | Número de cuenta |                          |
| Banco Popular de Puerto Rico | Cuenta bancaria                          | XXX      | 0123456789       | <b>1</b>                 |
| I4 4 Página 1 de 1 ▶ ▶ 10    | <ul> <li>Elementos por página</li> </ul> |          | Elemen           | tos mostrados 1 - 1 de 1 |

#### Cuenta añadida

#### Para modificar los datos de una cuenta ya añadida, presione el icono de "Modificar" 🗹 :

| Institución bancaria         | Тіро                                     | Sucursal | Número de cuenta |                                |
|------------------------------|------------------------------------------|----------|------------------|--------------------------------|
| Banco Popular de Puerto Rico | Cuenta bancaria                          | XXX      | 0123456789       | Modificar                      |
| M A Página 1 de 1 M 10       | <ul> <li>Elementos por página</li> </ul> |          |                  | Elementos mostrados 1 - 1 de 1 |

Opción para modificar una cuenta

#### Para eliminar una cuenta bancaria, presione el icono de "Eliminar" 🛅:

| Institución bancaria         |   |        |   |      |                 | Tip | 00  | Sucursal   | Número de cuenta |                      |   |       |                            |
|------------------------------|---|--------|---|------|-----------------|-----|-----|------------|------------------|----------------------|---|-------|----------------------------|
| Banco Popular de Puerto Rico |   |        |   |      | Cuenta bancaria |     | XXX | 0123456789 | Eliminar )       |                      |   |       |                            |
| H                            | • | Página | 1 | de 1 | •               | ►   |     | 10         | •                | Elementos por página | · | Eleme | entos mostrados 1 - 1 de 1 |

Opción para eliminar una cuenta

# **Nota**: El Sistema no permite eliminar una cuenta bancaria si existen transacciones relacionadas con dicha cuenta:

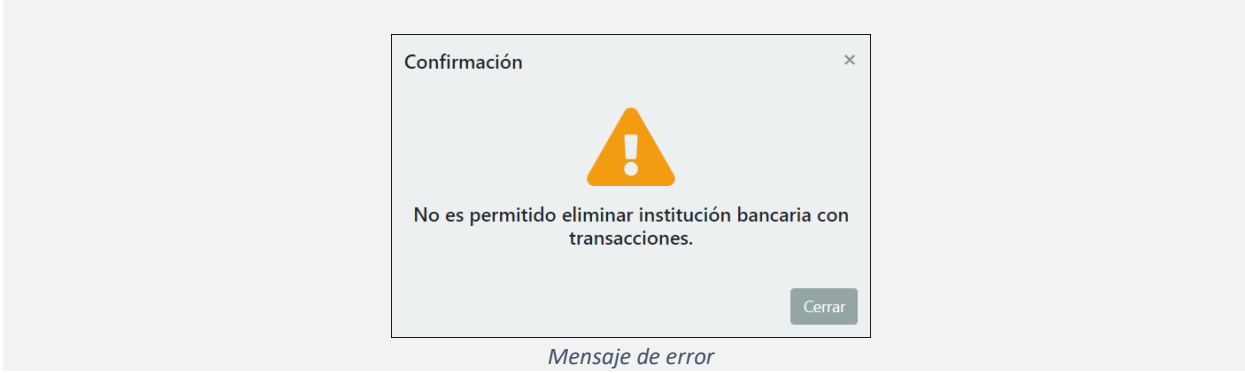

Una vez complete la información requerida en esta sección, presione el botón de **Guardar** para conservar los datos, o el de **Siguiente** para avanzar a la siguiente página del formulario.

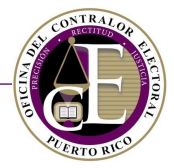

# 5. Funcionarios

En esta página se administran los funcionarios que forman parte del comité de finanzas del comité:

|                                                               |            | Declaracio       | ón de Organización           |                    |  |  |
|---------------------------------------------------------------|------------|------------------|------------------------------|--------------------|--|--|
|                                                               |            |                  |                              |                    |  |  |
| <b>Funcionarios</b><br>Tavor de registrar los funcionarios de | su comité. |                  |                              | :                  |  |  |
| • Nuevo                                                       |            |                  |                              |                    |  |  |
| Nombre completo                                               | Тіро       | Estatus          | Fecha de efectividad (Desde) |                    |  |  |
| I<br>No hay resultados                                        |            |                  |                              |                    |  |  |
| A Página 0 de 0                                               | ▶ 10       | Elementos por pa | ágina                        | No hay registros.  |  |  |
|                                                               |            |                  |                              | Anterior Siguiente |  |  |

Página de funcionarios

Para añadir un funcionario a su organización, presione el botón de Nuevo:

| Funcionarios<br>Favor de registrar los funcionarios de su comité. |      |         |                              |  |  |  |  |  |
|-------------------------------------------------------------------|------|---------|------------------------------|--|--|--|--|--|
| Nuevo<br>Jun<br>Nombre completo                                   | Тіро | Estatus | Fecha de efectividad (Desde) |  |  |  |  |  |

Opción para añadir un funcionario

Se abrirá una ventana auxiliar para seleccionar al usuario:

| Funcionario         | ×                             |
|---------------------|-------------------------------|
| Nombre completo*    | Tipo*                         |
| Ocupación           | Correo electrónico*           |
| Número de teléfono* | Fecha de efectividad (Desde)* |
|                     | Cerrar Guardar                |

Selección del nombre

• Entre el nombre completo del funcionario:

#### OFICINA DEL CONTRALOR ELECTORAL

#### SISTEMA DE SERVICIOS EN LÍNEA

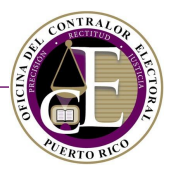

| Nombre completo* | Tipo* |
|------------------|-------|
| José del Campo   | •     |

Registro del nombre del tesorero

• Seleccione el tipo entre las opciones del menú desplegable:

| Nombre completo*                 | Tipo*                                                                                       |
|----------------------------------|---------------------------------------------------------------------------------------------|
| José del Campo                   | •<br>[hn                                                                                    |
| Ocupación<br>Número de teléfono* | Custodio de records y cuentas<br>Entrada de Datos<br>Recaudador<br>Sub-Tesorero<br>Tesorero |

Selección del tipo de función realizada

• Indique, opcionalmente, la ocupación:

| Ocupación | Correo electrónico* |
|-----------|---------------------|
| Contador  | @                   |
|           |                     |

Registro de la ocupación del funcionario

• Escriba el correo electrónico:

| Ocupación | Correc | o electrónico*         |
|-----------|--------|------------------------|
| Contador  | @      | josedelcampo@email.com |
|           |        |                        |

Registro del correo electrónico

• Escriba el número de teléfono:

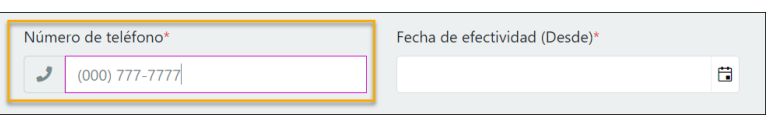

Registro del número de teléfono

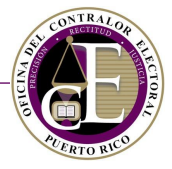

• Seleccione la fecha de efectividad. Esta fecha no podrá ser mayor a la fecha actual:

|                         | _   |       |        |        |        |       |    |   | _        |
|-------------------------|-----|-------|--------|--------|--------|-------|----|---|----------|
| Funcionario             |     |       | oct    | ubre 2 | 2018   |       | •  |   | k        |
| Tuncionano              | DO  | LU    | MA     | MI     | JU     | VI    | SA |   |          |
| Nombre completo*        | 30  | 1     | 2      | 3      | 4      | 5     | 6  |   |          |
| losé del Campo          | 7   | 8     | 9      | 10     | 11     | 12    | 13 |   |          |
| Jose del campo          | 14  | 15    | 16     | 17     | 18     | 19    | 20 |   |          |
| Ocupación               | 21  | 22    | 23     | 24     | 25     | 26    | 27 |   |          |
| Contador                | 28  | 29    | 30     | 31     | 1      | 2     | 3  |   |          |
|                         | 4   | 5     | 6      | 7      | 8      | 9     | 10 |   |          |
| Número de teléfono*     | , v | ierne | s, 5 d | e octi | ıbre d | e 201 | 8  |   |          |
| <i>J</i> (000) 777-7777 |     |       |        |        |        |       |    | E | ]<br>m   |
|                         | _   |       |        |        |        |       |    | C | <u> </u> |

Selección de la fecha de efectividad

• Por último, oprima el botón de Guardar para añadir al funcionario a la página:

| Fecha de efectividad (Desde) | k.                                          |
|------------------------------|---------------------------------------------|
| 8/oct/2018                   | Ċ.                                          |
|                              | Cerrar Guardar                              |
|                              | Fecha de efectividad (Desde)'<br>8/oct/2018 |

Botón para guardar la información

# Al presionar el botón de Guardar, el funcionario será añadido al registro:

|                                             | ◆ Nuevo         |          |            |                              |                                |  |  |  |  |  |
|---------------------------------------------|-----------------|----------|------------|------------------------------|--------------------------------|--|--|--|--|--|
|                                             | Nombre completo | Тіро     | Estatus    | Fecha de efectividad (Desde) |                                |  |  |  |  |  |
|                                             | José del Campo  | Tesorero | En Proceso | 8/oct/2018                   | 2 0                            |  |  |  |  |  |
| Página 1 de 1 🕨 H 10 🔻 Elementos por página |                 |          |            |                              | Elementos mostrados 1 - 1 de 1 |  |  |  |  |  |

Funcionario añadido

Una vez se presente la declaración de organización, el Sistema notificará al funcionario mediante un correo electrónico con las instrucciones para completar el proceso. Si añade funcionarios después de presentar la declaración, podrá enviar esta notificación manualmente presionando el icono de "Enviar solicitud de registro"  $\blacksquare$ :

| + Nuevo                                                                 |          |            |                              |                              |  |
|-------------------------------------------------------------------------|----------|------------|------------------------------|------------------------------|--|
| Nombre completo                                                         | Тіро     | Estatus    | Fecha de efectividad (Desde) |                              |  |
| Carmina Díaz                                                            | Tesorero | En Proceso | 4/oct/2018                   | Enviar solicitud de registro |  |
| H     Página     1     de 1     H     10     *     Elementos por página |          |            |                              |                              |  |
|                                                                         |          |            |                              | Anterior Siguiente           |  |

Botón para enviar solicitud de registro

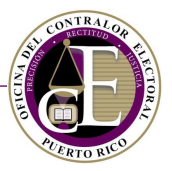

**Notas**: Esta función no está disponible para funcionarios que ya han aceptado la invitación.

El funcionario añadido debe tener una cuenta activa en el Sistema para aceptar la invitación.

Para modificar los datos de un funcionario, oprima el icono de "Modificar" Z:

| No  | ombr  | e comple | to |      |   | Tipo  |     |    | Estatus                                  | Fecha de efectividad (Desde) |                                |
|-----|-------|----------|----|------|---|-------|-----|----|------------------------------------------|------------------------------|--------------------------------|
| Jos | sé de | el Campo |    |      |   | Tesor | ero |    | En Proceso                               | 8/oct/2018                   | Modificar 🔀                    |
| H   | 4     | Página   | 1  | de 1 | • | M     |     | 10 | <ul> <li>Elementos por página</li> </ul> |                              | Elementos mostrados 1 - 1 de 1 |

Opción para modificar

Para cancelar la participación de un funcionario, presione el icono de "Cancelar" 🛇:

| Nombre completo        | Тіро     | Estatus              | Fecha de efectividad (Desde) |                                |
|------------------------|----------|----------------------|------------------------------|--------------------------------|
| José del Campo         | Tesorero | En Proceso           | 8/oct/2018                   | Cancelar                       |
| A Página 1 de 1 🕨 H 10 |          | Elementos por página |                              | Elementos mostrados 1 - 1 de 1 |

Opción para cancelar

**Nota importante**: Para avanzar al siguiente paso, se requiere añadir al menos el cargo de Tesorero. De no hacerlo, el Sistema mostrará el siguiente mensaje de error:

| Por favor valide lo siguient | nte:              | × |
|------------------------------|-------------------|---|
| • lesorero es requendo       |                   |   |
|                              | Mensaie de alerta |   |

Además, el Sistema no permite añadir más de un (1) tesorero, sub-tesorero, recaudadores o custodio de récords y cuentas.

Una vez complete la información requerida en esta sección, presione el botón de **Guardar** para conservar los datos o el de **Siguiente** para avanzar a la siguiente página del formulario.

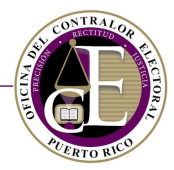

# 6. Redes sociales

En esta página podrán registrarse las redes sociales del comité:

|                                                | Declaración de Organización     |                      |                    |  |  |  |  |
|------------------------------------------------|---------------------------------|----------------------|--------------------|--|--|--|--|
|                                                |                                 |                      |                    |  |  |  |  |
| <b>Redes sociales</b><br>Favor de registrar la | as redes sociales de su comité. |                      | i=                 |  |  |  |  |
| • Nuevo                                        |                                 |                      |                    |  |  |  |  |
| URL                                            | Тіро                            | Otra descripción     |                    |  |  |  |  |
|                                                | I<br>No hay resultados          |                      |                    |  |  |  |  |
| H A Página                                     | 0 de 0 🕨 🕨 10                   | Elementos por página | No hay registros.  |  |  |  |  |
|                                                |                                 |                      | Anterior Siguiente |  |  |  |  |

Página de Redes sociales

# Para añadir un registro, presione el botón de Nuevo:

| O Nuevo |      |                  |  |
|---------|------|------------------|--|
| URL     | Тіро | Otra descripción |  |

Opción para añadir una red social

#### Se abrirá una ventana auxiliar para entrar los datos:

| Red social |      | ×              |
|------------|------|----------------|
| Tipo*      | URL* |                |
|            | •    |                |
|            |      |                |
|            |      | Cerrar Guardar |

Ventana para añadir una red social

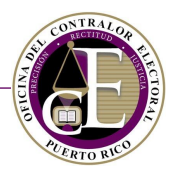

Seleccione el tipo entre las opciones del menú desplegable: •

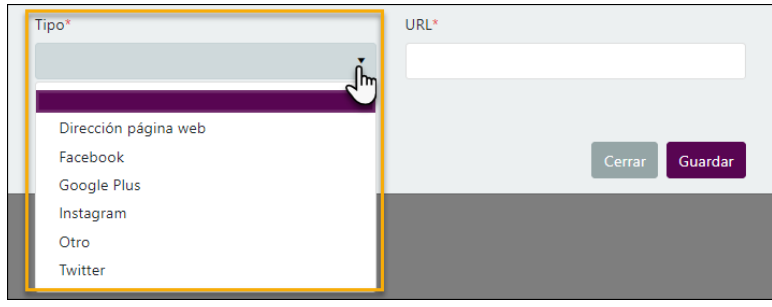

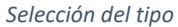

Si el tipo de red social no se encuentra en el listado, seleccione la opción de "Otro" y proporcione una descripción:

| Tipo*  | Otra descripción |
|--------|------------------|
| Otro • |                  |

Registro de otro tipo de red social

Escriba la dirección *url*, por ejemplo:

| Tipo*      | URL*                           |
|------------|--------------------------------|
| Facebook 🔹 | https://www.facebook.com/OCEPR |
|            |                                |

Registro de dirección url

Por último, presione el botón de Guardar para añadir el registro:

| Tipo*    |                   | URL*                           |
|----------|-------------------|--------------------------------|
| Facebook | •                 | https://www.facebook.com/OCEPR |
|          |                   | Cerrar Guardar                 |
| P        | lotón nara quardo | ar la información              |

Botón para guardar la información

Nota: Repita el mismo proceso para añadir otra red social.

El registro de la red social se añadirá a la página:

|                                | URL                                                                                                    | Тіро     | Otra descripción |     |
|--------------------------------|----------------------------------------------------------------------------------------------------|----------|------------------|-----|
| https://www.facebook.com/OCEPR |                                                                                                    | Facebook |                  | 2 💼 |
|                                | Image: Second second second |          |                  |     |

Red social añadida

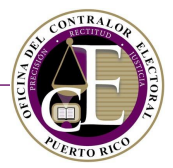

#### Para modificar los datos de una red social registrada, oprima el icono de "Modificar" Z:

| 1 | Nombre completo   | Тіро     | Estatus              | Fecha de efectividad (Desde) |                                |
|---|-------------------|----------|----------------------|------------------------------|--------------------------------|
|   | José del Campo    | Tesorero | En Proceso           | 8/oct/2018                   | Aodificar 🙀 🛇                  |
|   | M M Página 1 de 1 | ► ► 10   | Elementos por página |                              | Elementos mostrados 1 - 1 de 1 |

Opción de modificar

#### Para eliminar una red social, presione el icono de "Eliminar" 🕮:

| https://www.facebook.com/OCEPR     Facebook       Iminar     Iminar       Iminar     Iminar       Iminar     Imi | URL                                      | Тіро     | Otra descripción |                          |
|----------------------------------------------------------------------------------------------------|------------------------------------------|----------|------------------|--------------------------|
| Página 1 de 1 Página 1 de 1 Pílio Elementos por página Elementos mostrados 1 - 1 de 1                                                                                                    | https://www.facebook.com/OCEPR           | Facebook |                  | Eliminar                 |
|                                                                                                    | A Página 1 de 1 🕨 🕨 10 🔻 Elementos por j | página   | Elemen           | tos mostrados 1 - 1 de 1 |

Opción de eliminar

Una vez complete la información requerida en esta sección, presione el botón de **Guardar** para conservar los datos o el de **Siguiente** para avanzar a la siguiente página del formulario.

#### 7. Términos y Condiciones

En esta página se mostrará la información relacionada con los "Términos y Condiciones". Además, en esta página se encuentra la acción para someter su declaración:

| Declaración de Organización                                                                                                    |          |
|----------------------------------------------------------------------------------------------------|----------|
| férminos y Condiciones                                                                                                    | :        |
| El Sistema de Radicación Electrónica de Informes ("REI") permite la entrada de información y la radicación electrónica de los informes cuya<br>presentación ante la Oficina del Contralor Electoral ("OCE") es requerida por la Ley 222-2011, según enmendada ("Ley 222"). REI permite, adem<br>actualizar la información que consta en la Declaración de Organización, facilitándole así a los regulados el cumplimiento con su obligación de<br>mantener su información al día.                                                                                                    | ás,      |
| Solo manteniendo su información actualizada podrá asegurarse que recibe las diversas comunicaciones que la OCE le notificará, ya sea a través<br>REI, su correo electrónico o la dirección postal informada en la Declaración de Organización. Aquellas comunicaciones enviadas a través de cor<br>electrónico se entenderán notificadas al ser enviadas por la OCE y no ser devueltas por el servidor, es por tanto responsabilidad de regulado<br>verificar todas sus bandejas, incluyendo las de "junk" o "spam". Aquellas comunicaciones enviadas a una dirección física o postal se entenderán<br>notificadas, una vez sean enviadas por la OCE y no devueltas por el correo. | de<br>eo |
| <ul> <li>Acepto los términos y condiciones.</li> <li>Certifico que la información provista es correcta y me consta de propio y personal conocimiento, para todos los efectos legales y pertinentes<br/>del delito de perjurio.</li> </ul>                                                                                                    | so pena  |
| Anterior Sor                                                                                                    | neter    |

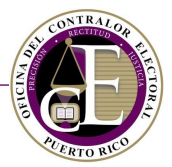

• Consulte el texto detalladamente y marque los encasillados situados en la parte inferior:

Acepto los términos y condiciones.

Certifico que la información provista es correcta y me consta de propio y personal conocimiento, para todos los efectos legales y pertinentes so pena del delito de perjurio.

Aceptación de términos y condiciones

 Por último, presione el botón de Someter para confirmar el envío de la Declaración de Organización:

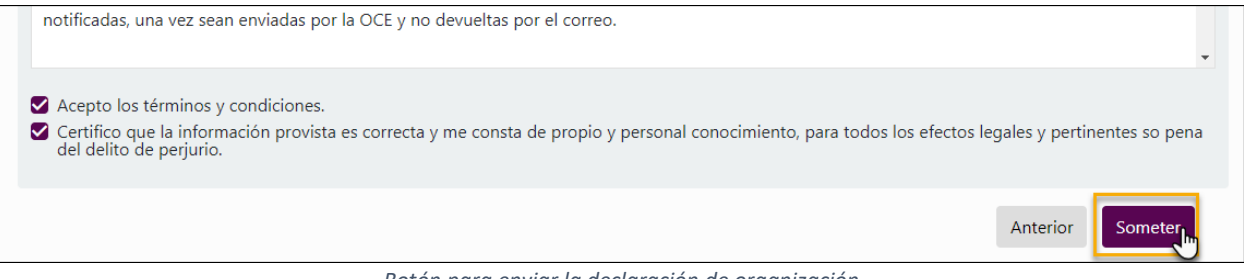

Botón para enviar la declaración de organización

En este momento, se enviarán las notificaciones electrónicas a los funcionarios del comité. Se mostrará la página de confirmación.

#### 8. Confirmación

En esta página se mostrará la confirmación de la presentación de su declaración de organización junto con las instrucciones a seguir para completar el proceso:

| Declaración de Organización                                                                                                    |
|----------------------------------------------------------------------------------------------------|
|                                                                                                    |
| Confirmación<br>La Declaración de Organización ha sido sometida exitosamente. Se le notificará cualquier cambio de estatus. Podrá generar el formulario de Declaración<br>de Organización una vez el tesorero haya confirmado la solicitud para integrarse al Comité en el Sistema. Para generar el formulario, deberá navegar a<br>la sección de Documento desde la lista de Declaraciones de Organización y presionar la opción de Generar formulario. El mismo debe ser firmado,<br>notarizado ante un abogado, cargado en el sistema y entregado fisicamente a la Oficina del Contralor Electoral. |
| Número: DO-2018-00036                                                                                                    |
| Nombre: Comité de Gastos Independientes de Pedro                                                                                                    |
| Tipo de estructura: Radicación Informe - Gastos Independientes                                                                                                    |
| Fecha: 30/oct/2018                                                                                                    |
|                                                                                                    |

Confirmación de Declaración de Organización

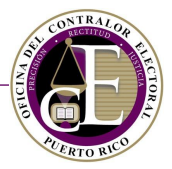

En este momento, el Sistema habrá asignado un número de identificación a su organización:

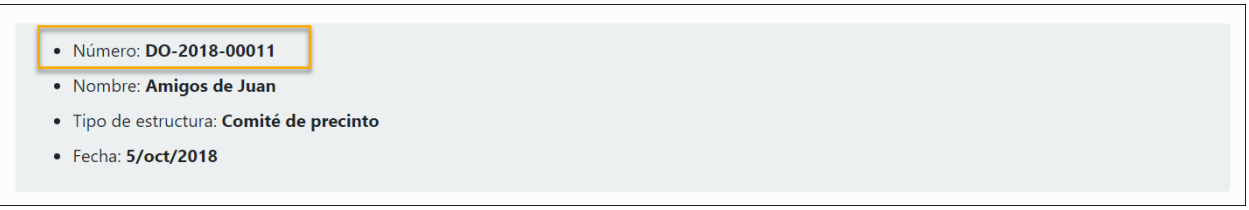

Número de identificación asignado

Simultáneamente, recibirá una notificación en el correo electrónico de la organización que haya sido registrado en la declaración de organización. Al igual que la pantalla de confirmación, este mensaje incluirá las instrucciones a seguir para completar el proceso:

| Estimado(a) Juan Del Pueblo,                                                                                                    |
|----------------------------------------------------------------------------------------------------|
| La Declaración de Organización ha sido recibida en nuestro sistema.<br>Favor de imprimir el formulario de Declaración de Organización. El<br>mismo debe ser firmado, juramentado ante un notario, cargado en el<br>sistema y entregado físicamente a la Oficina del Contralor Electoral. A<br>continuación, se encuentra un resumen de la Declaración de<br>Organización: |
| Número de identificación: DO-2018-00011                                                                                                    |
| Nombre: Amigos de Juan                                                                                                    |
| Tipo de estructura: Comité de precinto                                                                                                    |
| Fecha de radicación: 5/oct/2018                                                                                                    |
| Para más información, puede acceder al sistema aquí.                                                                                                    |
| Notificación de Declaración de Organización nueva                                                                                                    |

**Nota**: Consulte la sección titulada <u>Generar documento de Declaración de Organización</u> para conocer más detalles sobre el proceso que deberá realizarse para completar la solicitud.

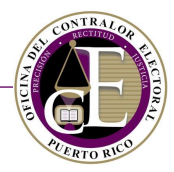

# B. Modificar una Declaración de Organización

Para modificar una declaración de organización, consulte la página de Declaraciones de Organización en la sección de "Registro" del menú superior de la página:

| CONTRALOR ELECTORAL 🚿 Inicio | ● Registro ▼                                                                | 🖹 Solicitudes 👻 <b>Q</b> Búsqueda 💌 |                   | 🔹 🕒 Juan Del Pueblo 👻 |
|------------------------------|-----------------------------------------------------------------------------|-------------------------------------|-------------------|-----------------------|
| Panel de información         | Declaraciones de Organización<br>Informes de in sos y gastos<br>Actividades | Comité:                             | Todos los comites | •                     |

Enlace a Declaraciones de Organización

Se mostrará la pantalla con el listado de las Declaraciones de Organización a las que tenga acceso. Identifique aquella declaración que desee modificar, o bien utilice la herramienta de búsqueda para encontrarla:

|                         | . 🏘 Inicio 🔮 Registro 👻 🗮 Transac | ciones 👻 🖹 Solicitudes 👻 <b>Q</b> Bús | queda 👻  | 📌 👻 🥹 Juan Del Pueblo |
|-------------------------|-----------------------------------|---------------------------------------|----------|-----------------------|
| Declaraciones de Organi | ización                           |                                       |          | Nueva declaración     |
| Nombre del comité       | Número de identifica              | ción                                  |          | <b>¥</b> Filtro       |
| Nombre 1                | Tipo de estructura                | Número de identificación              | Estatus  |                       |
| Amigos de Juan C        | Comité de precinto                | DO-2018-00011                         | Sometida | Acciones 🔻            |
| Amigos de Pedro (       | Comité de acción política (CAP)   |                                       | Borrador | Acciones              |

Listado de declaraciones de organización

• Presione el botón de Acciones para desplegar el menú de opciones:

| Nombre          | Tipo de estructura                | Número de identificación | Estatus  |                             |
|-----------------|-----------------------------------|--------------------------|----------|-----------------------------|
| Amigos de Juan  | Comité de precinto                | DO-2018-00011            | Sometida | Acciones 🔻                  |
| Amigos de Pedro | Comité de acción política (CAP)   |                          | Borrador | Acciones 🔻                  |
| l≪ ≪ Página 1 d | e 1 🕨 🕨 10 🔻 Elementos por página |                          | Elen     | nentos mostrados 1 - 2 de 2 |

Botón de acciones
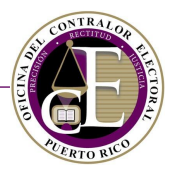

• Escoja la página que desee consultar, por ejemplo:

| Amigos de Juan     | Comité de precinto              | DO-2018-00011 | <ul> <li>Información general</li> <li>Organización afiliada</li> </ul>                            | Acciones 🔻             |
|--------------------|---------------------------------|---------------|---------------------------------------------------------------------------------------------------|------------------------|
| Amigos de<br>Pedro | Comité de acción política (CAP) | DO-2018-00012 | <ul> <li>\$ Instituciones bancarias</li> <li>\$ Funcionaria</li> <li>\$ Redes sociales</li> </ul> | Acciones 🔻             |
| 🛛 🖣 Página         | 1 de 1 🕨 🕨 10 🔻 Elementos por p | ágina         | 🖹 Documento<br>🛇 Cancelar                                                                         | s mostrados 1 - 4 de 4 |

Enlace a páginas de la declaración de organización

#### Se mostrará la página seleccionada:

| nstituciones bancarias<br>avor de registrar la información de sus institucione                                                                                                    | s bancarias.    |          |                  |               |  |
|----------------------------------------------------------------------------------------------------|-----------------|----------|------------------|---------------|--|
|                                                                                                    |                 |          |                  |               |  |
| + Nuevo                                                                                                    |                 |          |                  |               |  |
| Institución bancaria                                                                                                    | Tipo            | Sucursal | Número de cuenta |               |  |
| Banco Popular de Puerto Rico                                                                                                    | Cuenta bancaria | XXX      | 0123456789       | 2 💼           |  |
| He experience of the second second se |                 |          |                  |               |  |
|                                                                                                    |                 |          |                  |               |  |
|                                                                                                    |                 |          | Anter            | ior Siguiente |  |

Página de instituciones bancarias

*Notas importantes*: Recuerde guardar los cambios si realiza modificaciones a alguna de las páginas.

Si la declaración fue devuelta por el personal de la Oficina del Contralor Electoral, debe someter de nuevo la misma y generar de nuevo el formulario según se detalla en la sección de <u>Generar documento de</u> <u>Declaración de Organización</u>.

En los casos de devolución, en la página de Información del comité podrá consultar la razón por la que se devolvió:

| Declaración de Organización                                             |  |    |  |  |  |  |
|-------------------------------------------------------------------------|--|----|--|--|--|--|
| Información del comité<br>Favor de registrar la información del comité. |  | ≡  |  |  |  |  |
| Razón de estatus<br>test                                                |  |    |  |  |  |  |
|                                                                         |  | // |  |  |  |  |

#### Razón del cambio de estatus

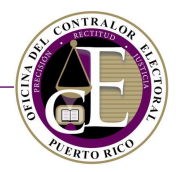

## C. Generar documento de Declaración de Organización

El proceso de someter una Declaración de Organización ante la Oficina del Contralor Electoral requiere generar el formulario, el cual contiene la información registrada en cada una de las páginas de la declaración y está disponible únicamente después de haber completado la misma a través del Sistema. Para completar el proceso, deberá:

- 1) Generar el formulario (descargar)
- 2) Firmarlo ante notario
- 3) Digitalizar en formato PDF
- 4) Cargar el documento firmado ante notario al Sistema
- 5) **Entregarlo** físicamente en la Secretaría de la OCE

Podrá generar el documento luego de completar y presentar la declaración de organización en el Sistema.

También podrá generarlo consultando la lista de Declaraciones de Organización en la sección de Registro:

| Panel de información     Informes de ingensación     Comité:     Todos los comites       Actividades     Actividades | CONTRALOR ELECTORAL 🛛 🛠 Inicio | ● Registro ▼                                                                | 🖻 Solicitudes 🔻 🔍 Búsqueda 👻 | 🧳 👻 😝 Juan Del Pueblo 🔻 |
|----------------------------------------------------------------------------------------------------|--------------------------------|-----------------------------------------------------------------------------|------------------------------|-------------------------|
|                                                                                                    | Panel de información           | Declaraciones de Organización<br>Informes de in sos y gastos<br>Actividades | Comité: Todos los comites    | •                       |

Enlace a Declaraciones de Organización

• Presione el botón de Acciones para desplegar el menú con las páginas de la declaración:

| Nombre                                                                                                    | Tipo de estructura              | Número de identificación | Estatus  |            |  |
|----------------------------------------------------------------------------------------------------|---------------------------------|--------------------------|----------|------------|--|
| Amigos de Juan                                                                                                    | Comité de precinto              | DO-2018-00011            | Sometida | Acciones 🔻 |  |
| Amigos de Pedro                                                                                                    | Comité de acción política (CAP) |                          | Borrador | Acciones 🔻 |  |
| Image: Second second second |                                 |                          |          |            |  |

Botón de Acciones

• Escoja la opción de "Documento":

| Nombre          | Tipo de estructura              | Número de identific | ación                                                                  | Estatus |                        |
|-----------------|---------------------------------|---------------------|------------------------------------------------------------------------|---------|------------------------|
| Amigos de Juan  | Comité de precinto              | DO-2018-00011       | <ol> <li>Información general</li> <li>Organización afiliada</li> </ol> |         | Acciones 🔻             |
| Amigos de Pedro | Comité de acción política (CAP) |                     | \$ Instituciones bancarias                                             |         | Acciones 🔻             |
| I               |                                 | a                   | <ul> <li>Redes so</li> <li>Documen</li> <li>Cancelar</li> </ul>        | to      | ; mostrados 1 - 2 de 2 |

Enlace a la pantalla para generar formulario

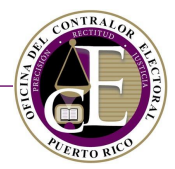

#### Nota: Estas opciones podrán variar según el estatus de la declaración.

Al presionar el enlace, se abrirá la página de "Documento" para generar el formulario:

|                                                 |                                                                                                    | Declaración de Orga       | nización           |                   |  |  |  |  |  |
|-------------------------------------------------|----------------------------------------------------------------------------------------------------|---------------------------|--------------------|-------------------|--|--|--|--|--|
| <b>Documen</b><br>Favor de gen<br>el proceso de | Documento<br>Favor de generar el formulario de Declaración de Organización. El mismo debe ser notarizado ante un abogado y cargado en el sistema para completar<br>el proceso de Declaración de Organización. |                           |                    |                   |  |  |  |  |  |
| L General                                       | Ł Generar formulario<br>¿Será entregado físicamente?* ◎ Sí ◎ No                                                                                                    |                           |                    |                   |  |  |  |  |  |
| Historial                                       |                                                                                                    |                           |                    |                   |  |  |  |  |  |
| Versión                                         | ¿Entregado físicamente?                                                                                                    | Fecha de entrega          | Nombre del archivo |                   |  |  |  |  |  |
|                                                 |                                                                                                    |                           |                    |                   |  |  |  |  |  |
| H 4                                             | Página 0 de 0 🕨 🕨                                                                                                    | 10   Elementos por página |                    | No hay registros. |  |  |  |  |  |
|                                                 |                                                                                                    |                           |                    |                   |  |  |  |  |  |
|                                                 |                                                                                                    |                           | Ante               | rior Guardar      |  |  |  |  |  |

Página de Documento

Si el tesorero del comité aún no ha aceptado ser parte del comité, se mostrará el siguiente mensaje:

X El comité no tiene un tesorero o la solicitud para relacionar el tesoreo en el sistema aún se encuentra en proceso. Para poder generar el formulario de Declaración de Organización, deberá añadir un tesorero al comité o asegurarse de que la solicitud en proceso sea completada.

Mensaje de alerta

• Presione el botón de Generar formulario para imprimir el documento con la solicitud:

| Documento<br>Favor de generar el formulario de Declaración de Organización. El mismo debe ser notarizado ante un abogado y cargado en el sistema para completar<br>el proceso de Declaración de Organización. | ≣ |
|----------------------------------------------------------------------------------------------------|---|
| Será entregado físicamente?* ○ Sí ○ No                                                                                                    |   |

Botón para generar el formulario

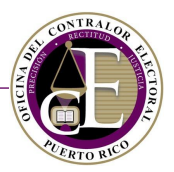

## Se descargará el formulario en formato PDF:

| 1. INFORMACIÓN DEL COMITÉ                      | DECLARACIÓN DE  | ORGANIZACIÓN            | ERTO RUC      |
|------------------------------------------------|-----------------|-------------------------|---------------|
| L INFORMACIÓN DEL COMITÉ                       | DECLARACIÓN DE  | ORGANIZACIÓN            |               |
| 1. INFORMACIÓN DEL COMITÉ                      |                 |                         | $\sim$        |
|                                                |                 |                         | <u>(0)</u>    |
| NOMBRE DEL COMITÉ                              | AMIGOS DE PEDRO |                         |               |
|                                                |                 |                         |               |
| DIRECCIÓN POSTAL                               | TEST            |                         |               |
|                                                | ADJUNTAS        | PR                      | 00000         |
|                                                | Ciudad          | Estado                  | Código Postal |
| DIRECCIÓN FÍSICA                               | TEST            |                         |               |
|                                                | ADJUNTAS        | PR                      | 00000         |
|                                                | Ciudad          | Estado                  | Código Postal |
| CORREO ELECTRÓNICO                             | EMAIL           |                         |               |
|                                                |                 |                         |               |
| PAGINA O RED SOCIAL                            | Facebook        | http://www.facebook.com | n/comite      |
|                                                |                 |                         |               |
| 2. FECHA DE ORGANIZACIÓN DEL O                 |                 |                         |               |
|                                                | 10 9 2018       |                         |               |
|                                                |                 |                         |               |
| S. NOMERO IDENTIFICADOR DEL C                  |                 |                         |               |
| NÚM. IDENTIFICACIÓN<br>(Solo para uso oficial) | 00-2018-00014   | NÚM. CORPORACIÓN        |               |
|                                                |                 |                         |               |
| 4. ESTA DECLARACIÓN ES                         | $\gamma p$      |                         |               |
|                                                |                 | ENMENDADA               |               |
|                                                |                 |                         |               |

Ejemplo del documento de Declaración de Organización

Seleccione si entregará el documento físicamente en la Oficina del Contralor Electoral:

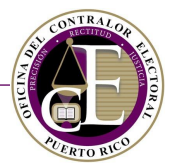

| 去 Generar formulario                    |  |  |
|-----------------------------------------|--|--|
| ¿Será entregado físicamente?* 🔍 Sí 🔵 No |  |  |
|                                         |  |  |

Pregunta sobre forma de entrega del formulario

Si respondió con la opción de "No" al enunciado anterior, se requiere la carga del documento en el sistema, una vez firmado ante notario. Para realizar esta acción, utilice la funcionalidad para la carga de archivos:

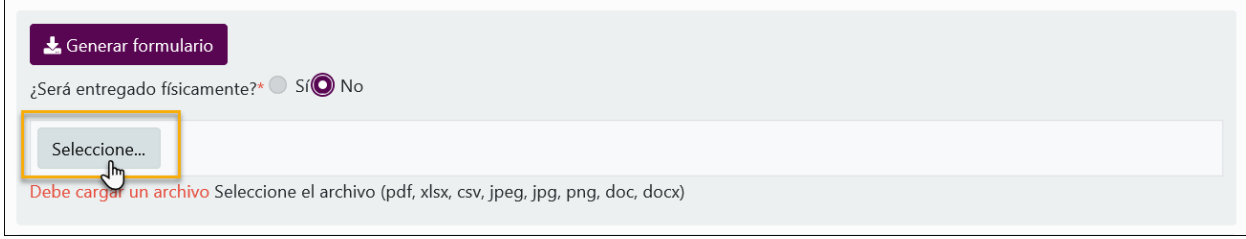

Opción para seleccionar documento

Una vez seleccionado el archivo, este se añadirá a la página:

| ▲ Generar formulario<br>¿Será entregado físicamente?* Sí O No |                                     |
|---------------------------------------------------------------|-------------------------------------|
| Seleccione 🗸 Completado                                       |                                     |
| Declaración de Organización.pdf                               |                                     |
| Debe cargar un archivo Seleccione el archivo (pdf, »          | sx, csv, jpeg, jpg, png, doc, docx) |

Documento añadido

• Para finalizar, presione el botón de Guardar.

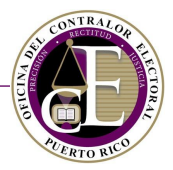

Al guardar el archivo, este se mostrará en el Historial con el número de versión que corresponda:

|                                             | ALOR ELECTORAL 🔗 In                                                                                                    | icio 🚯 Registro 👻 🔚 Trans | acciones 👻 🗎 Solicitudes 👻 🔍 B | úsqueda 👻 🛛 🧳 | 🝷 🕒 Juan Del Pueblo ୟ    |  |  |  |  |  |
|---------------------------------------------|----------------------------------------------------------------------------------------------------|---------------------------|--------------------------------|---------------|--------------------------|--|--|--|--|--|
|                                             | Declaración de Organización                                                                                                    |                           |                                |               |                          |  |  |  |  |  |
| Documente<br>Favor de gene<br>el proceso de | Documento<br>Favor de generar el formulario de Declaración de Organización. El mismo debe ser notarizado ante un abogado y cargado en el sistema para completar<br>el proceso de Declaración de Organización. |                           |                                |               |                          |  |  |  |  |  |
| よ Generar<br>¿Será entrega                  | ▲ Generar formulario ¿Será entregado físicamente?* Sí O No                                                                                                    |                           |                                |               |                          |  |  |  |  |  |
| Seleccione<br>Seleccione el                 | <br>archivo (pdf, xlsx, csv, jpeg, jpg,                                                                                                    | png, doc, docx)           |                                |               |                          |  |  |  |  |  |
| Historial                                   |                                                                                                    |                           |                                |               |                          |  |  |  |  |  |
| Versión                                     | ¿Entregado físicamente?                                                                                                    | Fecha de entrega          | Nombre del archivo             |               |                          |  |  |  |  |  |
| 1                                           |                                                                                                    |                           | Declaración de Organización.pd | If            | *                        |  |  |  |  |  |
| ia a F                                      | ágina 1 de 1 🕨 🕅                                                                                                    | 10 • Elementos por página |                                | Elemen        | tos mostrados 1 - 1 de 1 |  |  |  |  |  |
|                                             |                                                                                                    |                           |                                | Anterior Guar | dar Siguiente            |  |  |  |  |  |

Documento entregado electrónicamente

Para consultar un documento cargado en esta página, presione el icono de "Descargar" 📥 :

| Historial |                         |                    |                                           |
|-----------|-------------------------|--------------------|-------------------------------------------|
| Versión   | ¿Entregado físicamente? | Fecha de entrega   | Nombre del archivo                        |
| 1         |                         |                    | Declaración de Organización.pdf Descargar |
| M A Pá    | ágina 1 de 1 🕨 🕨        | 10 • Elementos por | página Elementos mostrados 1 - 1 de 1     |

Botón para descargar

**Notas**: Repita el proceso para cargar versiones posteriores de una declaración, por ejemplo, después de realizar cambios a alguna de las páginas de la solicitud de declaración. En este caso, la nueva versión sustituirá a la anterior con el mismo número de versión.

Al generar un formulario después de que la solicitud de declaración haya sido devuelta, para realizar enmiendas, el Sistema asignará un nuevo número de versión, por ejemplo: "Versión 2".

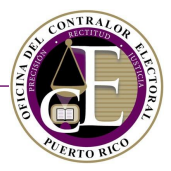

## D. Generar Certificación de Registro

La Certificación de Registro de una Organización es el documento que declara que una organización se encuentra debidamente registrada ante la Oficina del Contralor Electoral. Una vez una declaración de organización ha sido aceptada o aceptada provisionalmente por la OCE, el documento de "Certificación de Registro" podrá generarse a través del Sistema. Consulte los siguientes pasos para conocer el proceso para descargar dicho documento:

• Consulte la página de Declaraciones de Organización disponible al presionar la opción de Registro:

| Ingresos     Informes de ing ↓s y gastos<br>Actividades     Amigos de Juan     ✓ Nuevo ingreso |          | ☆ Inicio O Registro ▼ I Transacciones ▼                                    | 🖹 Solicitudes 🔻 🔍 Búsqueda 👻 | 🖛 🛛 Juan Del Pueblo 🔻 |
|------------------------------------------------------------------------------------------------|----------|----------------------------------------------------------------------------|------------------------------|-----------------------|
| Confidencia                                                                                    | Ingresos | Declaraciones de Organización<br>Informes de ing s y gastos<br>Actividades | Amigos de Juan               | Nuevo ingreso         |

Enlace a declaraciones de organización

#### Presione el botón de Acciones y escoja la opción de Generar Certificación Registro:

| Amigos de<br>Juan  | Comité de precinto              | DO-2   | <ul> <li>Información general</li> <li>Organización afiliada</li> </ul>                                  | Acciones 🔻             |
|--------------------|---------------------------------|--------|----------------------------------------------------------------------------------------------------|------------------------|
| Amigos de<br>Pedro | Comité de acción política (CAP) | DO-2   | <ul> <li>\$ Instituciones bancarias</li> <li><b>L</b> Funcionarios</li> <li>P Redes sociales</li> </ul> | Acciones 🔻             |
| H A Págir          | aa 1 de 1 ► ► 10 ▼              | Elem 2 | Generar Certificación Registro                                                                          | ; mostrados 1 - 9 de 9 |

Opción para generar la certificación de registro

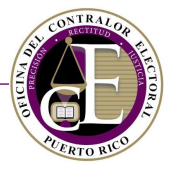

Se descargará el documento en formato PDF con la Certificación de Registro de su comité que podrá manejarse electrónicamente e imprimirse:

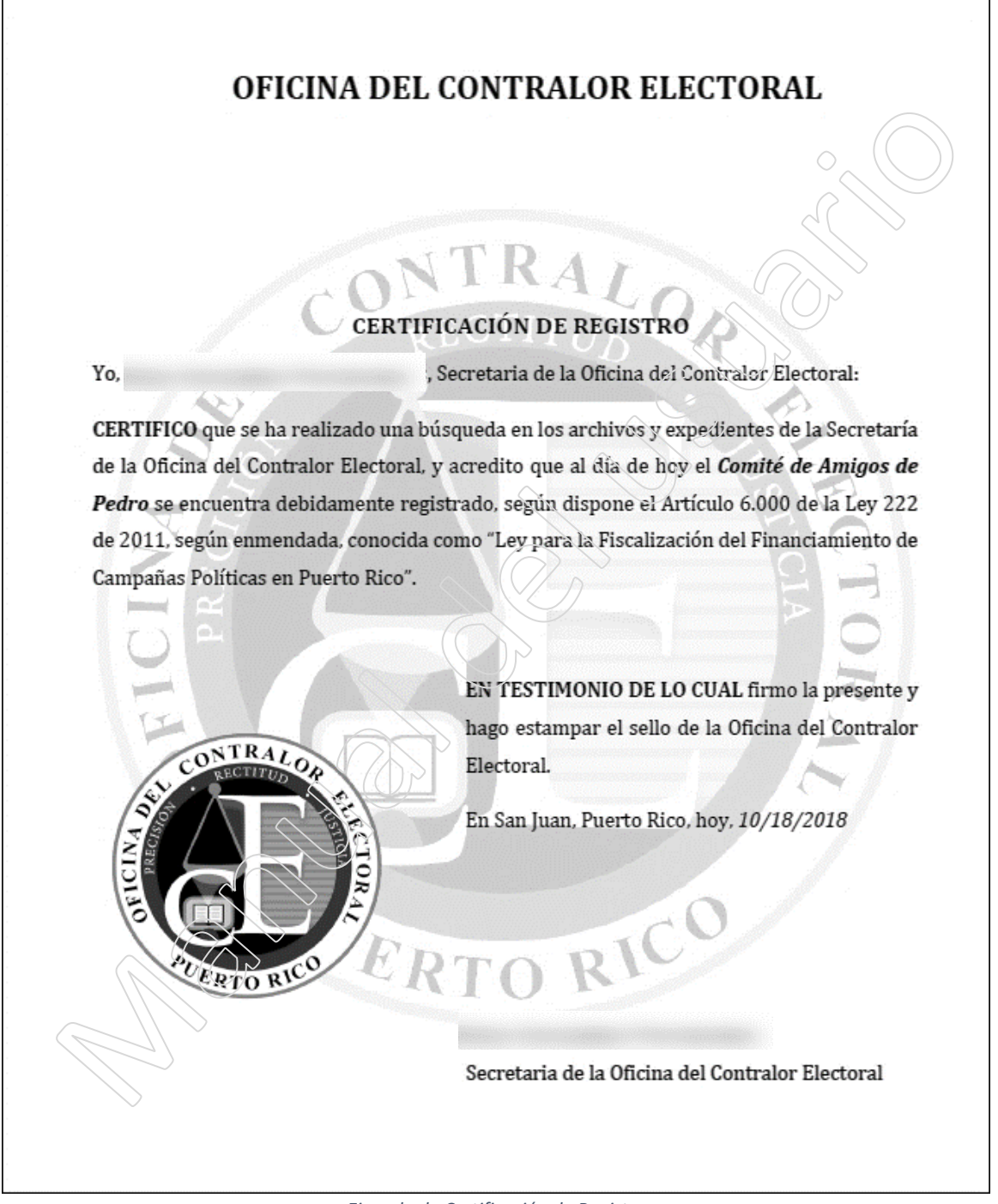

Ejemplo de Certificación de Registro

## E. Buscar una declaración de organización

La sección de "Declaraciones de Organización" incluye una herramienta de búsqueda:

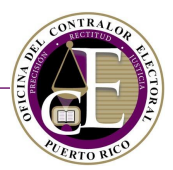

| Declaraciones de  | e Organización     |                  |                             | I       | 🕈 Nueva declaración |
|-------------------|--------------------|------------------|-----------------------------|---------|---------------------|
| Nombre del comité |                    | Número de identi | ficación                    |         | <b>T</b> Filtro     |
| Nombre            | Tipo de estructura |                  | Número de<br>identificación | Estatus |                     |

Búsqueda de comités

• Para realizar una búsqueda, incluya el nombre del comité y/o el número de identificación:

| Nombre del comité | Número de identificación |  |
|-------------------|--------------------------|--|
| juan              |                          |  |
|                   | <b>T</b> Filtro          |  |

Ingrese el nombre del comité

• A continuación, presione el botón de **Filtro**:

| Nombre del comité | Número de identificación  |        |
|-------------------|---------------------------|--------|
| juan              |                           |        |
|                   |                           | Filtro |
|                   | Botón para buscar comités |        |

El listado de comités, situado en la parte inferior, mostrará aquellos comités que coincidan con los filtros de búsqueda:

| Nombre del comité | Número de i        | dentificación            |          |                             |
|-------------------|--------------------|--------------------------|----------|-----------------------------|
| juan              |                    |                          |          |                             |
|                   |                    |                          |          | <b>T</b> Filtro             |
| Nombre            | Tipo de estructura | Número de identificación | Estatus  |                             |
| Amigos de Juan    | Comité de precinto | DO-2018-00011            | Sometida | Acciones 🔻                  |
| Página 1 de 1     | ► ► 10 ▼ Elementos | por página               | Elen     | nentos mostrados 1 - 1 de 1 |

Resultados de la búsqueda

## F. Cancelar una declaración de organización

Una declaración de organización puede ser cancelada únicamente si se encuentra en estatus de "Borrador". Siga los pasos siguientes para conocer el proceso de cancelación:

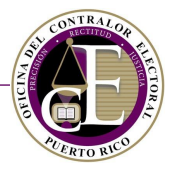

• Identifique la declaración que desee cancelar en la página de "Declaraciones de Organización":

| Nombre          | Tipo de estructura                | Número de identificación | Estatus  |                             |
|-----------------|-----------------------------------|--------------------------|----------|-----------------------------|
| Amigos de Juan  | Comité de precinto                | DO-2018-00011            | Sometida | Acciones 🔻                  |
| Amigos de Pedro | Comité de acción política (CAP)   |                          | Borrador | Acciones 🔻                  |
| H A Página 1 d  | e 1 🕨 🕨 10 🔻 Elementos por página |                          | Elen     | nentos mostrados 1 - 2 de 2 |

Listado de declaraciones de organización

• Presione el botón de Acciones para desplegar el menú de opciones:

| Nombre          | Tipo de estructura | Número de       | identificación                                                                                                    | Estatus   |                        |
|-----------------|--------------------|-----------------|----------------------------------------------------------------------------------------------------|-----------|------------------------|
| Amigos de Juan  | Comité de precinto | DO-2018-00      | 0011                                                                                                    | Sometida  | Acciones 🔻             |
| Amigos de Pedro | DO-2018            |                 | <ul> <li>Información general</li> <li>Organización afiliada</li> </ul>                                                   |           | Acciones 🔻             |
| H A Página 1    | de 1 🕨 🕨 10 🔻 Ele  | mentos por pági | <ul> <li>Grganizació</li> <li>Instituciones I</li> <li>Funcionarios</li> <li>Redes sociale</li> <li>Documento</li> </ul> | bancarias | s mostrados 1 - 2 de 2 |
|                 |                    |                 | ⊗ Cancelar                                                                                                    |           |                        |

Opción para cancelar una declaración

• En la ventana de confirmación, escoja la opción de Cancelar:

| Alerta ×                                         |
|--------------------------------------------------|
| ¿Está seguro de que desear cancelar el registro? |
| Cerrar Cancelar                                  |

Mensaje de confirmación

El estatus de la declaración de organización cambiará a "Cancelada". Una vez cancelada solo se podrá consultar la información registrada:

#### OFICINA DEL CONTRALOR ELECTORAL

### SISTEMA DE SERVICIOS EN LÍNEA

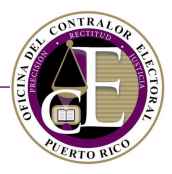

| Nombre          | Tipo de estructura              | Número de identificación | Estatus   |                             |
|-----------------|---------------------------------|--------------------------|-----------|-----------------------------|
| Amigos de Juan  | Comité de precinto              | DO-2018-00011            | Sometida  | Acciones 🔻                  |
| Amigos de Pedro | Comité de acción política (CAP) | DO-2018-00012            | Cancelada | Acciones 🔻                  |
| H A Página 1    | de 1 🕨 🍽 10 🔻 Elemen            | tos por página           | Elen      | nentos mostrados 1 - 2 de 2 |

Declaración de organización cancelada

Además, se recibirá una notificación con la confirmación del nuevo estatus:

| Estimado(a) Juan Del Pueblo,                                                                                                    |
|----------------------------------------------------------------------------------------------------|
| El estatus de su declaración de organización ha cambiado. A continuación, se encuentra un resumen de la declaración de organización: |
| Número de identificación:                                                                                                    |
| Nombre: Amigos de Pedro                                                                                                    |
| Nuevo estatus: Cancelada                                                                                                    |
| Fecha: 9/oct/2018                                                                                                    |
| Tipo de estructura: Comité de acción política (CAP)                                                                                  |
| Para más información, puede acceder al sistema <u>aquí</u> .                                                                         |
| Notificación de declaración de organización cancelada                                                                                |

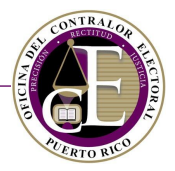

### G. Aceptar una solicitud para ser funcionario de un comité

El Sistema notificará a las personas registradas como funcionarios mediante un correo electrónico, que incluirá un enlace para aceptar o rechazar la solicitud:

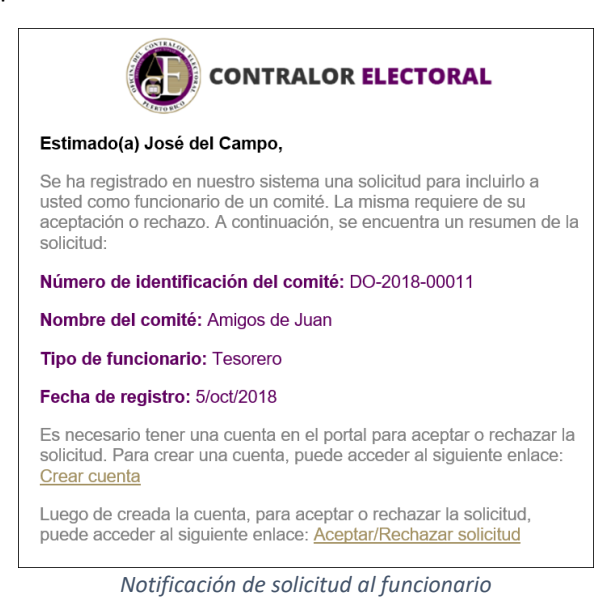

Si no tiene una cuenta de usuario en el Sistema, presione el enlace de *Crear cuenta* y siga las instrucciones descritas en la sección *Crear una cuenta* de este manual.

Si ya tiene una cuenta en el Sistema, se abrirá la pantalla para entrar como usuario registrado. Una vez inicie su sesión, se mostrará directamente la pantalla para aceptar o rechazar la solicitud:

| Solicitud de reg       | gistro de funcionario a  | a un comité                     |                    |
|------------------------|--------------------------|---------------------------------|--------------------|
| nformación del comité  |                          |                                 |                    |
| Nombre                 | Número de identificación | Tipo de estructura              | Correo electrónico |
| Amigos de Pedro        | DO-2018-00014            | Comité de acción política (CAP) |                    |
| Número de teléfono     |                          |                                 |                    |
| 000000000              |                          |                                 |                    |
| nformación del funcion | ario                     |                                 | -                  |
| Nombre                 | Тіро                     |                                 |                    |
| esorero                | Tesorero                 |                                 |                    |

Opción para aceptar la solicitud

Se mostrará la pantalla de confirmación:

OFICINA DEL CONTRALOR ELECTORAL

#### SISTEMA DE SERVICIOS EN LÍNEA

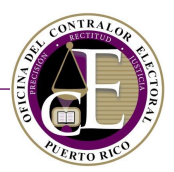

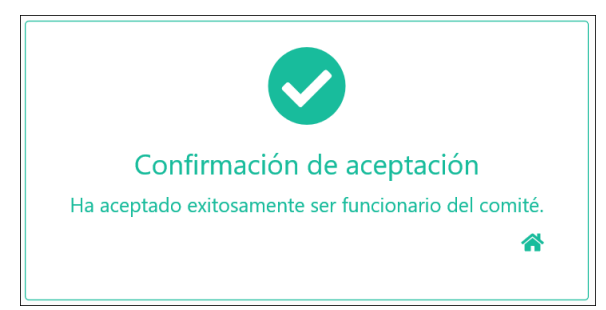

Mensaje de confirmación

Desde este momento, el funcionario comenzará a visualizar los datos relacionados con el comité, de acuerdo con sus funciones.

Si el funcionario formara parte de más de un comité, podrá adaptar el panel de información para visualizar la información de un comité en específico o de todos en conjunto:

| CONTRALOR ELECTORAL 🕋 Inicio 🕒 Registro 🔻 🚍 Tr | ansacciones 🔻 🖹 Solicitudes 👻 🔍 Búsqueda 👻 🧳 🖨 Juan Del Pueblo 👻                                                            |
|------------------------------------------------|----------------------------------------------------------------------------------------------------|
| Panel de información                           | Comité: Todos los comités                                                                                                   |
| Cuentas por pagar con balance 💿                | Cuentas por cobrar con balar                                                                                                |
| <b>I</b><br>No hay resultados                  | Cantidad: \$50.00, Balance: \$5<br>Descripción: Test,<br>Concepto: Test, Comité: Am<br>Fecha: 5/oct/2018<br>Amigos de Pedro |

El funcionario estará vinculado al comité hasta el momento en que este se disuelva (Véase <u>Solicitud de</u> <u>Disolución de Comité</u>), hasta que decida renunciar a su puesto (Véase <u>Notificación de Renuncia de</u> <u>Funcionarios del Comité</u>) o sea removido del mismo.

Selección de comité

OFICINA DEL CONTRALOR ELECTORAL

SISTEMA DE SERVICIOS EN LÍNEA

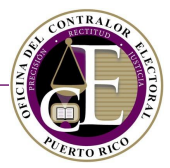

## IV. Transacciones

El Sistema de radicación electrónica de informes cuenta con diversas funcionalidades que permiten el registro de transacciones de ingresos y gastos, así como de cuentas por cobrar y cuentas por pagar, con el fin de facilitar la radicación de informes de ingresos y gastos.

Para registrar una transacción, oprima la opción de Transacciones en el menú de navegación:

| 😭 Inicio   Registro | E Transacciones 🔻 🗎 Solicitudes 👻 🔍 Búsqueda 💌 | 🧳 👻 🥹 Juan Del Pueblo 👻 |
|---------------------|------------------------------------------------|-------------------------|
|                     |                                                |                         |

Enlace a los tipos de transacciones

#### A. Ingresos

Para acceder a las transacciones de Ingresos, escoja esta opción al oprimir Transacciones:

| CONTRALOR ELECTORAL 🖀 Inicio O P | Registro 👻 🗮 Transacciones 👻 🗟 Solicitudes 👻 🔍 Búsqueda 👻 | 🗳 🔹 😝 Juan Del Pueblo 👻 |
|----------------------------------|-----------------------------------------------------------|-------------------------|
| Panel de información             | Cuentas por cobrar Comité: Amigos de Ju                   | uan 🗸                   |
| Cuentas por pagar con balance 2  | Cuentas por pagar as por cobrar con balance 2             | Nuevo ingreso           |

Enlace a las transacciones de ingresos

#### Se mostrará la pantalla para registrar, consultar y modificar registros de ingresos:

| Ingresos       |                 | Comité               | Amigos de Juan | •               | Nuevo ingreso        |
|----------------|-----------------|----------------------|----------------|-----------------|----------------------|
| Número         | Fech            | ha desde             | Ē              | Fecha hasta     | Ē                    |
|                |                 |                      | G              | Limpiar cam     | pos <b>T Filtrar</b> |
| Número         | Tipo de ingreso | Fecha                | Cantidad       | Método de cobro |                      |
| I-2018-0000023 | Donativo        | 1/nov/2018           | \$1.00         | Cheque          | <b>1</b>             |
| Página 1 de 1  | ▶ H 20 ▼        | Elementos por página |                | Elementos r     | nostrados 1 - 1 de 1 |

Ventana de registro de ingresos

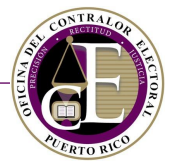

Si usted fuera funcionario de más de un comité, seleccione el nombre del comité cuyos ingresos quiere consultar:

| Ingresos |             | Comité | Amigos de Juan         | • | ✤ Nuevo ingreso         |
|----------|-------------|--------|------------------------|---|-------------------------|
| Número   | Fecha desde |        |                        | ٩ |                         |
|          |             |        | Seleccione comité      |   | ä                       |
|          |             |        | Amigos de Juan         |   |                         |
|          |             |        | Amigos de Pedro        |   | campos <b>T</b> Filtrar |
|          |             |        | Comité de Amigos Sedro |   |                         |
|          |             |        |                        |   |                         |

Selección de Comité

#### Registrar nuevo ingreso

• En la pantalla de Transacciones > Ingresos, presione el botón de Nuevo ingreso:

| Ingresos | Comité                 | Amigos de Juan | ▼ • Nuevo ingreso |
|----------|------------------------|----------------|-------------------|
|          | Dotón nara rogistrar u | n ingraca      |                   |

Botón para registrar un ingreso

**Nota**: También podrá registrar un nuevo ingreso desde la pantalla de radicación de informes de ingresos y gastos. Estos registros también se incluirán en la sección de Transacciones > Ingresos.

• Se abrirá la ventana auxiliar para seleccionar el comité para el que desea registrar un ingreso:

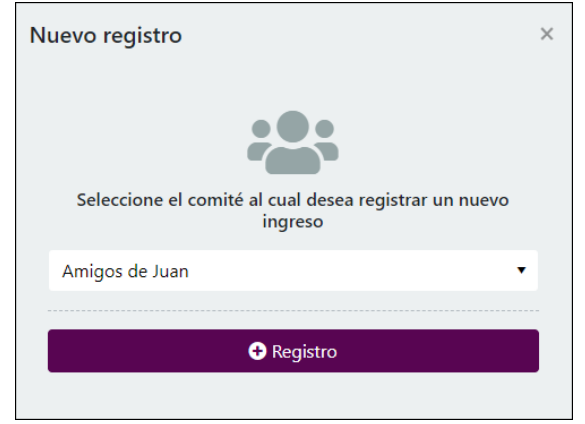

Selección de comité

• Después de seleccionar el comité, presione el botón de Registro:

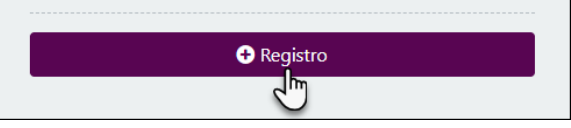

Enlace al registro de ingreso

# ALERTO RUD

SISTEMA DE SERVICIOS EN LÍNEA

• Se abrirá el formulario para registrar los datos relacionados con el ingreso, compuesto por varias secciones:

| Registro de ingreso                              |                                       |                  |                      | 0 ≔ |
|--------------------------------------------------|---------------------------------------|------------------|----------------------|-----|
| Evento electoral*                                | Tipo de ingreso*<br>▼                 | •                | Concepto             |     |
| Información del ingreso<br>Fecha de transacción* | Cantidad de ingreso*                  | Método de cobro* | Número de referencia |     |
| Cuentas bancarias (Instrucciones                 | Efectivo<br>Transacción no depositada |                  |                      |     |
| ;Está relacionado a una actividad?*              |                                       |                  |                      |     |
| ¿Es un ingreso coordinado?*                      |                                       |                  |                      |     |
|                                                  |                                       | Registro         |                      |     |

Formulario de registro de ingreso

• Seleccione el evento electoral:

| Registro de ingreso                                  |                  |                  | <b>G O</b> ⊟         |
|------------------------------------------------------|------------------|------------------|----------------------|
| Amigos de Juan Evento Electoral*                     | Tipo de ingreso* | •                | Concepto             |
| 2018 Año No Eleccionario<br>2017 Año No Eleccionario | de ingreso*      | Método de cobro* | Número de referencia |

Selección de evento electoral

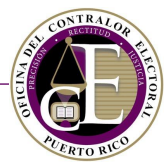

• Indique el tipo de ingreso – El formulario se actualizará automáticamente para ingresar los datos requeridos según el tipo de ingreso seleccionado: Donativo u Otro ingreso.

| 🖀 Amigos de Juan                                             |                            |                      |
|--------------------------------------------------------------|----------------------------|----------------------|
| Evento Electoral*                                            | Tipo de ingreso*           | Concepto             |
| 2017 Año No Eleccionario 🔹                                   | · · ·                      |                      |
|                                                              |                            |                      |
| Información del ingreso<br>Fecha de transacción* Cantidad de | Donativo<br>i Otro ingreso | Número de referencia |

Selección del tipo de ingreso

• Escriba, opcionalmente, el concepto de la transacción:

| Sevento Electoral*                   | Tipo de ingreso* | Tipo de donación |   |
|--------------------------------------|------------------|------------------|---|
| 2017 Año No Eleccionario             | ▼ Donativo       | ▼ Individuo      | • |
| Concepto<br>Cumpleaños del candidato |                  |                  |   |

Registro de concepto de la transacción

#### Donativo

Si seleccionó Donativo como tipo de ingreso, será necesario indicar el tipo de donación:

| 😩 Amigos de Juan           |                  |                  |
|----------------------------|------------------|------------------|
| Evento Electoral*          | Tipo de ingreso* | Tipo de donación |
| 2017 Año No Eleccionario 🔹 | Donativo 🔻       | •<br>(ba         |
| Concepto                   |                  | Anónimo          |
|                            |                  | Corporación      |
|                            |                  | Individuo        |
| Información del ingreso    |                  | Partido o comité |

Selección del tipo de donación

Al seleccionar el tipo de donación, se habilitarán campos adicionales:

1. Si el donativo es anónimo, deberá indicar si la aportación individual excedió el límite de aportación anónima:

| Amigos de Juan                                          |                         |   |                  |   |
|---------------------------------------------------------|-------------------------|---|------------------|---|
| Evento electoral*                                       | Tipo de ingreso*        |   | Tipo de donación |   |
| 2017 Año No Eleccionario 🔻                              | Donativo                | • | Anónimo          | • |
| Concepto                                                |                         |   |                  |   |
|                                                         |                         |   |                  |   |
| ¿Ninguna aportación individual excedió el límite        | de aportación anónima?  |   |                  |   |
| Sí No                                                   |                         |   |                  |   |
| ¿Ninguna aportación individual excedió el límite de apo | ortación anónima? es un |   |                  |   |
| campo requerido.                                        |                         |   |                  |   |

Datos requeridos para donativo anónimo

2. Si el donativo procede de una Corporación, será necesario que registre el nombre de la corporación donante:

| Amigos de Juan<br>Evento electoral*                         |             | Tipo de ingreso* |   | Tipo de donación |   |
|-------------------------------------------------------------|-------------|------------------|---|------------------|---|
| 2017 Año No Eleccionario                                    | •           | Donativo         | • | Corporación      | • |
| Concepto                                                    |             |                  |   |                  |   |
| Corporación donante<br>Nombre de la Corporación Donante<br> | ) requerido | ).               |   |                  |   |

Registro de corporación donante

3. Si el donativo procede de un Individuo, será necesario que indique la información del donante utilizando el botón de **Búsqueda de donante**:

| Evento Electoral*        | Tipo de ingreso* | Ті              | ipo de donación  |
|--------------------------|------------------|-----------------|------------------|
| 2017 Año No Eleccionario | ▼ Donativo       | •               | Individuo 🔻      |
| Concepto                 |                  |                 |                  |
| Donante (Instrucciones)  | Segundo nombre   | Primer apellido | Segundo apellido |

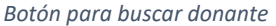

• Al acceder al enlace, podrá encontrar al donante, utilizando alguno de los tipos de identificación:

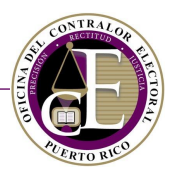

| Donante               |                                                           |                     | ×                   |  |  |
|-----------------------|-----------------------------------------------------------|---------------------|---------------------|--|--|
| Búsqueda de donante   | luevo donante                                             |                     |                     |  |  |
| Número electoral      | Número electoral Licencia de conducir Otra identificación |                     |                     |  |  |
|                       | <b>Q</b> Buscar                                           |                     |                     |  |  |
| Nombre Número elector | al Licencia de conducir                                   | Otra identificación | Fuente              |  |  |
| H A Page 1 of 1       | ► ► 20 ▼ Elemen                                           | ntos por página     | No items to display |  |  |

Ventana de búsqueda de donante

 Ingrese los datos de uno de los métodos de identificación, presione el botón de Buscar y oprima el icono de ⊘ para añadir el donante al registro del ingreso:

| Donante                          |                     |                         |                        |                               |
|----------------------------------|---------------------|-------------------------|------------------------|-------------------------------|
| Búsqueda de donante              | Nuevo donante       | e.                      |                        |                               |
| Número electoral                 | Licencia            | de conducir             | Otra ident             | ificación                     |
|                                  | 11116               | 66611                   |                        |                               |
|                                  |                     | <b>Q</b> Buscar         | 2                      |                               |
| Nombre                           | Número<br>electoral | Licencia de<br>conducir | Otra<br>identificación | Fuente 3                      |
| Donato Luis Martínez<br>González | 7874484448          | 1111666611              |                        | Donante                       |
| l≪ ∢ Página 1                    | de 1 🕨 🕨            | 20 T Element            | tos por página Elem    | entos mostrados 1 - 1 de<br>1 |

Búsqueda y selección de donante

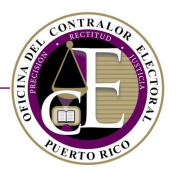

Si no lo encuentra, podrá crear un registro de un donante:

| Donante                |                            |                                 |                     | ×                 |
|------------------------|----------------------------|---------------------------------|---------------------|-------------------|
| Búsqueda<br>Número ele | de donante Nuevo<br>ctoral | donante<br>Licencia de conducir | Otra identif        | icación           |
|                        |                            | <b>Q</b> Buscar                 |                     |                   |
| Nombre                 | Número electoral           | Licencia de conducir            | Otra identificación | Fuente            |
| l<br>No hay resultados |                            |                                 |                     |                   |
| H 4                    | Página 0 de 0 🕨            | Element                         | entos por página    | No hay registros. |

Opción para crear un nuevo donante

Una vez seleccione o registre al donante, sus datos se añadirán a la sección de Donante del registro del ingreso. Si fuera necesario, podrá modificar algunos de los datos:

| Donante (Instrucciones)         |                  |                      |                     |
|---------------------------------|------------------|----------------------|---------------------|
| <b>Q</b> Búsqueda de donante    |                  |                      |                     |
| Información general             |                  |                      |                     |
| Nombre                          | Segundo nombre   | Primer apellido      | Segundo apellido    |
| Donato                          | Luis             | Martínez             | González            |
| Correo electrónico              | Teléfono         | Teléfono Opcional    | Ocupación           |
| donato@outlook.com              | (787) 555-5555   |                      | Ingeniero           |
| Compañía                        | Número electoral | Licencia de conducir | Otra identificación |
|                                 | 7874484448       | 1111666611           |                     |
| Descripción otra identificación |                  |                      |                     |
|                                 |                  |                      |                     |
| Dirección postal                |                  |                      |                     |
| Línea 1                         |                  | Línea 2              |                     |
| UBR ARZUAGA CALLE 15            |                  |                      |                     |
| País                            | Estado           | Ciudad               | Código postal       |
| Puerto Rico 🔻                   | Puerto Rico 🔻    | Utuado 🔹             | 00858               |
| Evtensión                       |                  |                      |                     |
| Extension                       |                  |                      |                     |
| 3434                            |                  |                      |                     |

Donante añadido al registro de ingreso

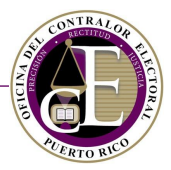

#### Otro ingreso

Si seleccionó Otro ingreso como tipo de ingreso, será necesario ingresar el concepto y responder a la siguiente pregunta:

Concepto y pregunta del formulario

#### Luego, podrá seleccionar una cuenta por cobrar entre las opciones disponibles:

| ;Ninguna aportación individual excedió el límite de aportación anónima? $\hfill O$ Sí $\hfill O$ No |                                       |
|----------------------------------------------------------------------------------------------------|---------------------------------------|
| Cuenta por cobrar (Favor de seleccionar o crear una cuenta por cobrar)                              | Nueva cuenta por cobrar               |
| م<br>۱/oct/2018 - Test, test<br>17/oct/2018 - Cuenta por cobrar 1, test                             | Método de cobro* Número de referencia |

Selección de cuenta por cobrar

El listado mostrará solamente aquellas cuentas por cobrar registradas previamente. Si fuera necesario, podrá acceder al registro de una nueva cuenta por cobrar desde esta misma pantalla presionando el botón de **Nueva cuenta por cobrar**:

| Cuenta por cobrar (Favor de seleccionar o crear una cuenta por cobrar) |                           |
|------------------------------------------------------------------------|---------------------------|
| •                                                                      | ↔ Nueva cuenta por cobrar |

Enlace al registro de una nueva cuenta por cobrar

*Nota*: Consulte la sección de <u>Cuentas por cobrar</u> para conocer más detalles sobre este proceso.

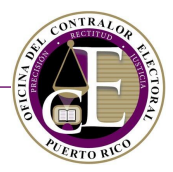

#### Información del ingreso

• En la sección de Información del ingreso, seleccione la fecha de la transacción, y registre la cantidad del ingreso y el método de cobro:

| Información del ingreso |                      |                  |                      |
|-------------------------|----------------------|------------------|----------------------|
| Fecha de transacción*   | Cantidad de ingreso* | Método de cobro* | Número de referencia |
|                         |                      | •                |                      |
|                         |                      |                  |                      |

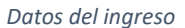

**Nota**: El Sistema no permite registrar un ingreso donde su fecha de transacción no concuerde con las fechas asociadas al evento electoral seleccionado:

| Registro de ingreso                                                                                | € ≔ |
|----------------------------------------------------------------------------------------------------|-----|
| Por favor valide lo siguiente:<br>• La fecha de la transacción no está dentro del Evento Electoral | ×   |

Mensaje de alerta

• Opcionalmente, podrá incluir el número de referencia de la transacción:

| Información del ingreso                                    |    |          |                  |                      |          |  |
|------------------------------------------------------------|----|----------|------------------|----------------------|----------|--|
| Fecha de transacción* Cantidad de ingreso* Método de cobro |    |          | Método de cobro* | Número de referencia |          |  |
| 22/oct/2018                                                | Ċ. | \$100.00 | \$               | Giro 🔹               | XXXXXXXX |  |
|                                                            |    |          |                  |                      |          |  |

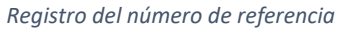

#### Cuentas bancarias

 Una vez complete la información del ingreso, podrá especificar la cantidad y la cuenta donde se depositó el mismo, ingresando la cantidad que corresponda en cada una de las cuentas registradas para su organización:

| Información del ingreso<br>Fecha de transacción* |                 | Cantidad de ingreso*                  |   | Método de cobro* |   | Número de referencia |
|--------------------------------------------------|-----------------|---------------------------------------|---|------------------|---|----------------------|
| 22/oct/2018                                      | <b>i</b>        | \$100.00                              | ÷ | Giro             | • | XXXXXXXXXX           |
| Cuentas bancarias (Instruc                       | <u>cciones)</u> |                                       |   |                  |   |                      |
| 0123456789<br>Banco Popular de Puerto Rico       |                 | Efectivo<br>Transacción no depositada |   |                  |   |                      |
| 100                                              |                 |                                       | ; |                  |   |                      |

Registro de la cantidad en cuenta bancaria

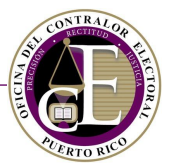

**Nota**: Para administrar las cuentas bancarias de un comité, consulte la página de "<u>Instituciones</u>" de la Declaración de Organización.

Si el ingreso fue una transacción no depositada, favor de registrar el mismo en la sección de Efectivo, por ejemplo:

Registro de la cantidad del ingreso en efectivo

#### Acto Político Colectivo (APC)

• A continuación, deberá indicar si el ingreso está relacionado con un APC:

| ¿Está relacionado a una actividad?*<br>Sí No |  |
|----------------------------------------------|--|
|                                              |  |

Pregunta del formulario

• En caso de que el ingreso esté relacionado con una actividad, deberá indicar cuál fue la actividad seleccionándola entre las opciones disponibles:

| Actividad (Favor de seleccionar o crear una actividad.)                                                                                                    |                 |
|----------------------------------------------------------------------------------------------------|-----------------|
| , La constante de la constante de la constante | Nueva actividad |
|                                                                                                    |                 |
| 12/oct/2018 - test, test                                                                                                    |                 |
| 31/oct/2018 - test, Plaza                                                                                                    |                 |
| 9 3I 9 INU                                                                                                    |                 |

Selección de una actividad registrada

• Si la actividad no ha sido registrada en el Sistema, podrá registrarla presionando el botón de **Nueva actividad** en esta sección:

| Actividad (Favor de seleccionar o crear una actividad.) |   |  |
|---------------------------------------------------------|---|--|
|                                                         | • |  |
| Actividad Política es un campo requerido.               |   |  |

Botón para registrar una nueva actividad

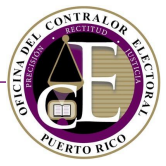

Se abrirá una ventana auxiliar para crear la misma y añadirla al registro de la transacción de ingreso:

| Actividad        |   |             |                         | ×      |
|------------------|---|-------------|-------------------------|--------|
| 😩 Amigos de Juan |   |             |                         |        |
| Lugar*           |   |             |                         |        |
|                  |   |             |                         |        |
| Fecha*           |   | Asistencia* | Recaudo*                |        |
| 22/oct/2018      |   | 0           | \$<br>\$0.00            | \$     |
| Descripción*     |   |             |                         |        |
|                  |   |             |                         |        |
|                  |   |             |                         |        |
|                  |   |             | Cerrar Crear nueva acti | ividad |
|                  | _ |             | <br>                    |        |

Registro de nueva actividad

**Nota**: Consulte la sección de <u>Registro de Actividades</u> para conocer más detalles sobre cómo registrar una actividad nueva.

• Por último, indique si el ingreso es coordinado:

| ¿Es un ingreso coordinado?*<br>Sí 🔵 No |  |  |
|----------------------------------------|--|--|
|                                        |  |  |

Si el ingreso es coordinado con más de un comité, podrá seleccionar los comités correspondientes entre las opciones mostradas en el menú que aparece al presionar el espacio en blanco:

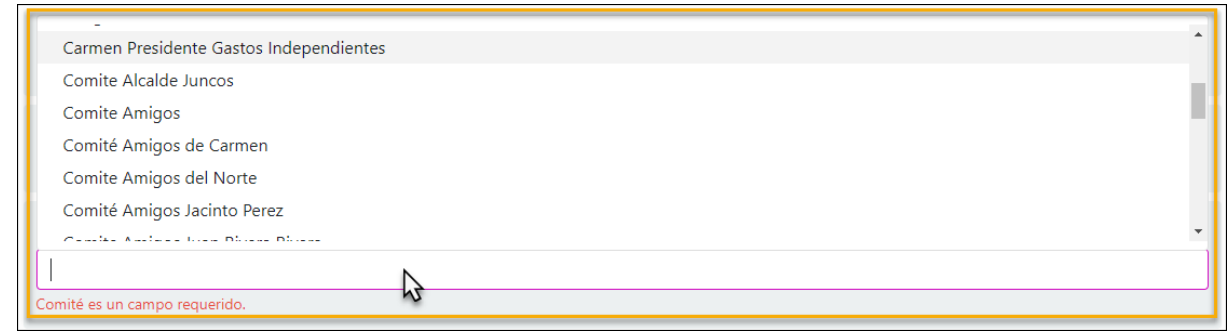

Selección de comités

Los comités se añadirán al registro:

| ¿Es un ingreso coordinado?*<br>● Sí ● No                                                                               |
|----------------------------------------------------------------------------------------------------|
| Comité (Favor de seleccionar el(los) comité(s) con el(los) que se coordinó el ingreso.) Comité PR × COMITE MUNICIPAL × |

Comités añadidos al registro

Pregunta del formulario

# ALENTO RUD

- SISTEMA DE SERVICIOS EN LÍNEA
  - Finalmente, revise toda la información y presione el botón de **Registro**, situado en la parte inferior de la pantalla para confirmar los datos:

| Comité (Favor de seleccionar el(los) comité(s) con el(los) que se coordinó el ingreso.) |  |  |  |  |  |
|-----------------------------------------------------------------------------------------|--|--|--|--|--|
| Comité PR × COMITE MUNICIPAL ×                                                          |  |  |  |  |  |
| 🖺 Registro                                                                              |  |  |  |  |  |

Botón para registrar la transacción

#### Se mostrará un mensaje de confirmación:

| Confirmación                               | ×  |
|--------------------------------------------|----|
| $\bigcirc$                                 |    |
| Su registro ha sido guardado exitosamente. |    |
| Cerra                                      | ar |

Mensaje de confirmación

La transacción quedará guardada en el Sistema y se le asignará un número de registro:

|                          | 😭 Inicio 🛛 Registro 💌 🗮 Trans | acciones 🔻 🖻 Solicitudes 👻 🔍 Búsqueda 👻 | 🦸 👻 😝 Juan Del Pueblo 💌       |
|--------------------------|-------------------------------|-----------------------------------------|-------------------------------|
| Registro de ingreso      |                               |                                         | €≣                            |
| Servento Electoral*      | Tipo de ingreso*              | Número de in<br>Tipo de donación        | greso: <b>I-2017-00000004</b> |
| 2017 Año No Eleccionario | ▼ Donativo                    | ▼ Individuo                             | •                             |

Número de ingreso asignado

Si modifica alguna información, recuerde presionar el botón de Actualizar, situado también en la parte inferior del registro:

| Comité (Favor de seleccionar el(los) comité(s) con el(los) que se coordinó el ingreso.) |  |  |  |  |  |  |
|-----------------------------------------------------------------------------------------|--|--|--|--|--|--|
|                                                                                         |  |  |  |  |  |  |
| Actualizar                                                                              |  |  |  |  |  |  |
| os)                                                                                     |  |  |  |  |  |  |

Botón para actualizar el registro de la transacción

Podrá crear un nuevo registro de ingreso presionando el icono de "Nuevo" ③, situado en la parte superior de la pantalla:

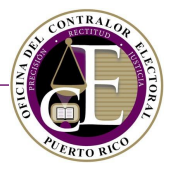

| C | CONTRALOR ELECTORAL | 😤 Inicio | 🕈 Registro 🔻 | Transacciones • | 🖹 Solicitudes 🔻 | <b>Q</b> Búsqueda 🔻 | <b>#</b> - | ⊖ Juan Del Pueblo 🔻 |
|---|---------------------|----------|--------------|-----------------|-----------------|---------------------|------------|---------------------|
|   | Registro de ingreso |          |              |                 |                 |                     |            | Nuevo ingreso       |
|   |                     |          | - , ,        |                 |                 |                     |            |                     |

Enlace a la pantalla de registro de ingreso

Si desea consultar el listado de transacciones de ingresos, presione el icono de "Lista de ingresos" ≔:

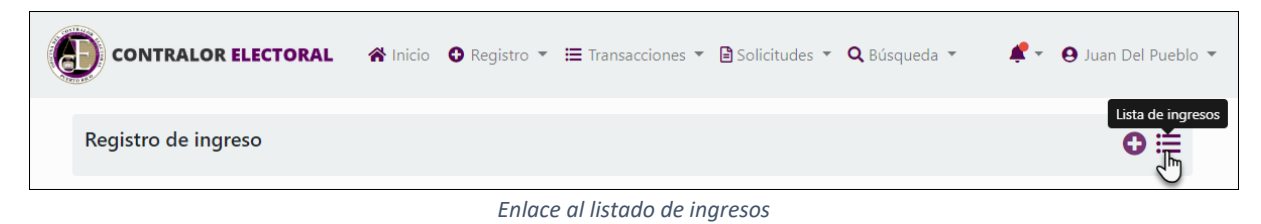

Al hacerlo, se mostrará el listado de ingresos, que incluirá la transacción recién registrada:

| Ingresos        |                 | Comité      | Amigos de Juan | •               | Nuevo ingreso        |
|-----------------|-----------------|-------------|----------------|-----------------|----------------------|
| Número          | Fecha d         | lesde       | ±              | Fecha hasta     | ±                    |
|                 |                 |             |                | Limpiar cam     | pos <b>T Filtrar</b> |
| Número          | Tipo de ingreso | Fecha       | Cantidad       | Método de cobro |                      |
| 1-2017-00000004 | Donativo        | 22/oct/2018 | \$100.00       | Giro            | 2                    |
| I-2018-00000023 | Donativo        | 4/oct/2018  | \$1.00         | Cheque          | 2                    |
| I-2017-0000003  | Donativo        | 19/oct/2017 | \$2.00         | Efectivo        | <b>1</b>             |
|                 |                 |             |                |                 |                      |

Listado de ingresos

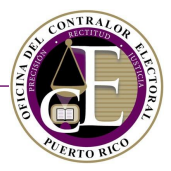

#### B. Gastos

Para acceder a las transacciones de Gastos, escoja esta opción disponible al oprimir "Transacciones":

| CONTRALOR ELECTORAL 🕋 Inicio 🛛 Registro 👻 | 🗮 Transacciones 👻 🗎            | Solicitudes 🔻 <b>Q</b> Búsqueda 🝷       | 👻 🛛 Juan Del Pueblo 👻 |  |
|-------------------------------------------|--------------------------------|-----------------------------------------|-----------------------|--|
| Panel de información                      | Ingresos<br>Cuentas por cobrar | Comité: Amigos de Juan                  | Ŧ                     |  |
| Cuentas por pagar con balance 2           | Gastos<br>Cuentas por pagar    | s por pagar as por cobrar con balance 2 |                       |  |

Enlace a las transacciones de gastos

**Nota**: Puede realizar el proceso de registro de un nuevo gasto de manera más rápida consultando desde la sección de Cuentas por pagar con balance desde el Panel de Información. Concretamente, podrá utilizar el enlace "<u>Nuevo gasto</u>" para añadir un gasto relacionado a una cuenta por pagar:

| Cuentas por pagar con balance <b>2</b>                                                                                                    |             |
|----------------------------------------------------------------------------------------------------|-------------|
| Cantidad: <b>\$20.00</b> , Balance: <b>\$20.00</b><br>Beneficiario: <b>test</b> , Concepto: <b>test</b> ,<br>Comité: <b>Amigos de Juan</b> ,<br>Fecha: <b>20/oct/2018</b> |             |
| Cantidad: \$50.00, Balance: \$50.00<br>Beneficiario: Test 2, Concepto: test 2,<br>Comité: Amigos de Juan,<br>Fecha: 20/oct/2018                                           | Nuevo gasto |

Enlace al registro de nuevo gasto

Se mostrará la pantalla para registrar, consultar y modificar registros de gastos:

| Gastos          |                                                                                |                    | Comité     | Amigos de Juan | ۲               | + Nuevo gasto          |
|-----------------|--------------------------------------------------------------------------------|--------------------|------------|----------------|-----------------|------------------------|
| Número          |                                                                                | Fecha desde        |            | Fec            | ha hasta        |                        |
|                 |                                                                                |                    |            |                |                 | ä                      |
|                 |                                                                                |                    |            |                | Limpiar ca      | ampos <b>T Filtrar</b> |
| Número          | Categoría                                                                      | Tipo de gasto      | Fecha      | Cantidad       | Método de Gasto |                        |
| G-2018-00000017 | Alojamiento                                                                    | Actividad Política | 2/nov/2018 | \$1.00         | Cheque          | 🗹 💼                    |
| M M Página 1    | H 4 Página 1 de 1 🕨 H 20 🔹 Elementos por página Elementos nostrados 1 - 1 de 1 |                    |            |                |                 |                        |

Ventana de registro de gastos

Si usted fuera funcionario de más de un comité, seleccione el nombre del comité cuyos gastos quiere consultar:

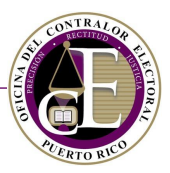

| Gastos |                | Comité     | Amigos de Juan            | ▼ Nuevo gasto     |   |
|--------|----------------|------------|---------------------------|-------------------|---|
| Número | Fecha desde    |            |                           | ۹                 |   |
|        |                |            | Seleccione comité         | <b>^</b> 5        | i |
|        |                |            | Amigos de Juan            |                   |   |
|        |                |            | Amigos de Pedro           | ampos 🛛 🏹 Filtrar |   |
|        |                |            | Comité de Amigos de Pedro |                   |   |
|        | <b>T</b> '   . | <b>E</b> 1 |                           |                   |   |
|        | Selecció       | n de Comit | é                         |                   |   |

Registrar nuevo gasto

• En la pantalla Transacciones > Gastos, presione el botón de Nuevo gasto:

| Gastos | Comité                  | Amigos de Juan | ▼ ● Nuevo gasto |
|--------|-------------------------|----------------|-----------------|
|        | Botón para registrar un | aasto          | - 0             |

**Nota**: También podrá registrar un nuevo gasto desde la pantalla de radicación de informes de ingresos y gastos. Estos registros también se incluirán en la sección de Transacciones > Gastos.

• Se abrirá la ventana auxiliar para seleccionar el comité para el que desea registrar un gasto:

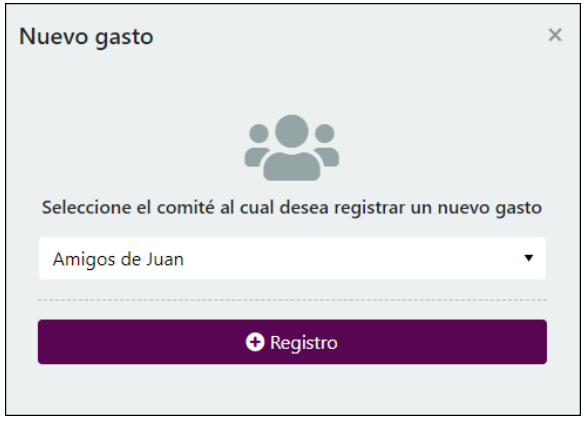

Selección de comité

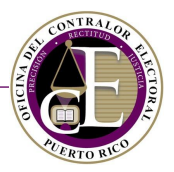

• Después de seleccionar el comité, presione el botón de **Registro**:

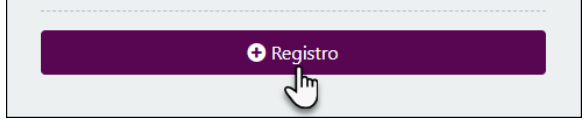

Enlace al registro de gasto

• Se abrirá el formulario para registrar los datos relacionados con el gasto, compuesto por varias secciones:

| Registro de gastos                                      |                                       | ⊜ ≔             |
|---------------------------------------------------------|---------------------------------------|-----------------|
| Evento electoral*                                       | Tipo de gasto* Categoría*             | ·               |
| Concepto*                                               | Beneficiario*                         |                 |
| ¿Está relacionado a una cuenta por<br>pagar?*<br>Sí ONO |                                       |                 |
| Información del gasto<br>Fecha*                         | Cantidad de gasto* Númer              | o de referencia |
| Cuentas bancarias (Instrucciones                        | S) Efectivo Transacción no depositada |                 |
| ¿Está relacionado a una actividad?*                     |                                       |                 |
| ¿Es un gasto coordinado?*<br>Sí O No                    |                                       |                 |
|                                                         | 🔀 Registro                            |                 |

Formulario de registro de gasto

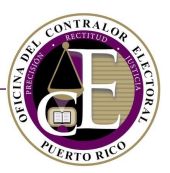

• Seleccione el evento electoral:

| Registro de gastos                                   |                |   |            | 0 ⊟ |
|------------------------------------------------------|----------------|---|------------|-----|
| Amigos de Juan  Evento Electoral*                    | Tipo de gasto* |   | Categoría* |     |
| · ·                                                  | Papeficiaria*  | × |            | ×   |
| 2018 Año No Eleccionario<br>2017 Año No Eleccionario | beneficiano"   |   |            |     |

- Selección de evento electoral
- Indique el tipo de gasto El formulario se actualizará automáticamente para ingresar los datos requeridos según el tipo de gasto seleccionado:

| 🚢 Amigos de Juan                              |                                           |            |
|-----------------------------------------------|-------------------------------------------|------------|
| Evento electoral*                             | Tipo de gasto*                            | Categoría* |
| 2017 Año No Eleccionario 🔹                    | Č.                                        | •          |
| Concepto*                                     |                                           |            |
|                                               | Actividad Política                        |            |
| Concepto es un campo requerido.               | Agencia publicitaria<br>Medio de difusión |            |
| ¿Está relacionado a una cuenta por<br>pagar?* | Otros gastos<br>Propiedad mueble/inmueble | 4          |

Selección del tipo de gasto

• A continuación, seleccione la categoría del gasto:

| 📽 Amigos de Juan                |   |                |         |     |                                      |
|---------------------------------|---|----------------|---------|-----|--------------------------------------|
| Evento electoral*               |   | Tipo de gasto* |         | - [ | Categoría*                           |
| 2017 Año No Eleccionario        | • | Otros gastos   |         | •   | Banderas 🗸                           |
| Concepto*                       |   | Beneficiario*  |         |     | ٣                                    |
|                                 |   |                |         |     | ٩٩                                   |
| Concepto es un campo requerido. |   |                |         |     |                                      |
|                                 |   |                |         | _   | Alojamiento                          |
| Dirección postal                |   |                |         |     | Anuncios y Avisos                    |
| Línea 1                         |   |                | Línea 2 | - 1 | Arrendamiento de Edificios y Locales |
|                                 |   |                |         | ٦.  | Arrendamiento de Fouino              |

Selección de categoría

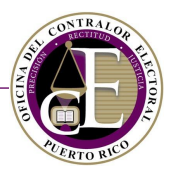

• Indique el concepto:

| 📽 Amigos de Juan         |   |                |   |      |         |   |
|--------------------------|---|----------------|---|------|---------|---|
| Evento electoral*        |   | Tipo de gasto* |   | Cate | egoría* |   |
| 2017 Año No Eleccionario | • | Otros gastos   | • | Ва   | anderas | • |
| Concepto*                |   |                |   |      |         |   |
| Pago de banderas         |   |                |   |      |         |   |

Registro del concepto

• Si seleccionó un tipo de gasto diferente a agencia publicitaria o medio de difusión, se requerirá indicar el beneficiario.

| Amigos de Juan<br>Evento electoral* | Tipo de gasto*     | Categoría* |   |
|-------------------------------------|--------------------|------------|---|
| 2017 Año No Eleccionario 🔹          | Otros gastos       | ▼ Banderas | • |
| Concepto*                           | Beneficiario*      |            |   |
| Pago por banderas                   | Manuel <u>Díaz</u> |            |   |

Registro del Beneficiario

## Agencia Publicitaria

• Si seleccionó Agencia Publicitaria como tipo de gasto, será necesario indicar el nombre de esta:

| Levento Electoral*                                                             | Tipo de gasto*                           | Categoría*                                   |
|--------------------------------------------------------------------------------|------------------------------------------|----------------------------------------------|
| 2017 Año No Eleccionario                                                       | <ul> <li>Agencia publicitaria</li> </ul> | <ul> <li>✓ Anuncios y Avisos</li> </ul>      |
| Concepto*                                                                      |                                          |                                              |
| Pago por anuncios                                                              |                                          |                                              |
| Agencia de Publicidad Benefici<br>Agencia de Publicidad Beneficiaria es un cam | aria<br>po requerido.                    |                                              |
| Periodo desde                                                                  | Periodo hasta                            | Cantidad de pautas                           |
| 23/oct/2018                                                                    | 23/oct/2018                              | \$                                           |
|                                                                                |                                          | Cantidad de pautas es un campo<br>requerido. |

Selección de la agencia

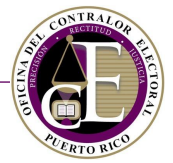

• Seleccione también el periodo de duración de los servicios ofrecidos por la agencia y la cantidad de pautas:

| Agencia de Publicidad Benefi         | ciaria                               |                                           |   |
|--------------------------------------|--------------------------------------|-------------------------------------------|---|
| Agencia ABC                          | •                                    |                                           |   |
| Periodo desde                        | Periodo hasta                        | Cantidad de pautas                        |   |
| Ë                                    | ti i                                 | \$                                        | ; |
| Periodo desde es un campo requerido. | Periodo hasta es un campo requerido. | Cantidad de pautas es un campo requerido. |   |

Selección de periodo y cantidad de pautas

## Medio de difusión

• Si seleccionó Medio de difusión como tipo de gasto, será necesario indicar el nombre de este:

| Amigos de Juan Evento Electoral*   |               |           | Tipo de gasto*    |                                     | Catego  | oría*          |   |
|------------------------------------|---------------|-----------|-------------------|-------------------------------------|---------|----------------|---|
| 2017 Año No Eleccionario           |               | •         | Medio de difusión | •                                   | Anu     | ncios y Avisos | • |
| Concepto*                          |               |           |                   |                                     |         |                |   |
| Pago por anuncios                  |               |           |                   |                                     |         |                |   |
|                                    |               |           |                   |                                     |         |                |   |
| Medios de Difusión Ber             | neficiario    |           |                   |                                     |         |                |   |
| Medios de Difusión Beneficiario es | un campo requ | ierido.   | Ę                 |                                     |         |                |   |
| Periodo desde                      | Peri          | odo hasta | 3                 | Cantidad de pautas                  |         |                |   |
| 23/oct/2018                        | <b>1</b> 23   | /oct/2018 | 8 🛱               |                                     |         | <b>‡</b>       |   |
|                                    |               |           |                   | Cantidad de pautas es un requerido. | n campo |                |   |
|                                    |               |           |                   |                                     |         |                |   |

Selección de medio de difusión

• Seleccione también el periodo de duración de los servicios ofrecidos por la agencia y la cantidad de pautas:

| Medios de Difusión Beneficia         | rio                                  |                                           |
|--------------------------------------|--------------------------------------|-------------------------------------------|
| El Medio, Inc                        | •                                    |                                           |
| Periodo desde                        | Periodo hasta                        | Cantidad de pautas                        |
|                                      | <b>•</b>                             | \$                                        |
| Periodo desde es un campo requerido. | Periodo hasta es un campo requerido. | Cantidad de pautas es un campo requerido. |

Selección del periodo y cantidad de pautas

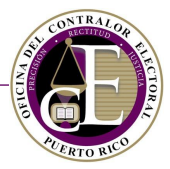

Si seleccionó la opción de Otros gastos o Propiedad inmueble/mueble, será necesario incluir la dirección postal:

| Levento Electoral*             |                | Tipo de gasto*  |   |                          | C      | ategoría* |                                      |
|--------------------------------|----------------|-----------------|---|--------------------------|--------|-----------|--------------------------------------|
| 2017 Año No Eleccionario       | •              | Otros gastos    |   | •                        |        | Alojamien | to 🔻                                 |
| Concepto*                      |                | Beneficiario*   |   |                          |        |           |                                      |
| Pago por alojamiento           |                | Manuel Díaz     |   |                          |        |           |                                      |
|                                |                |                 |   |                          |        |           |                                      |
| Dirección postal               |                |                 |   |                          |        |           |                                      |
| Línea 1                        |                |                 |   | Línea 2                  |        |           |                                      |
|                                |                |                 |   |                          |        |           |                                      |
| Línea 1 es un campo requerido. |                |                 |   |                          |        |           |                                      |
| País                           | Estado         |                 |   | Ciudad                   |        |           | Código postal                        |
| -                              |                |                 | • |                          |        | •         |                                      |
| País es un campo requerido.    | Estado es un o | ampo requerido. |   | Ciudad es un campo reque | erido. |           | Código postal es un campo requerido. |
| Extensión                      |                |                 |   |                          |        |           |                                      |
|                                |                |                 |   |                          |        |           |                                      |
| L                              |                |                 |   |                          |        |           |                                      |

Registro de dirección postal

Cuenta por pagar

• Indique si el gasto está relacionado con una cuenta por pagar:

Pregunta del formulario

Si respondió afirmativamente, se requerirá seleccionar una cuenta por pagar entre las opciones disponibles:

| ;Ninguna aportación individual excedió el límite de aportación anónima?<br>O Sí O No |                                       |
|--------------------------------------------------------------------------------------|---------------------------------------|
| Cuenta por cobrar (Favor de seleccionar o crear una cuenta por cobrar)               | • Nueva cuenta por cobrar             |
| l Q                                                                                  | Método de cobro* Número de referencia |
| 17/oct/2018 - Cuenta por cobrar 1, test                                              | Ţ.                                    |

Selección de cuenta por pagar

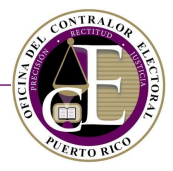

El listado mostrará solamente aquellas cuentas por pagar registradas previamente. Si fuera necesario, podrá acceder al registro de una nueva cuenta por pagar desde esta misma pantalla presionando el botón de **Nueva cuenta por pagar**:

| Cuenta por cobrar (Favor de seleccionar o crear una cuenta por cobrar) |  |
|------------------------------------------------------------------------|--|
| •                                                                      |  |
|                                                                        |  |

Enlace al registro de una nueva cuenta por pagar

*Nota*: Consulte la sección de <u>Registrar nueva cuenta</u> para conocer más detalles sobre este proceso.

Información del gasto

• En la sección de Información del gasto, seleccione la fecha de la transacción, la cantidad del gasto y el método de cobro:

| Información del gasto |                    |                  |                      |
|-----------------------|--------------------|------------------|----------------------|
| Fecha*                | Cantidad de gasto* | Método de gasto* | Número de referencia |
|                       |                    | ÷ •              |                      |

Datos del gasto

**Nota**: El Sistema no permite registrar un gasto donde su fecha de transacción no concuerde con las fechas asociadas al evento electoral seleccionado:

| Registro de gastos                                                                                 | 0 ≔ |
|----------------------------------------------------------------------------------------------------|-----|
| Por favor valide lo siguiente:<br>• La fecha de la transacción no está dentro del Evento Electoral | ×   |

- Mensaje de alerta
- Opcionalmente, podrá incluir el número de referencia de la transacción:

| Información del gasto |                    |                                   | _ |                     |
|-----------------------|--------------------|-----------------------------------|---|---------------------|
| Fecha*                | Cantidad de gasto* | Método de gasto*                  | N | úmero de referencia |
| 23/oct/2018           | \$5.00             | \$<br>Transferencia electrónica 🔹 |   | xxxx                |
|                       |                    |                                   | Ľ |                     |

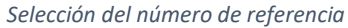

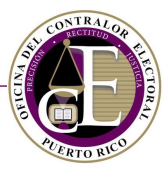

• Una vez complete la información del gasto, podrá especificar, en la sección de Cuentas bancarias, la cantidad y la cuenta utilizada, ingresando la cantidad que corresponda en cada una de las cuentas registradas para su organización:

| Información del gasto<br>Fecha*            |                 | Cantidad de gasto*                    |   | Método de gasto*          |   | Número de referencia |
|--------------------------------------------|-----------------|---------------------------------------|---|---------------------------|---|----------------------|
| 23/oct/2018                                |                 | \$5.00                                | ÷ | Transferencia electrónica | • | XXXXX                |
| Cuentas bancarias (Instru                  | <u>cciones)</u> |                                       |   |                           |   |                      |
| 0123456789<br>Banco Popular de Puerto Rico |                 | Efectivo<br>Transacción no depositada |   |                           |   |                      |
| s  ;                                       | ;               |                                       |   |                           |   |                      |

Registro de la cantidad en cuenta bancara

**Nota**: Para gestionar las cuentas bancarias de un comité, consulte la página de <u>Instituciones</u> de la Declaración de Organización.

#### Acto Político Colectivo (APC)

A continuación, deberá indicar si el gasto está relacionado con un APC. Esta información será requerida si se seleccionó la opción de Actividad política como tipo de gasto anteriormente:

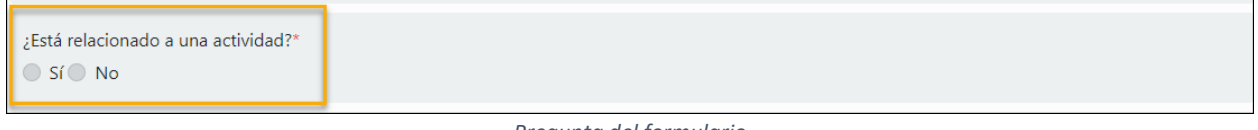

Pregunta del formulario

En caso de que el gasto esté relacionado con una actividad, deberá indicar cuál fue la actividad seleccionándola entre las opciones disponibles:

| Actividad (Favor de seleccionar o crear una actividad.) |                 |
|---------------------------------------------------------|-----------------|
|                                                         | Nueva actividad |
| 12/oct/2018 - test, test                                |                 |
| 31/oct/2018 - test, Plaza                               |                 |

Selección de una actividad registrada

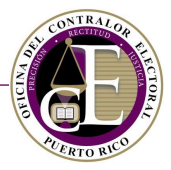

Si la actividad no ha sido registrada en el Sistema, podrá registrarla presionando el botón de **Nueva** actividad en esta sección:

| Actividad (Favor de seleccionar o crear una actividad.) |   |                   |  |
|---------------------------------------------------------|---|-------------------|--|
| Actividad Política es un campo requerido.               | • | ↔ Nueva actividad |  |
| Actividad Politica es un campo requerido.               |   |                   |  |

Botón para registrar una nueva actividad

Se abrirá una ventana auxiliar para crear la misma y añadirla al registro de la transacción de gasto:

| Actividad        |             |    |                       | ×        |
|------------------|-------------|----|-----------------------|----------|
| 😩 Amigos de Juan |             |    |                       |          |
| Lugar*           |             |    |                       |          |
|                  |             |    |                       |          |
| Fecha*           | Asistencia* |    | Recaudo*              |          |
| 22/oct/2018      | 0           | \$ | \$0.00                | \$       |
| Descripción*     |             |    |                       |          |
|                  |             |    |                       |          |
|                  |             |    |                       |          |
|                  |             | [  | Cerrar Crear nueva ad | ctividad |

#### Registro de nueva actividad

**Nota**: Consulte la sección de <u>Registro de Actividades</u> para conocer más detalles sobre cómo registrar una actividad nueva.

• Por último, indique si el gasto es coordinado:

| ¿Es un gasto coordinado?* |  |
|---------------------------|--|
|---------------------------|--|

Pregunta del formulario

Si la actividad es coordinada con más de un comité, podrá seleccionar los comités correspondientes entre las opciones mostradas en el menú que aparece al presionar el espacio en blanco:

| •                                       |
|-----------------------------------------|
| Carmen Presidente Gastos Independientes |
| Comite Alcalde Juncos                   |
| Comite Amigos                           |
| Comité Amigos de Carmen                 |
| Comite Amigos del Norte                 |
| Comité Amigos Jacinto Perez             |
| Comite Assistant from Direct Direct     |
| N                                       |
| Comité es un campo requerido.           |

Selección de comités

Los comités se añadirán al registro:
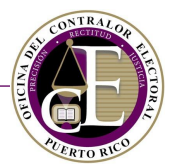

| ¿Es un gasto coordinado?*<br>O Sí O No                                                |  |  |  |  |  |  |  |  |
|---------------------------------------------------------------------------------------|--|--|--|--|--|--|--|--|
| Comité (Favor de seleccionar el(los) comité(s) con el(los) que se coordinó el gasto.) |  |  |  |  |  |  |  |  |
| Comité PR × COMITE MUNICIPAL ×                                                        |  |  |  |  |  |  |  |  |

Comités añadidos al registro

Finalmente, revise toda la información y presione el botón de **Registro**, situado en la parte inferior de la pantalla para confirmar los datos:

| Comité (Favor de seleccionar el(los) comité(s) con el(los) que se coordinó el gasto.) |          |  |  |  |  |  |  |  |
|---------------------------------------------------------------------------------------|----------|--|--|--|--|--|--|--|
| Comité PR × COMITE MUNICIPAL ×                                                        |          |  |  |  |  |  |  |  |
|                                                                                       | Registro |  |  |  |  |  |  |  |

Botón para registrar la transacción

Se mostrará un mensaje de confirmación:

| Confirmación                               | ×  |
|--------------------------------------------|----|
| Su registro ha sido guardado exitosamente. |    |
| Cerra                                      | ar |
| Mensaje de confirmación                    |    |

La transacción quedará guardada en el Sistema y se le asignará un número de registro:

|                                                             | 倄 Inicio | G Registro ▼                           | 🖹 Solicitudes 🔻 🔍 | Búsqueda 🝷 🛛 🦧 🝷 😝 Juan De                              | el Pueblo 🔻 |
|-------------------------------------------------------------|----------|----------------------------------------|-------------------|---------------------------------------------------------|-------------|
| Registro de gastos                                          |          |                                        |                   |                                                         | 0 ≔         |
| Amigos de Juan  Evento Electoral*  2017 Año No Eleccionario | Ŧ        | Tipo de gasto*<br>Agencia publicitaria | Cateo<br>Alo      | Número de gasto: <b>G-2017-00</b><br>goría*<br>jamiento | •           |
|                                                             |          |                                        |                   |                                                         |             |

Número de gasto asignado

Si modifica alguna información, recuerde presionar el botón de **Actualizar**, situado también en la parte inferior del registro:

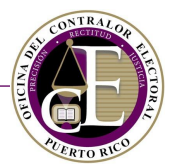

| Comité (Favor de seleccionar el(los) comité(s) con el(los) que se coordinó el gasto.) |              |  |  |  |  |  |  |  |  |  |
|---------------------------------------------------------------------------------------|--------------|--|--|--|--|--|--|--|--|--|
| Comité PR × COMITE M                                                                  | iunicipal ×  |  |  |  |  |  |  |  |  |  |
|                                                                                       | 🖾 Actualizar |  |  |  |  |  |  |  |  |  |

Botón para actualizar el registro de la transacción

Podrá crear un nuevo registro de gasto presionando el icono de "Nuevo" <sup>O</sup>, situado en la parte superior de la pantalla:

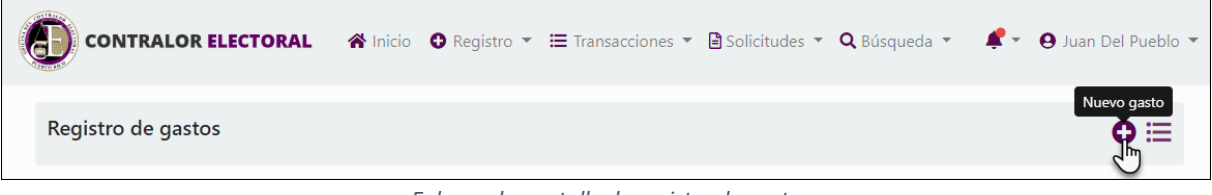

Enlace a la pantalla de registro de gasto

Si desea consultar el listado de transacciones de gastos, presione el icono de "Lista de gastos" 🗮 :

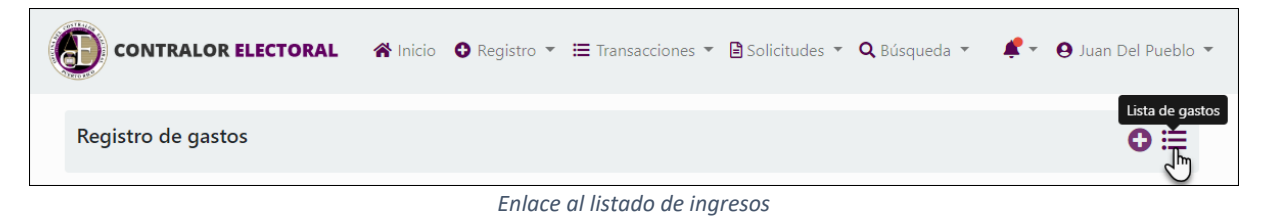

Al hacerlo, se mostrará el listado de gastos, que incluirá la transacción recién registrada:

| Gastos          |                   |                           | Comité      | Amigos de Juar | n •                       | ➔ Nuevo gasto        |
|-----------------|-------------------|---------------------------|-------------|----------------|---------------------------|----------------------|
| Número          |                   | Fecha desde               |             |                | Fecha hasta               |                      |
|                 |                   |                           |             | ä              |                           | ä                    |
|                 |                   |                           |             |                | Limpiar camp              | oos <b>T Filtrar</b> |
| Número          | Categoría         | Tipo de gasto             | Fecha       | Cantidad       | Método de gasto           |                      |
| G-2018-00000017 | Alojamiento       | Actividad Política        | 2/nov/2018  | \$1.00         | Cheque                    | 2 💼                  |
| G-2017-00000005 | Alojamiento       | Agencia publicitaria      | 23/oct/2018 | \$5.00         | Transferencia electrónica | 2 💼                  |
| G-2018-00000038 | Anuncios y Avisos | Otros gastos              | 15/oct/2018 | \$6.00         | Efectivo                  | <b>1</b>             |
| I Página 1      | de 1 🕨 🕨          | 20 • Elementos por página | 1           |                | Elementos m               | ostrados 1 - 3 de 3  |

Listado de ingresos

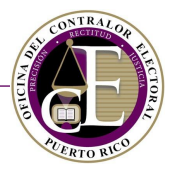

# C. Cuentas por cobrar y Cuentas por pagar

Para acceder a las transacciones de Cuentas por cobrar y Cuentas por pagar, consulte las opciones disponibles en la sección de Transacciones en el menú de navegación:

| CONTRALOR ELECTORAL 😤 Inicio 🗢 Registro 👻 | Transacciones 🕇 🗎 S            | Solicitudes 🝷 <b>Q</b> Búsqueda 🝷 | 🦧 🔹 😝 Juan Del Pueblo 👻 |
|-------------------------------------------|--------------------------------|-----------------------------------|-------------------------|
| Panel de información                      | Ingresos<br>Cuentas por cobrar | Comité: Todos los comités         | •                       |
| Cuentas por pagar con balance 2           | Cuentas por pagar              | is por cobrar con balance 4       | _                       |

Enlace a las transacciones de cuentas por cobrar/pagar

**Nota**: El registro de una cuenta por cobrar sigue el **mismo proceso** que el de una cuenta por pagar, según se describe en el ejemplo a continuación.

Se mostrará la pantalla para registrar, consultar y modificar registros de cuentas por cobrar:

| Cuentas por cobrar                                                             |          | Comité   | Amigos de Juan |      | •           | + Nueva cue  | enta por | cobrar  |  |
|--------------------------------------------------------------------------------|----------|----------|----------------|------|-------------|--------------|----------|---------|--|
| Descripción                                                                    | Fec      | ha desde |                | F#   | Fecha hasta |              |          | Fi I    |  |
|                                                                                |          |          |                |      |             | Limpiar camp | os       | Filtrar |  |
| Descripción                                                                    | Concepto | Imp      | oorte          | Fech | ia          |              |          |         |  |
| test                                                                           | test     | \$10     | .00            | 17/c | oct/2018    |              |          | Î       |  |
| H A Página 1 de 1 🕨 H 20 🔹 Elementos por página Elementos nostrados 1 - 1 de 1 |          |          |                |      |             |              |          |         |  |

Ventana de registro de cuentas por cobrar

Si usted fuera funcionario de más de un comité, seleccione el nombre del comité cuyas cuentas por cobrar quiere consultar:

| Cuentas por cobrar | Comité      | Amigos de Juan 🗸          | • Nueva cuenta por cobrar  |
|--------------------|-------------|---------------------------|----------------------------|
| Descripción        | Fecha desde | ٩                         |                            |
|                    |             | Amigos de Juan            | ä                          |
|                    |             | Comité de Amigos de Pedro |                            |
|                    |             | Test                      | Limpiar campos 🛛 🏹 Filtrar |
|                    |             | Test                      |                            |
| Descripción        | Concento    |                           |                            |

Selección de Comité

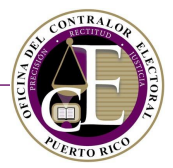

### Registrar nueva cuenta

• En la pantalla de Transacciones > Cuentas por cobrar, presione el botón de Nuevo cuenta por cobrar:

| Cuentas por cobrar | Comité | Amigos de Juan | • | • Nueva cuenta por cobrar |
|--------------------|--------|----------------|---|---------------------------|
|                    |        |                |   |                           |

Botón para registrar una nueva cuenta por cobrar

• Se abrirá la ventana auxiliar para seleccionar el comité para el que desea registrar una cuenta por cobrar:

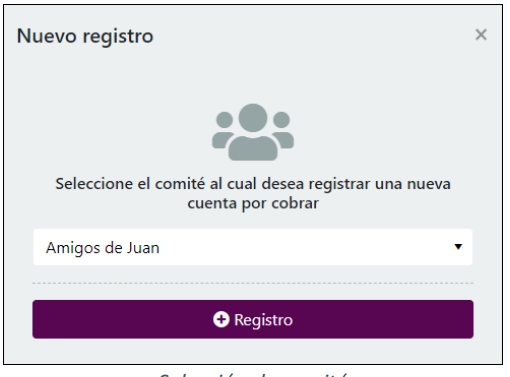

Selección de comité

• Después de seleccionar el comité, presione el botón de Registro:

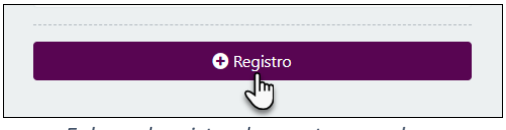

Enlace al registro de cuenta por cobrar

• Se abrirá el formulario para registrar los datos relacionados con la cuenta por cobrar, compuesto por varias secciones:

| Registrar cuenta por cobrar                           |           |            |           |   |  |  |  |  |
|-------------------------------------------------------|-----------|------------|-----------|---|--|--|--|--|
| Amigos de Juan<br>Fecha*                              | Concepto* | Referencia | Cantidad* |   |  |  |  |  |
| Descripción*                                          | Ĩ         |            | \$0.00    | Ŧ |  |  |  |  |
| ¿Está relacionado a una dirección<br>O Sí <b>O</b> No | postal?*  |            |           |   |  |  |  |  |
|                                                       |           | 😼 Guardar  |           |   |  |  |  |  |

Formulario de registro de cuenta por cobrar

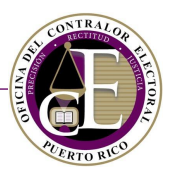

• Seleccione la fecha:

| - | 🏝 Amigos de Juan |        |        |        |        |       |      |           |            |  |           |    |
|---|------------------|--------|--------|--------|--------|-------|------|-----------|------------|--|-----------|----|
| F | echa             | *      |        |        |        |       |      | Concepto* | Referencia |  | Cantidad* |    |
|   |                  |        |        |        |        | f     |      |           |            |  | \$0.00    | \$ |
|   | •                |        | oct    | ubre 2 | 2018   | 5     | J. \ |           |            |  |           |    |
|   | DO               | LU     | MA     | MI     | JU     | VI    | SA   |           |            |  |           |    |
| L | 30               | 1      | 2      | 3      | 4      | 5     | 6    |           |            |  |           |    |
| L | 7                | 8      | 9      | 10     | 11     | 12    | 13   | 3]?*      |            |  |           |    |
| L | 14               | 15     | 16     | 17     | 18     | 19    | 20   |           |            |  |           |    |
| L | 21               | 22     | 23     | 24     | 25     | 26    | 27   |           |            |  |           |    |
|   | 28               | 29     | 30     | 31     | 1      | 2     | 3    | 6         | Guardar    |  |           |    |
| Γ | 4                | 5      | 6      | 7      | 8      | 9     | 10   |           |            |  |           |    |
|   | m                | nartes | , 23 d | e oct  | ubre o | de 20 | 18   | ]         |            |  |           |    |

#### Selección de fecha

# • Indique el concepto:

| 🏝 Amigos de Juan |           |            |           |
|------------------|-----------|------------|-----------|
| Fecha*           | Concepto* | Referencia | Cantidad* |
| 23/oct/2018      | Prueba    |            | \$0.00    |
| Descripción*     |           |            |           |

Nombre del concepto

# • Opcionalmente, escriba la referencia:

| 😩 Amigos de Juan |   |           |            |           |   |
|------------------|---|-----------|------------|-----------|---|
| Fecha*           |   | Concepto* | Referencia | Cantidad* |   |
| 23/oct/2018      | ä | Prueba    | XXXXX      | \$0.00    | ¢ |
| Descripción*     |   |           | L          |           |   |

Datos de la referencia

# • Seleccione la cantidad:

| 😩 Amigos de Juan |           |            |           |
|------------------|-----------|------------|-----------|
| Fecha*           | Concepto* | Referencia | Cantidad* |
| 23/oct/2018      | Prueba    | XXXXX      | \$120.00  |
| Descripción*     |           |            |           |

Selección de la cantidad

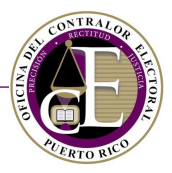

• Provea una descripción:

| 😩 Amigos de Juan                  |           |            |           |    |
|-----------------------------------|-----------|------------|-----------|----|
| Fecha*                            | Concepto* | Referencia | Cantidad* |    |
| 23/oct/2018                       | Prueba    | XXXXX      | \$120.00  | \$ |
| Descripción*                      |           |            |           |    |
| Descripción de prueba.            |           |            |           |    |
| :Está relacionado a una dirección | postal?*  |            |           |    |

Descripción de la cuenta por cobrar

#### • Seleccione si la cuenta por cobrar está relacionada con una dirección postal:

| Descripción*                                           |  |
|--------------------------------------------------------|--|
| Descripción de prueba.                                 |  |
| ¿Está relacionado a una dirección postal?*<br>Sí Si No |  |

#### Pregunta del formulario

Si respondió afirmativamente a la pregunta anterior, se requerirá completar la información de la dirección postal relacionada:

| ¿Está relacionado a una direcc<br>O Sí O No | ión postal?*                  |                               |         |                                         |           |
|---------------------------------------------|-------------------------------|-------------------------------|---------|-----------------------------------------|-----------|
| Dirección postal                            |                               |                               |         |                                         |           |
| Línea 1                                     |                               |                               | Línea 2 |                                         |           |
|                                             |                               |                               |         |                                         |           |
| Línea 1 es un campo requerido.              |                               |                               |         |                                         |           |
| País                                        | Estado                        | Ciudad                        |         | Código postal                           | Extensión |
| •                                           | •                             |                               | •       |                                         |           |
| País es un campo requerido.                 | Estado es un campo requerido. | Ciudad es un ca<br>requerido. | impo    | Código postal es un campo<br>requerido. |           |

Datos de la dirección postal relacionada

• Por último, una vez completados y revisados los datos, presione el botón de **Guardar**, situado en la parte inferior de la pantalla de registro:

| ¿Está relacionado a una dirección postal?*<br>Sí O No |
|-------------------------------------------------------|
| 🖾 Guardar                                             |

Botón para guardar el registro

Se mostrará un mensaje de confirmación en la parte superior:

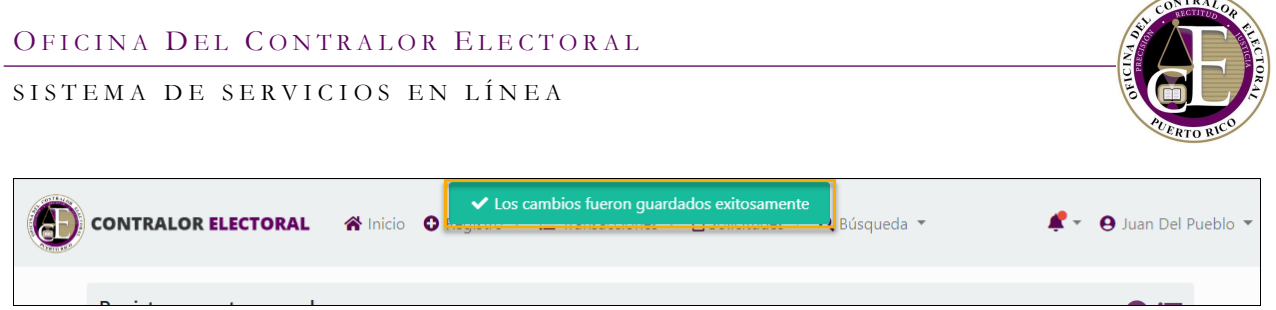

Mensaje de confirmación

La transacción quedará guardada en el Sistema.

Si modifica alguna información, recuerde presionar el botón de Actualizar, situado también en la parte inferior del registro:

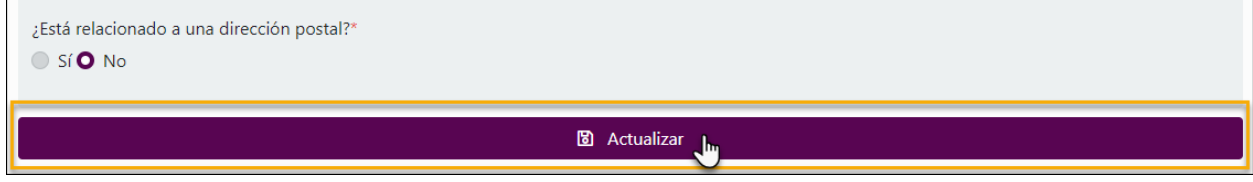

Botón para actualizar el registro de la cuenta

Podrá crear un nuevo registro de cuenta por cobrar presionando el icono de "Nuevo" <sup>(G)</sup>, situado en la parte superior de la pantalla:

|                             | 😭 Inicio | 🕈 Registro 🔻 | Transacciones • | 🖹 Solicitudes 🔻 | <b>Q</b> Búsqueda 💌 | <b>#</b> - | ⊖ Juan Del Pueblo 👻     |
|-----------------------------|----------|--------------|-----------------|-----------------|---------------------|------------|-------------------------|
| Registrar cuenta por cobrar |          |              |                 |                 |                     |            | Nueva cuenta por cobrar |

Enlace al registro de cuenta por cobrar

Si desea consultar el listado de cuentas por cobrar, presione el icono de "Lista de cuentas por cobrar" \; :::

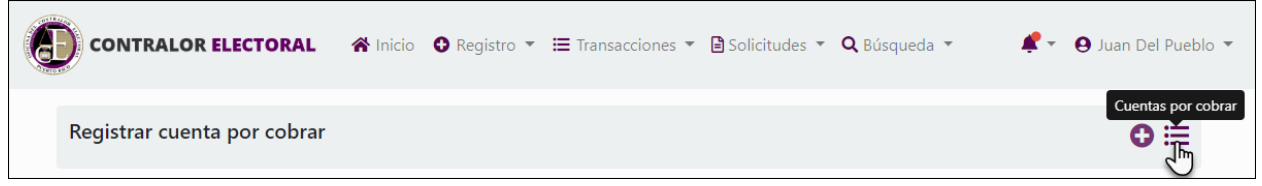

Enlace al listado de cuentas por cobrar

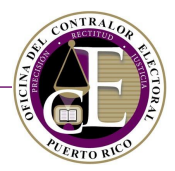

#### Al hacerlo, se mostrará el listado de cuentas por cobrar, que incluirá el nuevo registro:

| Cuentas por cobrar     | Comité 🖌             | Amigos de Juan | ▼ 🗘 Nueva cu | ienta por cobrar     |
|------------------------|----------------------|----------------|--------------|----------------------|
| Descripción            | Fecha desde          | ä              | Fecha hasta  | ä                    |
| Descrinción            | Concepto             | Importe        | Limpiar cam  | oos <b>Tiltrar</b>   |
| Descripción de prueba. | Prueba               | \$120.00       | 23/oct/2018  | 2 💼                  |
| Cuenta por cobrar 1    | test                 | \$10.00        | 17/oct/2018  | <b>1</b>             |
| Test                   | test                 | \$55.00        | 1/oct/2018   | <b>1</b>             |
| I de 1 ► ► 20 •        | Elementos por página |                | Elementos n  | nostrados 1 - 3 de 3 |

#### Listado de cuentas por cobrar

**Nota**: Recuerde que puede consultar de manera más rápida sus Cuentas por cobrar con balance desde el Panel de Información. Además, podrá utilizar el enlace "<u>Nuevo gasto</u>" para añadir un gasto relacionado a una cuenta por pagar:

| Cantidad: \$10.00, Balance: \$10.00     | Nuevo inare |
|-----------------------------------------|-------------|
| Descripción: <b>test</b> ,              |             |
| Concepto: test, Comité: Amigos de Juan, | 0           |
| Fecha: 17/oct/2018                      |             |

#### Enlace al registro de nuevo ingreso

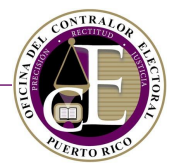

# V. Radicación de informes

Una de las funciones principales del Sistema es la radicación de informes radicados por los distintos comités, agencias de publicidad y medios de difusión. En esta sección se describe el proceso de la preparación de un borrador de informe, su radicación electrónica y otras acciones relacionadas.

Consulte las siguientes secciones de este manual para conocer el proceso de gestión de estos informes.

**Nota**: Para conocer los detalles sobre los informes radicados por agencias publicitarias y medios de difusión, consulte la sección de <u>Informes de agencias y medios</u>.

# A. Informes de ingresos y gastos de comités

Para consultar y preparar informes, presione la opción de "Informes de ingresos y gastos" dentro de la sección de "Registro" en el menú de navegación:

| CONTRALOR ELECTORAL 🛪 Inicio    | Registro ▼      I≡ Transacciones ▼                             | 🖹 Solicitudes 🔻 🔍 Búsqueda 👻     | 🕈 👻 🥹 Juan Del Pueblo 🔻 |
|---------------------------------|----------------------------------------------------------------|----------------------------------|-------------------------|
| Panel de información            | Declaraciones de Organización<br>Informes de ingresos y gastos | Comité: Todos los comités        | •                       |
| Cuentas por pagar con balance 2 | Actividades Confidencia                                        | Cuentas por cobrar con balance 4 |                         |

Enlace a informes de comités

Se mostrará la pantalla para registrar informes de ingresos y gastos, consultar el detalle y el estatus, así como modificarlos:

| Informes de ingres | os y gastos       | Cc                        | omité | Amigos de Juan  |               | ▼ 🕂 Nuevo           | informe          |
|--------------------|-------------------|---------------------------|-------|-----------------|---------------|---------------------|------------------|
| Número             |                   | Evento Electoral          |       | •               | Tipo de infor | me                  | •                |
|                    |                   |                           |       |                 |               | Limpiar campos      | <b>Y</b> Filtrar |
| Número de informe  | Tipo de informe   | Evento Electoral          | Peri  | odo del informe | Estatus       | Fecha de radicación |                  |
| IG-2018-00013      | Donativos tardíos | 2018 Año No Eleccionario  | 2/N   | ov              | Devuelto      | 16/oct/2018         |                  |
| IG-2018-00020      | Donativos tardíos | 2018 Año No Eleccionario  | 1/N   | ov              | Radicado      | 18/oct/2018         |                  |
|                    | Ingresos y gastos | 2018 Año No Eleccionario  | Juli  | o - Septiembre  | Borrador      | 19/oct/2018         |                  |
| I Página 1         | de 1 🕨 🕨          | 20 • Elementos por página |       |                 |               | Elementos mostrados | 1 - 3 de 3       |

#### Pantalla de informes

Si usted fuera funcionario de más de un comité, seleccione el nombre del comité cuyos ingresos quiere consultar:

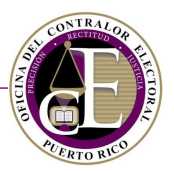

| Informes de ingreso | s y gastos      |                  | Comité  | Seleccione comité         |          | •     |                        |
|---------------------|-----------------|------------------|---------|---------------------------|----------|-------|------------------------|
| Número              |                 | Evento Electoral |         |                           | Q        | ]     |                        |
|                     |                 |                  |         | Seleccione comité         |          | 1     | •                      |
|                     |                 |                  |         | Amigos de Juan            |          | 4     |                        |
|                     |                 |                  |         | Amigos de Pedro           |          | - c   | ampos <b>T</b> Filtrar |
|                     |                 |                  |         | Comité de Amigos de Pedro |          | T     |                        |
| Número de informe   | Tipo de informe | Evento Electoral | Periodo | del informe Estatus Fe    | cha de i | adica | ación                  |

Selección de Comité

Además, el usuario tiene la opción de filtrar los registros que se muestran en la parte inferior mediante la selección del número, evento electoral o tipo de informe:

| Número | Evento Electoral | Tipo de informe |
|--------|------------------|-----------------|
|        | •                | •               |
|        |                  | Limpiar campos  |

Opción para filtrar el listado

Por ejemplo, para mostrar los informes del "Comité de Amigos de Pedro" radicados en el año 2017, seleccione el comité correspondiente, escoja el año en el filtro de "Evento electoral" y presione el botón de **Filtrar**:

| Informes de ingres | os y gastos       | Cor                       | nité Comité de Amig | os de Pedro  | 1 ▼ ⊕ Nuevo         | o informe        |
|--------------------|-------------------|---------------------------|---------------------|--------------|---------------------|------------------|
| Número             |                   | Evento Electoral          |                     | Tipo de info | rme                 |                  |
|                    |                   | 2017 Año No Eleccionari   | • 🔼 🔹               |              |                     | •                |
|                    |                   |                           |                     |              | Limpiar cam 3       | <b>T</b> Filtrar |
| Número de informe  | Tipo de informe   | Evento Electoral          | Periodo del informe | Estatus      | Fecha de radicación |                  |
| IG-2018-00005      | Ingresos y gastos | 2017 Año No Eleccionario  | test                | Revisado     | 4/oct/2018          |                  |
| I  ◄ Página 1      | de 1 🕨 🕨          | 20 • Elementos por página |                     |              | Elementos mostrados | 1 - 1 de 1       |

Ejemplo de búsqueda

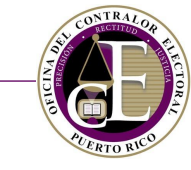

Para consultar los datos específicos de un informe, es decir, sus registros de ingresos y gastos, presione el icono de "Ver detalle" 🗹, situado a la derecha:

| Número de informe | Tipo de informe   | Evento Electoral                            | Periodo del informe | Estatus  | Fecha de radicación     |          |
|-------------------|-------------------|---------------------------------------------|---------------------|----------|-------------------------|----------|
| IG-2018-00005     | Ingresos y gastos | 2017 Año No Eleccionario                    | test                | Revisado | 4/oct/2018              | <b>K</b> |
| H A Página 1      | de 1 🕨 🕨          | 20 <ul> <li>Elementos por página</li> </ul> |                     |          | Elementos mostrados 1 - | 1 de 1   |

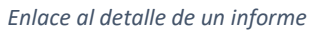

# B. Preparación del informe

• En la pantalla Registro > Informe de ingresos y gastos, presione el botón de Nuevo informe:

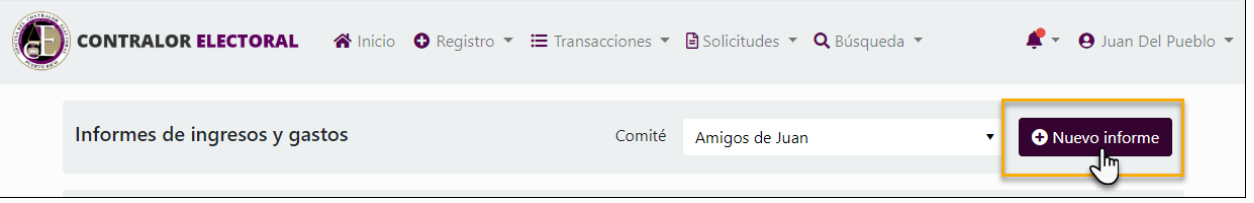

Enlace al registro de un informe

• Se abrirá la ventana auxiliar para seleccionar el comité para el que desea registrar un informe:

| Nuevo informe                                            | × |
|----------------------------------------------------------|---|
|                                                          |   |
| Seleccione el comité al que desea crear un nuevo informe |   |
| Amigos de Juan 🔻                                         |   |
|                                                          |   |
| + Continuar                                              |   |
|                                                          |   |

Selección de comité

• Después de seleccionar el comité, presione el botón de Continuar:

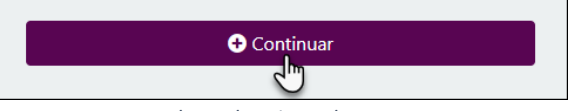

Enlace al registro de gasto

• Se presentará la pantalla de "Información general" para registrar los datos generales del informe. Esta pantalla es el paso previo a la preparación del borrador:

| Radicación de informe de ingre | esos y gastos     |          | ⊕≔ |
|--------------------------------|-------------------|----------|----|
| Detalle                        |                   |          |    |
| Información general            |                   |          |    |
| 😩 Amigos de Juan               |                   |          |    |
| Tipo*                          | Evento Electoral* | Periodo* |    |
|                                | •                 | •        | •  |
| Notas                          |                   |          |    |
|                                |                   |          |    |
|                                |                   |          |    |
|                                | Continuar         | r        |    |
|                                |                   |          |    |

Página de información general

**Nota**: El Sistema creará automáticamente un borrador del informe correspondiente cuando se presenta una solicitud de prórroga o cuando se recibe un orden de mostrar causa (OMC).

Información general (previo a la preparación del borrador)

Para acceder a la pantalla del borrador de un informe, es necesario seleccionar previamente los datos generales del mismo. Consulte los pasos descritos a continuación para conocer más detalles:

• Seleccione el tipo de informe:

| Información general    |                   |          |   |
|------------------------|-------------------|----------|---|
| 😩 Amigos de Juan       |                   |          |   |
| Tipo*                  | Evento Electoral* | Periodo* |   |
| Comunicación electoral |                   | •        | v |
| Donativos tardíos      |                   |          |   |
| Gastos independientes  |                   |          |   |
| Ingresos y gastos      | Continuar         |          |   |

Selección de tipo de informe

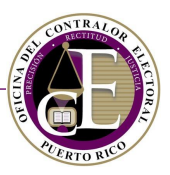

# • Escoja el evento electoral:

| Información general |                              |          |
|---------------------|------------------------------|----------|
| 🏖 Amigos de Juan    |                              |          |
| Tipo*               | Evento Electoral*            | Periodo* |
| Donativos tardíos 🔹 | Ŧ                            | •        |
| Notas               | 2018 Año No Eleccionario 🛛 🕞 |          |
|                     | 2017 Año No Eleccionario     |          |

Selección del evento electoral

#### • Indique el periodo:

| Información general |                            |          |
|---------------------|----------------------------|----------|
| 🖀 Amigos de Juan    |                            |          |
| Tipo*               | Evento Electoral*          | Periodo* |
| Donativos tardíos   | ▼ 2018 Año No Eleccionario | •        |
| Notas               |                            | 1/Nov    |
|                     |                            | 2/Nov    |
|                     |                            | 3/Nov    |
|                     |                            | 4/Nov    |
|                     | Continuar                  | 5/Nov    |
|                     |                            | 6/Nov    |
|                     |                            | 7/Nov    |

Selección del periodo

• Escriba, opcionalmente, una nota relacionada con el informe:

| Detalle             |                          |          |
|---------------------|--------------------------|----------|
| Información general |                          |          |
| Tipo*               | Evento Electoral*        | Periodo* |
| Donativos tardíos 🔹 | 2018 Año No Eleccionario | • 1/Nov  |
| Notas               |                          |          |
| Nota de prueba.     |                          |          |
|                     |                          |          |
|                     | Continuar                |          |

#### Registro de notas

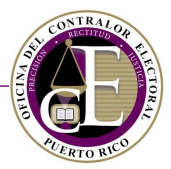

• Por último, presione el botón de Continuar:

| Continuar            |
|----------------------|
|                      |
| Botón para continuar |

Al completar la pantalla de Información general, se presentará la pantalla de preparación del informe.

*Nota*: Recuerde que solo se podrá registrar un informe por periodo:

| Detalle                                                                            |   |  |
|------------------------------------------------------------------------------------|---|--|
| Por favor valide lo siguiente:<br>• Solo se permite radicar un reporte por periodo | × |  |
| Mensaje de alerta                                                                  |   |  |

Preparación del borrador y radicación de un informe de un comité

Al seleccionar los datos generales, según se describe en la sección anterior de <u>Información general (previo</u> <u>a la</u> preparación del borrador), se habilitarán las demás secciones para preparar el borrador del informe (Versión 1):

| idicación de informe de ingresos y gastos |                          |                 |   |  |
|-------------------------------------------|--------------------------|-----------------|---|--|
| Detalle Resumen Enmiendas                 |                          |                 |   |  |
| Información general                       |                          |                 |   |  |
| 🏝 Amigos de Juan                          |                          |                 |   |  |
| Fecha de radicación                       | Estatus                  | Versión         |   |  |
| 24/oct/2018                               | Borrador                 | 1               |   |  |
| Tipo*                                     | Evento Electoral*        | Periodo*        |   |  |
| Donativos tardíos 🔻                       | 2018 Año No Eleccionario | ▼ 3/Nov         | * |  |
| Notas                                     |                          |                 |   |  |
| Nota de prueba.                           |                          |                 |   |  |
|                                           |                          |                 |   |  |
| Ingresos                                  |                          |                 |   |  |
| Nuevo ingreso                             |                          |                 |   |  |
| Número Tipo de ingreso                    | Fecha Cantidad           | Método de cobro |   |  |
|                                           | •                        |                 |   |  |

Vista parcial del borrador del informe

Esta pantalla se compone de tres secciones: Detalle, Resumen y Enmiendas:

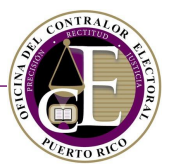

| Radicación de informe de ingresos y gastos |  |  |
|--------------------------------------------|--|--|
| Detalle Resumen Enmiendas                  |  |  |
| Información general                        |  |  |

Secciones de la ventana del informe

#### Detalle

En esta sección se puede consultar, añadir y modificar ingresos, gastos y documentos. También es la pantalla desde la que se enviará el informe una vez revisado. Siga los pasos descritos a continuar para conocer más detalles sobre cómo completar esta sección y otras acciones relacionadas:

• Información general – Consulte los datos principales del informe: comité, fecha, estatus, versión, tipo, evento electoral, periodo y notas.

| Detalle Resumen                                              | Enmiendas |                                               |   |                                |   |
|--------------------------------------------------------------|-----------|-----------------------------------------------|---|--------------------------------|---|
| Información general<br>Amigos de Juan<br>Fecha de radicación | I         | Estatus                                       |   | Versión                        |   |
| 19/oct/2018                                                  |           | Borrador                                      |   | 1                              |   |
| Tipo*                                                        | v         | Evento Electoral*<br>2018 Año No Eleccionario | Ŧ | Periodo*<br>Julio - Septiembre | v |
| Notas                                                        |           |                                               |   |                                |   |
|                                                              |           |                                               |   |                                |   |

Sección de información general

# THE REPORT OF THE PARTY OF THE PARTY OF THE

SISTEMA DE SERVICIOS EN LÍNEA

• Ingresos y gastos – Revise las transacciones registradas previamente en el Sistema:

| Ingresos                                                                                                    |                            |                       |                 |          |                              |                |        |
|----------------------------------------------------------------------------------------------------|----------------------------|-----------------------|-----------------|----------|------------------------------|----------------|--------|
| Nuevo ingreso                                                                                                    |                            |                       |                 |          |                              |                |        |
| Número                                                                                                    | Tipo de ingreso            | Fecha                 | Cantid          | lad Mé   | itodo de cobro               |                |        |
| I-2018-00000059                                                                                                    | Donativo                   | 24/ago/201            | 18 \$20.00      | ) Efe    | ctivo                        |                | Î      |
| I-2018-00000060                                                                                                    | Otro ingreso               | 2/ago/2018            | 3 \$5.00        | Che      | eque                         |                | Ē      |
| 🛛 🖣 Página                                                                                                    | 1 de 1 🕨 🕨                 | 5 • Elemen            | ntos por página |          | Elementos m                  | ostrados 1 - 2 | 2 de 2 |
| Gastos                                                                                                    |                            |                       |                 |          |                              |                |        |
| Nuevo gasto                                                                                                    |                            |                       |                 |          |                              |                |        |
| Número                                                                                                    | Categoría                  | Tipo de gasto         | Fecha           | Cantidad | Método de gasto              |                |        |
| G-2018-<br>00000042                                                                                                    | Arrendamiento de<br>Equipo | Actividad<br>Política | 1/ago/2018      | \$12.00  | Transferencia<br>electrónica |                | Ô      |
| Image: Markov Markov |                            |                       |                 |          |                              |                |        |

Secciones de ingresos y gastos

Puede modificar o eliminar una transacción oprimiendo los iconos de "Ver detalle" Z o "Eliminar"  $\overline{\mathbf{m}}$ , respectivamente:

| Ingresos                                                                                                    |                 |             |          |                 |     |
|----------------------------------------------------------------------------------------------------|-----------------|-------------|----------|-----------------|-----|
| Nuevo ingreso                                                                                                    |                 |             |          |                 |     |
| Número                                                                                                    | Tipo de ingreso | Fecha       | Cantidad | Método de cobro |     |
| I-2018-00000059                                                                                                    | Donativo        | 24/ago/2018 | \$20.00  | Efectivo        | 2 🖬 |
| I-2018-00000060                                                                                                    | Otro ingreso    | 2/ago/2018  | \$5.00   | Cheque          | 2 🖬 |
| Image: Second state     Markov Second state     Markov Second st |                 |             |          |                 |     |

Opciones para editar o eliminar

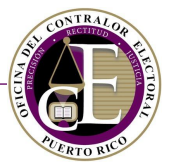

Si necesita añadir una transacción de ingreso o gasto, presione el botón de **Nuevo ingreso** o **Nuevo gasto** y siga los pasos descritos en las secciones de Registrar nuevo ingreso y <u>Registrar nuevo gasto</u>:

| Ingresos                                                               |                            |                       |                 |          |                              |                     |
|------------------------------------------------------------------------|----------------------------|-----------------------|-----------------|----------|------------------------------|---------------------|
| Nuevo ingreso                                                          |                            |                       |                 |          |                              |                     |
| Número                                                                 | Tipo de ingreso            | Fecha                 | Cantio          | lad Mé   | todo de cobro                |                     |
| I-2018-00000059                                                        | Donativo                   | 24/ago/201            | 18 \$20.00      | ) Efe    | ctivo                        | 🗹 💼                 |
| I-2018-00000060                                                        | Otro ingreso               | 2/ago/2018            | \$5.00          | Che      | eque                         | 🗹 💼                 |
| 🛛 🚽 Página                                                             | 1 de 1 🕨 🕨                 | 5 Elemer              | ntos por página |          | Elementos m                  | ostrados 1 - 2 de 2 |
| Gastos                                                                 |                            |                       |                 |          |                              |                     |
| Nuevo gasto                                                            |                            |                       |                 |          |                              |                     |
| Número                                                                 | Categoría                  | Tipo de gasto         | Fecha           | Cantidad | Método de gasto              |                     |
| G-2018-<br>00000042                                                    | Arrendamiento de<br>Equipo | Actividad<br>Política | 1/ago/2018      | \$12.00  | Transferencia<br>electrónica | <b>()</b>           |
| H     Página     1     de 1     H     5     *     Elementos por página |                            |                       |                 |          |                              |                     |

Enlaces a nuevos registros de ingresos y gastos

 Documentos – Seleccione si entregará los documentos físicamente en la Oficina del Contralor Electoral:

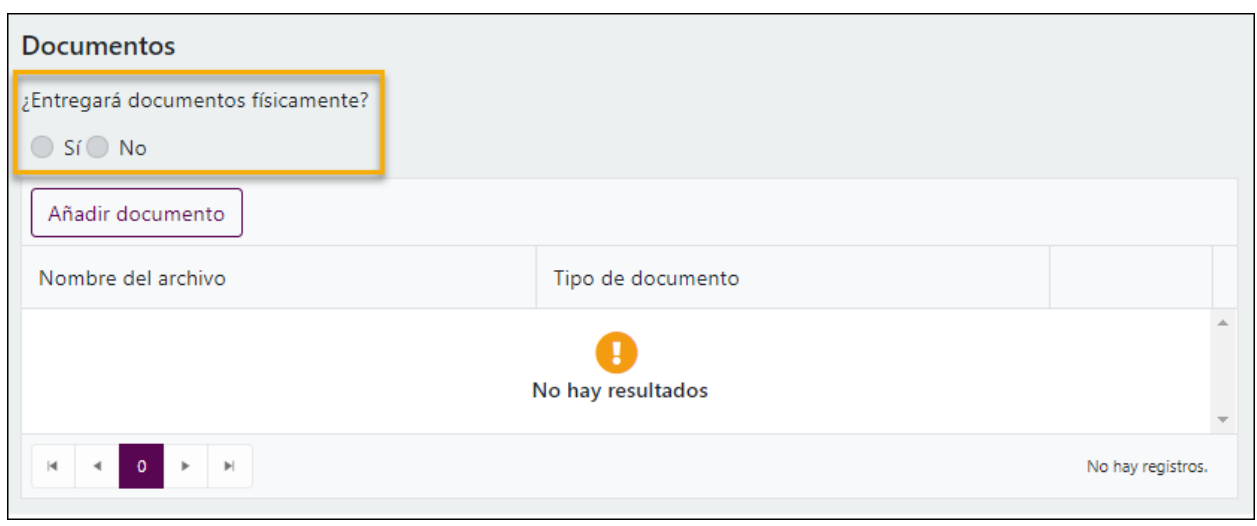

Sección de documentos

• Utilice el botón de Añadir documento para adjuntar los archivos relacionados con el informe:

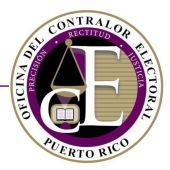

| Documentos                         |                   |                   |  |
|------------------------------------|-------------------|-------------------|--|
| ¿Entregará documentos físicamente? |                   |                   |  |
| Sí O No                            |                   |                   |  |
| Añadir documento                   |                   |                   |  |
| Nombre de archivo                  | Tipo de documento |                   |  |
|                                    | 0                 |                   |  |
|                                    | No hay resultados |                   |  |
| H 4 0 Þ H                          |                   | No hay registros. |  |

Botón para añadir documentos

• Se abrirá una ventana auxiliar para añadir anejos:

| Añadir documento                                                  | × |
|-------------------------------------------------------------------|---|
| Tipo de documento*                                                |   |
| •                                                                 |   |
| Seleccione                                                        |   |
| Seleccione el archivo (pdf, xlsx, csv, jpeg, jpg, png, doc, docx) |   |
| Guardar                                                           | J |

Ventana para añadir anejos

• Escoja el tipo de documento que va a añadir al informe:

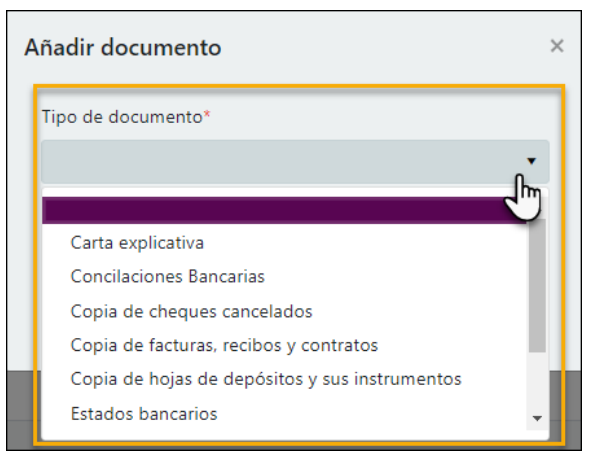

Selección del tipo de documento

• Presione el botón de Seleccione... para buscar el archivo en su expediente digital:

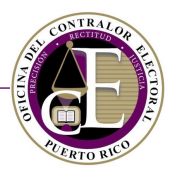

| Añadir documento                                                            | × |
|-----------------------------------------------------------------------------|---|
| Tipo de documento*                                                          |   |
| Estados bancarios 🔹                                                         |   |
| Seleccione<br>Seleccion arcnivo (pdf, xlsx, csv, jpeg, jpg, png, doc, docx) |   |
| Guardar                                                                     | ] |

Botón para buscar archivos

• El Sistema mostrará en color verde el nombre del archivo una vez se complete la carga de este:

| Añadir documento                                                       |  |  |  |
|------------------------------------------------------------------------|--|--|--|
| Tipo de documento*                                                     |  |  |  |
| Estados bancarios 🔹                                                    |  |  |  |
| Seleccione 🗸 Completado                                                |  |  |  |
| Estados bancarios.pdf                                                  |  |  |  |
| L<br>Seleccione el archivo (pdf, xlsx, csv, jpeg, jpg, png, doc, docx) |  |  |  |
| Guardar                                                                |  |  |  |

Archivo cargado

• Presione el botón de Guardar para añadir el archivo al informe:

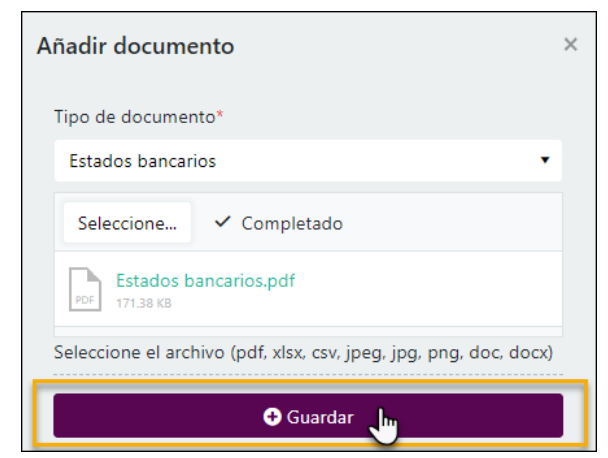

Botón de guardar

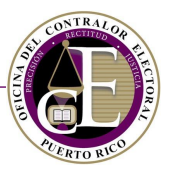

#### El archivo se añadirá a la sección de documentos:

| Documentos                         |                   |                        |
|------------------------------------|-------------------|------------------------|
| ¿Entregará documentos físicamente? |                   |                        |
| Sí 🖸 No                            |                   |                        |
| Añadir documento                   |                   |                        |
| Nombre del archivo                 | Tipo de documento |                        |
| Estados bancarios.pdf              | Estados bancarios | 🕹 💼 🏮                  |
|                                    | Elemento          | s mostrados 1 - 1 de 1 |

#### Documento añadido

#### • Términos y condiciones - Revise la información y marque los encasillados correspondientes:

| Términos y Condiciones                                                                                                    |    |
|----------------------------------------------------------------------------------------------------|----|
| El Sistema de Radicación Electrónica de Informes ("REI") permite la entrada de información y la radicación electrónica de los informes cuya<br>presentación ante la Oficina del Contralor Electoral ("OCE") es requerida por la Ley 222-2011, según enmendada ("Ley 222"). REI permite, además,<br>actualizar la información que consta en la Declaración de Organización, facilitándole así a los regulados el cumplimiento con su obligación de<br>mantener su información al día.                                                                                                    |    |
| Solo manteniendo su información actualizada podrá asegurarse que recibe las diversas comunicaciones que la OCE le notificará, ya sea a través de<br>REI, su correo electrónico o la dirección postal informada en la Declaración de Organización. Aquellas comunicaciones enviadas a través de correo<br>electrónico se entenderán notificadas al ser enviadas por la OCE y no ser devueltas por el servidor, es por tanto responsabilidad de regulado<br>verificar todas sus bandejas, incluyendo las de "junk" o "spam". Aquellas comunicaciones enviadas a una dirección física o postal se entenderán<br>notificadas, una vez sean enviadas por la OCE y no devueltas por el correo. | Ţ  |
| Acepto los términos y condiciones                                                                                                    | •  |
| <ul> <li>Certifico que la información provista es correcta y me consta de propio y personal conocimiento, para todos los efectos legales y pertinentes so per<br/>del delito de perjurio.</li> </ul>                                                                                                    | na |
| Sección de términos y condiciones                                                                                                    |    |
|                                                                                                    |    |

# • Presione **Someter** para presentar el informe electrónicamente:

| <ul> <li>Acepto los términos y condiciones.</li> <li>Certifico que la información provista es correcta y me consta de propio y personal conocimiento, para todos los efectos legales y pertinentes so pena del delito de perjurio.</li> </ul> |
|----------------------------------------------------------------------------------------------------|
| Someter                                                                                                    |
| Botón para enviar el informe                                                                                                    |

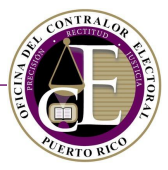

El Sistema revisará los datos y presentará un mensaje de confirmación que incluirá el número de informe:

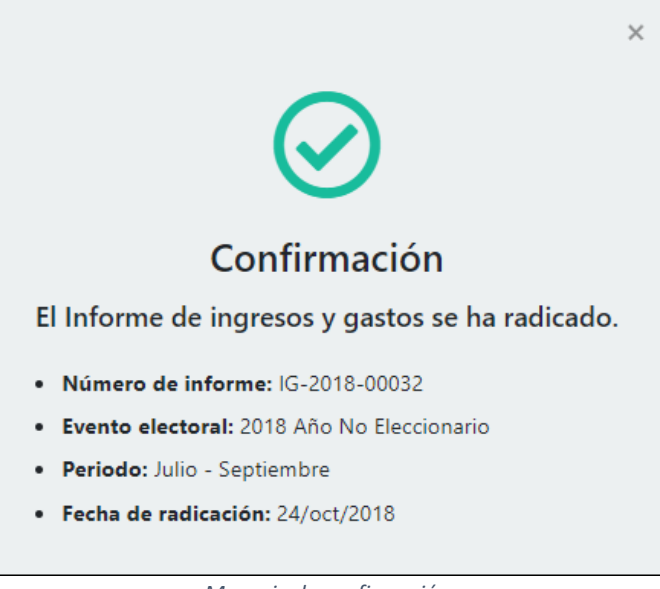

Mensaje de confirmación

Simultáneamente, recibirá una notificación electrónica en su correo electrónico registrado con información similar. Además, esta notificación incluirá el nombre del auditor asignado a su informe:

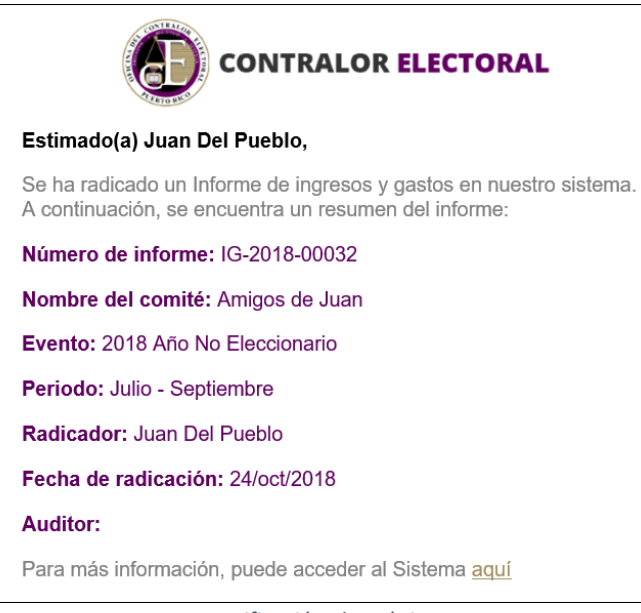

Notificación electrónica

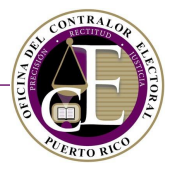

Desde la pantalla del informe, podrá acceder al registro de un nuevo informe presionando el icono de "Nuevo informe" 🖸 :

|                            | 🖀 Inicio 🔮 Registro 👻 🗮 Transacciones 👻 🗟 Solicitudes 👻 🔍 Búsqueda 👻 | 📌 👻 😝 Juan Del Pueblo 👻 |
|----------------------------|----------------------------------------------------------------------|-------------------------|
| Radicación de informe de i | ingresos y gastos                                                    |                         |
| Detalle Resumen Enmier     | ndas                                                                 | U                       |
|                            | Falses al versistas de un infermes                                   |                         |

Enlace al registro de un informe

Para regresar al listado de informes, oprima el icono de "Informes de ingresos y gastos" 🗮 :

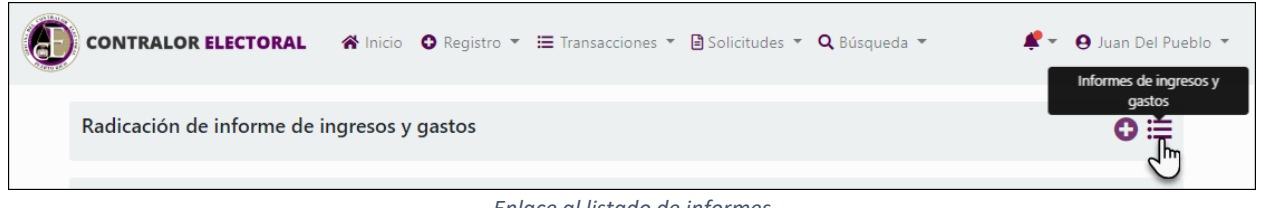

Enlace al listado de informes

Al regresar a la pantalla de "Informes de ingresos y gastos", comprobará que el informe nuevo se ha añadido al listado con estatus "Radicado". Desde aquí, podrá monitorear el estatus del informe, acceder al detalle y comenzar el proceso de enmienda si fuera necesario:

| Informes de ingres                                                                                                    | os y gastos       | Cc                       | omité   | Amigos de Juan |              | ▼ ONuevo            | o informe        |  |
|----------------------------------------------------------------------------------------------------|-------------------|--------------------------|---------|----------------|--------------|---------------------|------------------|--|
| Número                                                                                                    |                   | Evento Electoral         |         |                | Tipo de info | me                  |                  |  |
|                                                                                                    |                   |                          |         | •              |              |                     | •                |  |
| Limpiar campos                                                                                                    |                   |                          |         |                |              |                     | <b>T</b> Filtrar |  |
| Número de informe                                                                                                    | Tipo de informe   | Evento Electoral         | Period  | do del informe | Estatus      | Fecha de radicación |                  |  |
|                                                                                                    | Donativos tardíos | 2018 Año No Eleccionario | 3/Nov   | /              | Borrador     | 24/oct/2018         |                  |  |
| IG-2018-00013                                                                                                    | Donativos tardíos | 2018 Año No Eleccionario | 2/Nov   | /              | Devuelto     | 16/oct/2018         |                  |  |
| IG-2018-00020                                                                                                    | Donativos tardíos | 2018 Año No Eleccionario | 1/Nov   | /              | Radicado     | 18/oct/2018         |                  |  |
| IG-2018-00032                                                                                                    | Ingresos y gastos | 2018 Año No Eleccionario | Julio · | - Septiembre   | Radicado     | 24/oct/2018         |                  |  |
| Image: Markov Markov |                   |                          |         |                |              |                     |                  |  |

Informe radicado

#### Resumen

En la sección de Resumen, disponible en la página de detalle de un informe, podrá consultar los datos generales relacionados con las transacciones, los ingresos y los gastos:

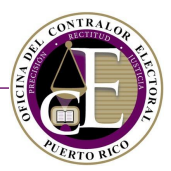

| Radicación de informe de ingresos y gastos |                       |             |                    |                      |                 |                      |                         |                                   |                       |
|--------------------------------------------|-----------------------|-------------|--------------------|----------------------|-----------------|----------------------|-------------------------|-----------------------------------|-----------------------|
| Detalle Resumen Enmiendas                  |                       |             |                    |                      |                 |                      |                         |                                   |                       |
| Transacciones                              | s                     |             |                    |                      |                 |                      |                         |                                   |                       |
| Total de ingre                             | sos Total             | de ingresos | por actos político | os colectivos        | Tot             | tal de gastos        | Total de gast           | os por actos polít                | icos colectivos       |
| \$25.00                                    |                       |             | \$0.00             |                      |                 | \$12.00              | \$0.00                  |                                   |                       |
| Ingresos                                   |                       |             |                    |                      |                 |                      |                         |                                   |                       |
| Donaciones                                 | s Activi              | dades       | Otros ingresos     | Total de<br>ingresos | 5               | Ingresos<br>anónimos | Ingresos no<br>anónimos | Pagos de<br>cuentas por<br>cobrar | Especies              |
| \$20.00                                    | \$0                   | .00         | \$5.00             | \$25.00              |                 | \$20.00              | \$0.00                  | \$0.00                            | \$0.00                |
| Gastos                                     |                       |             |                    |                      |                 |                      |                         |                                   |                       |
| Total de<br>gastos                         | Medios de<br>difusión | Agencias    | s Actividad        | (<br>des g           | Otros<br>Jastos | Propiedad            | Especies                | Pagos a<br>cuentas por<br>pagar   | Gastos<br>coordinados |
| \$12.00                                    | \$0.00                | \$0.00      | \$0.00             | 5                    | \$0.00          | \$0.00               | \$0.00                  | \$0.00                            | \$0.00                |

Sección de Resumen

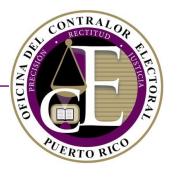

# C. Enmendar un informe

El funcionario del comité podrá realizar una enmienda a un informe para realizar modificaciones a sus registros de transacciones, documentos, etc. Además, el personal de la Oficina del Contralor Electoral podrá solicitar al comité la realización de una enmienda. Consulte el listado de informes de ingresos y gastos radicados para conocer el estatus de los informes y comenzar el proceso de enmienda, si fuera necesario:

| Informes de ingr                                                                                                    | esos y gastos        |                             | Comité C               | omité de Amigos de Pedro | ▼ ● Nuevo              | ) informe      |  |
|----------------------------------------------------------------------------------------------------|----------------------|-----------------------------|------------------------|--------------------------|------------------------|----------------|--|
| Número                                                                                                    |                      | Evento Electoral            |                        | Tipo de infor            | ne                     |                |  |
|                                                                                                    |                      |                             |                        | ·                        | Limpiar campos         | ▼<br>▼ Filtrar |  |
| Número de<br>informe                                                                                                    | Tipo de informe      | Evento Electoral            | Periodo del<br>informe | Estatus                  | Fecha de<br>radicación |                |  |
| IG-2018-00033                                                                                                    | Donativos<br>tardíos | 2018 Año No<br>Eleccionario | 2/Nov                  | Pendiente de<br>enmienda | 25/oct/2018            |                |  |
|                                                                                                    | Donativos<br>tardíos | 2018 Año No<br>Eleccionario | 1/Nov                  | Borrador                 | 16/oct/2018            |                |  |
| IG-2018-00029                                                                                                    | Ingresos y<br>gastos | 2018 Año No<br>Eleccionario | Octubre -<br>Diciembre | Enmendado                | 19/oct/2018            |                |  |
| IG-2018-00005                                                                                                    | Ingresos y<br>gastos | 2017 Año No<br>Eleccionario | test                   | Revisado                 | 4/oct/2018             |                |  |
| Image: Second second second |                      |                             |                        |                          |                        |                |  |

Listado de informes

**Nota**: La acción de Enmendar un informe no estará disponible cuando el informe esté siendo revisado por el auditor de la Oficina del Contralor Electoral, es decir, cuando su estatus sea "En revisión". En este estatus, se podrá consultar el detalle de un informe, pero no se podrá editar su información, ni añadir o eliminar transacciones.

• Para comenzar el proceso de enmienda, acceda al detalle de un informe y presione el botón de **Comenzar proceso de enmienda**, ubicado en la parte inferior de la pantalla de detalle:

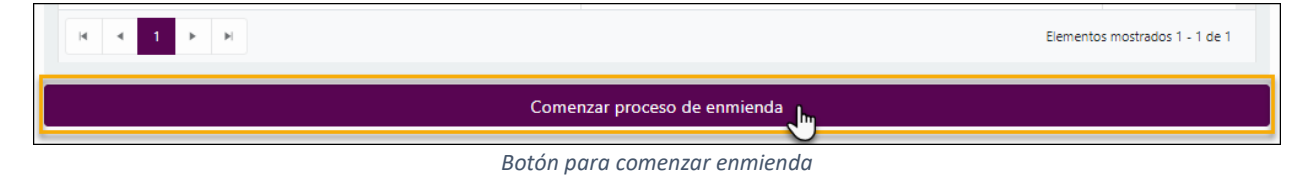

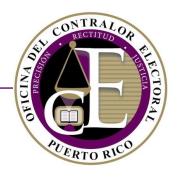

Se mostrará un mensaje de confirmación del inicio del proceso de enmienda:

| Confirmación ×                            |  |
|-------------------------------------------|--|
| El informe está listo para ser enmendado. |  |
| Cerrar                                    |  |

Mensaje de confirmación

- Consulte la sección de Detalle del informe para realizar las enmiendas que correspondan de la misma forma que se describe en la sección de <u>Preparación del borrador y radicación de</u> un informe.
- Una vez haya realizado los cambios, recuerde presionar el botón de **Enmendar**, situado en la parte inferior del registro:

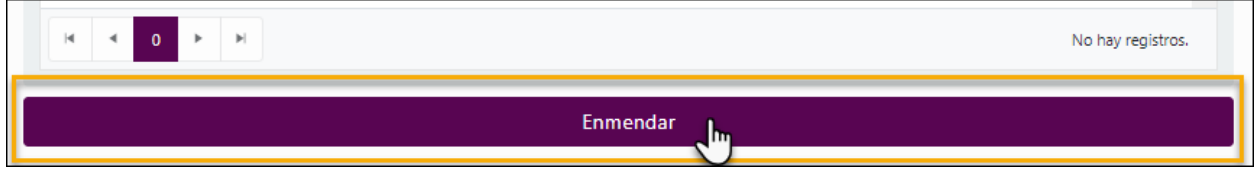

Botón para radicar la nueva versión

Se mostrará un mensaje de confirmación de la enmienda:

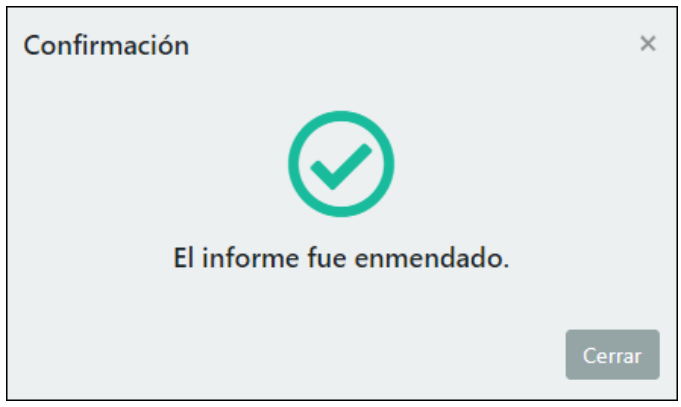

#### Mensaje de confirmación

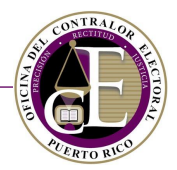

Simultáneamente, recibirá una notificación electrónica con la confirmación:

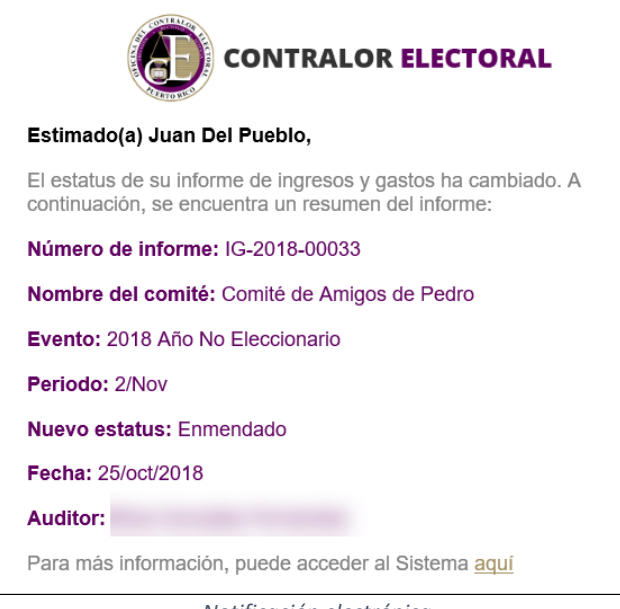

Notificación electrónica

En este momento, el Sistema actualizará el número de versión del informe, que cambiará su estatus a "Enmendado":

| Información general                     |                             |                          |   |           |   |  |  |  |  |
|-----------------------------------------|-----------------------------|--------------------------|---|-----------|---|--|--|--|--|
| 😩 Comité de Amigos de Pedro             | 😩 Comité de Amigos de Pedro |                          |   |           |   |  |  |  |  |
| Número de informe                       |                             | Fecha de radicación      |   | Estatus   |   |  |  |  |  |
| IG-2018-00033                           |                             | 25/oct/2018              |   | Enmendado |   |  |  |  |  |
| Nombre del radicador<br>Juan Del Pueblo |                             | Versión<br>2             |   |           |   |  |  |  |  |
| Tipo*                                   |                             | Evento Electoral*        |   | Periodo*  |   |  |  |  |  |
| Donativos tardíos                       | ٠                           | 2018 Año No Eleccionario | • | 2/Nov     | • |  |  |  |  |
| Notas                                   |                             |                          |   |           |   |  |  |  |  |

Datos del informe enmendado

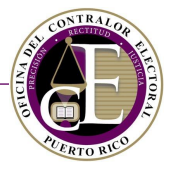

Además, en la sección de Enmiendas podrá consultar las versiones anteriores del informe. Presione el icono de "Ver detalle" 🗹 para acceder al registro de esa versión del informe:

| Radicación de informe de ingresos y gastos | 0 ≔                 |                                          |
|--------------------------------------------|---------------------|------------------------------------------|
| Detalle Resumen Enmiendas                  |                     |                                          |
| Versión                                    | Fecha de radicación |                                          |
| 1                                          | 19/oct/2018         | F                                        |
| H 4 Página 1 de 1 F F 20 F Elementos por p | ágina               | Elementos mostr <mark>ados 1 de 1</mark> |

Historial de enmiendas

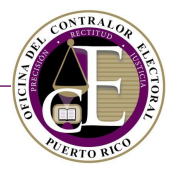

# VI. Registro de Actividades

Para registrar una actividad, escoja la opción "Actividades" en el menú de Registro:

|             | ● Registro ▼                                                   | 🗎 Solicitudes 👻 <b>Q</b> Búsqueda 👻 |
|-------------|----------------------------------------------------------------|-------------------------------------|
| Panel de ir | Declaraciones de Organización<br>Informes de ingresos y gastos |                                     |
|             | Actividades                                                    |                                     |
| Cuentas po  | Confidencia                                                    | Cuer                                |

Enlace a Actividades

#### Se mostrará la pantalla para registrar, consultar y modificar registros de actividades:

| Lista de actividades                                                           |              |            | Comité     | Amigos de Juan |             | • •          | Nueva acti | vidad    |
|--------------------------------------------------------------------------------|--------------|------------|------------|----------------|-------------|--------------|------------|----------|
| Descripción                                                                    | Fed          | cha desde  |            | ä              | Fecha hasta |              |            | Ë        |
|                                                                                |              |            |            |                |             | Limpiar camp | os 🔽       | Filtrar  |
| Descripción                                                                    | Lugar        | Asistencia | Recaudo    | Fecha          |             | Etapa        |            |          |
| test                                                                           | Plaza        | 13         | \$13.00    | 31/oct/2018 1  | 2:00 a.m.   | Notificado   |            | Ô        |
| Cumpleaños del candidato                                                       | Casa de Juan | 100        | \$1,000.00 | 19/oct/2018 1  | 2:00 a.m.   | Borrador     |            | Ō        |
| test                                                                           | test         | 5          | \$10.50    | 12/oct/2018 1  | 2:00 a.m.   | Borrador     |            | <u>ش</u> |
| H A Página 1 de 1 F H 20 C Elementos por página Elementos nostrados 1 - 3 de 3 |              |            |            |                |             |              |            |          |

Página de actividades

#### Para crear una nueva actividad, presione el botón de Nueva actividad:

| Lista de actividades | Comité | Amigos de Juan | • | • Nueva actividad |
|----------------------|--------|----------------|---|-------------------|
|                      |        |                |   |                   |

Botón para crear una actividad

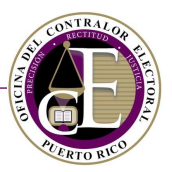

#### Se abrirá la pantalla para registrar la actividad:

| Registrar actividad |           |             |         | ⊙≔ |  |  |  |  |
|---------------------|-----------|-------------|---------|----|--|--|--|--|
| 🖀 Amigos de Juan    |           |             |         |    |  |  |  |  |
| Fecha*              | Lugar*    | Asistencia* | Recaudo | *  |  |  |  |  |
| f                   | <b>•</b>  | 0           | \$0.00  | \$ |  |  |  |  |
| Descripción*        |           |             |         |    |  |  |  |  |
|                     |           |             |         |    |  |  |  |  |
|                     |           |             |         |    |  |  |  |  |
|                     | 图 Guardar |             |         |    |  |  |  |  |

Registro de actividad

• Indique la fecha, el lugar, el estimado de la cantidad de asistentes y el monto recaudado, y una descripción:

| Registrar actividad        |              |             | ⊕≔         |
|----------------------------|--------------|-------------|------------|
| 😩 Amigos de Juan           | Lugar*       | Asistencia* | Recaudo*   |
| 19/oct/2018 12:00 a.m. 🛱 🕓 | Casa de Juan | 100 🗘       | \$1,000.00 |
| Cumpleaños del candidato   |              |             |            |

Registro de actividad

• Por último, presione el botón de Guardar para añadir la actividad:

| Registrar actividad           |                        |             |          | 0 ≔ |
|-------------------------------|------------------------|-------------|----------|-----|
| 😩 Amigos de Juan              |                        |             |          |     |
| Fecha* 19/oct/2018 12:00 a.m. | Lugar*<br>Casa de Juan | Asistencia* | Recaudo* | ¢   |
| Descripción*                  |                        |             |          |     |
|                               | n <del>a</del>         |             |          |     |
|                               | 6                      |             |          |     |

Botón de guardar

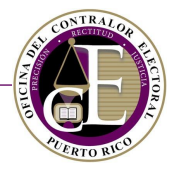

• Una vez se guarda la actividad, se habilita la opción para notificar la actividad. Al presionarlo, el registro se enviará a la Oficina del Contralor Electoral:

| Registrar actividad        |              |             |            | 0 ≔ |
|----------------------------|--------------|-------------|------------|-----|
| 😩 Amigos de Juan           |              |             |            |     |
| Fecha*                     | Lugar*       | Asistencia* | Recaudo*   |     |
| 19/oct/2018 12:00 a.m. 🛱 🕒 | Casa de Juan | 100         | \$1,000.00 | ¢   |
| Descripción*               |              |             |            |     |
| Cumpleaños del candidato   |              |             |            |     |
|                            |              | -           |            |     |
| 🖂 Notifica                 | r actividad  |             | 🔀 Guardar  |     |

Botón para notificar la actividad

• En la ventana de confirmación, presione **Notificar** para continuar:

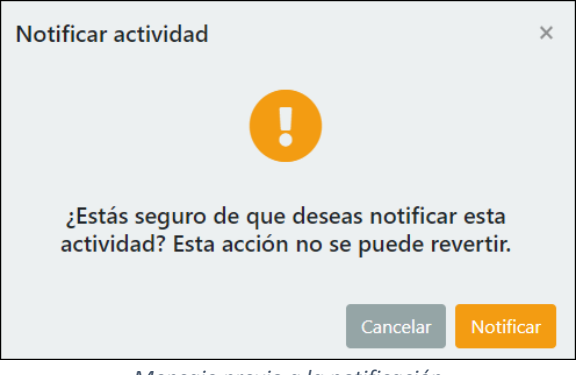

Mensaje previo a la notificación

Se mostrará la confirmación de la notificación de la actividad:

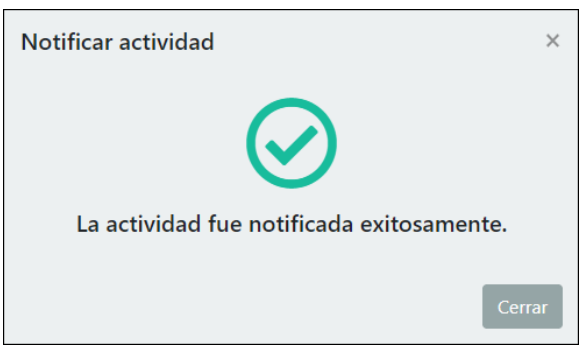

Mensaje de confirmación

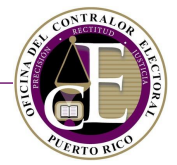

Una vez notificada, podrá realizar modificaciones a una actividad. Recuerde presionar el botón de **Guardar** para conservar los cambios:

| Registrar actividad        |              |             |   |            | 0 ≡ |
|----------------------------|--------------|-------------|---|------------|-----|
| 😩 Amigos de Juan           |              |             |   |            |     |
| Fecha*                     | Lugar*       | Asistencia* |   | Recaudo*   |     |
| 19/oct/2018 12:00 a.m. 🛱 🕑 | Casa de Juan | 100         | ÷ | \$1,000.00 | \$  |
| Descripción*               |              |             |   |            |     |
| Cumpleaños del candidato   |              |             |   |            |     |
|                            |              |             |   |            |     |
|                            | 8            | Guardar     |   |            |     |

Botón de guardar

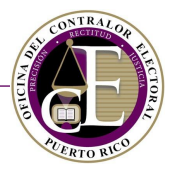

# VII. Solicitud de Disolución de Comité

El Sistema incluye una función para presentar una Solicitud de Disolución de Comité disponible en la sección de Solicitudes del menú de navegación:

|          | RAL 🏶 Inicio 🕒 Registro ▼ 🗮 Transacciones ▼ 🗎 Solicitudes ▼ 🔍 Búsqueda ▼ | 🦸 👻 😝 Juan Del Pueblo 👻 |
|----------|--------------------------------------------------------------------------|-------------------------|
| Ingresos | Con<br>Renuncia                                                          | ▼ ◆ Nuevo ingreso       |

Enlace a la solicitud

Se abrirá la página para crear, consultar y modificar una solicitud de disolución de comité:

| Solicitudes de disolución de comité                                                                                                    |        |         | C.                 | • Nueva solicitud |  |  |
|----------------------------------------------------------------------------------------------------|--------|---------|--------------------|-------------------|--|--|
| Número de solicitud                                                                                                    | Comité | Estatus | Fecha de solicitud |                   |  |  |
| I<br>No hay resultados                                                                                                    |        |         |                    |                   |  |  |
| Id     4     Página     0     de 0     Image: Heriority of the second second sec |        |         |                    |                   |  |  |

Página de solicitudes de disolución de comité

• Para crear una solicitud, presión el botón de Nueva solicitud:

| Solicitudes de disolución de comité                                     |                        |         | • Nueva solicitud  |  |  |  |
|-------------------------------------------------------------------------|------------------------|---------|--------------------|--|--|--|
| Número de solicitud                                                     | Comité                 | Estatus | Fecha de solicitud |  |  |  |
|                                                                         | I<br>No hay resultados |         |                    |  |  |  |
| H     4     Página     0     de 0     H     20     Elementos por página |                        |         |                    |  |  |  |

Botón para crear una solicitud

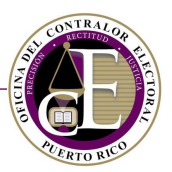

#### Se abrirá la página de registro de la solicitud:

| Solicitud de disolución de comité                                                            |                         |                                                  | 0 ≔       |
|----------------------------------------------------------------------------------------------|-------------------------|--------------------------------------------------|-----------|
| Información general<br>Comité*                                                               | Fecha de efectividad*   | ÷                                                |           |
| ¿Dejó de recibir desembolsos, no tiene deudas p<br>recibir donativos en el futuro?*<br>Sí No | endientes y no proyecta | ¿Posee propiedad mueble y/o propiedad<br>Sí 🔵 No | nmueble?* |
|                                                                                              |                         |                                                  | Continuar |

Registro de la solicitud

• Seleccione el comité para el cual se desea presentar la solicitud de disolución:

| Información general                          |                         |                                                  |           |
|----------------------------------------------|-------------------------|--------------------------------------------------|-----------|
| Comité*                                      | Fecha de efectividad*   |                                                  |           |
| •                                            |                         |                                                  |           |
| Aminos de luan                               | endientes y no proyecta | ;Posee propiedad mueble y/o propiedad inmueble?* |           |
| Amigos de Pedro<br>Comité de Amigos de Pedro |                         |                                                  | Continuar |
|                                              | Selección               | de comité                                        |           |

Selección de comité

Nota: El Sistema no permite registrar una solicitud de disolución de comité si su declaración de organización aún no ha sido aprobada.

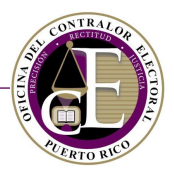

# • Indique la fecha de efectividad:

| Información general                               |       |                       |        |         |        |        |    |                                       |
|---------------------------------------------------|-------|-----------------------|--------|---------|--------|--------|----|---------------------------------------|
| Comité*                                           | Fecha | Fecha de efectividad* |        |         |        |        |    |                                       |
| Amigos de Pedro 🔹                                 |       |                       |        |         |        |        |    |                                       |
| ¿Dejó de recibir desembolsos, no tiene deudas pen | di 📍  |                       | oc     | tubre ( | 2018   |        | ۲  | iedad mueble y/o propiedad inmueble?* |
| recibir donativos en el futuro?*                  | DO    | LU                    | MA     | MI      | JU     | VI     | SA |                                       |
| Sí No                                             | 30    | 1                     | 2      | 3       | 4      | 5      | 6  |                                       |
|                                                   | 7     | 8                     | 9      | 10      | 11     | 12     | 13 |                                       |
|                                                   | 14    | 15                    | 16     | 17      | 18     | 19     | 20 | Continuar                             |
|                                                   | 21    | 22                    | 23     | 24      | 25     | 26     | 27 |                                       |
|                                                   | 28    | 29                    | 30     | 31      | 0      | 2      | 3  |                                       |
|                                                   | 4     | 5                     | 6      | 7       | 8      | 9      | 10 |                                       |
|                                                   | ju    | ueves                 | , 25 d | e oct   | ubre c | le 201 | 8  |                                       |

Selección de fecha de efectividad

# • Responda a las preguntas del registro:

| Información general                                                                          |                         |                                                  |
|----------------------------------------------------------------------------------------------|-------------------------|--------------------------------------------------|
| Comité*                                                                                      | Fecha de efectividad*   |                                                  |
| Amigos de Pedro 🔹                                                                            | 25/oct/2018             | Ť.                                               |
| ¿Dejó de recibir desembolsos, no tiene deudas p<br>recibir donativos en el futuro?*<br>Sí No | endientes y no proyecta | ¿Posee propiedad mueble y/o propiedad inmueble?* |

Preguntas del registro

# • Dependiendo de su respuesta, el Sistema podrá requerirle una descripción:

| ¿Dejó de recibir desembolsos, no tiene deudas pendientes y no proyecta<br>recibir donativos en el futuro?*<br>Sí <b>O</b> No | ¿Posee propiedad mueble y/o propiedad inmueble?*<br>② Sí ③ No |
|----------------------------------------------------------------------------------------------------|---------------------------------------------------------------|
| Descripción de desembolsos, deudas o donaciones                                                                              | Descripción de las propiedades                                |
|                                                                                                    | h                                                             |
| Descripción de desembolsos, deudas o donaciones es un campo<br>reguerido.                                                    | Descripción de las propiedades es un campo requerido.         |
|                                                                                                    |                                                               |

Registro de la descripción

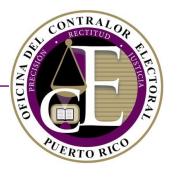

# • Por último, presione el botón de **Continuar**:

| Información general                                                                                |                        |                                                  |           |
|----------------------------------------------------------------------------------------------------|------------------------|--------------------------------------------------|-----------|
| Comité*                                                                                            | Fecha de efectividad*  |                                                  |           |
| Amigos de Pedro 🔻                                                                                  | 25/oct/2018            |                                                  |           |
| ¿Dejó de recibir desembolsos, no tiene deudas per<br>recibir donativos en el futuro?*<br>O Sí O No | ndientes y no proyecta | ¿Posee propiedad mueble y/o propiedad inmueble?* |           |
|                                                                                                    |                        |                                                  | Continuar |

#### Botón para continuar

# Al presionarlo, se habilitarán las secciones de Documentos y Términos y condiciones:

| Documentos                                                                                                    |                                                                          |
|----------------------------------------------------------------------------------------------------|--------------------------------------------------------------------------|
| ¿Entregará documentos físicamente?                                                                                                    |                                                                          |
| Sí No                                                                                                    |                                                                          |
| Añadir documento                                                                                                    |                                                                          |
| Nombre                                                                                                    |                                                                          |
| No hay resultados                                                                                                    |                                                                          |
| Id     ◄     Página     0     Image: block with the second second s | No hay registros.                                                        |
| Términos y Condiciones                                                                                                    |                                                                          |
| El Sistema de Radicación Electrónica de Informes ("REI") permite la entrada de información y la radicación electrónica de los infor<br>presentación ante la Oficina del Contralor Electoral ("OCE") es requerida por la Ley 222-2011, según enmendada ("Ley 222"). REI<br>actualizar la información que consta en la Declaración de Organización, facilitándole así a los regulados el cumplimiento con su o<br>mantener su información al día.                                                                                                    | rmes cuya<br>permite, además,<br>obligación de                           |
| Solo manteniendo su información actualizada podrá asegurarse que recibe las diversas comunicaciones que la OCE le notificará,<br>REI, su correo electrónico o la dirección postal informada en la Declaración de Organización. Aquellas comunicaciones enviadas a<br>electrónico se entenderán notificadas al ser enviadas por la OCE y no ser devueltas por el servidor, es por tanto responsabilidad o<br>verificar todas sus bandejas, incluyendo las de "junk" o "spam". Aquellas comunicaciones enviadas a una dirección física o postal<br>notificadas, una vez sean enviadas por la OCE y no devueltas por el correo.                                                                                                    | ya sea a través de<br>a través de correo<br>de regulado<br>se entenderán |
| Acepto los términos y condiciones.                                                                                                    |                                                                          |
| Certifico que la información provista es correcta y me consta de propio y personal conocimiento, para todos los efectos legales del delito de perjurio.                                                                                                    | s y pertinentes so pena                                                  |
| Cancelar Gu                                                                                                    | uardar Someter                                                           |
| Secciones de la solicitud                                                                                                    |                                                                          |

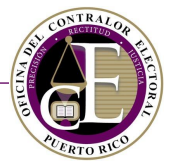

• En la sección de Documentos, podrá añadir archivos a su solicitud y confirmar si los entregará físicamente en la Oficina del Contralor Electoral:

| Documentos                                                |                              |
|-----------------------------------------------------------|------------------------------|
| ¿Entregará documentos físicamente?<br>Sí O No             |                              |
| Añadir documento                                          |                              |
| Nombre                                                    |                              |
| Carta.pdf                                                 | 🗹 💼 🕹                        |
| I de 1 ► H 10 ▼ Elementos por página Elementos por página | ementos mostrados 1 - 1 de 1 |

Sección de documentos

• A continuación, en la sección de Términos y Condiciones, revise la información y marque los encasillados relacionados:

| Términos y Condiciones                                                                                                    |    |  |  |
|----------------------------------------------------------------------------------------------------|----|--|--|
| El Sistema de Radicación Electrónica de Informes ("REI") permite la entrada de información y la radicación electrónica de los informes cuya<br>presentación ante la Oficina del Contralor Electoral ("OCE") es requerida por la Ley 222-2011, según enmendada ("Ley 222"). REI permite, además,<br>actualizar la información que consta en la Declaración de Organización, facilitándole así a los regulados el cumplimiento con su obligación de<br>mantener su información al día.                                                                                                    |    |  |  |
| Solo manteniendo su información actualizada podrá asegurarse que recibe las diversas comunicaciones que la OCE le notificará, ya sea a través de<br>REI, su correo electrónico o la dirección postal informada en la Declaración de Organización. Aquellas comunicaciones enviadas a través de correo<br>electrónico se entenderán notificadas al ser enviadas por la OCE y no ser devueltas por el servidor, es por tanto responsabilidad de regulado<br>verificar todas sus bandejas, incluyendo las de "junk" o "spam". Aquellas comunicaciones enviadas a una dirección física o postal se entenderán<br>notificadas, una vez sean enviadas por la OCE y no devueltas por el correo. | •  |  |  |
| Acepto los términos y condiciones.                                                                                                    |    |  |  |
| Certifico que la información provista es correcta y me consta de propio y personal conocimiento, para todos los efectos legales y pertinentes so pen del delito de perjurio.                                                                                                    | na |  |  |
| Sección de Términos y Condiciones                                                                                                    |    |  |  |

• Por último, revise la información y presione el botón de Guardar para conservar los datos:

| C Acepto los términos y condiciones.                                                                                                    |
|----------------------------------------------------------------------------------------------------|
| Certifico que la información provista es correcta y me consta de propio y personal conocimiento, para todos los efectos legales y pertinentes so pena del delito de perjurio. |
| Cancelar Guardar Someter                                                                                                    |

Botón para guardar los datos
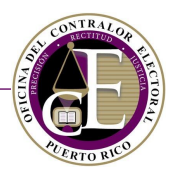

• O bien oprima el botón de **Someter** para presentar su solicitud:

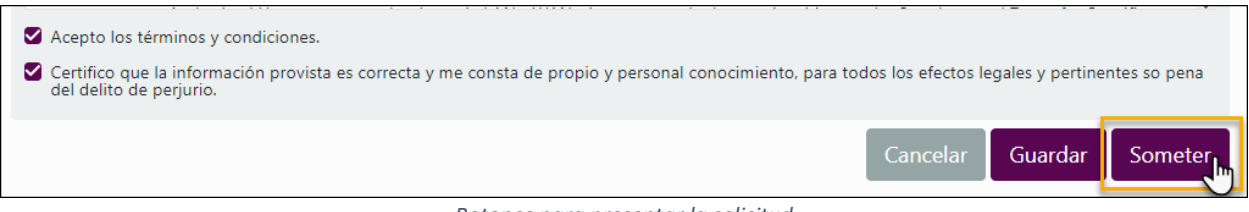

Botones para presentar la solicitud

Al presionar el botón de **Someter**, se mostrará un mensaje de confirmación con el número asignado a su solicitud:

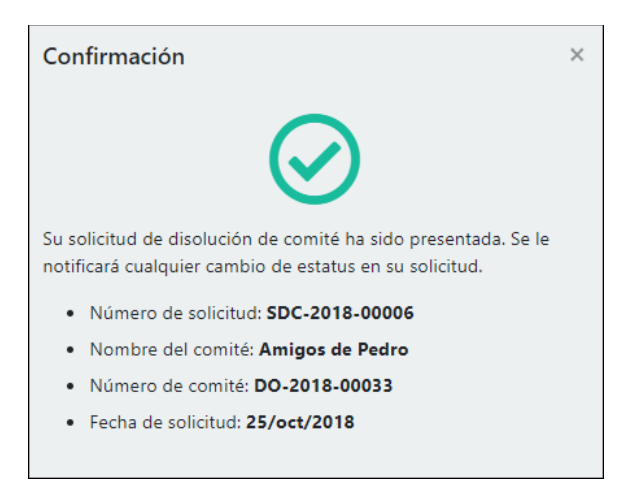

Ventana de confirmación

Simultáneamente, recibirá una notificación electrónica en el correo electrónico registrado:

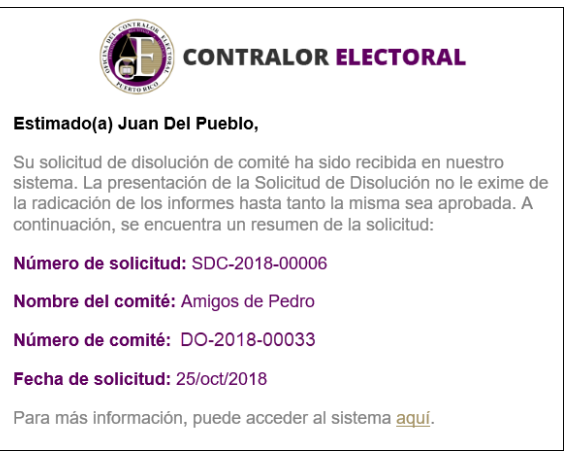

Notificación electrónica

**Nota**: La presentación de la Solicitud de Disolución de Comité no exime de la radicación electrónica de informes hasta que la solicitud sea aprobada.

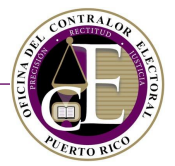

Consulte la sección de Solicitudes de disolución de comité para monitorear los cambios de estatus de su solicitud:

| Solicitudes de disolución de comité                                                                                                    |                                      |         |                    |  |  |
|----------------------------------------------------------------------------------------------------|--------------------------------------|---------|--------------------|--|--|
| Número de solicitud                                                                                                    | Comité                               | Estatus | Fecha de solicitud |  |  |
| SDC-2018-00006                                                                                                    | Amigos de Pedro Sometida 25/oct/2018 |         | 25/oct/2018        |  |  |
| Image: Second second second |                                      |         |                    |  |  |

Solicitud sometida

Una vez la solicitud de disolución de comité es aceptada, el estatus de su Declaración de Organización cambiará a "Inactivada":

| Declaraciones de Organización            Outro         Nueva declaración |                                     |                             |                              |                            |  |  |  |
|--------------------------------------------------------------------------|-------------------------------------|-----------------------------|------------------------------|----------------------------|--|--|--|
| Nombre del comité                                                        | Número de identifica                | ción                        |                              |                            |  |  |  |
|                                                                          |                                     |                             | Limpia                       | r campos <b>T</b> iltrar   |  |  |  |
| Nombre                                                                   | Tipo de estructura                  | Número de<br>identificación | Estatus                      |                            |  |  |  |
| test                                                                     | Comité del partido político central | DO-2018-00027               | Sometida                     | Acciones 🔻                 |  |  |  |
| Test 3                                                                   | Comité de acción política (CAP)     | DO-2018-00016               | Devuelta                     | Acciones 🔻                 |  |  |  |
| Amigos de Juan                                                           | Comité de precinto                  | DO-2018-00011               | Inactivada                   | Acciones 🔻                 |  |  |  |
| Comité de Amigos de<br>Pedro                                             | Comité de acción política (CAP)     | DO-2018-00012               | Aceptada<br>provisionalmente | Acciones 🔻                 |  |  |  |
| H A Página 1 de                                                          | 1 🕨 🕨 10 🔹 Elementos por página     |                             | Elemen                       | tos mostrados 1 - 10 de 10 |  |  |  |

Organización inactivada

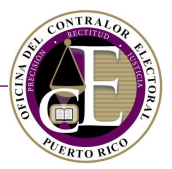

También se podrá cancelar una solicitud, desde la pantalla de detalle, presionando el botón de Cancelar:

| Solicitud de disolución de comité                                                                  |                                          |                                |                                   | 0 ≔               |
|----------------------------------------------------------------------------------------------------|------------------------------------------|--------------------------------|-----------------------------------|-------------------|
| Información general                                                                                |                                          |                                |                                   |                   |
| Estatus<br>Sometida                                                                                | Número<br><b>SDC-2018-00006</b>          |                                | Fecha de solicitud<br>25/oct/2018 |                   |
| Comité*                                                                                            | Fecha de efectividad*                    |                                |                                   |                   |
| Amigos de Pedro 🔹                                                                                  | 25/oct/2018                              | Ë                              |                                   |                   |
| ¿Dejó de recibir desembolsos, no tiene deudas per<br>recibir donativos en el futuro?*<br>O Sí O No | ndientes y no proyecta                   | ¿Posee propiedad mu<br>Sí 💽 No | ueble y/o propiedad inmueble?*    |                   |
| Documentos                                                                                         |                                          |                                |                                   |                   |
| ¿Entregará documentos físicamente?                                                                 |                                          |                                |                                   |                   |
| Nombre                                                                                             |                                          |                                |                                   |                   |
| Carta.pdf                                                                                          |                                          |                                |                                   | *                 |
| I de 1 ► H 10                                                                                      | <ul> <li>Elementos por página</li> </ul> |                                | Elementos mos                     | trados 1 - 1 de 1 |
|                                                                                                    |                                          |                                |                                   | Cancelar          |

Botón para cancelar

En la ventana de confirmación, presione la opción de **Sí** para confirmar la cancelación:

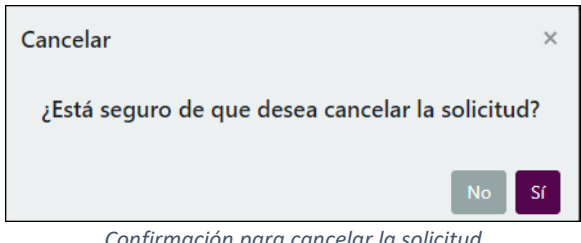

Confirmación para cancelar la solicitud

Finalmente, se mostrará un mensaje de confirmación de la cancelación y se mostrará el siguiente mensaje:

| 😭 Inicio 🛛 Registro 👻 | ✓ La solicitud fue cancelada exitosamente. | a • 4 | 🕈 👻 🥹 Juan Del Pueblo 👻 |
|-----------------------|--------------------------------------------|-------|-------------------------|
|                       |                                            |       |                         |

Mensaje de confirmación

Simultáneamente, recibirá una notificación electrónica con la confirmación de la cancelación.

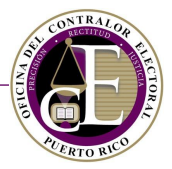

# VIII. Solicitud de Prórroga para la radicación de informes

El Sistema incluye una función para presentar una Solicitud de prórroga disponible en la sección de Solicitudes del menú de navegación:

|          | ☆ Inicio ● Registro ▼ I Transacciones ▼ Solicitudes ▼ Q Búsqueda ▼ | 🕊 ▼ 🧕 Juan Del Pueblo 🔻 |
|----------|--------------------------------------------------------------------|-------------------------|
| Ingresos | Comi Prórroga<br>Renuncia                                          | Nuevo ingreso           |

Enlace a la solicitud

Se abrirá la página para crear, consultar y modificar una solicitud de prórroga:

| Solicitudes de Prórroga Comité                                                                         |          |                      | Comité de Amig              | os de Pedro            | ▼ 🗲 Solicit           | ud de Prórroga       |  |
|----------------------------------------------------------------------------------------------------|----------|----------------------|-----------------------------|------------------------|-----------------------|----------------------|--|
| Número de<br>solicitud                                                                                 | Estatus  | Tipo de informe      | Evento electoral            | Periodo del<br>informe | Fecha de<br>solicitud | Fecha de<br>prórroga |  |
| PRO-2018-<br>00013                                                                                     | Aprobada | Ingresos y<br>gastos | 2018 Año No<br>Eleccionario | Octubre -<br>Diciembre | 19/oct/2018           | 2/nov/2018           |  |
| PRO-2018-<br>00012                                                                                     | Aprobada | Ingresos y<br>gastos | 2018 Año No<br>Eleccionario | Octubre -<br>Diciembre | 19/oct/2018           | 25/ene/2019          |  |
| M     Página     1     de 1     H     20     Elementos por página       Elementos nostrados 1 - 2 de 2 |          |                      |                             |                        |                       |                      |  |

Página de solicitudes de prórroga

• Para crear una solicitud, presión el botón de Nueva prórroga:

| Prórrogas | Comité               | Amigos de Juan | ▼ Nueva prórroga |
|-----------|----------------------|----------------|------------------|
|           | Botón para crear unc | a solicitud    | 0                |

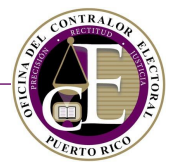

• Seleccione el comité para el cual se desea presentar la solicitud de disolución:

| Nueva prórroga                                                      | × |
|---------------------------------------------------------------------|---|
| Seleccione el comité al cual desea registrar una nueva<br>prórroga. |   |
| Amigos de Juan                                                      | • |
|                                                                     |   |
|                                                                     |   |
|                                                                     |   |

Selección de comité

#### A continuación, se mostrará la pantalla de registro de solicitud de prórroga:

| Solicitud de Prórroga                                                                                                    |                   |          | 0 ≔     |  |  |  |  |
|----------------------------------------------------------------------------------------------------|-------------------|----------|---------|--|--|--|--|
| Amigos de Pedro  Tipo de informe*                                                                                                    | Evento electoral* | Periodo* |         |  |  |  |  |
| •<br>Razón de estatus*                                                                                                    |                   | •        | Ŧ       |  |  |  |  |
|                                                                                                    |                   |          | li li   |  |  |  |  |
| Términos y Condiciones                                                                                                    |                   |          |         |  |  |  |  |
| El Sistema de Radicación Electrónica de Informes ("REI") permite la entrada de información y la radicación electrónica de los informes cuya<br>presentación ante la Oficina del Contralor Electoral ("OCE") es requerida por la Ley 222-2011, según enmendada ("Ley 222"). REI permite, además,<br>actualizar la información que consta en la Declaración de Organización, facilitándole así a los regulados el cumplimiento con su obligación de<br>mantener su información al día.                                                                                                    |                   |          |         |  |  |  |  |
| Solo manteniendo su información actualizada podrá asegurarse que recibe las diversas comunicaciones que la OCE le notificará, ya sea a través de<br>REI, su correo electrónico o la dirección postal informada en la Declaración de Organización. Aquellas comunicaciones enviadas a través de correo<br>electrónico se entenderán notificadas al ser enviadas por la OCE y no ser devueltas por el servidor, es por tanto responsabilidad de regulado<br>verificar todas sus bandejas, incluyendo las de "junk" o "spam". Aquellas comunicaciones enviadas a una dirección física o postal se entenderán<br>notificadas, una vez sean enviadas por la OCE y no devueltas por el correo. |                   |          |         |  |  |  |  |
| Acepto los términos y condiciones.                                                                                                    |                   |          |         |  |  |  |  |
| 🕲 Crear borrador                                                                                                    |                   | ✓2       | iometer |  |  |  |  |

Registro de solicitud de prórroga

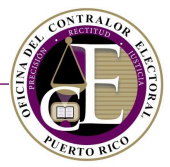

**Notas**: No podrá crear más de un borrador para una prórroga a un informe del mismo evento electoral y periodo:

| Por favor valide lo siguiente:                                                           | × |
|------------------------------------------------------------------------------------------|---|
| • Existe una solicitud de prórroga con estatus de borrador para el informe seleccionado. |   |
|                                                                                          |   |

Mensaje de alerta

De la misma forma, no podrá crear un borrador si ya envió una solicitud de prórroga para el mismo evento electoral y periodo:

|   | Por favor valide lo siguiente:<br>• Existe una solicitud de prórroga con estatus de sometida para el informe seleccionado. | × |
|---|----------------------------------------------------------------------------------------------------|---|
| - | Mansaia da alarta                                                                                                    |   |

- iviensaje de dierta
- Selección del tipo de informe, el evento electoral y el periodo:

| Nueva prórroga    |   |                          |   |          | 0 ≔ |
|-------------------|---|--------------------------|---|----------|-----|
| 😩 Amigos de Juan  |   |                          |   |          |     |
| Tipo de informe*  |   | Evento Electoral*        |   | Periodo* |     |
| Donativos tardíos | • | 2018 Año No Eleccionario | • | 9/Nov    | •   |
| Razón de estatus* |   |                          |   |          |     |
|                   |   |                          |   |          |     |
|                   |   |                          |   |          |     |
|                   |   |                          |   |          | 11  |

Selección de tipo, evento y periodo

#### • Indique la razón de la prórroga en el encasillado Razón de estatus:

| Amigos de Juan<br>Tipo de informe* |   | Evento Electoral*        |   | Periodo* |
|------------------------------------|---|--------------------------|---|----------|
| Donativos tardíos                  | • | 2018 Año No Eleccionario | • | 9/Nov 🔻  |
| Razón de estatus*                  |   |                          |   |          |
| test                               |   |                          |   |          |
|                                    |   |                          |   |          |
|                                    |   |                          |   | 10       |

Razón de estatus

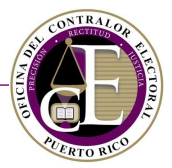

T

• En la sección de Términos y Condiciones, revise la información y marque los encasillados relacionados:

| Té                    | rminos y Condiciones                                                                                                    |   |
|-----------------------|----------------------------------------------------------------------------------------------------|---|
| E<br>P<br>a<br>r      | l Sistema de Radicación Electrónica de Informes ("REI") permite la entrada de información y la radicación electrónica de los informes cuya<br>resentación ante la Oficina del Contralor Electoral ("OCE") es requerida por la Ley 222-2011, según enmendada ("Ley 222"). REI permite, además,<br>ctualizar la información que consta en la Declaración de Organización, facilitándole así a los regulados el cumplimiento con su obligación de<br>nantener su información al día.                                                                                                    |   |
| S<br>F<br>e<br>V<br>r | olo manteniendo su información actualizada podrá asegurarse que recibe las diversas comunicaciones que la OCE le notificará, ya sea a través de<br>El, su correo electrónico o la dirección postal informada en la Declaración de Organización. Aquellas comunicaciones enviadas a través de correo<br>lectrónico se entenderán notificadas al ser enviadas por la OCE y no ser devueltas por el servidor, es por tanto responsabilidad de regulado<br>erificar todas sus bandejas, incluyendo las de "junk" o "spam". Aquellas comunicaciones enviadas a una dirección física o postal se entenderán<br>otificadas, una vez sean enviadas por la OCE y no devueltas por el correo. | Ŧ |
|                       | Acepto los términos y condiciones.                                                                                                    |   |

Sección de Términos y Condiciones

#### • Por último, revise la información y presione el botón de Crear borrador para conservar los datos:

| Acepto los términos y condiciones. |           |  |  |  |  |  |  |
|------------------------------------|-----------|--|--|--|--|--|--|
| Crear borrador                     | ✓ Someter |  |  |  |  |  |  |

#### Botón para guardar los datos

#### Se mostrará un mensaje de confirmación:

Г

|                | 😤 Inicio | <ul> <li>Los cambios fueron guardados exitosamente</li> </ul> | <b>Q</b> Búsqueda 🝷 | <b>#</b> - | ❷ Juan Del Pueblo ▼ |
|----------------|----------|---------------------------------------------------------------|---------------------|------------|---------------------|
|                |          |                                                               |                     |            |                     |
| Nuova prórroga |          |                                                               |                     |            | <b>•</b> • •        |
|                |          | Mensaie de confirmación                                       |                     |            |                     |

#### • O bien oprima el botón de **Someter** para presentar su solicitud:

| Acepto los términos y condiciones. |           |
|------------------------------------|-----------|
| 🕲 Crear borrador                   | ✓ Someter |

#### Botones para presentar la solicitud

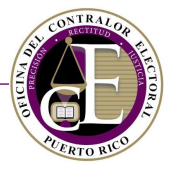

Al presionar el botón de **Someter**, se mostrará un mensaje de confirmación con el número asignado a su solicitud de prórroga:

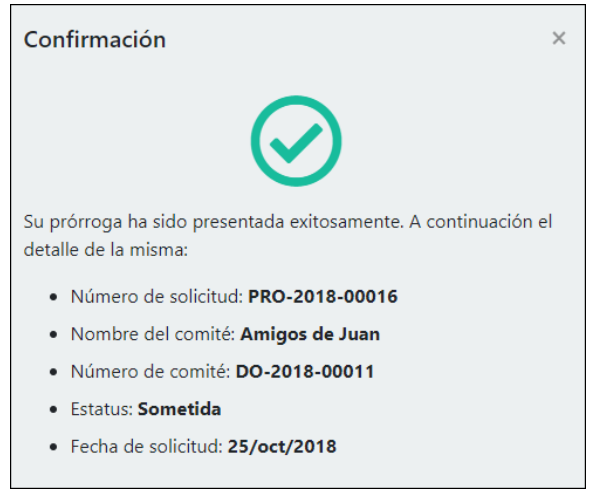

Ventana de confirmación

Simultáneamente, recibirá una notificación electrónica en el correo electrónico registrado:

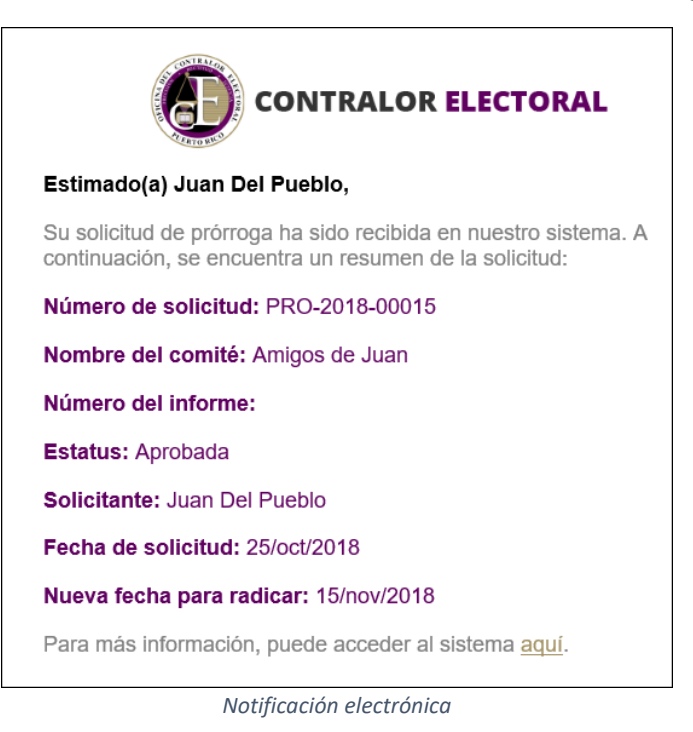

Nota: Al aprobarse una solicitud de prórroga, se incluirá la nueva fecha límite de radicación.

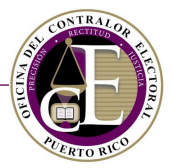

Consulte la sección de Solicitudes de Prórroga para monitorear los cambios de estatus de su solicitud:

| Solicitudes de         | Prórroga                                                                                                    |                      | Comité                      | Amigos de Juan         |                       | ▼                    | tud de Prórroga |  |  |  |
|------------------------|----------------------------------------------------------------------------------------------------|----------------------|-----------------------------|------------------------|-----------------------|----------------------|-----------------|--|--|--|
| Número de<br>solicitud | Estatus                                                                                                    | Tipo de informe      | Evento electoral            | Periodo del<br>informe | Fecha de<br>solicitud | Fecha de<br>prórroga |                 |  |  |  |
|                        | Borrador                                                                                                    | Donativos<br>tardíos | 2018 Año No<br>Eleccionario | 5/Nov                  |                       |                      | 2 🛇             |  |  |  |
| PRO-2018-<br>00019     | Sometida                                                                                                    | Donativos<br>tardíos | 2018 Año No<br>Eleccionario | 8/Nov                  | 26/oct/2018           |                      | 2 🛇             |  |  |  |
| PRO-2018-<br>00017     | Aprobada                                                                                                    | Donativos<br>tardíos | 2018 Año No<br>Eleccionario | 8/Nov                  | 25/oct/2018           | 14/nov/2018          | ľ               |  |  |  |
| PRO-2018-<br>00016     | Sometida                                                                                                    | Donativos<br>tardíos | 2018 Año No<br>Eleccionario | 9/Nov                  | 25/oct/2018           |                      | 20              |  |  |  |
| PRO-2018-<br>00015     | Aprobada                                                                                                    | Donativos<br>tardíos | 2018 Año No<br>Eleccionario | 9/Nov                  | 25/oct/2018           | 15/nov/2018          | ľ               |  |  |  |
| PRO-2018-<br>00014     | Aprobada                                                                                                    | Donativos<br>tardíos | 2018 Año No<br>Eleccionario | 7/Nov                  | 25/oct/2018           | 13/nov/2018          | ľ               |  |  |  |
| I Página               | Image: Market and Market and Market an |                      |                             |                        |                       |                      |                 |  |  |  |

Listado de prórrogas

**Nota**: Al presentar una solicitud de prórroga, el Sistema creará automáticamente un borrador del informe para el que solicita la prórroga si no hubiera comenzado a prepararlo:

| Informes de ingresos y gastos pendientes de acción 6 |                   |                          |                     |                        |   |  |  |  |  |  |
|------------------------------------------------------|-------------------|--------------------------|---------------------|------------------------|---|--|--|--|--|--|
| Comité                                               | Tipo de informe   | Evento Electoral         | Periodo del informe | Estatus                |   |  |  |  |  |  |
| Amigos de Juan                                       | Donativos tardíos | 2018 Año No Eleccionario | 9/Nov               | Borrador               | ľ |  |  |  |  |  |
| Amigos de Juan                                       | Donativos tardíos | 2018 Año No Eleccionario | 7/Nov               | Borrador               |   |  |  |  |  |  |
| Amigos de Juan                                       | Donativos tardíos | 2018 Año No Eleccionario | 3/Nov               | En proceso de enmienda |   |  |  |  |  |  |

Borrador de la solicitud creada

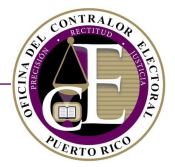

Para cancelar una solicitud de prórroga, consulte la página de Prórrogas y presione el botón de Cancelar:

|   | Solicitudes de F       | Prórroga |                      | Comité                      | Amigos de Juan         |                       | ▼ 🕀 Solic            | itud de Prórroga |
|---|------------------------|----------|----------------------|-----------------------------|------------------------|-----------------------|----------------------|------------------|
| _ |                        |          |                      |                             |                        |                       |                      |                  |
|   | Número de<br>solicitud | Estatus  | Tipo de informe      | Evento electoral            | Periodo del<br>informe | Fecha de<br>solicitud | Fecha de<br>prórroga |                  |
|   |                        | Borrador | Donativos<br>tardíos | 2018 Año No<br>Eleccionario | 5/Nov                  |                       |                      | 2 🛇              |
|   | PRO-2018-<br>00019     | Sometida | Donativos<br>tardíos | 2018 Año No<br>Eleccionario | 8/Nov                  | 26/oct/2018           |                      | Cancelar         |

Botón para cancelar

• En el mensaje de alerta de la cancelación, presione Cancelar:

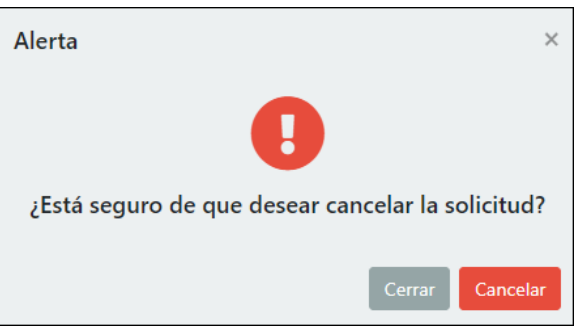

Confirmación de la cancelación

Se mostrará un mensaje de confirmación en la parte superior de la pantalla:

| 倄 Inicio | ✓ La solicitud fue cancelada exitosamente.<br>→ Constant of the cancelada exitosamente.<br>→ Q Búsqueda | - 4- | ⊖ Juana del Pueblo 🔻 |
|----------|----------------------------------------------------------------------------------------------------|------|----------------------|
|          |                                                                                                    |      |                      |
|          | Mensaje de confirmación                                                                                 |      |                      |

Al regresar al listado de solicitudes de prórroga, el estatus de la solicitud se mostrará como "Cancelada":

| Solicitudes de         | Prórroga  |                      | Comité                      | Amigos de Juan         |                       | ▼ 🕂 Solicit          | ud de Prórroga |
|------------------------|-----------|----------------------|-----------------------------|------------------------|-----------------------|----------------------|----------------|
| Número de<br>solicitud | Estatus   | Tipo de informe      | Evento electoral            | Periodo del<br>informe | Fecha de<br>solicitud | Fecha de<br>prórroga |                |
|                        | Borrador  | Donativos<br>tardíos | 2018 Año No<br>Eleccionario | 5/Nov                  |                       |                      | 2 🛇            |
| PRO-2018-<br>00019     | Cancelada | Donativos<br>tardíos | 2018 Año No<br>Eleccionario | 8/Nov                  | 26/oct/2018           |                      | ľ              |

Solicitud cancelada

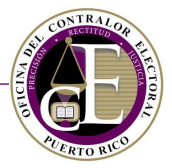

# IX. Notificación de Renuncia de Funcionarios del Comité

El Sistema incluye una función para presentar una Notificación de renuncia, que podrá utilizar cualquier miembro del comité de finanzas de un comité. Al presentar su notificación de renuncia, el funcionario cesa funciones en la fecha de efectividad que establezca en su notificación. Dicha función está disponible en la sección de Solicitudes del menú de navegación:

|                                 | 😤 Inicio | 🕒 Registro 🔻 | 🗮 Transacció | ones 🔻 | 🖹 Solicitudes 🔻 🝳 Búsq            | ueda 👻 🗳 🧳     | 🝷 😝 Juana del I | Pueblo 🔻 |
|---------------------------------|----------|--------------|--------------|--------|-----------------------------------|----------------|-----------------|----------|
| Panel de información            |          |              |              |        | Disolución de comité<br>Prórrogas | os los comités |                 | •        |
| Cuentas por pagar con balance 🕕 |          |              |              | Cuent  | as por cobrar cobalance           |                |                 |          |

Enlace a la solicitud

Al presionar el enlace, se abrirá la página para crear, consultar y modificar una notificación de renuncia:

|                         | 🛠 Inicio | 🗙 Registro 👻 🗮 Tra                       | nsacciones 🔻 🗎 Solici | tudes 👻 🍳 Búsqueda 👻 | 🔹 😧 Juana del Pueblo 👻 |  |  |  |  |
|-------------------------|----------|------------------------------------------|-----------------------|----------------------|------------------------|--|--|--|--|
| Solicitudes de renuncia |          |                                          |                       |                      | Nueva solicitud        |  |  |  |  |
| Número de solicitud     |          | Comité                                   | Estatus               | Fecha de solicitud   |                        |  |  |  |  |
| No hay resultados       |          |                                          |                       |                      |                        |  |  |  |  |
| I≪ ♥ Página 0 de 0 ►    | ₩ 20     | <ul> <li>Elementos por página</li> </ul> |                       |                      | No hay registros.      |  |  |  |  |

Página de solicitudes de renuncia

• Para crear una notificación, presión el botón de Nueva Notificación:

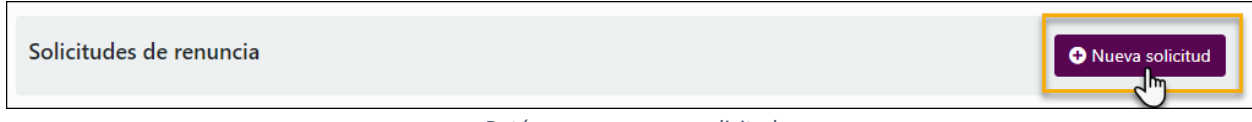

Botón para crear una solicitud

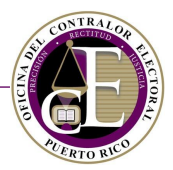

# • Se abrirá la página de registro de la notificación:

| Solicitud de renuncia                                                                                                    | ❻≔                    |  |  |  |  |  |
|----------------------------------------------------------------------------------------------------|-----------------------|--|--|--|--|--|
| Información general                                                                                                    |                       |  |  |  |  |  |
| Comité*                                                                                                    | Fecha de efectividad* |  |  |  |  |  |
| •                                                                                                    | <b>C</b>              |  |  |  |  |  |
|                                                                                                    |                       |  |  |  |  |  |
| Términos y Condiciones                                                                                                    |                       |  |  |  |  |  |
| El Sistema de Radicación Electrónica de Informes ("REI") permite la entrada de información y la radicación electrónica de los informes cuya<br>presentación ante la Oficina del Contralor Electoral ("OCE") es requerida por la Ley 222-2011, según enmendada ("Ley 222"). REI permite, además,<br>actualizar la información que consta en la Declaración de Organización, facilitándole así a los regulados el cumplimiento con su obligación de<br>mantener su información al día.                                                                                                    |                       |  |  |  |  |  |
| Solo manteniendo su información actualizada podrá asegurarse que recibe las diversas comunicaciones que la OCE le notificará, ya sea a través de<br>REI, su correo electrónico o la dirección postal informada en la Declaración de Organización. Aquellas comunicaciones enviadas a través de correo<br>electrónico se entenderán notificadas al ser enviadas por la OCE y no ser devueltas por el servidor, es por tanto responsabilidad de regulado<br>verificar todas sus bandejas, incluyendo las de "junk" o "spam". Aquellas comunicaciones enviadas a una dirección física o postal se entenderán<br>notificadas, una vez sean enviadas por la OCE y no devueltas por el correo. |                       |  |  |  |  |  |
| Acepto los términos y condiciones.                                                                                                    |                       |  |  |  |  |  |
| Someter                                                                                                    |                       |  |  |  |  |  |

Registro de la notificación de renuncia

#### • Seleccione el comité. El Sistema mostrará el puesto que ocupa al lado del nombre del comité:

| Información general                              |                                                                                                    |   |
|--------------------------------------------------|----------------------------------------------------------------------------------------------------|---|
| Comité*                                          | Fecha de efectividad*                                                                                                    |   |
| , , , , , , , , , , , , , , , , , , ,            |                                                                                                    |   |
|                                                  |                                                                                                    |   |
|                                                  |                                                                                                    |   |
| Tesorero: Amigos de Pedro                        | s ("REI") permite la entrada de información y la radicación electrónica de los informes cuya<br>ral ("OCE") es requerida por la Ley 222-2011, según enmendada ("Ley 222"). REI permite, además, | ^ |
| actualizar la información que consta en la Decla | ración de Organización, facilitándole así a los regulados el cumplimiento con su obligación de                                                                                                  |   |

Selección de comité

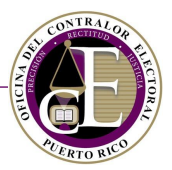

~

#### • Seleccione la fecha de efectividad de su renuncia:

| Información general                                   |         |       |         |         |        |        |      |                                                           |   |
|-------------------------------------------------------|---------|-------|---------|---------|--------|--------|------|-----------------------------------------------------------|---|
| Comité*                                               | Fecha   | de e  | fectivi | idad*   |        |        |      |                                                           |   |
| Tesorero: Amigos de Pedro 🔹                           |         |       |         |         |        |        |      |                                                           |   |
|                                                       | •       |       | oct     | ubre 2  | 2018   |        | ►    |                                                           |   |
| Términos y Condiciones                                | DO      | LU    | MA      | MI      | JU     | VI     | SA   |                                                           |   |
| El Sistema de Radicación Electrónica de Informes (    | 30      | 1     | 2       | 3       | 4      | 5      | 6    | y la radicación electrónica de los informes cuya          | ~ |
| presentación ante la Oficina del Contralor Electoral  | 7       | 8     | 9       | 10      | 11     | 12     | 13   | 1, según enmendada ("Ley 222"). REI permite, además,      |   |
| actualizar la información que consta en la Declaraci  | 14      | 15    | 16      | 17      | 18     | 19     | 20   | los regulados el cumplimiento con su obligación de        |   |
| mantener su información al día.                       | 21      | 22    | 23      | 24      | 25     | 26     | 27   |                                                           |   |
|                                                       | 28      | 29    | 30      | 31      | 1      | 2      | 3    |                                                           |   |
| Solo manteniendo su información actualizada podr      | 4       | 5     | 2m      | 7       | 8      | 9      | 10   | nunicaciones que la OCE le notificará, ya sea a través de |   |
| REI, su correo electrónico o la dirección postal info | r       |       | 20      |         |        | 1. 20  |      | n. Aquellas comunicaciones enviadas a través de correo    |   |
| electrónico se entenderán notificadas al ser enviad   | n       | artes | , 30 d  | e octi  | ubre d | ae 20' | Ið   | ervidor, es por tanto responsabilidad de regulado         |   |
| verificar todas sus bandejas, incluyendo las de "jun  | к" о "s | pam"  | '. Aqu  | ellas o | comui  | nicaci | ones | enviadas a una dirección física o postal se entenderán    |   |

Selección de la fecha de efectividad

#### • Revise la sección de Términos y Condiciones y marque el encasillado correspondiente:

#### Términos y Condiciones

El Sistema de Radicación Electrónica de Informes ("REI") permite la entrada de información y la radicación electrónica de los informes cuya presentación ante la Oficina del Contralor Electoral ("OCE") es requerida por la Ley 222-2011, según enmendada ("Ley 222"). REI permite, además, actualizar la información que consta en la Declaración de Organización, facilitándole así a los regulados el cumplimiento con su obligación de mantener su información al día.

Solo manteniendo su información actualizada podrá asegurarse que recibe las diversas comunicaciones que la OCE le notificará, ya sea a través de REI, su correo electrónico o la dirección postal informada en la Declaración de Organización. Aquellas comunicaciones enviadas a través de correo electrónico se entenderán notificadas al ser enviadas por la OCE y no ser devueltas por el servidor, es por tanto responsabilidad de regulado verificar todas sus bandejas, incluyendo las de "junk" o "spam". Aquellas comunicaciones enviadas a una dirección física o postal se entenderán notificadas, una vez sean enviadas por la OCE y no devueltas por el correo.

Acepto los términos y condiciones.

Someter

Sección de términos y condiciones

#### • Por último, presione el botón de **Someter** para presentar su solicitud:

| Acepto los términos y condiciones. |
|------------------------------------|
| Someter                            |

Botón para presentar la solicitud

# CONTRALOR RUERTO RUCO

#### SISTEMA DE SERVICIOS EN LÍNEA

• Se mostrará una ventana con la confirmación de su solicitud que mostrará el número de solicitud asignado y otros datos relacionados:

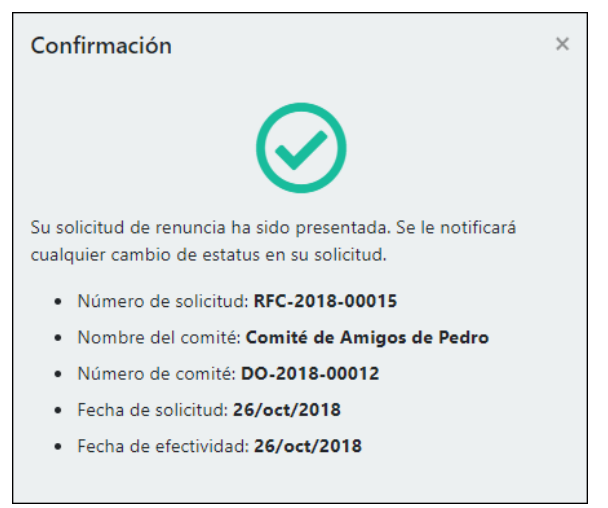

Ventana de confirmación

Simultáneamente recibirá una notificación electrónica con la confirmación en su correo electrónico registrado:

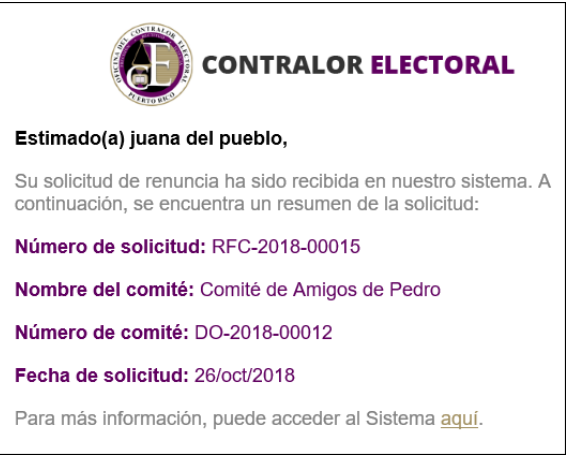

Notificación electrónica

**Notas**: En el caso del tesorero, la presentación de la Notificación de Renuncia no le exime de la radicación electrónica de informes cuya fecha de radicación sea anterior a la fecha de efectividad de su renuncia, aun cuando esta haya sido aprobada.

Una vez efectiva su renuncia, el funcionario, a excepción del tesorero, dejará de estar asociado al comité y, por lo tanto, dejará de tener acceso a los datos y trámites relacionados con el mismo.

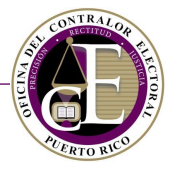

Para cancelar una notificación de renuncia presentada, consulte el detalle de la solicitud y presione el botón de **Cancelar**, situado en la parte inferior:

| Solicitud de renuncia                                      |                                                        | ⊙≔                 |  |  |  |  |  |
|------------------------------------------------------------|--------------------------------------------------------|--------------------|--|--|--|--|--|
| Información general<br>Estatus                             | Número                                                 | Fecha de solicitud |  |  |  |  |  |
| Sometida<br>Comité*<br>Tesorero: Comité de Amigos de Pedro | RFC-2018-00015<br>Fecha de efectividad*<br>26/oct/2018 | 26/oct/2018        |  |  |  |  |  |
| Cancelar                                                   |                                                        |                    |  |  |  |  |  |

Botón para cancelar

En la ventana de confirmación, presione la opción de Sí para continuar la cancelación:

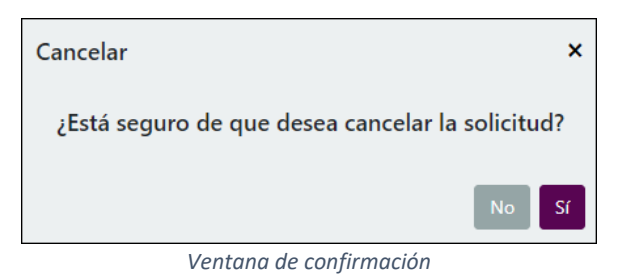

Se mostrará un mensaje de confirmación en la parte superior de la pantalla:

| 希 Inicio | ✓ La solicitud fue cancelada exitosamente. | 🔹 🔍 Búsqueda 💌 | <b>#</b> ~ | ⊖ Juana del Pueblo 💌 |
|----------|--------------------------------------------|----------------|------------|----------------------|
|          |                                            |                |            |                      |

#### Mensaje de confirmación

OFICINA DEL CONTRALOR ELECTORAL

SISTEMA DE SERVICIOS EN LÍNEA

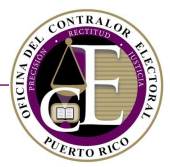

# X. Agencias de publicidad y Medios de difusión

El Sistema provee diferentes funcionalidades para que una agencia de publicidad, medio de difusión o productor independiente pueda presentar electrónicamente los informes sobre los servicios publicitarios que ofrecen a los partidos políticos, aspirantes, candidatos, funcionarios electos o agencias, representantes o comités de campaña o comités autorizados de cualquiera de los anteriores, los comités de acción política, comités de gastos independientes o comités de fondos segregados regulados por la Oficina del Contralor Electoral. Para acceder a estas funcionalidades, es necesario registrarse como usuario (Véase la sección <u>Crear una cuenta</u> para conocer más detalles sobre cómo crear una cuenta en el Sistema).

Una vez el usuario de un medio de difusión o productor independiente accede al Sistema como usuario registrado, se mostrará la siguiente pantalla:

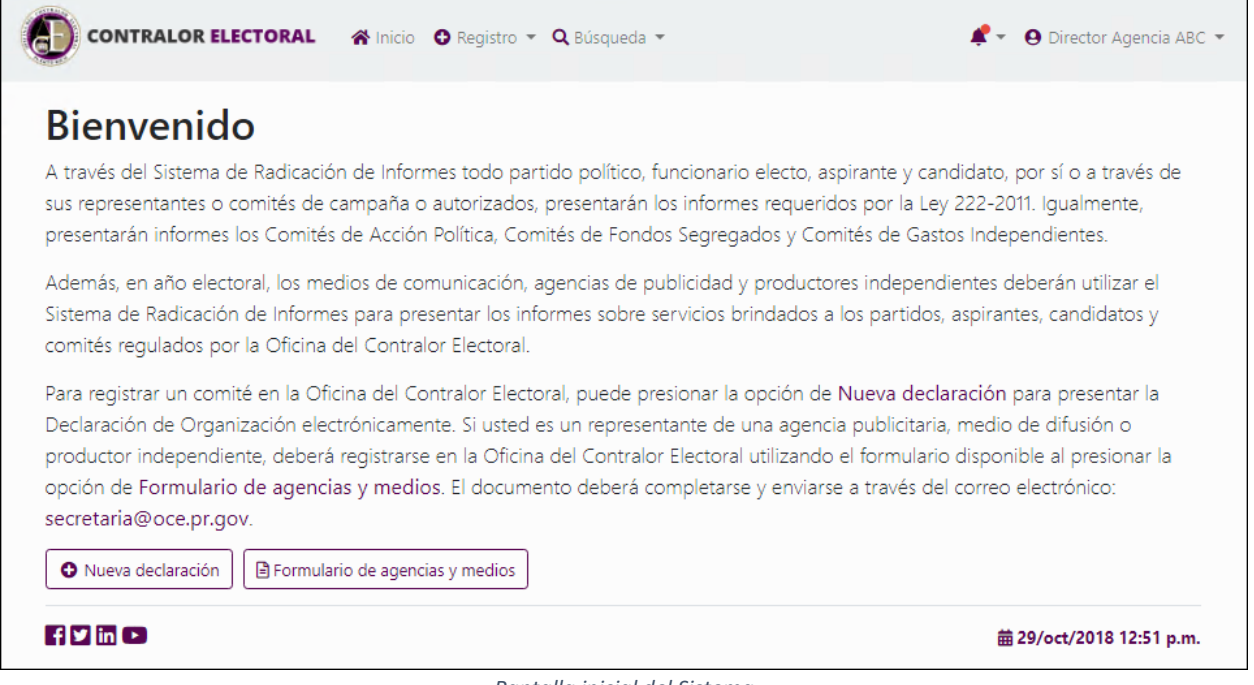

Pantalla inicial del Sistema

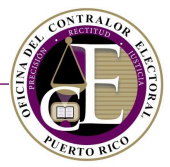

• Para acceder al formulario de registro, presione el botón de Formulario de agencias y medios, situado en la parte inferior de la pantalla:

Además, en año electoral, los medios de comunicación, agencias de publicidad y productores independientes deberán utilizar el Sistema de Radicación de Informes para presentar los informes sobre servicios brindados a los partidos, aspirantes, candidatos y comités regulados por la Oficina del Contralor Electoral.

Para registrar un comité en la Oficina del Contralor Electoral, puede presionar la opción de Nueva declaración para presentar la Declaración de Organización electrónicamente. Si usted es un representante de una agencia publicitaria, medio de difusión o productor independiente, deberá registrarse en la Oficina del Contralor Electoral utilizando el formulario disponible al presionar la opción de Formulario de agencias y medios. El documento deberá completarse y enviarse a través del correo electrónico: secretaria@oce.pr.gov.

Enlace al formulario de agencias y medios

• Al presionarlo, se abrirá el formulario en una pestaña nueva de su navegador:

| Panel de in                     | formación - Oficina de 🗙 🗋 file 🛛 🗙 🕂                                                         |     | -                                     |   | × |
|---------------------------------|-----------------------------------------------------------------------------------------------|-----|---------------------------------------|---|---|
| $\leftrightarrow \rightarrow c$ | To ivor secure oce.pr.gov/index.php/es/archivo-de-documentos/formularios/498-registro-de-medi | Q 🕁 | f?                                    | Θ | : |
| file                            | 1 / 2                                                                                         | ¢   | Ŧ                                     | ÷ | Î |
|                                 | Original Enmendado                                                                            |     |                                       |   |   |
|                                 | REGISTRO DE MEDIOS DE COMUNICACIÓN, AGENCIAS DE PUBLICIDAD<br>Y PRODUCTORES INDEPENDIENTES    |     |                                       |   |   |
|                                 | Yo,, mayor de edad,, y (Nombre completo del presidente o dueño) (Estado civil)                |     |                                       |   |   |
|                                 | vecino de, Puerto Rico, en mi capacidad de(Presidente o dueño)                                |     |                                       |   |   |
|                                 | de la entidad                                                                                 |     |                                       |   |   |
|                                 | presento este documento con el fin de registrarnos ante la Oficina del Contralor Electoral y  |     |                                       |   |   |
|                                 | designar a las personas autorizadas a radicar electrónicamente informes mensuales sobre       |     |                                       |   |   |
|                                 | servicios prestados a aspirantes, candidatos, partidos y comités:                             |     |                                       |   |   |
|                                 | Nombre de la entidad:                                                                         |     |                                       | - |   |
|                                 | Siglas de la FCC:                                                                             |     | · · · · · · · · · · · · · · · · · · · | U |   |
|                                 | Dirección Postal:                                                                             |     |                                       |   |   |
|                                 | Dirección Física:                                                                             |     |                                       | + |   |
|                                 | Página Internet:                                                                              |     |                                       |   |   |
|                                 | Número de Teléfono:                                                                           |     |                                       | - |   |
|                                 |                                                                                               |     |                                       |   | - |

Ventana con el formulario de registro

• Podrá descargar el formulario en su equipo electrónico o completarlo desde el navegador.

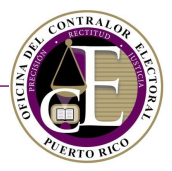

• Para completarlo, oprima cada uno de los espacios sombreados y escriba la información correspondiente:

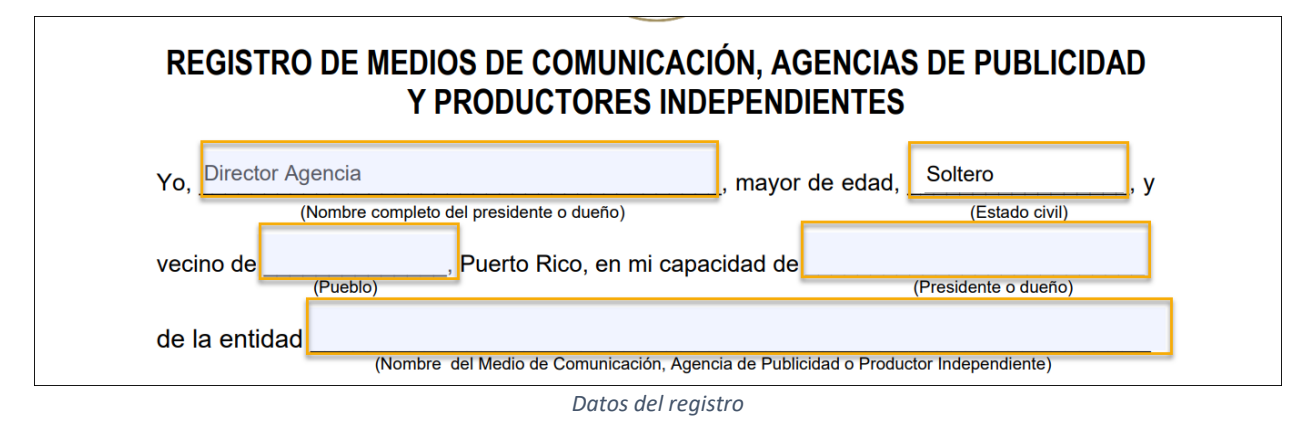

• Una vez ha completado el formulario de registro, deberá enviarlo por correo electrónico a la dirección <u>secretaria@oce.pr.gov</u> para su evaluación.

**Nota**: En caso de la renuncia o remoción de la persona autorizada a rendir informes mensuales ante la Oficina del Contralor Electoral, deberá radicar un nuevo registro enmendado.

Si el mismo es aprobado, el usuario recibirá una notificación electrónica que confirma la vinculación de su cuenta a la agencia de publicidad o el medio de difusión correspondiente en el Sistema:

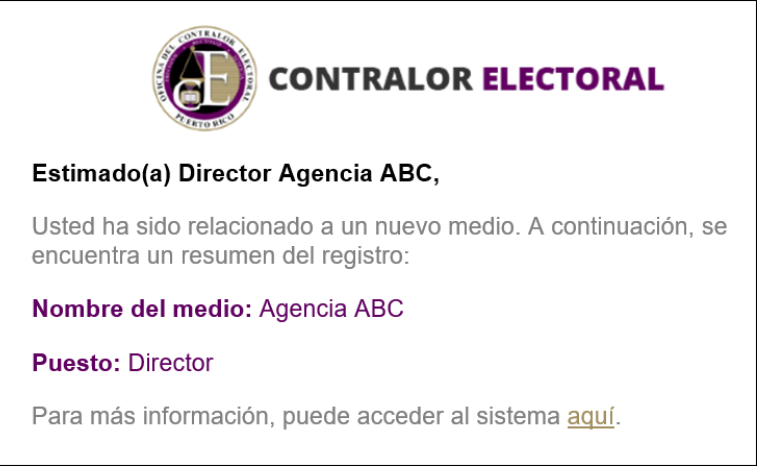

Notificación al nuevo miembro

En este momento, su vista del Sistema se actualizará para permitirle el acceso a las funcionalidades correspondientes con el fin de comenzar a registrar servicios y radicar sus informes electrónicamente:

| Panel de información       Agencia o Medio:       Todos los medios y agencias         Informes de agencias y medios pendientes de acción 0       • |                                 | ☆ Inicio O Registro マ ≔ Transacciones マ Q Búsqueda マ | ✓ ● Director Agencia ABC ▼ |
|----------------------------------------------------------------------------------------------------|---------------------------------|------------------------------------------------------|----------------------------|
| Informes de agencias y medios pendientes de acción 💿                                                                                               | Panel de información            | Agencia o Medio: Todos los medios y a                | gencias 🔻                  |
|                                                                                                    | Informes de agencias y medios p | endientes de acción 💿                                |                            |
| I No hay resultados                                                                                                    |                                 | I<br>No hay resultados                               |                            |

Pantalla inicial para agencias/medios

#### Registrar servicios de agencias y medios Α.

Para registrar servicios, consulte la sección de Transacciones en el menú situado en la parte superior de la pantalla y presione la opción de "Servicios":

|                      | 😭 Inicio 🛛 🕒 Registro 🔻 | Transacciones 🔻    | 🝳 Búsqueda 👻     | <b>#</b> = -               | ❷ Director Agencia ABC ▼ |
|----------------------|-------------------------|--------------------|------------------|----------------------------|--------------------------|
| Panel de información |                         | Servicios          | Agencia o Medio: | Todos los medios y agencia | as 🔻                     |
| Panel de información | E                       | nlace para registr | Agencia o Medio: | Todos los medios y agenci  | as 🔻                     |

Enlace para registrar servicios

Se mostrará la pantalla de "Servicios" con la opción para consultar o registrar transacciones de servicios ofrecidos por una agencia de publicidad o un medio de difusión:

| Servicios               |                                                                         | Medios      | de difusión | Agencia de prue | ba            | • 0 | Nuevo Servicio |  |  |
|-------------------------|-------------------------------------------------------------------------|-------------|-------------|-----------------|---------------|-----|----------------|--|--|
| Número                  |                                                                         | Fecha desde |             |                 | Fecha hasta   |     | ö              |  |  |
| Comité                  | Comité                                                                  |             |             |                 |               |     |                |  |  |
| Limpiar campos Tiltrar  |                                                                         |             |             |                 |               |     |                |  |  |
| Número                  | Comité                                                                  | Fecha desde | Fecha has   | ta              | Importe Bruto |     |                |  |  |
| ()<br>No hay resultados |                                                                         |             |             |                 |               |     |                |  |  |
| 🗏 🔺 Página              | H     4     Página     0     de 0     H     20     Elementos por página |             |             |                 |               |     |                |  |  |

Página de servicios

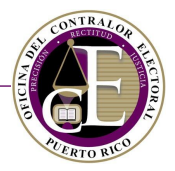

• Para registrar un nuevo servicio, presione el botón de Nuevo Servicio:

| Servicios | Medios de difusión | JPBroadCast | Nuevo Servicio |  |  |  |
|-----------|--------------------|-------------|----------------|--|--|--|
|           |                    |             |                |  |  |  |

Botón para registrar un servicio

• Se mostrará una ventana auxiliar para seleccionar el medio o la agencia para la cual se va a registrar un servicio:

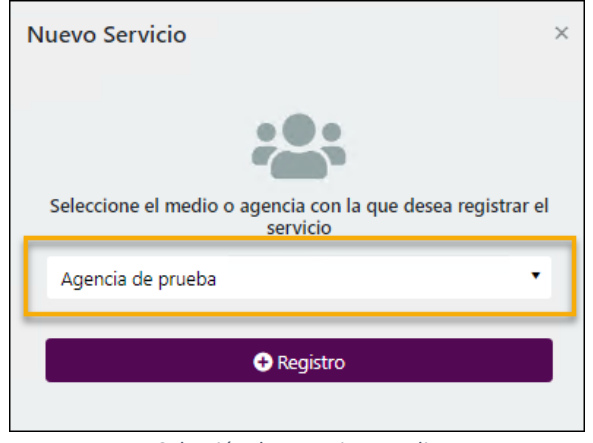

Selección de agencia o medio

• Una vez seleccionado el medio o agencia, presione el botón de **Registro** para acceder al formulario de registro de un servicio:

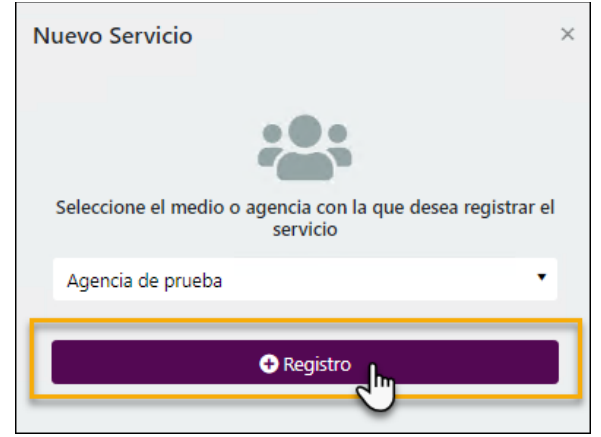

Botón para acceder al registro

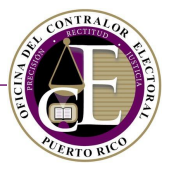

A continuación, se mostrará el formulario de registro de servicios ofrecidos por un medio. Por ejemplo, este será el formulario de registro de un servicio brindado por una agencia de publicidad:

| Registro de Servicios                          |    |                           |    |                    | 0 ⊟ |
|------------------------------------------------|----|---------------------------|----|--------------------|-----|
| Seleccione comité*                             | Ţ  | Evento electoral*         | •  | Fecha desde*       | Ë   |
| Fecha hasta*                                   |    |                           |    |                    |     |
| Número de Factura*                             |    | Número de Contrato*       |    | Fecha de Factura*  | ä   |
| ¿Es un gasto independiente?*<br>Sí <b>O</b> No |    |                           |    |                    |     |
| Importe Bruto*                                 | \$ | Otros Importes            | \$ | Descuento Agencia  | \$  |
| ¿Certificación de recaudo?*<br>Sí <b>O</b> No  |    | Descripción del servicio* |    | Comentarios        |     |
| ¿Es un gasto coordinado?*<br>● Sí ● No         |    |                           |    |                    |     |
| Medio de Difusión                              |    | Costo de Producción       |    | Número de Contrato |     |
| Información del Servicio                       |    | Información de Factura    | ;  |                    |     |
|                                                |    | 🔀 Registro                |    |                    |     |

Formulario de registro de servicio

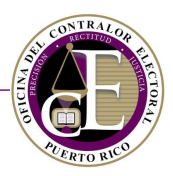

• Seleccione el comité:

| 😩 Agencia de prueba          |                     |                   |          |
|------------------------------|---------------------|-------------------|----------|
| Seleccione comité*           | Evento electoral*   | Fecha desde*      |          |
| ĥ.                           |                     | •                 | <b>H</b> |
|                              |                     |                   |          |
| ٩                            |                     |                   |          |
| •                            |                     |                   |          |
| Amigos de Carmen Presidente  | Número de Contrato* | Fecha de Factura* |          |
| Amigos de Juan               |                     |                   | -        |
| Amigos de Juan del Pueblo    |                     |                   |          |
| Amigos de Pedro              |                     |                   |          |
| ¿Es un gasto independiente?" |                     |                   |          |

#### Selección de comité

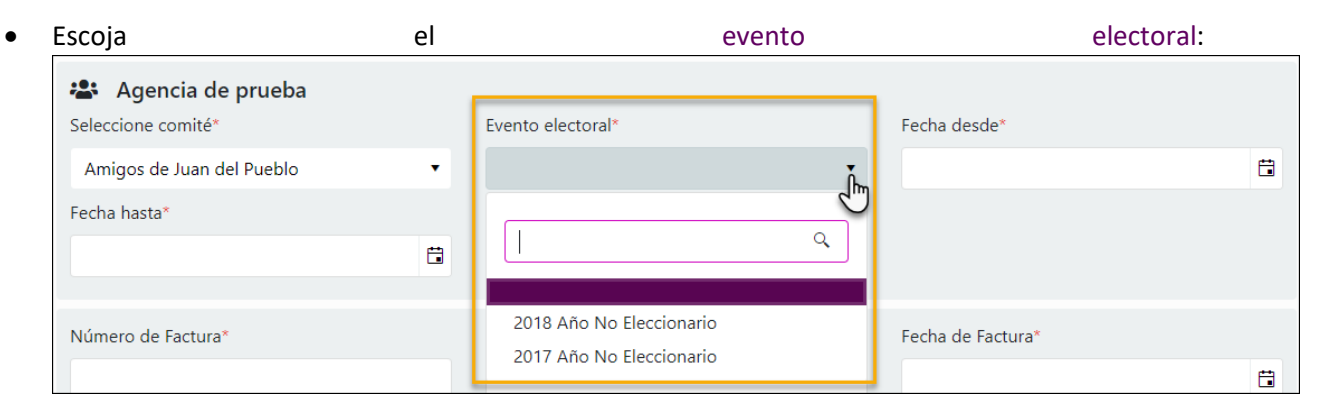

#### Selección de evento electoral

• Indique las fechas de inicio y fin del servicio:

| 😩 Agencia de prueba          |                            |   |       |       |         |         |        |        |    |    |
|------------------------------|----------------------------|---|-------|-------|---------|---------|--------|--------|----|----|
| Seleccione comité*           | Evento electoral*          |   | Fecha | des   | de*     |         |        |        |    |    |
| Amigos de Juan del Pueblo    | ▼ 2018 Año No Eleccionario | • |       |       |         |         |        |        |    | Ë  |
| Fecha hasta*                 |                            |   |       |       | oct     | tubre 2 | 2018   |        | Þ  | 40 |
|                              |                            |   | DO    | LU    | MA      | MI      | JU     | VI     | SA |    |
|                              |                            |   | 30    | 1     | 2       | 3       | 4      | 5      | 6  |    |
| Número de Factura*           | Número de Contrato*        |   | 7     | 8     | 9       | 10      | 11     | 12     | 13 |    |
|                              |                            |   | 14    | 15    | 16      | 17      | 18     | 19     | 20 |    |
|                              |                            |   | 21    | 22    | 23      | 24      | 25     | 26     | 27 |    |
| ¿Es un gasto independiente?* |                            |   | 28    | 29    | 30      | 31      | 1      | 2      | 3  |    |
| Sí O No                      |                            |   | 4     | 5     | 6       | 7       | 8      | 9      | 10 |    |
| Importe Bruto*               | Otros Importes             |   | n     | narte | s, 30 c | le oct  | ubre ( | de 20' | 18 |    |

Selección de fechas

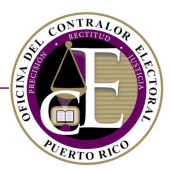

#### • Escriba el número de la factura:

| Fecha hasta*                 |                     |                   |  |
|------------------------------|---------------------|-------------------|--|
| 30/oct/2018                  |                     |                   |  |
|                              |                     |                   |  |
| Número de Factura*           | Número de Contrato* | Fecha de Factura* |  |
| <u>xxxxxxx</u>               |                     |                   |  |
|                              |                     |                   |  |
| ¿Es un gasto independiente?* |                     |                   |  |
| Sí 🖸 No                      |                     |                   |  |

#### Registro del número de factura

#### • Escriba el número del contrato:

| Número de Factura*           | Número de Contrato* | Fecha de Factura* |
|------------------------------|---------------------|-------------------|
| XXXXXXX                      | 123456              | ä                 |
| ¿Es un gasto independiente?* |                     |                   |
|                              |                     |                   |

Registro del número de contrato

#### • Indique la fecha de la factura:

| Número de Factura*           | Número de Contrato*       | 1   | Fecha | a de F | actura | a*      |       |      |     |   |
|------------------------------|---------------------------|-----|-------|--------|--------|---------|-------|------|-----|---|
| XXXXXX                       | 123456                    |     |       |        |        |         |       |      |     | Ë |
| ·Es un gasto independiente?* |                           |     | •     |        | oct    | tubre 2 | 2018  |      | ×   |   |
| Sí O No                      |                           | _   | DO    | LU     | MA     | MI      | JU    | VI   | SA  |   |
| Importe Bruto*               | Otros Importes            | - 1 | 30    | 1      | 2      | 3       | 4     | 5    | 6   |   |
| •                            | •                         |     | 7     | 8      | 9      | 10      | 11    | 12   | 13  |   |
| •                            |                           | •   | 14    | 15     | 16     | 17      | 18    | 19   | 20  | • |
| ¿Certificación de recaudo?*  | Descripción del servicio* |     | 21    | 22     | 23     | 24      | 25    | 26   | 27  |   |
| Sí O No                      |                           |     | 28    | 29     | 30     | 31      | 1     | 2    | 3   |   |
|                              |                           |     | 4     | 5      | 6      | G       | 8     | 9    | 10  |   |
| ¿Es un gasto coordinado?*    |                           |     | mi    | ércol  | es, 31 | de oc   | tubre | de 2 | 018 |   |

Selección de la fecha de la factura

#### • Seleccione si es un gasto independiente:

| Número de Factura*                                          | Número de Contrato* | Fecha de Factura* |   |
|-------------------------------------------------------------|---------------------|-------------------|---|
| XXXXXXXX                                                    | 123456              | 31/oct/2018       | ä |
| ¿Es un gasto independiente?*<br>● Sí ● No<br>Importe Bruto* | Otros Importes      | Descuento Agencia |   |

Pregunta del registro

• Escriba o seleccione el importe bruto:

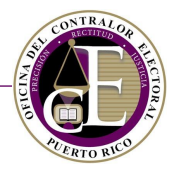

| ¿Es un gasto independiente?*<br>Sí <b>O</b> No |                           |                   |
|------------------------------------------------|---------------------------|-------------------|
| Importe Bruto*                                 | Otros Importes            | Descuento Agencia |
| 20                                             |                           | \$<br>\$          |
| ¿certificación de recaudo?                     | Descripción del servicio* | Comentarios       |
| Sí 🖸 No                                        |                           |                   |
|                                                |                           |                   |

Datos de importe bruto

#### • Opcionalmente, seleccione otros importes y el descuento de la agencia:

| ¿Es un gasto independiente?*<br>Sí O No       |                           |                   |
|-----------------------------------------------|---------------------------|-------------------|
| Importe Bruto*                                | Otros Importes            | Descuento Agencia |
| \$20.00                                       | \$<br>\$0.00              | \$<br>\$0.00      |
| ;Certificación de recaudo?*<br>Sí <b>O</b> No | Descripción del servicio* | Comentarios       |

Datos de otros importes y descuento

#### • Seleccione si tiene certificación de recaudo:

| Importe Bruto*                         |   | Otros Importes            | Descuento Agencia |    |
|----------------------------------------|---|---------------------------|-------------------|----|
| \$20.00                                | ÷ | \$0.00                    | \$<br>\$0.00      | \$ |
| ¿Certificación de recaudo?*<br>Sí O No |   | Descripción del servicio* | Comentarios       |    |

Pregunta del registro

#### • Provea una descripción del servicio:

| Importe Bruto*              |    | Otros Importes            |   | Descuento Agencia |    |
|-----------------------------|----|---------------------------|---|-------------------|----|
| \$20.00                     | \$ | \$0.00                    | ¢ | \$0.00            | \$ |
| ¿Certificación de recaudo?* |    | Descripción del servicio* |   | Comentarios       |    |
| Sí O No                     |    | Descripción de prueba     |   |                   |    |
|                             |    |                           | _ |                   |    |

Registro de descripción

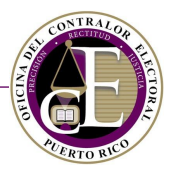

#### • Opcionalmente puede indicar un comentario:

| Importe Bruto*              |    | Otros Importes            |    | Descuento Agencia |    |
|-----------------------------|----|---------------------------|----|-------------------|----|
| \$20.00                     | \$ | \$0.00                    | \$ | \$0.00            | \$ |
| ¿Certificación de recaudo?* |    | Descripción del servicio* |    | Comentarios       |    |
| Sí O No                     |    | Descripción de prueba     |    |                   |    |
|                             |    |                           |    | L                 | _  |

Registro de comentarios

#### • Indique si el servicio es coordinado:

| ¿Es un servicio coordinado?* |  |  |
|------------------------------|--|--|
| Sí 🔾 No                      |  |  |

Pregunta del registro

Si respondió afirmativamente a la pregunta anterior, podrá indicar el(los) comité(s) correspondiente(s) entre las opciones mostradas en el menú que aparece al presionar el espacio en blanco:

| Carmen Presidente Gastos Ir   | pendientes |  |
|-------------------------------|------------|--|
| Comite Alcalde Juncos         |            |  |
| Comite Amigos                 |            |  |
| Comité Amigos de Carmen       |            |  |
| Comite Amigos del Norte       |            |  |
| Comité Amigos Jacinto Pere    |            |  |
| Conter Autors Inco Divisio    |            |  |
| 1                             | Ν          |  |
| Comité es un campo requerido. | <i>м</i>   |  |

Selección de comités

Los comités se añadirán al registro:

| Comité (Favor de seleccionar el(los) comité(s) con el(los) que se coordinó el servicio.) |               |  |  |  |
|------------------------------------------------------------------------------------------|---------------|--|--|--|
| Comité PR 🗙 COM                                                                          | e Municipal 🗙 |  |  |  |

Comités añadidos al registro

Por último, el formulario de registro de servicios incluirá una sección diferente para las agencias y para los medios de difusión. A continuación, se incluyen los pasos para completar esta sección según corresponda.

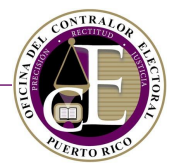

# Agencia de publicidad

Si el servicio es ofrecido por una agencia de publicidad, indique la información del medio de difusión:

| Medio de Difusión        | Costo de Producción    |   | Número de Contrato |
|--------------------------|------------------------|---|--------------------|
| •                        |                        | ÷ |                    |
| Información del Servicio | Información de Factura |   |                    |
|                          |                        |   |                    |
|                          |                        |   |                    |

Registro de medio de difusión

#### • Seleccione el medio de difusión:

| Medio de Difusión             | Costo de Producción    | Número de Contrato |
|-------------------------------|------------------------|--------------------|
| , Îm                          | ŧ                      |                    |
| <u>م</u>                      | Información de Factura |                    |
| El Medio, Inc                 |                        |                    |
| JPBroadCast                   | 🔀 Registro             |                    |
| iviedio de Difusion de Prueba |                        |                    |

Selección del medio de difusión

#### • Escriba o seleccione el costo de producción:

| Medio de Difusión<br>El Medio, Inc | Costo de Producción    | Número de Contrato |
|------------------------------------|------------------------|--------------------|
| Información del Servicio           | Información de Factura |                    |
|                                    |                        |                    |

Selección del costo de producción

#### • Indique el número de contrato:

| Medio de Difusión        | Costo de Producción    |   | Número de Contrato |
|--------------------------|------------------------|---|--------------------|
| El Medio, Inc 🔹          | \$25.00                | ÷ | 123456789          |
| Información del Servicio | Información de Factura |   |                    |
|                          |                        |   |                    |

Registro del número de contrato

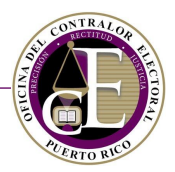

#### • Provea una descripción sobre la información del servicio:

| Medio de Difusión                           |   | Costo de Producción    |   | Número de Contrato |
|---------------------------------------------|---|------------------------|---|--------------------|
| El Medio, Inc                               | • | \$25.00                | ¢ | 123456789          |
| Información del Servicio<br>Texto de prueba |   | Información de Factura |   |                    |

Registro de información del servicio

#### Igualmente, provea una descripción sobre la información de la factura:

| Medio de Difusión                           | Costo de Producción                       | Número de Contrato |
|---------------------------------------------|-------------------------------------------|--------------------|
| El Medio, Inc 🔻                             | \$25.00                                   | \$<br>123456789    |
| Información del Servicio<br>Texto de prueba | Información de Factura<br>Texto de prueba |                    |

Registro de información de factura

#### Medio de difusión

Si el servicio es ofrecido por un medio de difusión, indique el importe de producción y la información del productor:

| Importe de Producción | Información del Productor |
|-----------------------|---------------------------|
| \$20.00               | Texto de prueba           |
|                       |                           |
|                       | 🔀 Registro                |

Datos de producción y productor

 Para completar un registro de servicios, tanto para una agencia de publicidad o para un medio de difusión, revise la información y presione el botón de Registro, situado en la parte inferior de la página:

| Información del Servicio | Información de Factura |  |
|--------------------------|------------------------|--|
| Texto de prueba          | Texto de prueba        |  |
|                          |                        |  |
|                          | 📓 Registro             |  |

Botón para registrar el servicio

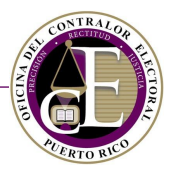

Se mostrará la confirmación del registro de la actividad:

| Confirmación                               | ×  |
|--------------------------------------------|----|
| Su registro ha sido guardado exitosamente. |    |
| Cerr                                       | ar |

Mensaje de confirmación

Al guardar el registro, se habilitará la sección de documentos para cargar aquellos archivos que desee incluir en su registro de servicios:

| Documentos         |                        |                   |
|--------------------|------------------------|-------------------|
| Añadir documento   |                        |                   |
| Nombre del archivo | Tipo de documento      |                   |
|                    | l<br>No hay resultados | ~<br>~            |
| H 4 0 F H          |                        | No hay registros. |
|                    | 🔀 Actualizar           |                   |

Sección de documentos

Una vez registrado, podrá realizar modificaciones al registro de un servicio. Recuerde presionar el botón de **Actualizar** para conservar los cambios:

| No hay registro |  |
|-----------------|--|
| 🖾 Actualizar    |  |

Botón de actualizar

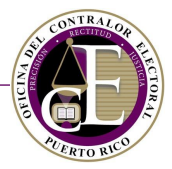

# B. Informes de agencias y medios

El Sistema permite la radicación de informes de agencias de publicidad y medios de difusión que ofrecen servicios a los partidos, aspirantes, candidatos y comités regulados por la Oficina del Contralor Electoral.

Con este fin, el Sistema dispone de funciones como la preparación de un borrador, su radicación electrónica, así como otras acciones relacionadas.

Para consultar y preparar informes, presione la opción de "Informes de agencias y medios" dentro de la sección de "Registro" en el menú de navegación:

|                                      | O Registro ▼                                                   | <b>Q</b> Búsqueda 👻 | 🦧 👻 🥹 Director Agencia ABC 👻 |
|--------------------------------------|----------------------------------------------------------------|---------------------|------------------------------|
| Panel de información                 | Declaraciones de Organización<br>Informes de agencias y medios | Agencia o Medio:    | Todos los medios y agencias  |
| Informes de agencias y medios pendie | ntes de acción 🕛                                               |                     |                              |

Enlace a informes de agencias y medios

Se mostrará la pantalla para registrar informes de agencias y medios, consultar el detalle y el estatus, así como modificarlos:

| Informes de agenc                   | ias y medios                         | Agen                                            | cia o Medio Agencia                           | de prueba            | ▼                                   |
|-------------------------------------|--------------------------------------|-------------------------------------------------|-----------------------------------------------|----------------------|-------------------------------------|
| Número                              |                                      | Evento electoral                                |                                               | Y                    | Limpiar campos                      |
| Número de informe<br>IAP-2018-00037 | Tipo de informe<br>Agencias y medios | Evento electoral<br>2018 Año No<br>Eleccionario | Periodo del informe<br>Octubre -<br>Diciembre | Estatus<br>Enmendado | Fecha de radicación     30/oct/2018 |
| M M Página 1                        | de 1 🕨 🕨                             | 20 • Elementos por pági                         | na                                            |                      | Elementos mostrados 1 - 1 de 1      |

Pantalla de informes

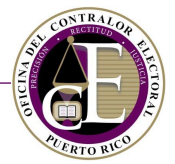

Si usted perteneciera a más de una agencia o medio, seleccione el nombre de aquel cuyos informes quiera consultar:

| Informes de agencias y medios |             | Agencia o Medio | Agencia de prueba               | Ţ       | + Nuevo informe         |
|-------------------------------|-------------|-----------------|---------------------------------|---------|-------------------------|
| Número                        | Evento elec | oral            |                                 | ٩       |                         |
|                               |             |                 | Seleccione<br>Agencia de prueba | Limpiar | campos <b>T</b> Filtrar |

Selección de agencia o medio

Además, el usuario tiene la opción de filtrar los registros que se muestran en la parte inferior mediante la selección del número o el evento electoral:

| Número | Evento electoral |                               |
|--------|------------------|-------------------------------|
|        | •                |                               |
|        |                  | Limpiar campos <b>Tiltrar</b> |

Opción para filtrar el listado

Por ejemplo, para mostrar los informes de la "Agencia de prueba" radicados en el año 2018, selecciónela agencia o medio correspondiente, escoja el año en el filtro de "Evento electoral" y presione el botón de **Filtrar**:

| Informes de agencias y medios | Agencia o Medio Agencia de prueba            | 1 ▼ Nuevo informe |
|-------------------------------|----------------------------------------------|-------------------|
| Número                        | Evento electoral<br>2018 Año No Eleccionario | Limpiar campos    |

Ejemplo de búsqueda

Para consultar los datos específicos de un informe, es decir, sus registros de servicios, presione el icono de "Ver detalle" Z, situado a la derecha:

| Número de informe                                                                                             | Tipo de informe   | Evento electoral            | Periodo del informe    | Estatus   | Fecha de radicación |  |
|----------------------------------------------------------------------------------------------------|-------------------|-----------------------------|------------------------|-----------|---------------------|--|
| IAP-2018-00037                                                                                                | Agencias y medios | 2018 Año No<br>Eleccionario | Octubre -<br>Diciembre | Enmendado | 30/oct/2018         |  |
| Id     4     Página     1     de 1     H     20     Elementos por página       Elementos mostrados 1 - 1 de 1 |                   |                             |                        |           |                     |  |

Enlace al detalle de un informe

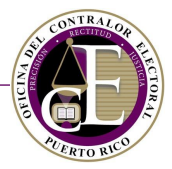

Preparación de un informe de agencias y medios

• En la pantalla Registro > Informe de agencias y medios, presione el botón de Nuevo informe:

|                             | 倄 Inicio | 🕄 Registro 🔻 | ⊟ Transacciones ▼ | <b>Q</b> Búsqueda 🔻 | 🦧 👻 🥹 Director Agencia ABC 💌 |
|-----------------------------|----------|--------------|-------------------|---------------------|------------------------------|
| Informes de agencias y medi | OS       |              | Agencia o Medio   | Agencia de prueba   | ▼ ■ Nuevo informe            |

Enlace al registro de un informe

• Se abrirá la ventana auxiliar para seleccionar la agencia o el medio para el que desea registrar un informe. Seleccione la agencia o el medio y presione el botón de **Continuar**:

| Nuevo informe                                                        | × |  |  |
|----------------------------------------------------------------------|---|--|--|
| Seleccione la agencia o medio al que desea crear un nuevo<br>informe | D |  |  |
| Agencia de prueba                                                    |   |  |  |
|                                                                      |   |  |  |
| ← Continuar                                                          |   |  |  |
|                                                                      | _ |  |  |

Selección de comité y enlace para continuar el registro

• Se presentará la pantalla de "Información general" para registrar los datos generales del informe. Esta pantalla es el paso previo a la preparación del borrador:

| Informe de agencias y medios |           | 0 ≔ |
|------------------------------|-----------|-----|
| Detalle                      |           |     |
| Información general          |           |     |
| 😩 Agencia de prueba          |           |     |
| Evento electoral*            | Periodo*  |     |
|                              | •         | •   |
| Notas                        |           |     |
|                              |           |     |
|                              |           |     |
|                              | Continuar |     |

Página de información general

#### Información general

Para acceder a la pantalla del borrador de un informe, es necesario seleccionar previamente los datos generales del mismo. Consulte los pasos descritos a continuación para conocer más detalles:

• Seleccione el evento electoral:

| Informe de agencias y medios | <b>○</b> ≔ |
|------------------------------|------------|
| Detalle                      |            |
| Información general          |            |
| Evento electoral*            | Periodo*   |
| , i                          | •          |
|                              |            |
| 2018 Año No Eleccionario     |            |
| 2017 Año No Eleccionario     |            |

Selección del evento electoral

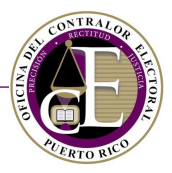

• Escoja el periodo:

| Detalle                    |                     |
|----------------------------|---------------------|
| Información general        |                     |
| Evento electoral*          | Periodo*            |
| 2018 Año No Eleccionario 🔹 | اس                  |
| Notas                      | Enero - Marzo       |
|                            | Abril - Junio       |
|                            | Julio - Septiembre  |
| Con                        | Octubre - Diciembre |

Selección del periodo

• Escriba, opcionalmente, una nota relacionada con el informe:

| Detalle                    |          |
|----------------------------|----------|
| Información general        |          |
| 😩 Agencia de prueba        |          |
| Evento electoral*          | Periodo* |
| 2018 Año No Eleccionario 🔹 | •        |
| Notas<br>Nota de prueba.   |          |

Registro de notas

• Por último, presione el botón de **Continuar**:

| Continuar            |
|----------------------|
|                      |
| Botón para continuar |

Se mostrará un mensaje de confirmación:

| Los cambios fueron guardados exitosamente | 🗣 👻 🥹 Director Agencia ABC 👻 |
|-------------------------------------------|------------------------------|
|                                           |                              |

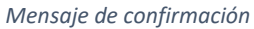

Al completar la pantalla de Información general, se presentará la pantalla de preparación del informe.

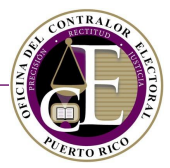

#### *Nota*: Recuerde que solo se podrá registrar un informe por periodo:

| Detalle                                                                            |   |
|------------------------------------------------------------------------------------|---|
| Por favor valide lo siguiente:<br>• Solo se permite radicar un reporte por periodo | × |

#### Mensaje de alerta

Preparación del borrador y radicación de un informe de agencias y medios

Al seleccionar los datos generales, según se describe en la sección anterior de *Información general*, se habilitarán el resto de las secciones para preparar el borrador del informe (Versión 1):

| Informe de agencias y mec                                                                                                    | lios        |         |                    |                   | •≡ |
|----------------------------------------------------------------------------------------------------|-------------|---------|--------------------|-------------------|----|
| Detalle Resumen Enmien                                                                                                    | das         |         |                    |                   |    |
| Información general                                                                                                    |             |         |                    |                   |    |
| Fecha de radicación                                                                                                    | Estatus     |         |                    | Versión           |    |
| 30/oct/2018                                                                                                    | Borrador    |         |                    | 1                 |    |
| Evento electoral*                                                                                                    |             |         | Periodo*           |                   |    |
| 2018 Año No Eleccionario                                                                                                    |             | •       | Julio - Septiembre |                   | -  |
| Notas                                                                                                    |             |         |                    |                   |    |
| Nota de prueba.                                                                                                    |             |         |                    |                   |    |
|                                                                                                    |             |         |                    |                   |    |
| Servicios                                                                                                    |             |         |                    |                   |    |
| Nuevo Servicio                                                                                                    |             |         |                    |                   |    |
| Tipo de servicio                                                                                                    | Fecha desde | Fecha h | asta               | Importe Bruto     |    |
|                                                                                                    |             |         |                    |                   |    |
| Image: Market and Market and Market an |             |         |                    | No hay registros. |    |
| Términos y Condiciones                                                                                                    |             |         |                    |                   |    |

Vista parcial del borrador del informe

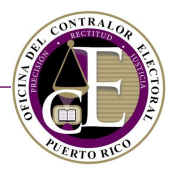

#### Esta pantalla se compone de tres secciones: Detalle, Resumen y Enmiendas:

| Informe de agencias y medios | <b>○</b> ≔ |
|------------------------------|------------|
| Detalle Resumen Enmiendas    |            |
| Información general          |            |

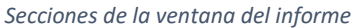

#### Detalle

En esta sección se puede consultar, añadir y modificar registros de servicios. También es la pantalla desde la que se enviará el informe una vez revisado. Siga los pasos descritos a continuar para conocer más detalles sobre cómo completar esta sección y otras acciones relacionadas:

• Información general – Consulte los datos principales del informe: agencia/medio, fecha, estatus, versión, tipo, evento electoral, periodo y notas.

| Detalle Resumen          | Enmiendas |          |   |                    |         |   |
|--------------------------|-----------|----------|---|--------------------|---------|---|
| Información general      |           |          |   |                    |         |   |
| Fecha de radicación      |           | Estatus  |   |                    | Versión |   |
| 30/oct/2018              |           | Borrador |   |                    | 1       |   |
| Evento electoral*        |           |          |   | Periodo*           |         |   |
| 2018 Año No Eleccionario |           |          | • | Julio - Septiembre |         | • |
| Notas                    |           |          |   |                    |         |   |
| Nota de prueba.          |           |          |   |                    |         |   |
|                          |           |          |   |                    |         |   |

#### Sección de información general

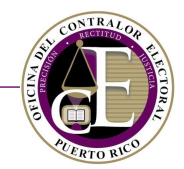

• Servicios – Revise los servicios registrados previamente en el Sistema:

| Servicios                                                                     |             |             |               |     |
|-------------------------------------------------------------------------------|-------------|-------------|---------------|-----|
| Nuevo Servicio                                                                |             |             |               |     |
| Tipo de servicio                                                              | Fecha desde | Fecha hasta | Importe Bruto |     |
| Servicio de prueba                                                            | 16/ago/2018 | 28/ago/2018 | \$20.00       | 2 💼 |
| Servicio de prueba 2 24/ago/2018 29/ago/2018 \$5.00                           |             |             |               |     |
| H A Página 1 de 1 F H 5 F Elementos por página Elementos nostrados 1 - 2 de 2 |             |             |               |     |

Sección de Servicios

Puede modificar o eliminar un servicio oprimiendo los iconos de "Ver detalle" Z o "Eliminar"  $\overline{\mathbf{m}}$ , respectivamente:

| Servicios                                                                                                    |             |             |         |          |  |
|----------------------------------------------------------------------------------------------------|-------------|-------------|---------|----------|--|
| Tipo de servicio     Fecha desde     Fecha hasta     Importe Bruto                                                                                                    |             |             |         |          |  |
| Servicio de prueba                                                                                                    | 16/ago/2018 | 28/ago/2018 | \$20.00 | <b>1</b> |  |
| Servicio de prueba 2 24/ago/2018 29/ago/2018 \$5.00                                                                                                    |             |             |         |          |  |
| Id     4     Página     1     de 1     Image: Market in the second second |             |             |         |          |  |

Opciones para editar o eliminar

Si necesita añadir un servicio, presione el botón de **Nuevo Servicio** y siga los pasos descritos en las secciones de <u>Agencias de publicidad y Medios de difusión</u>Registrar nuevo ingreso.

| Servicios          |             |             |               |     |
|--------------------|-------------|-------------|---------------|-----|
| Tipo de servicio   | Fecha desde | Fecha hasta | Importe Bruto |     |
| Servicio de prueba | 16/ago/2018 | 28/ago/2018 | \$20.00       | 🗹 💼 |

Enlaces a nuevos registros de servicios
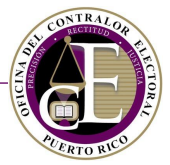

• Términos y condiciones - Revise la información y marque los encasillados correspondientes:

#### Términos y Condiciones

El Sistema de Radicación Electrónica de Informes ("REI") permite la entrada de información y la radicación electrónica de los informes cuya presentación ante la Oficina del Contralor Electoral ("OCE") es requerida por la Ley 222-2011, según enmendada ("Ley 222"). REI permite, además, actualizar la información que consta en la Declaración de Organización, facilitándole así a los regulados el cumplimiento con su obligación de mantener su información al día.

Solo manteniendo su información actualizada podrá asegurarse que recibe las diversas comunicaciones que la OCE le notificará, ya sea a través de REI, su correo electrónico o la dirección postal informada en la Declaración de Organización. Aquellas comunicaciones enviadas a través de correo electrónico se entenderán notificadas al ser enviadas por la OCE y no ser devueltas por el servidor, es por tanto responsabilidad de regulado verificar todas sus bandejas, incluyendo las de "junk" o "spam". Aquellas comunicaciones enviadas a una dirección física o postal se entenderán notificadas, una vez sean enviadas por la OCE y no devueltas por el correo.

Acepto los términos y condiciones.

Certifico que la información provista es correcta y me consta de propio y personal conocimiento, para todos los efectos legales y pertinentes so pena del delito de perjurio.

Sección de términos y condiciones

### • Presione Someter para presentar el informe electrónicamente:

🕑 Acepto los términos y condiciones.

Certifico que la información provista es correcta y me consta de propio y personal conocimiento, para todos los efectos legales y pertinentes so pena del delito de perjurio.

Someter

El Sistema revisará los datos y presentará un mensaje de confirmación que incluirá el número de informe:

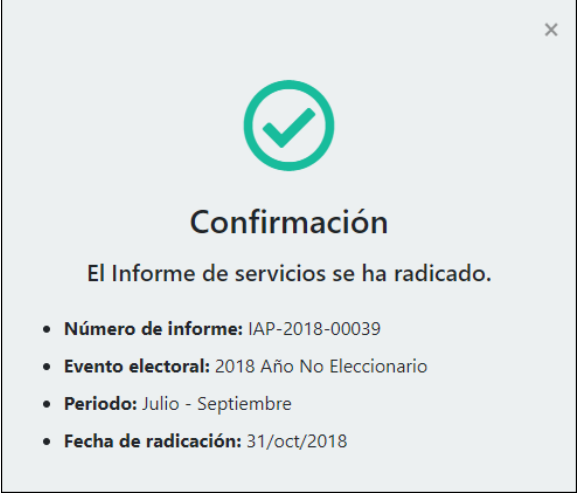

Mensaje de confirmación

Simultáneamente, recibirá una notificación electrónica en su correo electrónico registrado con información similar. Además, esta notificación incluirá el nombre del auditor asignado a su informe:

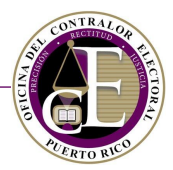

| Agencia de prueba,                                                                                                    |
|----------------------------------------------------------------------------------------------------|
| Se ha radicado un Informe de Agencias y Medios en nuestro sistema.<br>A continuación, se encuentra un resumen del informe: |
| Número del informe: IAP-2018-00039                                                                                         |
| Evento: 2018 Año No Eleccionario                                                                                           |
| Periodo: Julio - Septiembre                                                                                                |
| Radicador: Director Agencia ABC                                                                                            |
| Fecha de radicación: 31/oct/2018                                                                                           |
| Auditor:                                                                                                    |
| Para más información, puede acceder al sistema aquí.                                                                       |

Notificación electrónica

Desde la pantalla del informe, podrá acceder al registro de un nuevo informe presionando el icono de "Nuevo informe" 😳 :

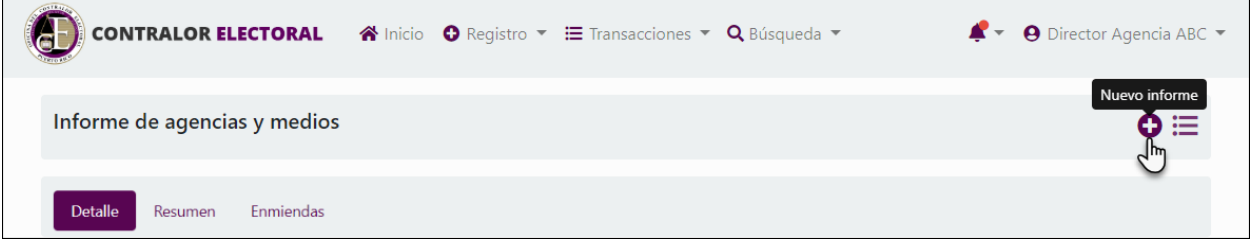

Enlace al registro de un informe

Para regresar al listado de informes, oprima el icono de "Informes de agencias y medios" 🗮 :

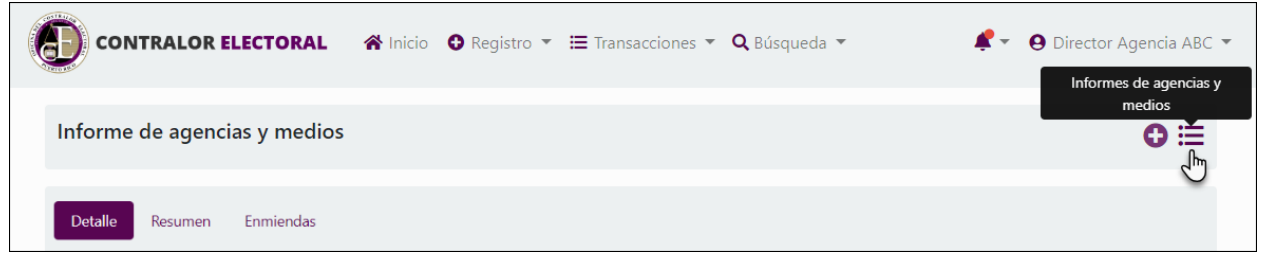

Enlace al listado de informes

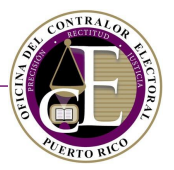

Al regresar a la pantalla de "Informes de agencias y medios", comprobará que el informe nuevo se ha añadido al listado con estatus "Radicado". Desde aquí, podrá monitorear el estatus del informe, acceder al detalle y comenzar el proceso de enmienda si fuera necesario:

| Informes de agenc                                                                                                    | ias y medios      | Ageno                       | cia o Medio Agencia    | de prueba | • • Nuevo           | informe   |
|----------------------------------------------------------------------------------------------------|-------------------|-----------------------------|------------------------|-----------|---------------------|-----------|
| Número                                                                                                    |                   | Evento electoral            |                        | •         |                     |           |
|                                                                                                    |                   |                             |                        |           | Limpiar campos      | 🖌 Filtrar |
| Número de informe                                                                                                    | Tipo de informe   | Evento electoral            | Periodo del informe    | Estatus   | Fecha de radicación |           |
| IAP-2018-00037                                                                                                    | Agencias y medios | 2018 Año No<br>Eleccionario | Octubre -<br>Diciembre | Enmendado | 30/oct/2018         |           |
| IAP-2018-00039                                                                                                    | Agencias y medios | 2018 Año No<br>Eleccionario | Julio - Septiembre     | Radicado  | 31/oct/2018         |           |
| IAP-2018-00040                                                                                                    | Agencias y medios | 2018 Año No<br>Eleccionario | Enero - Marzo          | Radicado  | 31/oct/2018         |           |
| Image: Markov Markov |                   |                             |                        |           |                     |           |

Informe radicado

### Resumen

En la sección de Resumen, disponible en la página de detalle de un informe, podrá consultar los datos generales relacionados con los registros de servicios:

| Informe de agencias y medios     |                         |                              | 0 ⊟ |
|----------------------------------|-------------------------|------------------------------|-----|
| Detalle <b>Resumen</b> Enmiendas |                         |                              |     |
| Servicios                        |                         |                              |     |
| Total de Importes                | Total de Otros Importes | Total Importes de Producción |     |
| \$0.00                           | \$0.00                  | \$0.00                       |     |
|                                  |                         |                              |     |

Sección de Resumen

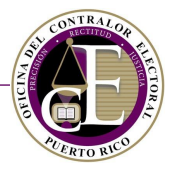

# C. Enmendar un informe

El funcionario del comité podrá realizar una enmienda a un informe para realizar modificaciones a sus registros de servicios. Además, el personal de la Oficina del Contralor Electoral podrá solicitar a la agencia o medio la realización de una enmienda. Consulte el listado de informes de agencias y medios radicados para conocer el estatus de los informes y comenzar el proceso de enmienda si fuera necesario:

| nformes de agenci | ias y medios      | Ageno                       | ia o Medio Agencia     | de prueba                | <ul> <li>Nuevo</li> </ul> | informe         |
|-------------------|-------------------|-----------------------------|------------------------|--------------------------|---------------------------|-----------------|
| úmero             |                   | Evento electoral            |                        | •                        |                           |                 |
| Número de informe | Tino de informe   | Evento electoral            | Pariodo dal informa    | Estatue                  | Limpiar campos            | <b>F</b> iltran |
| IAP-2018-00037    | Agencias y medios | 2018 Año No<br>Eleccionario | Octubre -<br>Diciembre | Enmendado                | 30/oct/2018               |                 |
| IAP-2018-00039    | Agencias y medios | 2018 Año No<br>Eleccionario | Julio - Septiembre     | Radicado                 | 31/oct/2018               | ľ               |
| IAP-2018-00040    | Agencias y medios | 2018 Año No<br>Eleccionario | Enero - Marzo          | Pendiente de<br>enmienda | 31/oct/2018               |                 |

Listado de informes

**Nota**: La acción de Enmendar un informe no estará disponible cuando el informe esté siendo revisado por el auditor de la Oficina del Contralor Electoral, es decir, cuando su estatus sea "En revisión". En este estatus, se podrá consultar el detalle de un informe, pero no se podrá editar su información, ni añadir o eliminar transacciones.

• Para comenzar el proceso de enmienda, acceda al detalle de un informe y presione el botón de **Comenzar proceso de enmienda**, ubicado en la parte inferior de la pantalla de detalle:

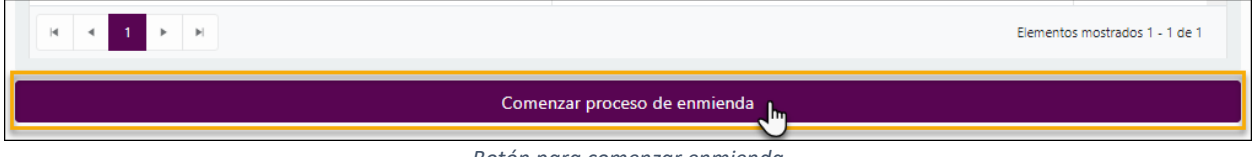

Botón para comenzar enmienda

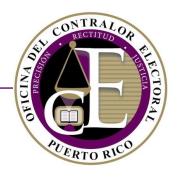

Se mostrará un mensaje de confirmación del inicio del proceso de enmienda:

| Confirmación ×                            |  |
|-------------------------------------------|--|
| El informe está listo para ser enmendado. |  |
| Cerrar                                    |  |

Mensaje de confirmación

- Consulte la sección de Detalle del informe para realizar las enmiendas que correspondan de la misma forma que se describe en la sección de <u>Preparación del borrador y radicación de un informe</u> <u>de agencias y medios</u>.
- Una vez haya realizado los cambios, recuerde presionar el botón de **Enmendar**, situado en la parte inferior del registro:

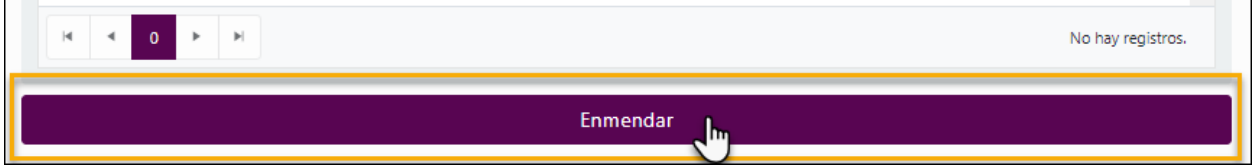

Botón para radicar la nueva versión

Se mostrará un mensaje de confirmación de la enmienda:

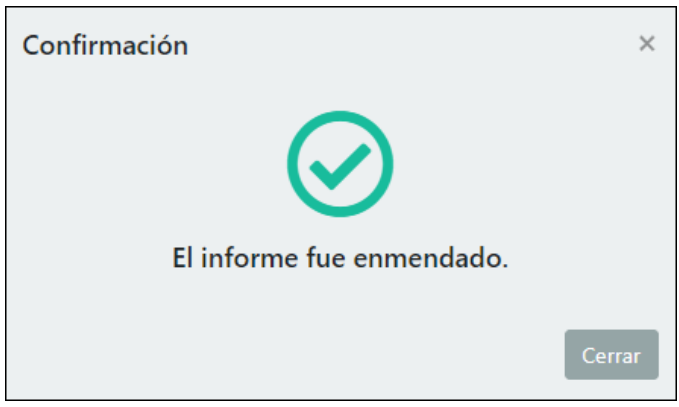

### Mensaje de confirmación

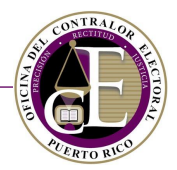

### Simultáneamente, recibirá una notificación electrónica con la confirmación:

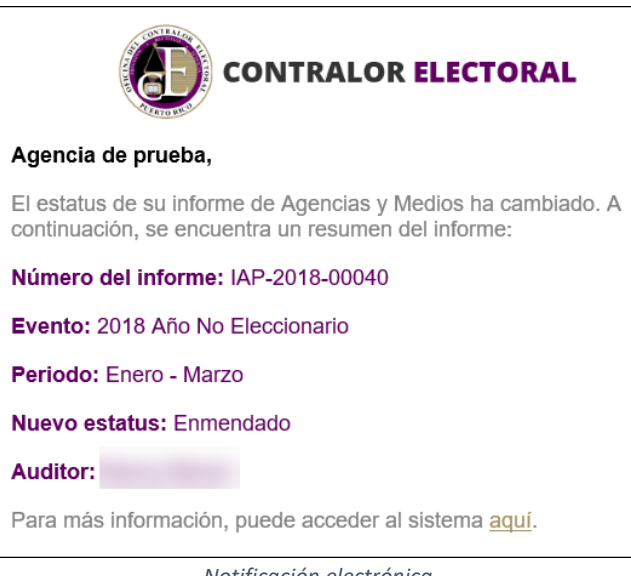

Notificación electrónica

En este momento, el Sistema actualizará el número de versión del informe, que cambiará su estatus a "Enmendado":

| Informe de agencias y medios                                                                                                    |                                                    |               |                             | 0 8 | ≡ |
|----------------------------------------------------------------------------------------------------|----------------------------------------------------|---------------|-----------------------------|-----|---|
| Detalle Enmiendas                                                                                                    |                                                    |               |                             |     |   |
| Información general                                                                                                    |                                                    |               |                             |     |   |
| <ul> <li>Agencia de prueba</li> <li>Número de informe</li> <li>IAP-2018-00040</li> <li>Nombre del radicador</li> <li>Director Agencia ABC</li> </ul> | Fecha de radicación<br>31/oct/2018<br>Versión<br>2 |               | Estatus<br><b>Enmendado</b> |     |   |
| Evento electoral*                                                                                                    |                                                    | Periodo*      |                             |     |   |
| 2018 Año No Eleccionario                                                                                                    | •                                                  | Enero - Marzo |                             |     | r |
| Notas                                                                                                    |                                                    |               |                             |     |   |
| test                                                                                                    |                                                    |               |                             |     |   |

#### Datos del informe enmendado

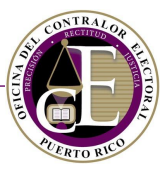

Además, en la sección de Enmiendas podrá consultar las versiones anteriores del informe. Presione el icono de "Ver detalle" 🗹 para acceder al registro de esa versión del informe:

| Informe de agencias y medios                | • ≣                                  | Ξ |
|---------------------------------------------|--------------------------------------|---|
| Detalle Resumen Enmiendas                   |                                      |   |
| Versión                                     | Fecha de radicación                  |   |
| 1                                           | 31/oct/2018                          |   |
| H 4 Página 1 de 1 🕨 H 20 🔻 Elementos por pa | ágina Elementos mostrados 1 - 1 de 1 |   |

Historial de enmiendas